# ALEZIO S V200 R32

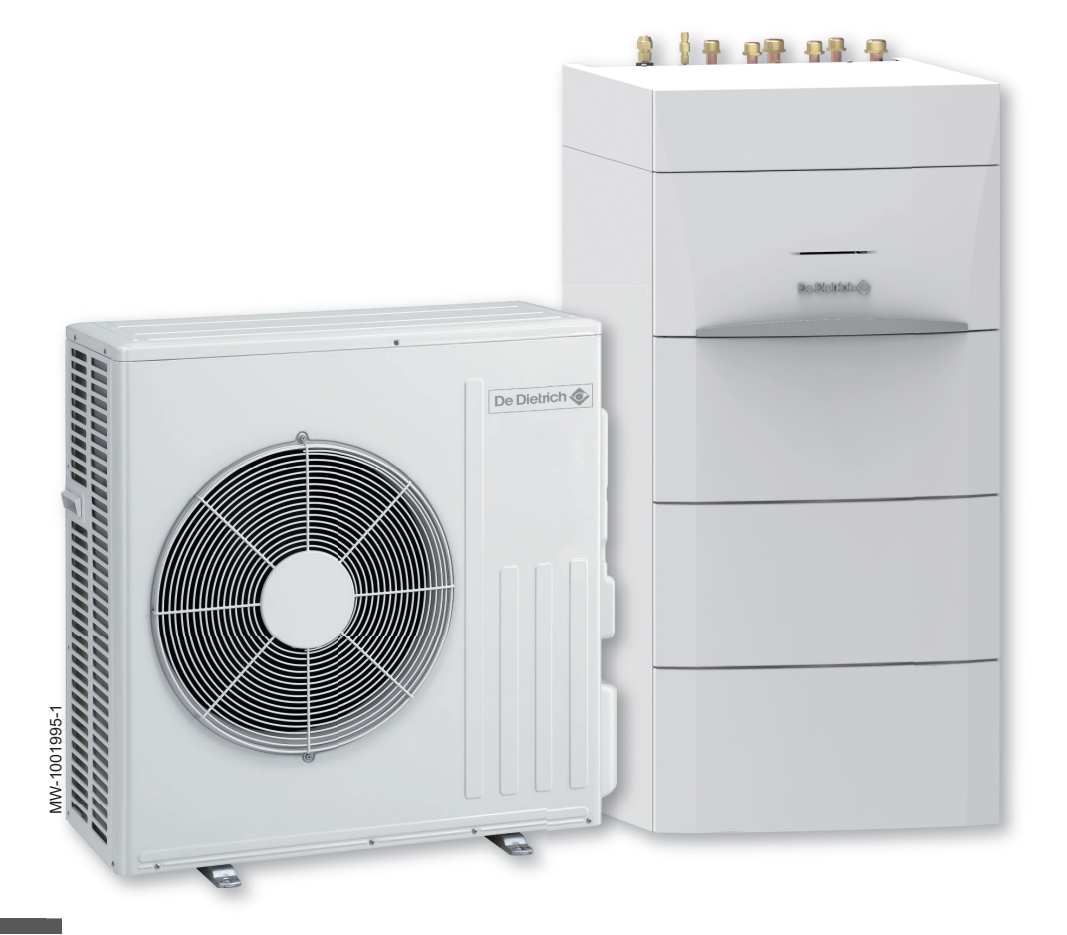

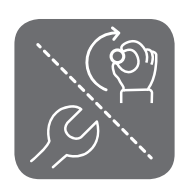

Reversible air/water "Split Inverter" heat pump

# ALEZIO S V200 R32

MIV-S/E 4-8 V200 R32 MIV-S/H 4-8 V200 R32

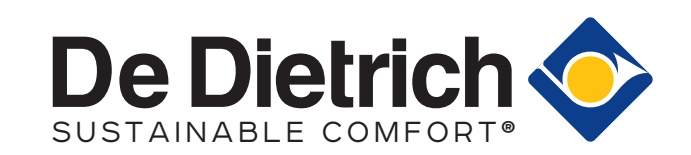

# Contents

| 1 | Safet  | y instructions and recommendations                                             | 6          |
|---|--------|--------------------------------------------------------------------------------|------------|
|   | 1.1    | General safety instructions                                                    | 6          |
|   | 1.2    | Water connections                                                              | 6          |
|   | 1.3    | Domestic water safety                                                          | .7         |
|   | 1.4    | Electrical wiring                                                              | 7          |
|   | 1.5    | About R32 refrigerant                                                          | 8          |
|   | 1.6    |                                                                                | 8          |
|   | 1.7    | Refrigerant piping                                                             | 8          |
|   | 1.8    | Maintenance and repair work                                                    | 8          |
|   | 1.9    | Explanations given to the user                                                 | 9          |
|   | 1.10   | Recommendations                                                                | 9          |
|   | 1.11   | Liabilities                                                                    | 9          |
| 2 | C. mak |                                                                                | 10         |
| 2 | Symu   | Sumbole used in the manual                                                     |            |
|   | 2.1    | Symbols used in the manual                                                     | 10         |
|   | 2.2    |                                                                                |            |
|   | 2.3    | Symbols used on the connection plate lebel                                     | 10         |
|   | Z.4    |                                                                                |            |
| 3 | Tech   | nical specifications                                                           | 11         |
| 0 | 3.1    | Homologations                                                                  | 11         |
|   | 0.1    | 3 1 1 Directives                                                               | 11         |
|   |        | 3.1.2 Factory test                                                             | 11         |
|   |        | 3 1 3 <b>Bluetooth®</b> wireless technology                                    | 12         |
|   | 32     | Technical data                                                                 | 12         |
|   | 0.2    | 3 2 1 Compatible beating devices                                               | 12         |
|   |        | 322 Heat nump                                                                  | 12         |
|   |        | 323 Heat pump weight                                                           | 13         |
|   |        | 3.2.4 Domestic hot water tank                                                  | 14         |
|   |        | 3.2.5 Combination heaters with medium-temperature heat pump                    | 14         |
|   |        | 3.2.6 Sensor specifications                                                    | 16         |
|   |        | 3.2.7 Circulating pump                                                         | 16         |
|   | 3.3    | Dimensions and connections                                                     | 17         |
|   |        | 3.3.1 Indoor unit                                                              | 17         |
|   |        | 3.3.2 AWHPR 4 MR / AWHPR 6 MR / AWHPR 8 MR outdoor unit                        | 18         |
|   | 3.4    | Electrical diagram                                                             | 19         |
|   |        |                                                                                |            |
| 4 | Desci  | ription of the product                                                         | 21         |
|   | 4.1    | Main components                                                                | 21         |
|   | 4.2    | Description of the user interface                                              | 23         |
|   |        | 4.2.1 Description of the user interface                                        | 23         |
|   |        | 4.2.2 Description of the home screen                                           | 23         |
| _ |        |                                                                                |            |
| 5 | Instal |                                                                                | 24         |
|   | 5.1    |                                                                                | 24         |
|   | 5.Z    |                                                                                | 25         |
|   | 5.3    | Data plates                                                                    | 20         |
|   | 5.4    |                                                                                | 20         |
|   | 5.5    |                                                                                | 26         |
|   | 5.6    | Respecting the distance between the indoor unit and the outdoor unit           | 27         |
|   | 5.7    | Positioning the indoor unit                                                    | 27         |
|   |        | 5.7.1 Choosing the location of the indoor unit                                 | 27         |
|   |        | 5.7.2 Installation room ventilation and surface area                           | 27         |
|   |        | 5.7.5 Anowing Sufficient space for the indoor module                           | 20         |
|   |        | 5.7.4 Leveling the findoor unit                                                | 29         |
|   | 5.8    |                                                                                | 23<br>21   |
|   | 0.0    | 5.8.1 Connections                                                              | 21         |
|   |        | 5.8.2 Special precautions for connecting the heating circuit                   | 22         |
|   |        | 5.8.3 Special precautions for the connection of the domestic hot water circuit | 7.0<br>₹∕1 |
|   |        | 5.8.4 Connecting the safety valve drain nine                                   | ר-<br>2⊿   |
|   |        | 5.8.5 Checking the beating circuit                                             | 35         |
|   | 5.9    | Flushing the installation                                                      | 35         |
|   | 0.0    |                                                                                |            |

|   |                                                                                                    | 5.9.1 Flushing new installations and installations less than 6 months old                                                                                                    | 35                                                                                                    |
|---|----------------------------------------------------------------------------------------------------|----------------------------------------------------------------------------------------------------|----------------------------------------------------------------------------------------------------|
|   |                                                                                                    | 5.9.2 Flushing an existing installation                                                                                                    | . 35                                                                                                    |
|   | 5.10                                                                                                    | Filling the system                                                                                                    | 35                                                                                                    |
|   |                                                                                                    | 5.10.1 Filling the heating circuit                                                                                                    | 35                                                                                                    |
|   |                                                                                                    | 5.10.2 Fill the domestic hot water circuit                                                                                                    | .36                                                                                                    |
|   | 5.11                                                                                                    | Putting the outdoor unit in place                                                                                                    | . 37                                                                                                    |
|   |                                                                                                    | 5.11.1 Allowing sufficient space for the outdoor unit                                                                                                    | 37                                                                                                    |
|   |                                                                                                    | 5.11.2 Selecting the location of the outdoor unit                                                                                                    | 37                                                                                                    |
|   |                                                                                                    | 5.11.3 Choosing the location of a noise abatement screen                                                                                                    | 38                                                                                                    |
|   |                                                                                                    | 5.11.4 Solociting the location of the outdoor unit in cold and snowy regions                                                                                                    | 20                                                                                                    |
|   |                                                                                                    | 5.11.4 Selecting the location of the outdoor unit in cold and showy regions                                                                                                    | 20                                                                                                    |
|   |                                                                                                    | 5.11.5 Installing the outdoor unit on the ground                                                                                                    | . 39                                                                                                    |
|   | - 10                                                                                                    | 5.11.6 Installing the outdoor unit on wall brackets                                                                                                    | 39                                                                                                    |
|   | 5.12                                                                                                    | Refrigeration connections                                                                                                    | . 39                                                                                                    |
|   |                                                                                                    | 5.12.1 Preparing the refrigerant connections                                                                                                    | . 39                                                                                                    |
|   |                                                                                                    | 5.12.2 Equipment                                                                                                    | . 40                                                                                                    |
|   |                                                                                                    | 5.12.3 Flaring work                                                                                                    | . 41                                                                                                    |
|   |                                                                                                    | 5.12.4 Connecting the refrigerant connections to the indoor unit                                                                                                    | . 41                                                                                                    |
|   |                                                                                                    | 5.12.5 Connecting the refrigerant connections to the outdoor unit                                                                                                    | .42                                                                                                    |
|   |                                                                                                    | 5.12.6 Testing the leak-tightness of the refrigerant connections                                                                                                    | 43                                                                                                    |
|   |                                                                                                    | 5.12.7 Evacuation                                                                                                    | .43                                                                                                    |
|   |                                                                                                    | 5.12.8 Opening the stop valves                                                                                                    | 43                                                                                                    |
|   |                                                                                                    | 5.12.9 Add refrigerant if necessary                                                                                                    | .44                                                                                                    |
|   |                                                                                                    | 5.12.10 Protecting the refrigerant connections                                                                                                    | 45                                                                                                    |
|   |                                                                                                    | 5 12 11 Checking the refrigeration circuit                                                                                                    | 46                                                                                                    |
|   | 5 13                                                                                                    |                                                                                                    | 16                                                                                                    |
|   | 5.15                                                                                                    | 5 13 1 Decommendations                                                                                                    | 16                                                                                                    |
|   |                                                                                                    | 5.12.2 Decommended cable cross section                                                                                                    | .40                                                                                                    |
|   |                                                                                                    | 5.13.2 Recommended cable closs section                                                                                                    | .40                                                                                                    |
|   |                                                                                                    | 5.13.5 Accessing the PCBs                                                                                                    | 47                                                                                                    |
|   |                                                                                                    | 5.13.4 Description of the connection terminal blocks                                                                                                    | . 48                                                                                                    |
|   |                                                                                                    | 5.13.5 Routing the cables                                                                                                    | .49                                                                                                    |
|   |                                                                                                    | 5.13.6 Connecting the indoor unit to the power supply                                                                                                    | .50                                                                                                    |
|   |                                                                                                    | 5.13.7 Connecting the outdoor unit to the power supply                                                                                                    | 50                                                                                                    |
|   |                                                                                                    | 5.13.8 Connecting the outdoor unit to the indoor unit                                                                                                    | .51                                                                                                    |
|   |                                                                                                    |                                                                                                    |                                                                                                    |
|   |                                                                                                    | 5.13.9 Connecting the outdoor temperature sensor                                                                                                    | . 51                                                                                                    |
|   |                                                                                                    | 5.13.9Connecting the outdoor temperature sensor5.13.10Connecting a backup boiler (hydraulic backup)                                                                                                    | . 51<br>. 53                                                                                                    |
|   |                                                                                                    | <ul> <li>5.13.9 Connecting the outdoor temperature sensor</li></ul>                                                                                                    | . 51<br>. 53<br>54                                                                                                    |
|   |                                                                                                    | 5.13.9       Connecting the outdoor temperature sensor         5.13.10       Connecting a backup boiler (hydraulic backup)         5.13.11       Connecting and configuring the immersion heater (electrical backup)         5.13.12       Connect the electrical energy meter (option)                                                                                                    | . 51<br>.53<br>54<br>.55                                                                                                    |
|   |                                                                                                    | 5.13.9Connecting the outdoor temperature sensor5.13.10Connecting a backup boiler (hydraulic backup)5.13.11Connecting and configuring the immersion heater (electrical backup)5.13.12Connect the electrical energy meter (option)5.13.13Checking the electrical connections                                                                                                    | . 51<br>.53<br>.54<br>.55<br>.56                                                                                                    |
|   |                                                                                                    | 5.13.9Connecting the outdoor temperature sensor5.13.10Connecting a backup boiler (hydraulic backup)5.13.11Connecting and configuring the immersion heater (electrical backup)5.13.12Connect the electrical energy meter (option)5.13.13Checking the electrical connections                                                                                                    | . 51<br>.53<br>.54<br>.55<br>.55<br>.56                                                                                                    |
| 6 | Comr                                                                                                    | 5.13.9       Connecting the outdoor temperature sensor         5.13.10       Connecting a backup boiler (hydraulic backup)         5.13.11       Connecting and configuring the immersion heater (electrical backup)         5.13.12       Connect the electrical energy meter (option)         5.13.13       Checking the electrical connections                                                                                                    | . 51<br>.53<br>.54<br>.55<br>.56<br>.56                                                                                                    |
| 6 | Comr<br>6.1                                                                                                    | 5.13.9       Connecting the outdoor temperature sensor         5.13.10       Connecting a backup boiler (hydraulic backup)         5.13.11       Connecting and configuring the immersion heater (electrical backup)         5.13.12       Connect the electrical energy meter (option)         5.13.13       Checking the electrical connections                                                                                                    | . 51<br>.53<br>.54<br>.55<br>.56<br>.56                                                                                                    |
| 6 | <b>Com</b> r<br>6.1<br>6.2                                                                                              | 5.13.9       Connecting the outdoor temperature sensor         5.13.10       Connecting a backup boiler (hydraulic backup)         5.13.11       Connecting and configuring the immersion heater (electrical backup)         5.13.12       Connect the electrical energy meter (option)         5.13.13       Checking the electrical connections         missioning                                                                                                    | . 51<br>.53<br>.54<br>.55<br>.56<br>.56<br>.56                                                                                                    |
| 6 | <b>Com</b> r<br>6.1<br>6.2<br>6.3                                                                                       | 5.13.9       Connecting the outdoor temperature sensor         5.13.10       Connecting a backup boiler (hydraulic backup)         5.13.11       Connecting and configuring the immersion heater (electrical backup)         5.13.12       Connect the electrical energy meter (option)         5.13.13       Checking the electrical connections         missioning                                                                                                    | . 51<br>.53<br>.54<br>.55<br>.56<br>.56<br>.56<br>.56<br>.56                                                                                                    |
| 6 | <b>Com</b> r<br>6.1<br>6.2<br>6.3                                                                                       | 5.13.9       Connecting the outdoor temperature sensor         5.13.10       Connecting a backup boiler (hydraulic backup)         5.13.11       Connecting and configuring the immersion heater (electrical backup)         5.13.12       Connect the electrical energy meter (option)         5.13.13       Checking the electrical connections         missioning                                                                                                    | .51<br>.53<br>.54<br>.55<br>.56<br>.56<br>.56<br>.56<br>.56<br>.57<br>.57                                                                                                    |
| 6 | <b>Com</b> r<br>6.1<br>6.2<br>6.3                                                                                       | 5.13.9       Connecting the outdoor temperature sensor         5.13.10       Connecting a backup boiler (hydraulic backup)         5.13.11       Connecting and configuring the immersion heater (electrical backup)         5.13.12       Connect the electrical energy meter (option)         5.13.13       Checking the electrical connections         missioning                                                                                                    | .51<br>.53<br>.54<br>.55<br>.56<br>.56<br>.56<br>.56<br>.57<br>.57<br>.57                                                                                                    |
| 6 | <b>Com</b> r<br>6.1<br>6.2<br>6.3<br>6.4                                                                                | 5.13.9       Connecting the outdoor temperature sensor         5.13.10       Connecting a backup boiler (hydraulic backup)         5.13.11       Connecting and configuring the immersion heater (electrical backup)         5.13.12       Connect the electrical energy meter (option)         5.13.13       Checking the electrical connections         missioning                                                                                                    | . 51<br>.53<br>.54<br>.55<br>.56<br>.56<br>.56<br>.56<br>.57<br>.57<br>.57                                                                                                    |
| 6 | <b>Com</b> r<br>6.1<br>6.2<br>6.3<br>6.4<br>6.5                                                                         | 5.13.9       Connecting the outdoor temperature sensor         5.13.10       Connecting a backup boiler (hydraulic backup)         5.13.11       Connecting and configuring the immersion heater (electrical backup)         5.13.12       Connect the electrical energy meter (option)         5.13.13       Checking the electrical connections         missioning                                                                                                    | .51<br>.53<br>54<br>.55<br>56<br>.56<br>.56<br>.56<br>.56<br>.57<br>.57<br>58<br>.58                                                                                                    |
| 6 | Comr<br>6.1<br>6.2<br>6.3<br>6.4<br>6.5<br>6.6                                                                          | 5.13.9       Connecting the outdoor temperature sensor         5.13.10       Connecting a backup boiler (hydraulic backup)         5.13.11       Connecting and configuring the immersion heater (electrical backup)         5.13.12       Connect the electrical energy meter (option)         5.13.13       Checking the electrical connections         missioning                                                                                                    | .51<br>.53<br>54<br>.55<br>56<br>.56<br>.56<br>.56<br>.56<br>.57<br>.57<br>.57<br>.58<br>.58<br>.59                                                                                              |
| 6 | <b>Com</b> r<br>6.1<br>6.2<br>6.3<br>6.4<br>6.5<br>6.6                                                                  | 5.13.9       Connecting the outdoor temperature sensor         5.13.10       Connecting a backup boiler (hydraulic backup)         5.13.11       Connecting and configuring the immersion heater (electrical backup)         5.13.12       Connect the electrical energy meter (option)         5.13.13       Checking the electrical connections         missioning                                                                                                    | .51<br>.53<br>.54<br>.55<br>.56<br>.56<br>.56<br>.56<br>.56<br>.57<br>.57<br>.57<br>.58<br>.58<br>.59                                                                                            |
| 6 | Comr<br>6.1<br>6.2<br>6.3<br>6.4<br>6.5<br>6.6<br>Settir                                                                | 5.13.9       Connecting the outdoor temperature sensor         5.13.10       Connecting a backup boiler (hydraulic backup)         5.13.11       Connecting and configuring the immersion heater (electrical backup)         5.13.12       Connect the electrical energy meter (option)         5.13.13       Checking the electrical connections         missioning                                                                                                    | .51<br>.53<br>54<br>.55<br>56<br>.56<br>.56<br>.56<br>.57<br>.57<br>58<br>.58<br>.58<br>.59<br>.59                                                                                               |
| 6 | Comr<br>6.1<br>6.2<br>6.3<br>6.4<br>6.5<br>6.6<br>Settir<br>7.1                                                         | 5.13.9       Connecting the outdoor temperature sensor                                                                                                    | .51<br>.53<br>.54<br>.55<br>.56<br>.56<br>.56<br>.56<br>.57<br>.57<br>.57<br>.58<br>.58<br>.59<br>.59                                                                                            |
| 6 | Comr<br>6.1<br>6.2<br>6.3<br>6.4<br>6.5<br>6.6<br>Settir<br>7.1<br>7.2                                                  | 5.13.9       Connecting the outdoor temperature sensor         5.13.10       Connecting a backup boiler (hydraulic backup)         5.13.11       Connecting and configuring the immersion heater (electrical backup)         5.13.12       Connect the electrical energy meter (option)         5.13.13       Checking the electrical connections         missioning                                                                                                    | .51<br>.53<br>.54<br>.55<br>.56<br>.56<br>.56<br>.56<br>.57<br>.57<br>.57<br>.57<br>.58<br>.58<br>.59<br>.59<br>.60                                                                              |
| 6 | Comr<br>6.1<br>6.2<br>6.3<br>6.4<br>6.5<br>6.6<br>Settir<br>7.1<br>7.2                                                  | 5.13.9       Connecting the outdoor temperature sensor         5.13.10       Connecting a backup boiler (hydraulic backup)         5.13.11       Connecting and configuring the immersion heater (electrical backup)         5.13.12       Connect the electrical energy meter (option)         5.13.13       Checking the electrical connections         missioning                                                                                                    | . 51<br>.53<br>.54<br>.55<br>.56<br>.56<br>.56<br>.56<br>.57<br>.57<br>.57<br>.58<br>.58<br>.59<br>.59<br>.60                                                                                    |
| 6 | Comr<br>6.1<br>6.2<br>6.3<br>6.4<br>6.5<br>6.6<br>Settir<br>7.1<br>7.2<br>7.3                                           | 5.13.9       Connecting the outdoor temperature sensor         5.13.10       Connecting a backup boiler (hydraulic backup)         5.13.11       Connecting and configuring the immersion heater (electrical backup)         5.13.12       Connect the electrical energy meter (option)         5.13.13       Checking the electrical connections         missioning                                                                                                    | .51<br>.53<br>.54<br>.55<br>.56<br>.56<br>.56<br>.56<br>.57<br>.57<br>.57<br>.58<br>.58<br>.59<br>.59<br>.60<br>.60                                                                              |
| 6 | Comr<br>6.1<br>6.2<br>6.3<br>6.4<br>6.5<br>6.6<br>Settir<br>7.1<br>7.2<br>7.3<br>7.4                                    | 5.13.9       Connecting the outdoor temperature sensor         5.13.10       Connecting a backup boiler (hydraulic backup)         5.13.11       Connecting and configuring the immersion heater (electrical backup)         5.13.12       Connect the electrical energy meter (option)         5.13.13       Checking the electrical connections         missioning                                                                                                    | .51<br>.53<br>.54<br>.55<br>.56<br>.56<br>.56<br>.56<br>.57<br>.57<br>.57<br>.57<br>.58<br>.59<br>.59<br>.60<br>.60<br>.60                                                                       |
| 6 | Comr<br>6.1<br>6.2<br>6.3<br>6.4<br>6.5<br>6.6<br>Settir<br>7.1<br>7.2<br>7.3<br>7.4<br>7.5                             | <ul> <li>5.13.9 Connecting the outdoor temperature sensor</li></ul>                                                                                                    | .51<br>.53<br>.54<br>.55<br>.56<br>.56<br>.56<br>.56<br>.56<br>.57<br>.57<br>.57<br>.58<br>.59<br>.59<br>.60<br>.60<br>.60<br>.60<br>.60                                                         |
| 6 | Comr<br>6.1<br>6.2<br>6.3<br>6.4<br>6.5<br>6.6<br>Settir<br>7.1<br>7.2<br>7.3<br>7.4<br>7.5                             | <ul> <li>5.13.9 Connecting the outdoor temperature sensor</li></ul>                                                                                                    | .51<br>.53<br>.54<br>.55<br>.56<br>.56<br>.56<br>.56<br>.56<br>.57<br>.57<br>.57<br>.58<br>.59<br>.59<br>.60<br>.60<br>.60<br>.60                                                                |
| 7 | Comr<br>6.1<br>6.2<br>6.3<br>6.4<br>6.5<br>6.6<br>Settir<br>7.1<br>7.2<br>7.3<br>7.4<br>7.5                             | <ul> <li>5.13.9 Connecting the outdoor temperature sensor</li></ul>                                                                                                    | .51<br>.53<br>.54<br>.55<br>.56<br>.56<br>.56<br>.56<br>.57<br>.57<br>.57<br>.57<br>.58<br>.59<br>.59<br>.60<br>.60<br>.60<br>.60<br>.60                                                         |
| 7 | Comr<br>6.1<br>6.2<br>6.3<br>6.4<br>6.5<br>6.6<br>Settir<br>7.1<br>7.2<br>7.3<br>7.4<br>7.5                             | <ul> <li>5.13.9 Connecting the outdoor temperature sensor</li></ul>                                                                                                    | .51<br>.53<br>.54<br>.55<br>.56<br>.56<br>.56<br>.56<br>.57<br>.57<br>.57<br>.57<br>.58<br>.59<br>.59<br>.60<br>.60<br>.60<br>.60<br>.61<br>.61                                                  |
| 6 | Comr<br>6.1<br>6.2<br>6.3<br>6.4<br>6.5<br>6.6<br>Settir<br>7.1<br>7.2<br>7.3<br>7.4<br>7.5                             | <ul> <li>5.13.9 Connecting the outdoor temperature sensor</li></ul>                                                                                                    | .51<br>.53<br>.54<br>.55<br>.56<br>.56<br>.56<br>.56<br>.57<br>.57<br>.57<br>.57<br>.58<br>.59<br>.59<br>.60<br>.60<br>.60<br>.60<br>.61<br>.61<br>                                              |
| 6 | Comr<br>6.1<br>6.2<br>6.3<br>6.4<br>6.5<br>6.6<br>Settir<br>7.1<br>7.2<br>7.3<br>7.4<br>7.5                             | <ul> <li>5.13.9 Connecting the outdoor temperature sensor</li></ul>                                                                                                    | .51<br>.53<br>.54<br>.55<br>.56<br>.56<br>.56<br>.56<br>.57<br>.57<br>.57<br>.57<br>.57<br>.59<br>.59<br>.60<br>.60<br>.60<br>.60<br>.60<br>.61<br>.62<br>.62                                    |
| 6 | Comr<br>6.1<br>6.2<br>6.3<br>6.4<br>6.5<br>6.6<br>Settir<br>7.1<br>7.2<br>7.3<br>7.4<br>7.5                             | <ul> <li>5.13.9 Connecting the outdoor temperature sensor</li></ul>                                                                                                    | .51<br>.53<br>.54<br>.55<br>.56<br>.56<br>.56<br>.56<br>.57<br>.57<br>.57<br>.57<br>.59<br>.59<br>.60<br>.60<br>.60<br>.60<br>.60<br>.61<br>.62<br>.62<br>.62                                    |
| 6 | Comr<br>6.1<br>6.2<br>6.3<br>6.4<br>6.5<br>6.6<br>Settir<br>7.1<br>7.2<br>7.3<br>7.4<br>7.5<br>7.6<br>7.6               | <ul> <li>5.13.9 Connecting the outdoor temperature sensor.</li> <li>5.13.10 Connecting a backup boiler (hydraulic backup).</li> <li>5.13.11 Connecting and configuring the immersion heater (electrical backup).</li> <li>5.13.12 Connect the electrical energy meter (option).</li> <li>5.13.13 Checking the electrical connections.</li> </ul> missioning. General. Commissioning procedure with smartphone. Commissioning procedure without smartphone. 6.3.1 CN1 and CN2 parameters. Setting the flow rate of the direct circuit . Setting the flow rate of the direct circuit . Setting the flow rate of the second circuit . Final instructions for commissioning . Menu tree on. Configuring the heating circuit . 7.5.1 Setting the heating circuit . 7.5.2 Configuring underfloor cooling or a convection fan . 7.5.3 Selecting the conditions for activating Cooling mode. Configuring the backup boiler . 7.6.1 Configuring the backup boiler parameters . 7.6.2 Configuring the backup boiler . 7.6.1 Configuring the backup boiler parameters .                                                                                                    | .51<br>.53<br>.54<br>.55<br>.56<br>.56<br>.56<br>.56<br>.57<br>.57<br>.57<br>.57<br>.59<br>.59<br>.60<br>.60<br>.60<br>.60<br>.60<br>.61<br>.62<br>.62<br>.62<br>.62<br>.62<br>.62<br>.63        |
| 6 | Comr<br>6.1<br>6.2<br>6.3<br>6.4<br>6.5<br>6.6<br>Settir<br>7.1<br>7.2<br>7.3<br>7.4<br>7.5<br>7.6<br>7.7<br>7.8        | <ul> <li>5.13.9 Connecting the outdoor temperature sensor.</li> <li>5.13.10 Connecting a backup boiler (hydraulic backup)</li> <li>5.13.11 Connecting and configuring the immersion heater (electrical backup)</li> <li>5.13.12 Connect the electrical energy meter (option)</li> <li>5.13.13 Checking the electrical connections</li> </ul> missioning. General Commissioning procedure with smartphone Commissioning procedure with smartphone Commissioning procedure with smartphone Commissioning procedure with smartphone 6.3.1 CN1 and CN2 parameters Setting the flow rate of the direct circuit Setting the flow rate of the direct circuit Setting the flow rate of the second circuit Final instructions for commissioning mgs Accessing the Installer level Searching for a parameter or a measured value Menu tree on Configuring the maintenance message Configuring the heating circuit 7.5.1 Setting the heating circuit 7.5.2 Configuring undefloor cooling or a convection fan 7.5.3 Selecting the conditions for activating Cooling mode Configuring the backup boiler 7.6.1 Configuring the backup boiler parameters 7.6.2 Configuring the hybrid operating mode for a backup boiler Drying screed with or without an outdoor unit Configuring a nome thermostat                                                                                                    | .51<br>.53<br>.54<br>.55<br>.56<br>.56<br>.56<br>.56<br>.57<br>.57<br>.57<br>.57<br>.57<br>.59<br>.59<br>.60<br>.60<br>.60<br>.60<br>.60<br>.61<br>.62<br>.62<br>.62<br>.62<br>.63<br>.64        |
| 6 | Comr<br>6.1<br>6.2<br>6.3<br>6.4<br>6.5<br>6.6<br>Settir<br>7.1<br>7.2<br>7.3<br>7.4<br>7.5<br>7.6<br>7.7<br>7.8        | <ul> <li>5.13.9 Connecting the outdoor temperature sensor .</li> <li>5.13.10 Connecting a backup boiler (hydraulic backup) .</li> <li>5.13.11 Connecting and configuring the immersion heater (electrical backup) .</li> <li>5.13.12 Connect the electrical energy meter (option) .</li> <li>5.13.13 Checking the electrical connections .</li> <li>missioning .</li> <li>General .</li> <li>Commissioning procedure with smartphone .</li> <li>Commissioning procedure without smartphone .</li> <li>6.3.1 CN1 and CN2 parameters .</li> <li>Setting the flow rate of the direct circuit .</li> <li>Setting the flow rate of the second circuit .</li> <li>Final instructions for commissioning .</li> <li>ngs .</li> <li>Accessing the Installer level .</li> <li>Searching for a parameter or a measured value .</li> <li>Menu tree .</li> <li>Configuring the heating circuit .</li> <li>7.5.1 Setting the heating circuit .</li> <li>7.5.2 Configuring underfloor cooling or a convection fan .</li> <li>7.5.3 Selecting the conditions for activating Cooling mode .</li> <li>Configuring the backup boiler parameters .</li> <li>7.6.1 Configuring the backup boiler parameters .</li> <li>7.6.2 Configuring the backup boiler parameters .</li> <li>7.6.2 Configuring the backup boiler parameters .</li> <li>7.6.2 Configuring the backup boiler parameters .</li> <li>7.6.2 Configuring the hour an outdoor unit .</li> <li>Configuring a norther modulating thermostat .</li> </ul> | .51<br>.53<br>.55<br>.56<br>.56<br>.56<br>.56<br>.57<br>.57<br>.57<br>.57<br>.57<br>.59<br>.59<br>.60<br>.60<br>.60<br>.60<br>.60<br>.60<br>.61<br>.62<br>.62<br>.62<br>.62<br>.63<br>.64<br>.64 |
| 6 | Comr<br>6.1<br>6.2<br>6.3<br>6.4<br>6.5<br>6.6<br>Settir<br>7.1<br>7.2<br>7.3<br>7.4<br>7.5<br>7.6<br>7.7<br>7.8        | 5.13.9       Connecting the outdoor temperature sensor         5.13.10       Connecting a backup boiler (hydraulic backup)         5.13.11       Connecting and configuring the immersion heater (electrical backup)         5.13.12       Connect the electrical energy meter (option)         5.13.13       Checking the electrical connections         missioning                                                                                                    | .51<br>.53<br>.55<br>.56<br>.56<br>.56<br>.56<br>.57<br>.57<br>.57<br>.57<br>.59<br>.59<br>.59<br>.60<br>.60<br>.60<br>.60<br>.60<br>.60<br>.61<br>.62<br>.62<br>.62<br>.63<br>.64<br>.64<br>.65 |
| 6 | Comr<br>6.1<br>6.2<br>6.3<br>6.4<br>6.5<br>6.6<br>Settir<br>7.1<br>7.2<br>7.3<br>7.4<br>7.5<br>7.6<br>7.7<br>7.8<br>7.9 | 5.13.9       Connecting the outdoor temperature sensor         5.13.10       Connecting a backup boiler (hydraulic backup)         5.13.11       Connecting and configuring the immersion heater (electrical backup)         5.13.12       Connect the electrical energy meter (option)         5.13.13       Checking the electrical connections         missioning                                                                                                    | .51<br>.53<br>.55<br>.56<br>.56<br>.56<br>.56<br>.57<br>.57<br>.57<br>.57<br>.59<br>.59<br>.59<br>.60<br>.60<br>.60<br>.60<br>.60<br>.60<br>.60<br>.61<br>.62<br>.62<br>.63<br>.64<br>.64<br>.65 |

|    |                                                                      | 7.9.1 Improving domestic hot water or heating comfort                                                                                                    | 66                                                                                                    |
|----|----------------------------------------------------------------------|----------------------------------------------------------------------------------------------------|----------------------------------------------------------------------------------------------------|
|    |                                                                      | 7.9.2 Reducing the noise level of the outdoor unit                                                                                                    | 67                                                                                                    |
|    | 7.10                                                                 | Configuring sources of energy                                                                                                    | 67                                                                                                    |
|    |                                                                      | 7.10.1 Configuring the estimated electrical energy consumption function                                                                                                    | 67                                                                                                    |
|    |                                                                      | 7.10.2 Supplying the heat pump with photovoltaic energy                                                                                                    | 68                                                                                                    |
|    |                                                                      | 7.10.3 Connecting the installation to a Smart Grid                                                                                                    | 69                                                                                                    |
|    | 7.11                                                                 | Saving and restoring settings                                                                                                    | 70                                                                                                    |
|    |                                                                      | 7.11.1 Saving the installer details                                                                                                    | .70                                                                                                    |
|    |                                                                      | 7.11.2 Saving the commissioning settings                                                                                                    | 70                                                                                                    |
|    |                                                                      | 7.11.3 Resetting or re-establishing the parameters                                                                                                    | 70                                                                                                    |
|    | 7.12                                                                 | List of parameters                                                                                                    | 71                                                                                                    |
|    |                                                                      | 7 12 1 📕 > Air Src Heat Pump > Parameters, counters, signals                                                                                                    | 71                                                                                                    |
|    |                                                                      |                                                                                                    | 70                                                                                                    |
|    |                                                                      | 7.12.2       17       > CIRCA or CIRCB > Parameters, counters, signals         +       +                                                                                                    | .76                                                                                                    |
|    |                                                                      | 7.12.3 (1) > DHW tank > Parameters, counters, signals                                                                                                    | 80                                                                                                    |
|    |                                                                      | 7.12.4   A > Outdoor sensor setup > Parameters, counters, signals                                                                                                    | 82                                                                                                    |
|    |                                                                      | 7.12.5 7.12.5 7. | 84                                                                                                    |
|    |                                                                      | 7.12.6 🗐 > Bluetooth <sup>®</sup>                                                                                                    | 85                                                                                                    |
|    | 7.13                                                                 | Activating/deactivating the Bluetooth <sup>®</sup> for the appliance                                                                                                    | 85                                                                                                    |
|    | 7.14                                                                 | Description of the parameters                                                                                                    | .85                                                                                                    |
|    |                                                                      | 7.14.1 Running the back-up in heating mode                                                                                                    | .85                                                                                                    |
|    |                                                                      | 7.14.2 Running the back-up in domestic hot water mode                                                                                                    | .86                                                                                                    |
|    |                                                                      | 7.14.3 Operation of the switch between heating and production of domestic hot water                                                                                                    | .87                                                                                                    |
|    |                                                                      |                                                                                                    |                                                                                                    |
| 8  | Conn                                                                 | ection and installation examples                                                                                                    | .88                                                                                                    |
|    | 8.1                                                                  | Installation with one immersion heater and one direct circuit                                                                                                    | 88                                                                                                    |
|    |                                                                      | 8.1.1 Hydraulic diagram                                                                                                    | 88                                                                                                    |
|    |                                                                      | 8.1.2 Connecting and configuring the heat pump                                                                                                    | . 89                                                                                                    |
|    | 8.2                                                                  | Installation with one immersion heater and two circuits                                                                                                    | 90                                                                                                    |
|    |                                                                      | 8.2.1 Hydraulic diagram                                                                                                    | 90                                                                                                    |
|    |                                                                      | 8.2.2 Connecting and configuring the heat pump                                                                                                    | .91                                                                                                    |
|    | 8.3                                                                  | Installation with a swimming pool                                                                                                    | 92                                                                                                    |
|    |                                                                      | 8.3.1 Connecting a swimming pool                                                                                                    | .92                                                                                                    |
|    |                                                                      | 8.3.2 Configuring swimming pool heating                                                                                                    | .93                                                                                                    |
|    |                                                                      |                                                                                                    |                                                                                                    |
| ٥  |                                                                      |                                                                                                    |                                                                                                    |
| 3  | Opera                                                                | ation                                                                                                    | .93                                                                                                    |
| 9  | <b>Opera</b><br>9.1                                                  | ation                                                                                                    | <b>.93</b><br>93                                                                                                    |
| 3  | <b>Opera</b><br>9.1<br>9.2                                           | ation                                                                                                    | . <b>93</b><br>93<br>94                                                                                                    |
| 9  | <b>Opera</b><br>9.1<br>9.2                                           | ation       Regional and ergonomic parameters         Personalising the zones       9.2.1                                                                                                    | . <b>93</b><br>93<br>94<br>94                                                                                                    |
| 3  | <b>Opera</b><br>9.1<br>9.2                                           | ation       Regional and ergonomic parameters         Personalising the zones                                                                                                    | . <b>93</b><br>93<br>94<br>94<br>94                                                                                                    |
| 5  | <b>Opera</b><br>9.1<br>9.2<br>9.3                                    | ation         Regional and ergonomic parameters         Personalising the zones         9.2.1       Definition of the term "zone"         9.2.2       Changing the name and symbol of a zone         Personalising the activities                                                                                                    | . <b>93</b><br>93<br>94<br>94<br>94<br>94                                                                                                    |
| 5  | <b>Opera</b><br>9.1<br>9.2<br>9.3                                    | ation         Regional and ergonomic parameters         Personalising the zones         9.2.1       Definition of the term "zone"         9.2.2       Changing the name and symbol of a zone         Personalising the activities         9.3.1       Definition of the term "Activity"                                                                                                    | .93<br>93<br>94<br>94<br>94<br>94<br>.94                                                                                                    |
| 5  | <b>Opera</b><br>9.1<br>9.2<br>9.3                                    | ation         Regional and ergonomic parameters         Personalising the zones         9.2.1       Definition of the term "zone"         9.2.2       Changing the name and symbol of a zone         Personalising the activities         9.3.1       Definition of the term "Activity"         9.3.2       Changing the name of an activity                                                                                                    | .93<br>94<br>94<br>94<br>94<br>94<br>.94<br>95                                                                                                    |
| 5  | <b>Opera</b><br>9.1<br>9.2<br>9.3                                    | ation .         Regional and ergonomic parameters .         Personalising the zones .         9.2.1 Definition of the term "zone" .         9.2.2 Changing the name and symbol of a zone .         Personalising the activities .         9.3.1 Definition of the term "Activity" .         9.3.2 Changing the name of an activity .         9.3.3 Changing the temperature of an activity .                                                                                                    | .93<br>94<br>94<br>94<br>94<br>94<br>.94<br>95<br>95                                                                                                    |
| 5  | <b>Opera</b><br>9.1<br>9.2<br>9.3                                    | ation .         Regional and ergonomic parameters .         Personalising the zones .         9.2.1 Definition of the term "zone" .         9.2.2 Changing the name and symbol of a zone .         Personalising the activities .         9.3.1 Definition of the term "Activity" .         9.3.2 Changing the name of an activity .         9.3.3 Changing the temperature of an activity .         Room temperature for a zone .                                                                                                    | .93<br>94<br>94<br>94<br>94<br>94<br>.94<br>95<br>95                                                                                                    |
| 3  | <b>Opera</b><br>9.1<br>9.2<br>9.3<br>9.4                             | ation .         Regional and ergonomic parameters .         Personalising the zones .         9.2.1 Definition of the term "zone" .         9.2.2 Changing the name and symbol of a zone .         Personalising the activities .         9.3.1 Definition of the term "Activity" .         9.3.2 Changing the name of an activity .         9.3.3 Changing the temperature of an activity .         9.3.4 Selecting the operating mode .                                                                                                    | .93<br>94<br>94<br>94<br>94<br>94<br>95<br>95<br>95<br>95                                                                                                    |
| 3  | <b>Opera</b><br>9.1<br>9.2<br>9.3<br>9.4                             | ation .         Regional and ergonomic parameters .         Personalising the zones .         9.2.1 Definition of the term "zone" .         9.2.2 Changing the name and symbol of a zone .         Personalising the activities .         9.3.1 Definition of the term "Activity" .         9.3.2 Changing the name of an activity .         9.3.3 Changing the temperature of an activity .         Poson temperature for a zone .         9.4.1 Selecting the operating mode .         9.4.2 Activating and configuring a timer programme for cooling .                                                                                                    | .93<br>93<br>94<br>94<br>94<br>94<br>95<br>95<br>95<br>95<br>95<br>95                                                                                                    |
| 3  | <b>Opera</b><br>9.1<br>9.2<br>9.3<br>9.4                             | ation .         Regional and ergonomic parameters .         Personalising the zones .         9.2.1 Definition of the term "zone" .         9.2.2 Changing the name and symbol of a zone .         Personalising the activities .         9.3.1 Definition of the term "Activity" .         9.3.2 Changing the name of an activity .         9.3.3 Changing the temperature of an activity .         9.4.1 Selecting the operating mode .         9.4.2 Activating and configuring a timer programme for cooling .         9.4.3 Activating and configuring a timer programme for heating .                                                                                                    | .93<br>93<br>94<br>94<br>94<br>94<br>95<br>95<br>95<br>95<br>95<br>95                                                                                                    |
| 3  | <b>Opera</b><br>9.1<br>9.2<br>9.3<br>9.4                             | ation .         Regional and ergonomic parameters .         Personalising the zones .         9.2.1 Definition of the term "zone" .         9.2.2 Changing the name and symbol of a zone .         Personalising the activities .         9.3.1 Definition of the term "Activity" .         9.3.2 Changing the name of an activity .         9.3.3 Changing the temperature of an activity .         9.4.1 Selecting the operating mode .         9.4.2 Activating and configuring a timer programme for cooling .         9.4.3 Activating and configuring a timer programme for heating .         9.4.4 Changing the room temperature temporarily .                                                                                                    | .93<br>94<br>94<br>94<br>94<br>95<br>95<br>95<br>95<br>95<br>96                                                                                                    |
| 3  | <b>Opera</b><br>9.1<br>9.2<br>9.3<br>9.4                             | ation .         Regional and ergonomic parameters .         Personalising the zones .         9.2.1 Definition of the term "zone" .         9.2.2 Changing the name and symbol of a zone .         Personalising the activities .         9.3.1 Definition of the term "Activity" .         9.3.2 Changing the name of an activity .         9.3.3 Changing the temperature of an activity .         9.4.1 Selecting the operating mode .         9.4.2 Activating and configuring a timer programme for cooling .         9.4.3 Activating and configuring a timer programme for heating .         9.4.4 Changing the room temperature temporarily .         Domestic hot water temperature .                                                                                                    | <b>.93</b><br>94<br>94<br>94<br>94<br>95<br>95<br>95<br>95<br>95<br>95<br>95<br>96<br>.96                                                                                    |
| 3  | <b>Opera</b><br>9.1<br>9.2<br>9.3<br>9.4                             | ation .       Regional and ergonomic parameters .         Personalising the zones .       9.2.1 Definition of the term "zone" .         9.2.2 Changing the name and symbol of a zone .       Personalising the activities .         9.3.1 Definition of the term "Activity" .       9.3.2 Changing the name of an activity .         9.3.2 Changing the name of an activity .       9.3.3 Changing the temperature of an activity .         9.3.3 Changing the temperature of an activity .       9.4.1 Selecting the operating mode .         9.4.1 Selecting the operating mode .       9.4.3 Activating and configuring a timer programme for cooling .         9.4.4 Changing the room temperature temporarily .       Domestic hot water temperature .         9.5.1 Selecting the operating mode .       9.5.1 Selecting the operating mode .                                                                                                    | <b>.93</b><br>94<br>94<br>94<br>95<br>95<br>95<br>95<br>95<br>95<br>96<br>97<br>97                                                                                           |
| 5  | <b>Opera</b><br>9.1<br>9.2<br>9.3<br>9.4                             | ation       Regional and ergonomic parameters         Personalising the zones       9.2.1         Definition of the term "zone"       9.2.2         Changing the name and symbol of a zone       Personalising the activities         9.3.1       Definition of the term "Activity"         9.3.2       Changing the name of an activity         9.3.1       Definition of the term "Activity"         9.3.2       Changing the name of an activity         9.3.3       Changing the name of an activity         9.3.3       Changing the temperature of an activity         9.3.3       Changing the temperature of an activity         9.3.3       Changing the operating mode         9.4.1       Selecting the operating mode         9.4.2       Activating and configuring a timer programme for cooling         9.4.3       Activating and configuring a timer programme for heating         9.4.4       Changing the room temperature temporarily         Domestic hot water temperature       9.5.1         Selecting the operating mode       9.5.2         9.5.1       Selecting the operating mode         9.5.2       Activating and configuring a timer programme for domestic hot water                                                                                                    | <b>.93</b><br>94<br>94<br>94<br>95<br>95<br>95<br>95<br>96<br>97<br>97<br>97                                                                                                 |
| 5  | <b>Opera</b><br>9.1<br>9.2<br>9.3<br>9.4                             | ation       Regional and ergonomic parameters         Personalising the zones       9.2.1         Definition of the term "zone"       9.2.2         Changing the name and symbol of a zone       Personalising the activities         9.3.1       Definition of the term "Activity"         9.3.2       Changing the name of an activity         9.3.3       Changing the name of an activity         9.3.3       Changing the temperature of an activity         9.3.3       Changing the temperature of an activity         9.3.3       Changing the operating mode         9.4.1       Selecting the operating mode         9.4.2       Activating and configuring a timer programme for cooling         9.4.3       Activating and configuring a timer programme for heating         9.4.4       Changing the room temperature temporarily         Domestic hot water temperature       9.5.1         Selecting the operating mode       9.5.2         9.5.2       Activating and configuring a timer programme for domestic hot water         9.5.3       Forcing domestic hot water production (override)                                                                                                    | .93<br>93<br>94<br>94<br>94<br>95<br>95<br>95<br>95<br>95<br>95<br>96<br>.95<br>97<br>97<br>97                                                                               |
| 5  | <b>Opera</b><br>9.1<br>9.2<br>9.3<br>9.4                             | ation         Regional and ergonomic parameters         Personalising the zones         9.2.1       Definition of the term "zone"         9.2.2       Changing the name and symbol of a zone         Personalising the activities                                                                                                    | <b>.93</b><br>94<br>94<br>94<br>95<br>95<br>95<br>95<br>96<br>97<br>97<br>97<br>98<br>96                                                                                     |
| 5  | <b>Opera</b><br>9.1<br>9.2<br>9.3<br>9.4<br>9.5<br>9.6               | ation       Regional and ergonomic parameters         Personalising the zones                                                                                                    | <b>.93</b><br>94<br>94<br>94<br>95<br>95<br>95<br>95<br>96<br>97<br>97<br>98<br>98<br>98                                                                                     |
| 5  | <b>Opera</b><br>9.1<br>9.2<br>9.3<br>9.4<br>9.5<br>9.6               | ation         Regional and ergonomic parameters         Personalising the zones         9.2.1       Definition of the term "zone"         9.2.2       Changing the name and symbol of a zone         Personalising the activities         9.3.1       Definition of the term "Activity"         9.3.2       Changing the name of an activity         9.3.3       Changing the temperature of an activity         9.3.4       Selecting the operating mode         9.4.1       Selecting the operating mode         9.4.2       Activating and configuring a timer programme for cooling         9.4.3       Activating and configuring a timer programme for heating         9.4.4       Changing the room temperature temporarily         Domestic hot water temperature                                                                                                    | <b>.93</b><br>94<br>94<br>94<br>95<br>95<br>95<br>95<br>96<br>97<br>97<br>98<br>98<br>98<br>98                                                                               |
| 5  | <b>Opera</b><br>9.1<br>9.2<br>9.3<br>9.4<br>9.5<br>9.6               | ation         Regional and ergonomic parameters         Personalising the zones         9.2.1       Definition of the term "zone"         9.2.2       Changing the name and symbol of a zone         Personalising the activities         9.3.1       Definition of the term "Activity"         9.3.2       Changing the name of an activity         9.3.3       Changing the temperature of an activity         9.3.4       Selecting the operating mode         9.4.1       Selecting the operating mode         9.4.2       Activating and configuring a timer programme for cooling         9.4.3       Activating and configuring a timer programme for heating         9.4.4       Changing the room temperature temporarily         Domestic hot water temperature         9.5.1       Selecting the operating mode         9.5.2       Activating and configuring a timer programme for domestic hot water         9.5.1       Selecting the operating mode         9.5.2       Activating and configuring a timer programme for domestic hot water         9.5.3       Forcing domestic hot water production (override)         9.5.4       Modifying the domestic hot water set point temperatures         9.5.4       Modifying the domestic hot water set point temperatures         Managing the heating, cooling and domesti                                                                                                    | <b>.93</b><br>94<br>94<br>94<br>95<br>95<br>95<br>95<br>95<br>96<br>97<br>97<br>98<br>98<br>98<br>98<br>98<br>98                                                             |
| 5  | <b>Opera</b><br>9.1<br>9.2<br>9.3<br>9.4<br>9.5<br>9.6               | ation         Regional and ergonomic parameters         Personalising the zones         9.2.1       Definition of the term "zone"         9.2.2       Changing the name and symbol of a zone         Personalising the activities         9.3.1       Definition of the term "Activity"         9.3.2       Changing the name of an activity         9.3.3       Changing the term prature of an activity         9.3.4       Changing the temperature of an activity         9.3.5       Changing the operating mode         9.4.1       Selecting the operating mode         9.4.2       Activating and configuring a timer programme for cooling         9.4.3       Activating and configuring a timer programme for heating         9.4.4       Changing the room temperature temporarily         Domestic hot water temperature       95.1         Selecting the operating mode       95.2         9.5.1       Selecting the operating mode         9.5.2       Activating and configuring a timer programme for domestic hot water         9.5.3       Forcing domestic hot water production (override)         9.5.4       Modifying the domestic hot water set point temperatures         Managing the heating, cooling and domestic hot water production       9.6.1         Switching the central heating on/off                                                                                                    | <b>.93</b><br>94<br>94<br>94<br>95<br>95<br>95<br>95<br>95<br>96<br>97<br>97<br>98<br>98<br>98<br>98<br>98<br>98<br>98                                                       |
| 5  | <b>Opera</b><br>9.1<br>9.2<br>9.3<br>9.4<br>9.5<br>9.6               | ation       Regional and ergonomic parameters         Personalising the zones                                                                                                    | <b>.93</b><br>94<br>94<br>94<br>95<br>95<br>95<br>95<br>95<br>96<br>97<br>97<br>98<br>98<br>98<br>98<br>98<br>99<br>99<br>99<br>99<br>99<br>99<br>99<br>99                   |
| 5  | <b>Opera</b><br>9.1<br>9.2<br>9.3<br>9.4<br>9.5<br>9.6<br>9.7<br>9.8 | ation       Regional and ergonomic parameters         Personalising the zones                                                                                                    | <b>.93</b><br>94<br>94<br>94<br>95<br>95<br>95<br>95<br>95<br>96<br>97<br>97<br>98<br>98<br>98<br>99<br>99<br>90<br>90<br>90<br>90<br>90<br>90<br>90<br>90<br>90<br>90<br>90 |
| 3  | <b>Opera</b><br>9.1<br>9.2<br>9.3<br>9.4<br>9.5<br>9.6<br>9.7<br>9.8 | ation .       Regional and ergonomic parameters .         Personalising the zones .       9.2.1         Definition of the term "zone" .       9.2.2         Changing the name and symbol of a zone .       Personalising the activities .         9.3.1       Definition of the term "Activity" .         9.3.2       Changing the name of an activity .         9.3.3       Changing the temperature of an activity .         9.3.4       Selecting the operating mode .         9.4.1       Selecting the operating mode .         9.4.2       Activating and configuring a timer programme for cooling .         9.4.3       Activating and configuring a timer programme for heating .         9.4.4       Changing the operating mode .         9.5.5       Selecting the operating mode .         9.5.1       Selecting the operating mode .         9.5.2       Activating and configuring a timer programme for domestic hot water .         9.5.3       Forcing domestic hot water production (override) .         9.5.4       Modifying the domestic hot water set point temperatures .         Managing the heating, cooling and domestic hot water production .         9.6.1       Switching the central heating on/off.         9.6.2       Forcing cooling .         9.6.3       Periods of absence or going on holiday .                                                                                                    | <b>.93</b><br>94<br>94<br>94<br>95<br>95<br>95<br>95<br>95<br>96<br>97<br>97<br>98<br>98<br>99<br>99<br>99<br>99<br>99<br>99<br>99                                           |
| 5  | <b>Opera</b><br>9.1<br>9.2<br>9.3<br>9.4<br>9.5<br>9.6<br>9.7<br>9.8 | ation .       Regional and ergonomic parameters .         Personalising the zones .                                                                                                    | <b>.93</b><br>94<br>94<br>94<br>95<br>95<br>95<br>95<br>95<br>95<br>97<br>97<br>98<br>98<br>98<br>99<br>99<br>99<br>90                                                       |
| 10 | <b>Opera</b><br>9.1<br>9.2<br>9.3<br>9.4<br>9.5<br>9.6<br>9.7<br>9.8 | ation       Regional and ergonomic parameters .         Personalising the zones                                                                                                    | <b>.93</b><br>94<br>94<br>94<br>95<br>95<br>95<br>95<br>95<br>97<br>98<br>98<br>98<br>98<br>98<br>99<br>99<br>900                                                            |

### Contents

|    | 1       Information for service personnel       1         2       Precautions to be taken during maintenance operations       1         3       List of inspection and maintenance operations       1         4       Impressed current anode       1         5       Draining the heating circuit       1         6       Draining the domestic hot water circuit       1         7       Cleaning the magnetic sieve filters       1         10.7.1       Flush the magnetic sieve filters (quick annual maintenance)       1         10.7.2       Full cleaning of the magnetic sieve filters       1         8       Check the hydraulic pressure       1         9       Checking operation of the appliance       1         10       Replacing the user interface battery       1 | 100<br>101<br>102<br>103<br>103<br>103<br>103<br>104<br>104<br>105<br>105 |
|----|----------------------------------------------------------------------------------------------------|---------------------------------------------------------------------------|
| 11 | oubleshooting       1         .1       Resetting the safety thermostat       1         .2       Resolving operating errors       1         11.2.1       Types of error code       1         11.2.2       Warning codes       1         11.2.3       Blocking codes       1                                                                                                    | 106<br>106<br>106<br>106<br>106                                           |
|    | 11.2.4       Lockout codes       1         .3       Displaying and clearing the error memory       1         .4       Accessing information on the hardware and software versions       1                                                                                                    | 11<br>12                                                                  |
| 12 | incommissioning and disposal       1         .1       Decommissioning procedure       1         .2       Disposal and recycling       1         .3       Recover refrigerants       1         .4       Labelling       1         .5       Recovery equipment       1                                                                                                    | 13<br>13<br>13<br>13<br>13<br>14                                          |
| 13 | a <b>re parts</b>                                                                                                    | 15<br>15                                                                  |
| 14 | oduct fiche and package fiche       1         .1       Product fiche       1         .2       Product fiche – Temperature controller       1         .3       Package fiche - Medium-temperature heat pumps       1         .4       Package fiche - Combination heaters (boilers or heat pumps)       1                                                                                                    | <b>23</b><br> 23<br> 24<br> 24<br> 27                                     |
| 15 | Impendix       1         1       Name and symbol of the zones       1         2       Name and temperature of the activities       1                                                                                                    | 28<br>28<br>28                                                            |

# 1 Safety instructions and recommendations

### 1.1 General safety instructions

| Operation   | Danger<br>This appliance can be used by children aged from 8 years and above and persons<br>with reduced physical, sensory or mental capabilities or lack of experience and<br>knowledge if they have been given supervision or instruction concerning use of the<br>appliance in a safe way and understand the hazards involved. Children shall not<br>play with the appliance. Cleaning and user maintenance shall not be made by chil-<br>dren without supervision.                                                                                                    |
|-------------|----------------------------------------------------------------------------------------------------|
| General     | <ul> <li>Before any work on the appliance, carefully read all documents that are provided with the heat pump.<br/>These documents are also available on our website. See the <b>back cover</b>.</li> <li>Only qualified professionals are authorised to carry out installation, commissioning, maintenance, repair or removal work on the heat pump and the heating installation. They must respect prevailing local and national regulations during fitting, installation and maintenance of the installation.</li> <li>Compliance with national gas regulations shall be observed.</li> <li>The system must satisfy each point in the rules in force in the country that govern works and interventions in individual homes, blocks of flats or other buildings.</li> <li>This heat pump is not designed to be used at altitudes over 2000 metres above sea level.</li> <li>This appliance is equipped with a radio antenna. In normal operation of the appliance, everyone must stand more than 20 cm from this antenna to protect themselves from the electromagnetic field. The user can be under this limit only when the device is turned off.</li> <li>Keep this document close to the place where the appliance is installed.</li> </ul>                                                                                                    |
| Precautions | <ul> <li>All work on the refrigeration circuit must be carried out by a qualified professional, according to prevailing codes of practice and safety in the profession (recovery of the refrigerant, brazing under nitrogen).</li> <li>By qualified professional, we mean a person who has the qualifications pertaining to this refrigerant handling and pipework as stipulated by the local laws and regulations, and who has been trained in matters relating to refrigerant handling and pipework on the indoor unit and outdoor unit.</li> <li>Before any work, switch off the outdoor unit, the indoor unit and the immersion heater or backup boiler depending on the model. Wait for approximately 20-30 seconds for the outdoor unit capacitors to be discharged, and check that the lights on the outdoor unit PCBs have gone out.</li> <li>Before working on the refrigeration circuit, switch off the appliance and wait a few minutes. Certain items of equipment such as the compressor and the pipes can reach temperatures in excess of 100 °C and high pressures, which may cause serious injuries.</li> <li>When making the hydraulic connection, it is imperative that the standards and corresponding local directives be respected.</li> <li>Commissioning must be performed by a qualified professional.</li> <li>Do not make any modifications to the heat pump without the written consent of the manufacturer. To benefit from warranty cover, no modifications should be made to the appliance.</li> <li>Use only original spare parts.</li> </ul> |

### 1.2 Water connections

| Proceutions | <ul> <li>Insulate the pipes to reduce heat losses to a minimum</li> </ul>                                      |
|-------------|----------------------------------------------------------------------------------------------------|
| FICCAULIONS |                                                                                                    |
|             | • Fit drainage valves between the indoor unit and the heating circuit.                                         |
|             | • If radiators are connected directly to the heating circuit, make sure that there is enough volume of heating |
|             | water available in the installation. For example, install a differential valve and a buffer tank between the   |
|             | indoor unit and the heating circuit.                                                                           |
|             | • Make sure that the heating water complies with the specifications given in the chapter Treatment of the      |
|             | heating water.                                                                                                 |
|             | • Respect the minimum and maximum water pressure and temperature (70°C) to ensure the appliance op-            |
|             | erates correctly. See the Technical Specifications section.                                                    |
|             | • The hydraulic installation must be capable of handling a minimum flow rate at all times.                     |

# 1.3 Domestic water safety

| General     | <ul> <li>Heating water and domestic water must not come into contact with each other. Domestic water must not circulate through the exchanger.</li> <li>Take precautions with the domestic hot water. Depending on the heat pump settings, the domestic hot water temperature may exceed 65 °C.</li> <li>To limit the risk of burns, install a device limiting the temperature of the hot water, such as a thermostatic mixing valve, for example.</li> <li>Limit temperature at the draw-off point: the maximum domestic hot water temperature at the draw-off point is subject to special regulations in the various countries in which the appliance is sold in order to protect the user. These special regulations be observed when installing the appliance.</li> <li>In accordance with safety rules, a safety pressure relief valve calibrated to 0.7 MPa (7 bar) must be mounted on the tank's domestic cold water inlet.</li> <li>A domestic expansion vessel (not supplied) of a suitable size may be connected between the domestic cold water input and the combination valve, and prevents the domestic safety pressure relief valve being activated. No cut-off device must be located between these two components.</li> <li>To drain the domestic hot water circuit, see the Maintenance section.</li> </ul> |
|-------------|----------------------------------------------------------------------------------------------------|
|             | <ul> <li>Caution</li> <li>The pressure limiter device (safety valve or safety unit) must be regularly operated in order to remove limescale deposits and ensure that it is not blocked.</li> <li>A pressure limiter device must be fitted to a discharge pipe.</li> <li>As water may flow out of the discharge pipe on the pressure limiter device, the pipe must be kept open to the air, in a frost-free environment, and at a continuous downward gradient.</li> </ul>                                                                                                    |
| Precautions | <ul> <li>Use tools and pipe components especially designed for use with R32 refrigerant.</li> <li>A pressure reducer (not provided) is required when the supply pressure exceeds 80% of the pressure limiter device calibration and must be located upstream of the appliance.</li> <li>There must be no cut-off devices between the pressure limiter device and the domestic hot water tank.</li> </ul>                                                                                                    |

# 1.4 Electrical wiring

| General     | <ul> <li>Only a qualified installer or qualified service person are allowed to carry out the electrical work of the indoor and outdoor units. Under no circumstances must this work be done by an unqualified individual since failure to carry out the work properly may result in electric shocks and/or electrical leaks.</li> <li>The appliance must be installed in accordance with national wiring regulations. Capacity shortages in the power supply circuit or an incomplete installation may cause an electric shock or fire.</li> </ul>                                                                                                    |
|-------------|----------------------------------------------------------------------------------------------------|
| Precautions | Danger<br>Before any wiring work on the electrical circuit, switch off the power supply, check<br>that no voltage is present and secure the circuit breaker with a circuit breaker lock-<br>out.                                                                                                    |
|             | <ul> <li>Use wiring that meets the specifications in the Installation Manual and the stipulations in the local regulations and laws. Use of wiring which does not meet the specifications may give rise to electric shocks, electrical leakage, smoking and/or a fire.</li> <li>Always connect a protective earthing cable (grounding. Earthing must comply with the prevailing installation standards. Earth the appliance before making any electrical connections. Incomplete grounding can cause a malfunction or electric shock.</li> <li>To avoid electric shock, make sure that the length of the conductors between the strain relief device and the terminal blocks is such that the active conductors are put under tension before the earth conductor.</li> <li>Install a circuit breaker that meets the specifications in the installation manual and the stipulations in the local regulations and laws.</li> <li>Install the circuit breaker where it can be easily accessed by the technician.</li> <li>In order to avoid the danger of an unexpected thermal circuit breaker reset, this appliance must not be powered through an external switch, such as a timer, or be connected to a circuit which is regularly switched on and off by the electricity provider.</li> <li>If a power supply cable comes with the appliance and it turns out to be damaged, it must be replaced by the manufacturer, its after-sales service or persons with similar qualifications in order to avoid danger.</li> </ul> |
|             | <ul> <li>vvnen connecting the appliance to the electricity mains or carrying out any other wiring work, refer to the instructions given in the installation manual and the provided wiring diagrams.</li> <li>Separate the very low voltage cables from the 230/400 V power supply cables.</li> </ul>                                                                                                    |

### 1.5 About R32 refrigerant

| Precautions | <ul><li>This product contains fluorinated greenhouse gases.</li><li>Do not vent gases into the atmosphere.</li></ul>                                                                                                    |
|-------------|----------------------------------------------------------------------------------------------------|
|             | <ul> <li>Warning</li> <li>Do not use means to accelerate the defrosting process or to clean, other than those recommended by the manufacturer.</li> <li>The appliance shall be stored in a room without continuously operating ignition sources (for example: open flames, an operating gas appliance or an operating electric heater).</li> <li>Do not pierce or burn.</li> <li>Be aware that refrigerants may not contain an odour.</li> </ul>                                                                                                    |
|             | <ul> <li>The refrigerant inside the unit is flammable and toxic. If the refrigerant leaks in the room and comes in contact with fire from a burner, a heater, or a cooker, it may result in fire or the formation of a harmful gas. When a leak is detected, turn off any combustible heating devices, ventilate the room and contact the dealer from which you purchased the unit.</li> <li>Do not use the unit until a qualified installer confirms that the section from which the refrigerant leaked has been repaired.</li> <li>When installing, relocating, or servicing the heat pump, only use the specified refrigerant (R32) to charge the refrigerant lines. Do not mix it with any other refrigerant and do not allow air, liquids or other gases to remain in the lines.</li> </ul> |
| General     | Maximum refrigerant charge for the system: 1.6 kg                                                                                                    |

### 1.6 Installation location

|             | · · · · · · · · · · · · · · · · · · ·                                                                                                    |
|-------------|----------------------------------------------------------------------------------------------------|
| Precautions | <ul> <li>If you install the indoor unit in a small room, take appropriate measures (ventilation) to prevent the refrigerant from exceeding the concentration limit even if it leaks. Consult the Installation chapter when you implement the measures.</li> <li>Accumulation of highly concentrated refrigerant may cause an oxygen deficiency accident.</li> <li>Install the indoor unit and outdoor unit on a solid, stable structure able to bear its weight.</li> </ul> |
|             | Install the indoor unit in a frost-free location.                                                                                                    |
|             | <ul> <li>Do not install the heat pump in a location that may be subject to a risk of exposure to combustible gas. If there is a combustible gas leak and the gas becomes concentrated around the unit, a fire may occur.</li> <li>Do not install the heat pump in a place that has an atmosphere with a high salt content or in any corrosive environment.</li> </ul>                                                                                                    |
|             | Do not install the heat pump in a place exposed to steam and combustion gases.                                                                                                    |
|             | • Do not install the heat pump in a place that may be covered in snow.                                                                                                    |

# 1.7 Refrigerant piping

### 1.8 Maintenance and repair work

|--|

### 1.9 Explanations given to the user

| Precautions | • Do not power off the heat pump. The frost protection function does not work if the heat pump is switched off.                                                                                                    |
|-------------|----------------------------------------------------------------------------------------------------|
|             | • If you do not need to heat your home for a long period, activate the frost protection mode.                                                                                                    |
|             | <ul> <li>If you do need to switch off the heat pump and if there is a risk that the temperature inside the building will fall below zero, drain the indoor unit and the heating system to prevent the system from freezing.</li> <li>Keep the indoor unit and outdoor unit accessible at all times.</li> </ul> |
|             | Never remove or cover the labels and data plates affixed to appliances. Labels and data plates must be                                                                                                    |
|             | legible throughout the entire lifetime of the appliance.                                                                                                    |
|             | Immediately replace damaged or illegible instructions and warning stickers.                                                                                                    |
|             | <ul> <li>Regularly check the presence of water and pressure in the heating system.</li> </ul>                                                                                                    |
|             | <ul> <li>Do not touch radiators for long periods. Depending on the heat pump settings, the temperature of the<br/>radiators may exceed 60 °C.</li> </ul>                                                                                                    |

### 1.10 Recommendations

| Operation | <ul> <li>Keep the indoor unit and outdoor unit accessible at all times.</li> <li>Regularly check the hydraulic pressure in the heating system.</li> </ul>                             |
|-----------|----------------------------------------------------------------------------------------------------|
|           | • Do not touch radiators for long periods. Depending on the heat pump settings, the temperature of the radiators may exceed 60 °C.                                                    |
|           | • Do not power off the heat pump. The frost protection mode does not work if the heat pump is switched off.                                                                           |
|           | • If you do not need to heat your home for a long period, turn off the heating function or activate frost pro-<br>tection mode. See the chapter <b>Selecting the operating mode</b> . |
|           | • Do not drain the installation, except in cases of absolute necessity, for example at disposal. See the chapter <b>Decommissioning and disposal</b> .                                |
|           | • If you need to switch off the heat pump in the event of a prolonged absence, drain the indoor unit and the heating system to prevent the system from freezing.                      |
|           | • Do not make any modifications to the heat pump without the written consent of the manufacturer.                                                                                     |
|           | • To benefit from warranty cover, no modifications should be made to the appliance.                                                                                                   |

### 1.11 Liabilities

| Manufacturer's liability | Our products are manufactured in compliance with the requirements of the various Directives applicable. They are therefore delivered with the $\zeta \in$ marking and any documents necessary. In the interests of the quality of our products, we strive constantly to improve them. We therefore reserve the right to modify the specifications given in this document.<br>Our liability as manufacturer may not be invoked in the following cases:                                                   |
|--------------------------|----------------------------------------------------------------------------------------------------|
|                          | <ul> <li>Failure to abide by the instructions on installing the appliance.</li> <li>Failure to abide by the instructions on using the appliance.</li> <li>Faulty or insufficient maintenance of the appliance.</li> </ul>                                                                                                    |
| Installer's liability    | The installer is responsible for the installation and initial commissioning of the appliance. The installer must observe the following instructions:                                                                                                    |
|                          | <ul> <li>Read and follow the instructions given in the manuals provided with the appliance.</li> <li>Install the appliance in compliance with prevailing legislation and standards.</li> <li>Carry out initial commissioning and any checks necessary.</li> <li>Explain the installation to the user.</li> <li>If maintenance is necessary, warn the user of the obligation to check the appliance and keep it in good working order.</li> <li>Give all the instruction manuals to the user.</li> </ul> |
| User's liability         | To guarantee optimum operation of the system, the user must follow the instructions below:                                                                                                    |
|                          | <ul> <li>Read and follow the instructions given in the manuals provided with the appliance.</li> <li>Call on a qualified professional to carry out installation and initial commissioning.</li> <li>Get your installer to explain your installation to you.</li> <li>Have the required inspections and maintenance carried out by a qualified installer.</li> <li>Keep the instruction manuals in good condition close to the appliance.</li> </ul>                                                     |

# 2 Symbols used

### 2.1 Symbols used in the manual

This manual uses various danger levels to draw attention to special instructions. We do this to improve user safety, to prevent problems and to guarantee correct operation of the appliance.

Risk of dangerous situations that may result in serious personal

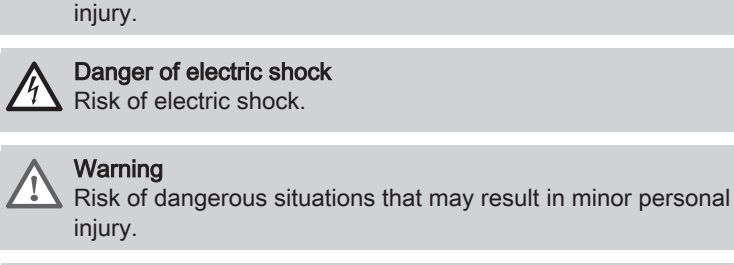

Danger

Caution Risk of material damage.

i

Important

Please note: important information.

Bee Reference to other manuals or pages in this manual.

### 2.2 Symbols used on the data plate

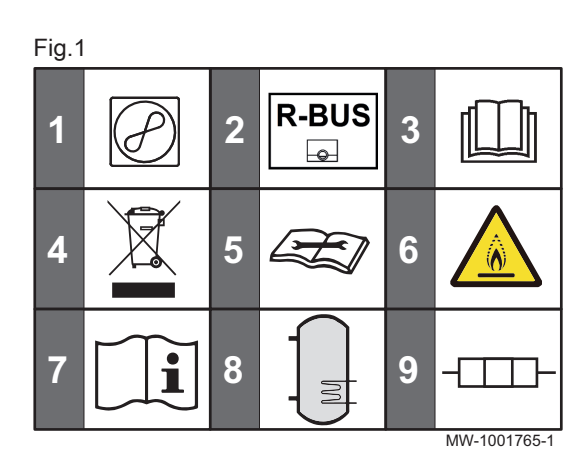

- Heat pump: type of refrigerant, maximum operating pressure, and power absorbed by the indoor unit.
   Compatibility with the SMART TC° connected thermostat
- Before installing and commissioning the appliance, carefully read the instruction manuals provided
- 4 Dispose of used products in an appropriate recovery and recycling structure
- 5 Read the technical manual
- 6 Appliance contains flammable refrigerant (A2L)
- 7 See operating instructions
- 8 Domestic hot water tank: volume, maximum operating pressure and standby losses from the domestic hot water tank
- 9 Immersion heater: max. output and power supply

2.3 Symbols used on the appliance

Fig.2

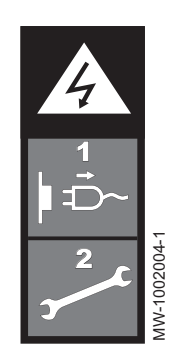

Caution: Danger of electric shock, live parts. Disconnect the mains power (1) prior to carrying out any work (2).

Fig.31 $\begin{array}{c} \begin{array}{c} \begin{array}{c} \\ \\ \end{array} \end{array} \end{array}$ 2~3 $\begin{array}{c} \begin{array}{c} \begin{array}{c} \end{array} \end{array}$ 4\\ \end{array} \end{array}5 $\begin{array}{c} \begin{array}{c} \end{array} \end{array}$ 6\\ \end{array} \end{array}7\\ \end{array}8R329\\ \end{array}

- 1 Protective earthing
- 2 Alternating current
- 3 Heating circuit
- 4 Read technical manual
- 5 Appliance contains flammable refrigerant (A2L)
- 6 Heat pump
- 7 Tighten with a backup wrench
- 8 Type of refrigerant
- 9 Bluetooth®
- 2.4 Symbols used on the connection plate label

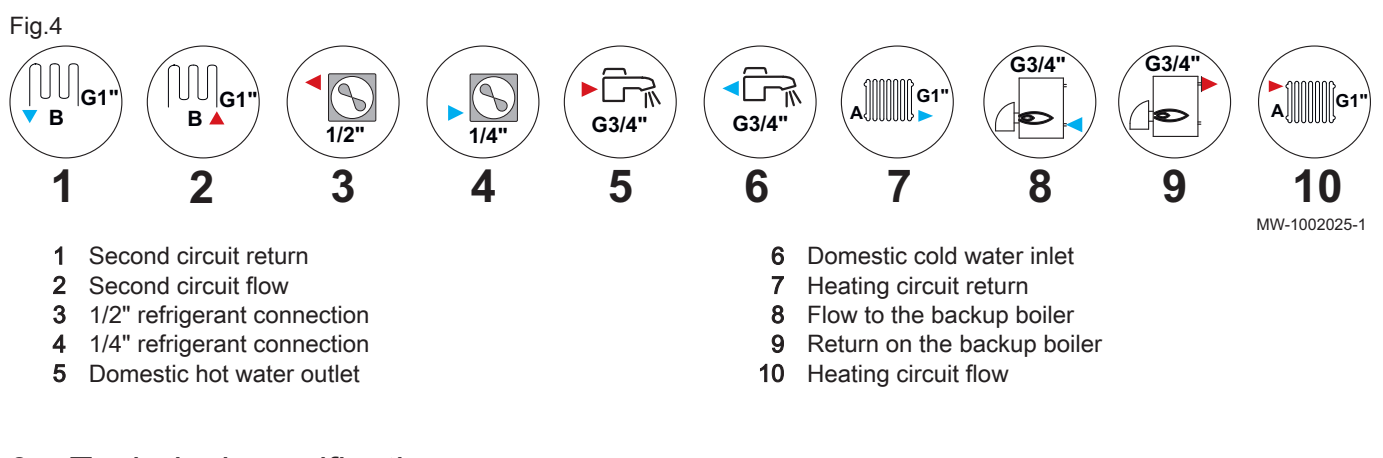

### 3 Technical specifications

### 3.1 Homologations

### 3.1.1 Directives

De Dietrich hereby declares that the ALEZIO S V200 R32 radio-electrical type equipment is a product principally designed for domestic use and compliant with the following directives and standards. It has been manufactured and put into circulation in accordance with the requirements of the European Directives.

The full text of the EU declaration of conformity is supplied separately with your appliance.

- Standard DIN 1988 (TWRWI): technical regulations for drinking water installations
- MCS and HARP certifications.

In addition to the legal requirements and guidelines, the supplementary guidelines in this manual must also be followed.

For all provisions and directives referred to in these instructions and the EU declaration of conformity, it is agreed that all addenda or subsequent provisions will apply at the time of installation.

### 3.1.2 Factory test

Before leaving the factory, each indoor unit is tested on the following items:

- Leak-tightness of the heating circuit
- · Leak-tightness of the domestic hot water circuit
- Leak-tightness of the refrigerant circuit

### • Electrical safety

### 3.1.3 Bluetooth<sup>®</sup> wireless technology

Fig.5 Logo

**Bluetooth**®

This product is equipped with Bluetooth wireless technology.

The Bluetooth<sup>®</sup> word mark and logos are registered trademarks owned by Bluetooth SIG, Inc. and any use of such marks by BDR Thermea Group is under license. Other trademarks and trade names are those of their respective owners.

AD-3001854-01

### 3.2 Technical data

### 3.2.1 Compatible heating devices

### Tab.1

| Outdoor unit | Associated/compatible indoor units | HP KEYMARK Registration Number |
|--------------|------------------------------------|--------------------------------|
| AWHPR 4 MR   | MIV-S/E 4-8 V200 R32               | 21HK0009                       |
|              | MIV-S/H 4-8 V200 R32               |                                |
| AWHPR 6 MR   | MIV-S/E 4-8 V200 R32               | 21HK0010                       |
|              | MIV-S/H 4-8 V200 R32               |                                |
| AWHPR 8 MR   | MIV-S/E 4-8 V200 R32               | 21HK0010                       |
|              | MIV-S/H 4-8 V200 R32               |                                |

### 3.2.2 Heat pump

The specifications are valid for a new appliance with clean heat exchangers.

Maximum operating pressure: 0.3 MPa (3 bar)

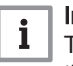

### Important

The performance data given in the following tables only apply to the following configuration: direct zone. When a mixed heating circuit is used, these data do not apply.

### Tab.2 Indoor unit technical specifications

| Specifications              | MIV-S V200 R32    |
|-----------------------------|-------------------|
| Operating temperature range | +7 °C to +30 °C   |
| Bluetooth frequency band    | 2400 – 2483.5 MHz |
| Bluetooth power             | +5 dBm            |

### Tab.3 Outdoor unit conditions of use

| Limit operating temperatures                      | AWHPR 4 MR     | AWHPR 6 MR     | AWHPR 8 MR     |
|---------------------------------------------------|----------------|----------------|----------------|
| Water (heating mode and domestic hot water)       | +18 °C/+60 °C  | +18 °C/+60 °C  | +18 °C/+60 °C  |
| Outdoor air (heating mode and domestic hot water) | -20 °C/+35 °C  | -20 °C/+35 °C  | -20 °C/+35 °C  |
| Water (cooling mode)                              | +7 °C / +25 °C | +7 °C / +25 °C | +7 °C / +25 °C |
| Outdoor air (cooling mode)                        | +10 °C/+46 °C  | +10 °C/+46 °C  | +10 °C/+46 °C  |

# Tab.4 Heating mode: outdoor air temperature +7 °C, water temperature at the outlet +35 °C. Performances in accordance with EN 14511-2.

| Measurement type                 | Unit | AWHPR 4 MR | AWHPR 6 MR | AWHPR 8 MR |
|----------------------------------|------|------------|------------|------------|
| Heat output                      | kW   | 4.60       | 6.40       | 7.67       |
| Coefficient of performance (COP) | -    | 5.20       | 5.00       | 4.73       |

| Measurement type                                     | Unit              | AWHPR 4 MR | AWHPR 6 MR | AWHPR 8 MR |
|------------------------------------------------------|-------------------|------------|------------|------------|
| Absorbed electrical power                            | kWe               | 0.88       | 1.28       | 1.62       |
| Nominal water flow rate ( $\Delta T = 5 \text{ K}$ ) | m <sup>3</sup> /h | 0.79       | 1.11       | 1.31       |

Tab.5 Heating mode: outdoor air temperature +2°C, water temperature at the outlet +35°C. Performances in accordance with EN 14511-2.

| Measurement type                 | Unit | AWHPR 4 MR | AWHPR 6 MR | AWHPR 8 MR |
|----------------------------------|------|------------|------------|------------|
| Heat output                      | kW   | 3.71       | 5.34       | 6.54       |
| Coefficient of performance (COP) | -    | 4.11       | 3.68       | 3.04       |
| Absorbed electrical power        | kWe  | 0.90       | 1.03       | 1.93       |

Tab.6 Cooling mode: outdoor air temperature +35 °C, water temperature at the outlet +18 °C. Performances in accordance with EN 14511-2.

| Measurement type              | Unit | AWHPR 4 MR | AWHPR 6 MR | AWHPR 8 MR |
|-------------------------------|------|------------|------------|------------|
| Cooling output                | kW   | 6.0        | 7.0        | 7.1        |
| Energy efficiency ratio (EER) | -    | 5.18       | 4.88       | 4.88       |
| Absorbed electrical power     | kWe  | 1.16       | 1.43       | 1.45       |

### Tab.7 Common specifications

| Measurement type                                                                                                    | Unit               | AWHPR 4 MR | AWHPR 6 MR | AWHPR 8 MR |  |  |
|----------------------------------------------------------------------------------------------------|--------------------|------------|------------|------------|--|--|
| Total dynamic head at nominal flow rate                                                                                                  | kPa                | 65         | 55         | 30         |  |  |
| Nominal air flow rate                                                                                                    | m <sup>3</sup> /h  | 2070       | 2070       | 2184       |  |  |
| Power voltage of the outdoor unit                                                                                                    | V                  | 230        | 230        | 230        |  |  |
| Start-up amperage                                                                                                    | A                  | 5          | 5          | 5          |  |  |
| Maximal amperage                                                                                                    | A                  | 13.9       | 13.9       | 13.9       |  |  |
| Acoustic power - Inside <sup>(1)</sup>                                                                                                   | dB(A)              | 29         | 31         | 32         |  |  |
| Acoustic power - Outside                                                                                                    | dB(A)              | 56         | 57         | 59         |  |  |
| R32 refrigerant load                                                                                                    | kg                 | 1.2        | 1.2        | 1.2        |  |  |
| R32 refrigerant load <sup>(2)</sup>                                                                                                    | tCO <sub>2</sub> e | 0.81       | 0.81       | 0.81       |  |  |
| Refrigerant connection (Liquid - Gas)                                                                                                    | inch               | 3/8 - 1/2  | 3/8 - 1/2  | 3/8 - 1/2  |  |  |
| Maximum precharged length                                                                                                    | m                  | 10         | 10         | 10         |  |  |
| (1) Noise radiated by the envelope - Test run in accordance with the NE EN 12102 standard temperature conditions: air 7 °C, water 55 °C. |                    |            |            |            |  |  |

(1) Noise radiated by the envelope - Lest run in accordance with the NF EN 12102 standard, temperature conditions: air 7 °C, water 55 °C (inside and outside)

(2) The quantity of refrigerant in tonnes of CO<sub>2</sub> equivalent is calculated using the following formula: Quantity (in kg) of refrigerant x GWP/ 1000. The Global Warming Potential (GWP) of R32 is 675.

### 3.2.3 Heat pump weight

### Tab.8 Indoor unit

| Data                    | Unit | MIV-S/E 4-8 V200 R32 | MIV-S/H 4-8 V200 R32 |
|-------------------------|------|----------------------|----------------------|
| Weight empty            | kg   | 139                  | 138                  |
| Total weight with water | kg   | 334                  | 333                  |

### Tab.9 Outdoor unit

| Data   | Unit | AWHPR 4 MR | AWHPR 6 MR | AWHPR 8 MR |
|--------|------|------------|------------|------------|
| Weight | kg   | 54         | 54         | 54         |

### 3.2.4 Domestic hot water tank

### Tab.10 Technical specifications of the primary circuit (heating water)

| Specification                                                  | Unit      | Value     |
|----------------------------------------------------------------|-----------|-----------|
| Maximum operating temperature<br>Version with backup boiler    | °C        | 90        |
| Maximum operating temperature<br>Version with immersion heater | °C        | 75        |
| Minimum operating temperature                                  | °C        | 7         |
| Maximum operating pressure                                     | MPa (bar) | 0.3 (3.0) |
| Domestic hot water tank exchanger capacity                     | 1         | 11.3      |
| Exchange surface                                               | m²        | 1.7       |

Tab.11 Technical specifications of the secondary circuit (domestic water)

| Specification                 | Unit      | Value      |
|-------------------------------|-----------|------------|
| Maximum operating temperature | °C        | 75         |
| Minimum operating temperature | °C        | 10         |
| Maximum operating pressure    | MPa (bar) | 1.0 (10.0) |
| Water capacity                | 1         | 177        |

Tab.12 Common specifications (in accordance with the EN 16147 standard). Water temperature setpoint: 54 °C – Outside temperature: 7 °C – Inside air temperature: 20 °C

|                                                              | AWHPR 4 MR<br>(cycle M)                                                                                  | AWHPR 6 MR<br>(cycle L) | AWHPR 8 MR<br>(cycle L) |  |  |  |  |  |
|--------------------------------------------------------------|----------------------------------------------------------------------------------------------------|-------------------------|-------------------------|--|--|--|--|--|
| Charging time <sup>(1)</sup>                                 | 1 hour 37 minutes                                                                                        | 1 hour 32 minutes       | 1 hour 41 minutes       |  |  |  |  |  |
| Domestic hot water coefficient of performance 3.17 3.07 2.99 |                                                                                                    |                         |                         |  |  |  |  |  |
| (1) The DHW performance levels according to standar          | (1) The DHW performance levels according to standard EN 16147 have been achieved with an offset of 3 °C. |                         |                         |  |  |  |  |  |

### 3.2.5 Combination heaters with medium-temperature heat pump

Tab.13 Technical parameters for heat pump combination heaters (parameters declared for medium-temperature application: 55 °C)

| Product name                                                                                                |        | Unit | AWHPR 4 MR | AWHPR 6 MR | AWHPR 8 MR |
|----------------------------------------------------------------------------------------------------|--------|------|------------|------------|------------|
| Air-to-water heat pump                                                                                      | -      | -    | Yes        | Yes        | Yes        |
| Water-to-water heat pump                                                                                    | -      | -    | No         | No         | No         |
| Brine-to-water heat pump                                                                                    | -      | -    | No         | No         | No         |
| Low-temperature heat pump                                                                                   | -      | -    | No         | No         | No         |
| Equipped with a supplementary heater                                                                        | -      | -    | Yes        | Yes        | Yes        |
| Heat pump combination heater                                                                                | -      | -    | Yes        | Yes        | Yes        |
| Rated heat output under average conditions <sup>(1)</sup>                                                   | Prated | kW   | 5          | 6          | 7          |
| Rated heat output under colder conditions                                                                   | Prated | kW   | 4          | 5          | 5          |
| Rated heat output under warmer conditions                                                                   | Prated | kW   | 5          | 6          | 7          |
| Declared capacity for heating for part load at an indoor temperature of 20 °C and outdoor temperature $T_j$ |        |      |            |            |            |
| $T_j = -7 ^{\circ}\mathrm{C}$                                                                               | Pdh    | kW   | 4.5        | 5.5        | 6.2        |
| $T_j = +2 ^{\circ}\mathrm{C}$                                                                               | Pdh    | kW   | 2.7        | 3.4        | 3.8        |
| $T_j = +7 ^{\circ}\mathrm{C}$                                                                               | Pdh    | kW   | 1.7        | 2.1        | 2.5        |
| $T_j = +12 ^{\circ}\text{C}$                                                                                | Pdh    | kW   | 2.1        | 2.5        | 2.5        |
| $T_j$ = bivalent temperature                                                                                | Pdh    | kW   | 4.5        | 5.5        | 6.2        |
| $T_j$ = operation limit temperature                                                                         | Pdh    | kW   | 4.3        | 5.3        | 4.9        |

| Product name                                                                                                    |                   | Unit                | AWHPR 4 MR           | AWHPR 6 MR          | AWHPR 8 MR    |
|----------------------------------------------------------------------------------------------------|-------------------|---------------------|----------------------|---------------------|---------------|
| Bivalent temperature                                                                                                    | T <sub>biv</sub>  | °C                  | -7                   | -7                  | -7            |
| Degradation coefficient <sup>(2)</sup>                                                                                                    | Cdh               | -                   | 1.0                  | 1.0                 | 1.0           |
| Seasonal space heating energy efficiency under average conditions                                                                                 | $\eta_s$          | %                   | 134                  | 132                 | 125           |
| Seasonal space heating energy efficiency under colder conditions                                                                                  | $\eta_s$          | %                   | 101                  | 101                 | 102           |
| Seasonal space heating energy efficiency under warmer conditions                                                                                  | $\eta_s$          | %                   | 163                  | 141                 | 149           |
| Declared coefficient of performance or primary energy ra-<br>tio for part load at an indoor temperature of 20 °C and<br>outdoor temperature $T_j$ |                   |                     |                      |                     |               |
| $T_j = -7 ^{\circ}\mathrm{C}$                                                                                                    | COPd              | -                   | 2.15                 | 2.22                | 1.95          |
| $T_j = +2 ^{\circ}\mathrm{C}$                                                                                                    | COPd              | -                   | 3.39                 | 3.37                | 3.24          |
| $T_j = +7 ^{\circ}\mathrm{C}$                                                                                                    | COPd              | -                   | 4.44                 | 4.07                | 4.10          |
| $T_j = +12 ^{\circ}\text{C}$                                                                                                    | COPd              | -                   | 7.29                 | 6.58                | 6.10          |
| $T_j$ = bivalent temperature                                                                                                    | COPd              | -                   | 2.15                 | 2.22                | 1.95          |
| $T_j$ = operation limit temperature                                                                                                    | COPd              | -                   | 1.83                 | 1.82                | 1.66          |
| Operation limit temperature for air-to-water heat pumps                                                                                           | TOL               | °C                  | -10                  | -10                 | -10           |
| Heating water operating limit temperature                                                                                                    | WTOL              | °C                  | 60                   | 60                  | 60            |
| Electrical power consumption                                                                                                    |                   |                     |                      |                     |               |
| Off mode                                                                                                    | POFF              | kW                  | 0.015                | 0.015               | 0.015         |
| Thermostat-off mode                                                                                                    | P <sub>TO</sub>   | kW                  | 0.015                | 0.015               | 0.015         |
| Stand-by                                                                                                    | P <sub>SB</sub>   | kW                  | 0.015                | 0.015               | 0.015         |
| Crankcase heater mode                                                                                                    | РСК               | kW                  | 0.000                | 0.000               | 0.000         |
| Supplementary heater                                                                                                    |                   |                     |                      |                     |               |
| Rated heat output                                                                                                    | Psup              | kW                  | 0.7                  | 0.7                 | 2.1           |
| Type of energy input                                                                                                    | -                 | -                   | Electricity          | Electricity         | Electricity   |
| Other specifications                                                                                                    |                   |                     |                      |                     |               |
| Capacity control                                                                                                    | -                 | -                   | Variable             | Variable            | Variable      |
| Sound power level, indoors - outdoors                                                                                                    | LWA               | dB                  | 29 – 56              | 31 – 57             | 32 – 59       |
| Annual energy consumption under average conditions                                                                                                | $Q_{HE}$          | kWh                 | 3009                 | 3679                | 4504          |
| Annual energy consumption under colder conditions                                                                                                 | $Q_{HE}$          | kWh                 | 3801                 | 4284                | 4215          |
| Annual energy consumption under warmer conditions                                                                                                 | Q <sub>HE</sub>   | kWh                 | 1607                 | 2222                | 2315          |
| Rated air flow rate, outdoors for air-to-water heat<br>pumps                                                                                      | -                 | m <sup>3</sup> /h   | 2070                 | 2070                | 2184          |
| Declared load profile                                                                                                    | -                 | -                   | L                    | L                   | L             |
| Daily electricity consumption                                                                                                    | Q <sub>elec</sub> | kWh                 | 3.670                | 3.790               | 3.890         |
| Annual electricity consumption                                                                                                    | AEC               | kWh                 | 773                  | 799                 | 818           |
| Water heating energy efficiency                                                                                                    | $\eta_{wh}$       | %                   | 132.50               | 128.10              | 125.00        |
| Daily fuel consumption                                                                                                    | Q <sub>fuel</sub> | kWh                 | 0.000                | 0.000               | 0.000         |
| Annual fuel consumption                                                                                                    | AFC               | GJ                  | 0                    | 0                   | 0             |
| (1) The rated heat output <i>Prated</i> is equal to the design load for                                                                           | heating Pd        | <i>lesignh</i> , ai | nd the rated heat ou | utput of a suppleme | entary heater |

*Psup* is equal to the supplementary capacity for heating *sup(Tj)*.
(2) If *Cdh* is not determined by measurement, the default degradation coefficient is *Cdh* = 0.9.

The back cover for contact details.

### 3.2.6 Sensor specifications

### Outdoor temperature sensor specifications

### Tab.14 AF60 outdoor temperature sensor

| Temperature | °C | -20  | -16  | -12  | -8   | -4   | 0    | 4   | 8   | 12  | 16  | 20  | 24  | 30  | 35  |
|-------------|----|------|------|------|------|------|------|-----|-----|-----|-----|-----|-----|-----|-----|
| Resistor    | Ω  | 2392 | 2088 | 1811 | 1562 | 1342 | 1149 | 984 | 842 | 720 | 616 | 528 | 454 | 362 | 301 |

### Heating flow sensor specifications

### Tab.15 NTC 10K heating flow sensor

| Temperature | °C | 0     | 10    | 20    | 25    | 30   | 40   | 50   | 60   | 70   | 80   | 90  |
|-------------|----|-------|-------|-------|-------|------|------|------|------|------|------|-----|
| Resistor    | Ω  | 32014 | 19691 | 12474 | 10000 | 8080 | 5372 | 3661 | 2535 | 1794 | 1290 | 941 |

### Specifications of the condenser flow and return temperature sensors

### Tab.16 PT1000 temperature sensor

| Temperature | °C | -10 | 0    | 10   | 20   | 30   | 40   | 50   | 60   | 70   | 80   | 90   | 100  |
|-------------|----|-----|------|------|------|------|------|------|------|------|------|------|------|
| Resistor    | Ω  | 961 | 1000 | 1039 | 1077 | 1117 | 1155 | 1194 | 1232 | 1271 | 1309 | 1347 | 1385 |

# Specifications of the outdoor unit flow and return temperature sensors

### Tab.17 NTC 5K temperature sensor

| Temperature | °C | -10   | 0     | 10   | 20   | 30   | 40   | 50   | 60   | 70   | 80  | 90  | 100 |
|-------------|----|-------|-------|------|------|------|------|------|------|------|-----|-----|-----|
| Resistor    | Ω  | 23890 | 15060 | 9778 | 6779 | 4449 | 3104 | 2209 | 1600 | 1178 | 880 | 666 | 510 |

### 3.2.7 Circulating pump

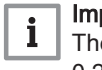

### Important

The benchmark for the most efficient circulating pumps is EEI  $\leq$  0.20.

The circulating pump in the indoor unit is a variable speed pump. It adapts its speed to the distribution network.

The speed of the circulating pump is controlled to reach a set point flow rate. This value is automatically configured according to the output of the outdoor unit when the codes CN1 and CN2 are configured when the appliance is first started.

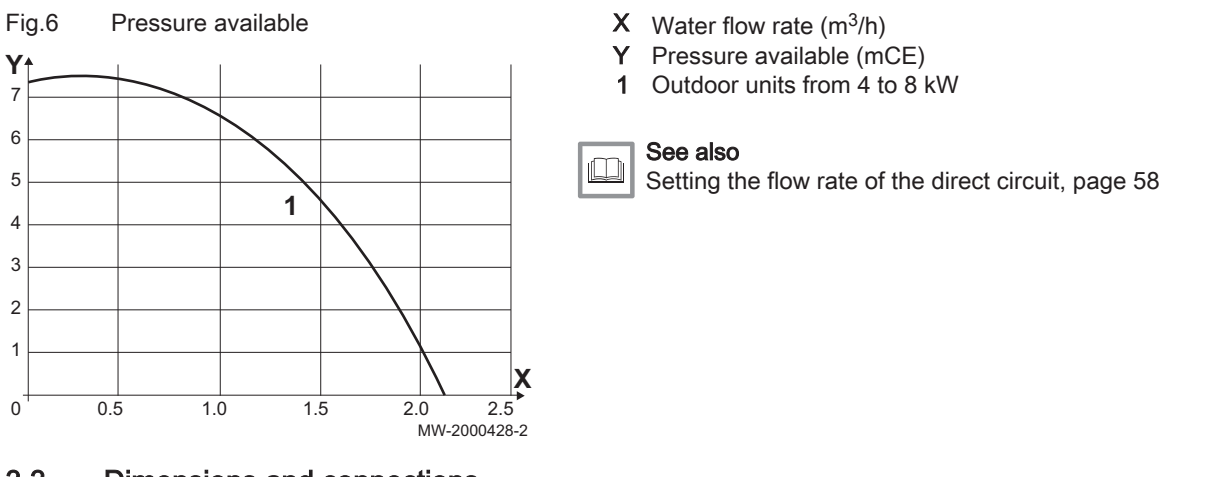

#### 3.3 **Dimensions and connections**

3.3.1 Indoor unit

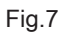

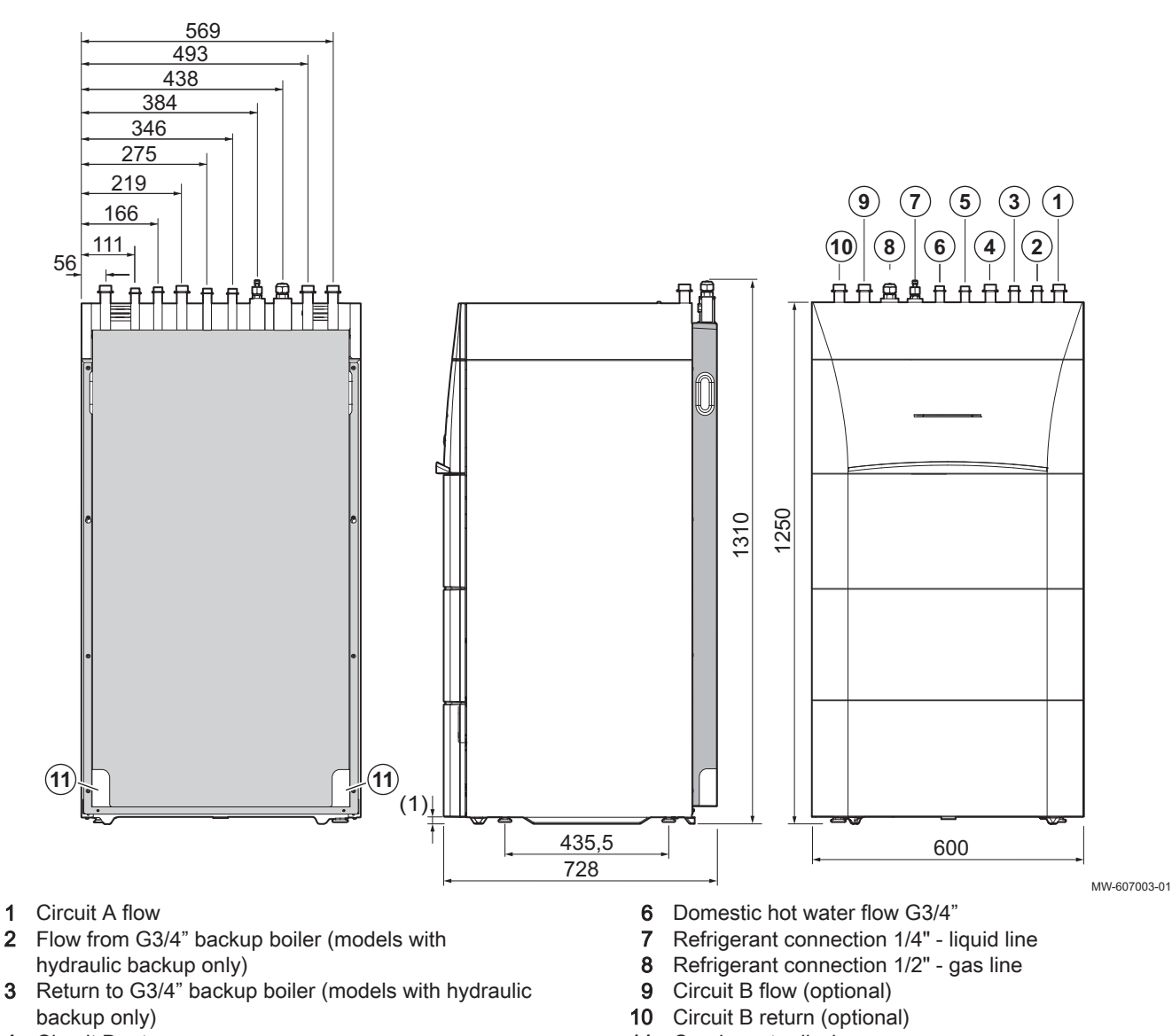

4 Circuit B return

3

Domestic cold water inlet G3/4" 5

11 Condensate discharge (1) Adjustable feet

### 3.3.2 AWHPR 4 MR / AWHPR 6 MR / AWHPR 8 MR outdoor unit

Fig.8

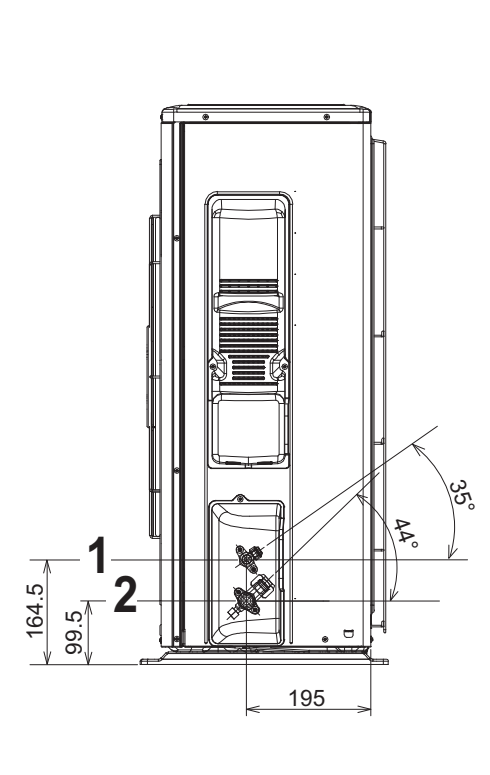

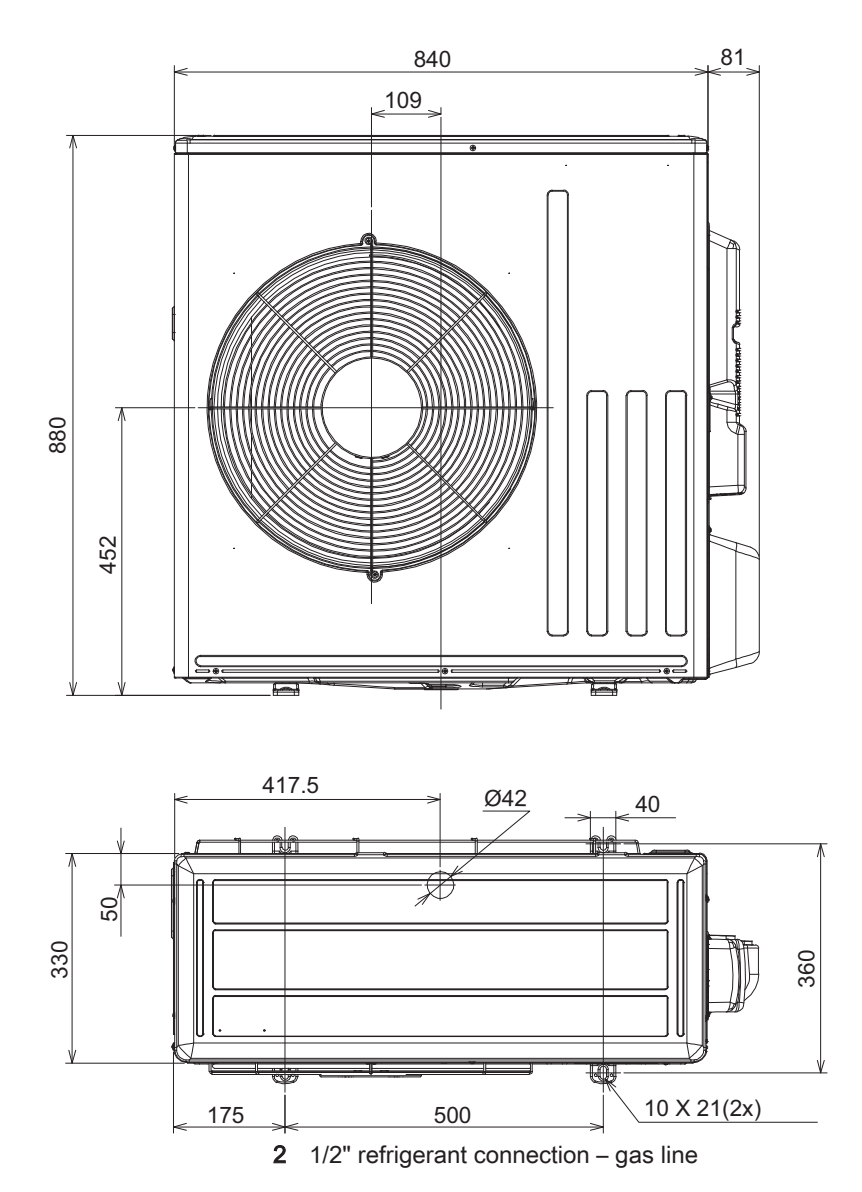

MW-1001805-1

1 1/4" refrigerant connection - liquid line

3-6kW 400V 3N~

3-6kW 230V~

3kW 230V~

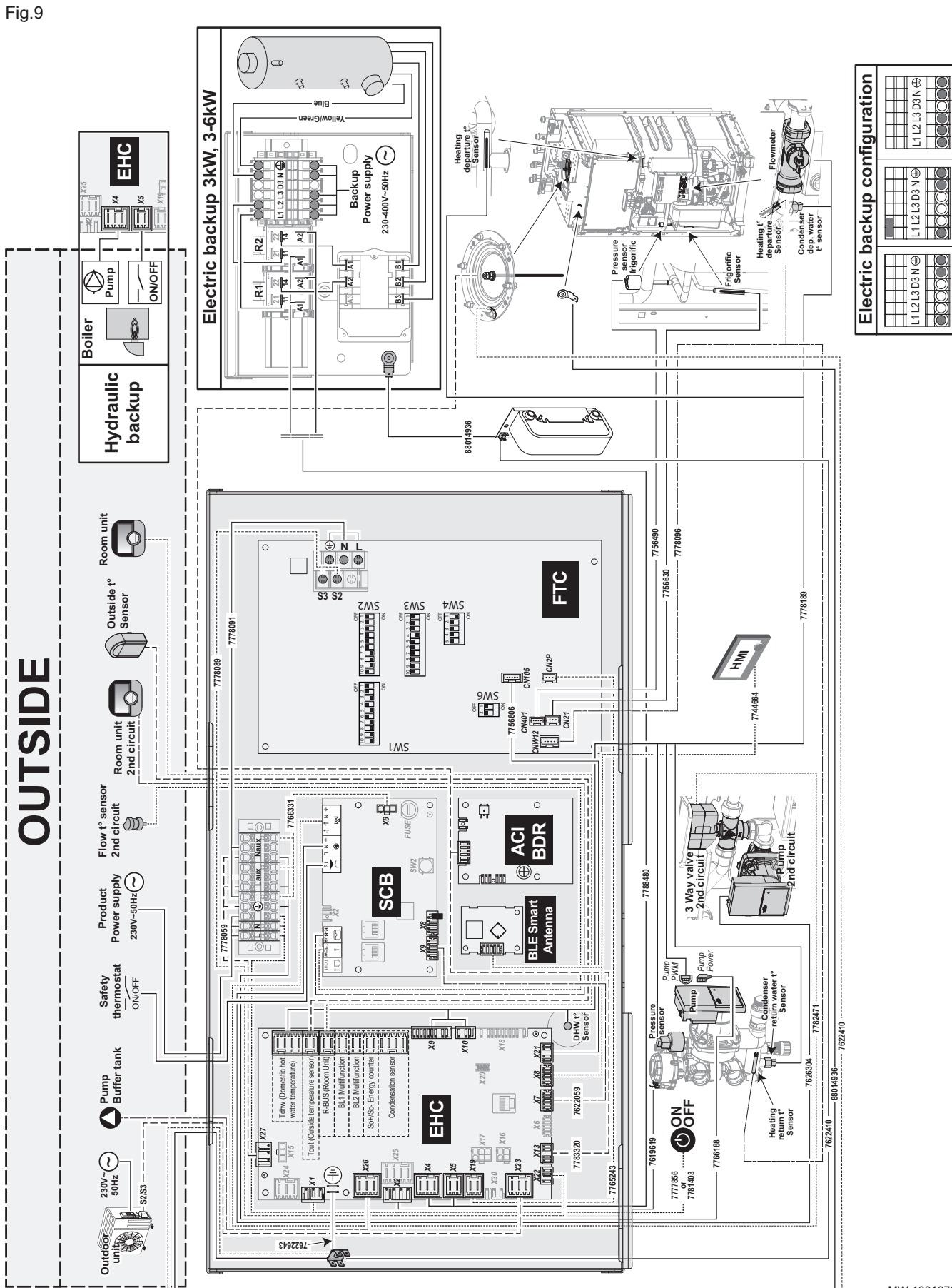

MW-1001973-3

| Text on the diagram                   | Description                                                                   |
|---------------------------------------|-------------------------------------------------------------------------------|
| ACI BDR                               | PCB for the titanium anode                                                    |
| BACKUP POWER SUPPLY                   | Backup power supply                                                           |
| BLE Smart Antenna                     | PCB for Bluetooth <sup>®</sup> communication                                  |
| BLUE                                  | Blue                                                                          |
| BOILER                                | Boiler                                                                        |
| BL1 Multifunction                     | BL1 multifunction input                                                       |
| BL2 Multifunction                     | BL2 multifunction input                                                       |
| Condensation sensor                   | Condensation sensor                                                           |
| CONDENSER DEP. WATER T° SENSOR        | Condenser water flow temperature sensor                                       |
| CONDENSER RETURN WATER T° SENSOR      | Condenser water return temperature sensor                                     |
| DHW t° Sensor                         | Domestic hot water temperature sensor                                         |
| EHC                                   | Control PCB                                                                   |
| ELECTRIC BACKUP CONFIGURATION         | Configurations for electrical backup (immersion heater)                       |
| ELECTRIC BACKUP 3kW, 3-6kW            | 3 kW, 3-6 kW electrical backup (immersion heater)                             |
| FLOWMETER                             | Flow meter                                                                    |
| FLOW T° SENSOR 2ND CIRCUIT            | Second circuit flow temperature sensor                                        |
| FRIGORIFIC SENSOR                     | Refrigerant circuit temperature sensor                                        |
| FUSE                                  | Fuse                                                                          |
| FTC                                   | Interface PCB for the outdoor unit                                            |
| HEATING DEPARTURE T° SENSOR           | Heating flow temperature sensor                                               |
| HEATING RETURN T° SENSOR              | Heating return temperature sensor                                             |
| HEATING T° DEPARTURE SENSOR           | Heating flow temperature sensor                                               |
| HMI                                   | User interface                                                                |
| HYDRAULIC BACKUP                      | Hydraulic backup (backup boiler)                                              |
| ON/OFF                                | On/Off                                                                        |
| OUTDOOR UNIT                          | Outdoor unit                                                                  |
| OUTSIDE                               | Outdoor                                                                       |
| OUTSIDE T°SENSOR                      | Outdoor temperature sensor                                                    |
| PRESSURE SENSOR                       | Pressure sensor                                                               |
| PRESSURE SENSOR FRIGORIFIC            | refrigerant circuit pressure sensor                                           |
| PRODUCT POWER SUPPLY                  | Power supply                                                                  |
| PUMP                                  | Pump/Circulating pump                                                         |
| PUMP BUFFER TANK                      | Buffer tank pump                                                              |
| PUMP POWER                            | Pump power supply                                                             |
| PUMP PWM                              | Pump control PWM signal                                                       |
| PUMP 2ND CIRCUIT                      | Second circuit pump                                                           |
| R-BUS (Room Unit)                     | SMART TC° connected room unit, on/off thermostat or Opentherm thermo-<br>stat |
| ROOM UNIT                             | SMART TC° connected room unit, on/off thermostat or Opentherm thermo-<br>stat |
| ROOM UNIT 2ND CIRCUIT                 | Second circuit ambient thermostat                                             |
| SAFETY THERMOSTAT                     | Safety thermostat                                                             |
| SCB                                   | PCB for controlling a second circuit                                          |
| So+/So- Energy counter                | Energy meter                                                                  |
| Tdhw (Domestic hot water temperature) | Domestic hot water sensor                                                     |
| Tout (Outside temperature sensor)     | Outdoor temperature sensor                                                    |
| YELLOW/GREEN                          | Yellow/Green                                                                  |
| 3 WAY VALVE 2ND CIRCUIT               | Second circuit three-way valve                                                |

#### Description of the product 4

#### 4.1 Main components

#### Fig.10 Indoor unit with backup boiler

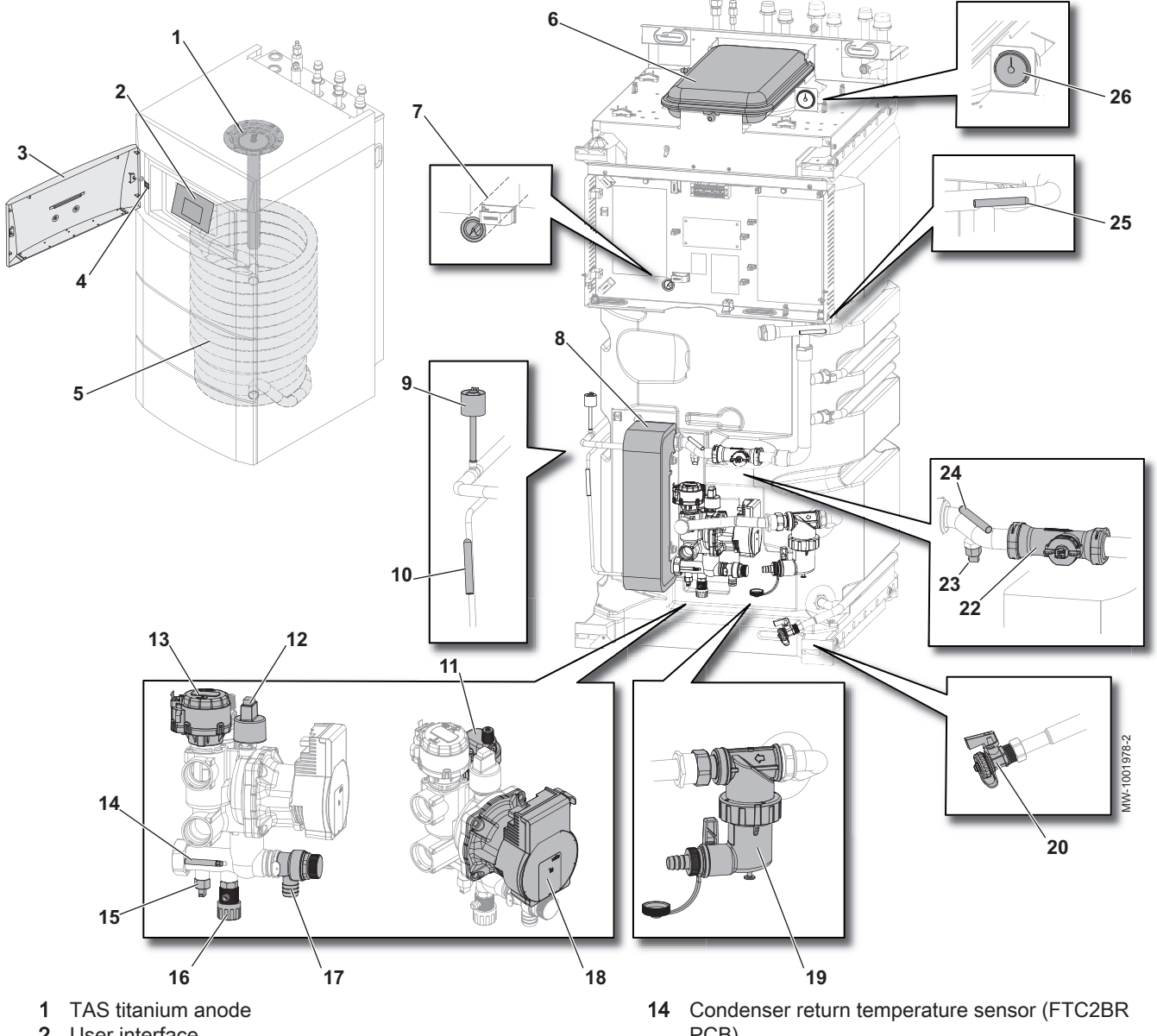

- 2 User interface
- 3 User interface access door
- 4 ON/OFF button
- 5 Heat exchanger for the production of domestic hot water in the tank (coil)
- 6 Expansion vessel
- Sensor tube for the domestic hot water sensor 7
- 8 Plate heat exchanger (condenser)
- 9 Pressure sensor
- 10 Refrigerant tube sensor
- 11 Air vent
- Electronic pressure gauge 12
- Three-way valve with reversal motor for heating/ 13 domestic hot water

- PCB)
- 15 Condenser return temperature sensor (EHC-08 PCB)
- Venting valve 16
- Safety valve 17
- Main circulating pump 18
- Magnetic sieve filter 19
- 20 Domestic hot water tank drain valve
- 22 Flow meter
- 23 Condenser flow temperature sensor (EHC-08 PCB)
- Condenser flow temperature sensor (FTC2BR PCB) 24
- System temperature sensor 25
- 26 Mechanical pressure gauge

#### Indoor unit with electrical backup Fig.11

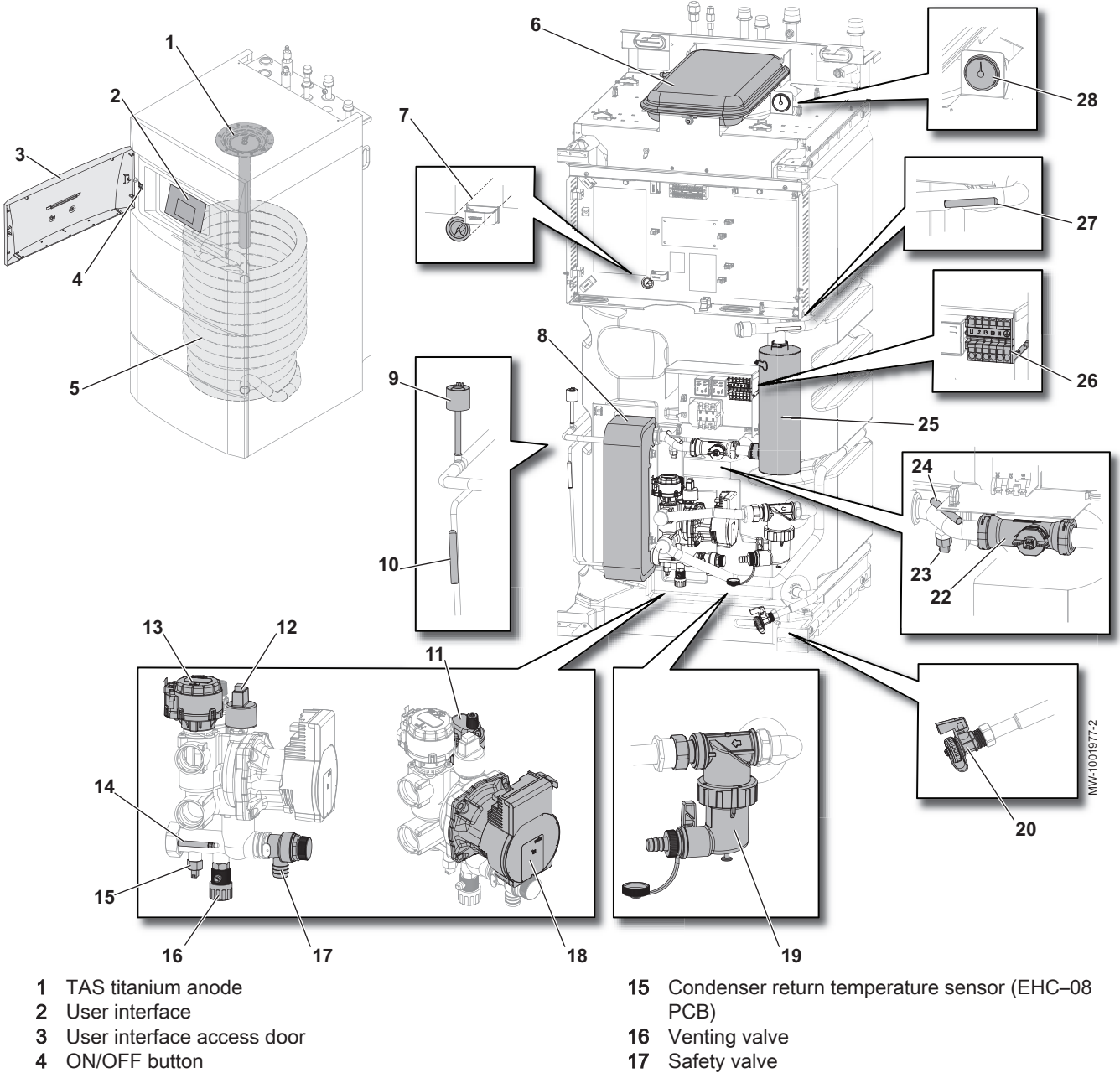

- 5 Heat exchanger for the production of domestic hot water in the tank (coil)
- 6 Expansion vessel
- 7 Sensor tube for the domestic hot water sensor
- 8 Plate heat exchanger (condenser)
- 9 Pressure sensor
- 10 Refrigerant tube sensor
- 11 Air vent
- **12** Electronic pressure gauge
- 13 Three-way valve with reversal motor for heating/ domestic hot water
- 14 Condenser return temperature sensor (FTC2BR PCB)
- Position of the PCBs Fig.12

- Main circulating pump 18
- Magnetic sieve filter 19
- 20 Domestic hot water tank drain valve
- 22 Flow meter
- 23 Condenser flow temperature sensor (EHC-08 PCB)
- Condenser flow temperature sensor (FTC2BR PCB) 24
- 25 Electric heating element
- 26 Electric heating element terminal block
- 27 System temperature sensor
- 28 Mechanical pressure gauge

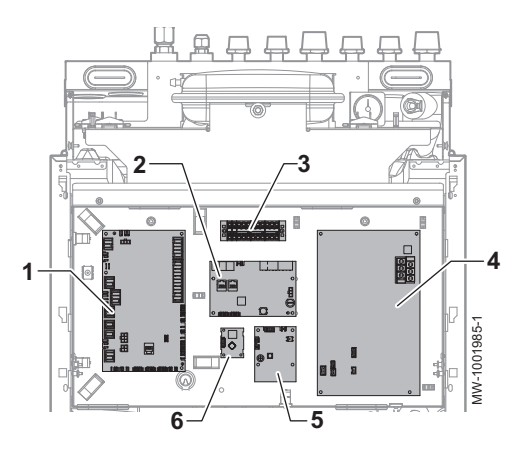

- 1 EHC–08 central unit PCB: control system for the heat pump and the first heating circuit (direct circuit)
- 2 SCB-04 second circuit control system PCB: management of a second heating circuit
- 3 Intermediate terminal block
- **4** FTC2BR PCB: interface with the outdoor unit
- 5 ACI-BDR PCB: management of the TAS anode (impressed electrical current titanium anode)
- 6 BLE Smart Antenna PCB: Bluetooth® communication
- 4.2 Description of the user interface

Deration, page 93

### 4.2.1 Description of the user interface

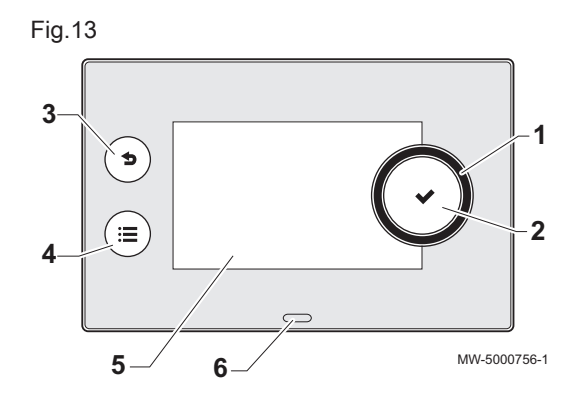

- 1 Rotary knob to select a menu or setting
- 2 Validation button  $\checkmark$
- 3 Back button **5** to return to the previous level or menu
- 4 Main menu button 🗐
- 5 Display screen
- 6 LED for status indication:
  - continuous green = normal operation
  - flashing green = warning
  - red fixed = blockage
  - flashing red = lockout
- 4.2.2 Description of the home screen

The home screen is displayed automatically after the appliance is started up.

The screen automatically goes into standby if no button is pressed for five minutes.

Press one of the buttons on the user interface to exit the standby screen and display the home screen.

- 1 Access icons for menus and parameters
- The selected icon is highlighted.
- 2 Information on the selected icon
- 3 (x) error notification: only visible if an error occurs
- 4 Bluetooth® on indicator
- 5 Navigation level:
  - 🎍 : User level
    - H : Installer level. This level is reserved for installers and is protected by an access

code. When this level is active, the or icon becomes on

Fig.14

| lcon                                                                                                    | Information          | Description of the icon                                             |
|----------------------------------------------------------------------------------------------------|----------------------|---------------------------------------------------------------------|
| О                                                                                                    | Error status         | Information on operation of the appliance                           |
| L. None                                                                                                    | Maintenance status   | Maintenance message                                                 |
| off                                                                                                    | Installer access     | Installer Level                                                     |
| (III)<br>Not Set                                                                                                    | Holiday programme    | Holiday mode in all circuits simultaneously                         |
| 23.5                                                                                                    | Air source heat pump | Heat pump flow temperature display                                  |
| 1,8 bar                                                                                                    | Water pressure       | Current water pressure display                                      |
| $ \begin{array}{c}     \hline     \hline      \hline     \hline      \hline     \hline      \hline     \hline      \hline      \hline      \hline      \hline      \hline     \hline      \hline      \hline      \hline      \hline      \hline      \hline      \hline      \hline      \hline      \hline      \hline      \hline      \hline       $ | CIRCA/CIRCB          | Symbol representing the circuit used<br>Circuit temperature display |
| 51,2°C                                                                                                    | DHW tank             | Temperature display for the domestic hot water                      |
| <b>()</b>                                                                                                    | Outdoor temperature  | Outdoor temperature display                                         |

Tab.18 Icons on the home screen and information

#### Installation 5

#### 5.1 Installation regulations

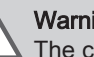

### Warning

The components used for the connection to the cold water supply must comply with the prevailing standards and regulations in the country concerned.

Pursuant to European Regulation 517/2014, the equipment must be installed by a certified operator whenever the refrigerant load is in excess of 5 tonnes of CO<sub>2</sub> equivalent or when a refrigerant connection is necessary (the case with split systems, even when fitted with a quick coupling device).

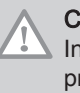

Caution Installation of the heat pump must be done by a qualified professional in accordance with prevailing local and national regulations.

#### 5.2 Standard delivery

### Tab.19

| Package      | Contents                                                                                                    |
|--------------|----------------------------------------------------------------------------------------------------|
| Outdoor unit | An outdoor unit                                                                                                    |
|              | • A manual                                                                                                    |
| Indoor unit  | <ul> <li>A manual</li> <li>An indoor unit</li> <li>A bag containing the product documentation: <ul> <li>an installation, user and service manual.</li> <li>a quick user guide</li> <li>a list of important points to ensure successful installation</li> <li>a label indicating the total refrigerant charge</li> <li>labels relating to fluorinated greenhouse gases in several languages</li> <li>an energy label</li> <li>the terms of warranty</li> <li>a CE certificate</li> </ul> </li> <li>An accessories bag containing: <ul> <li>an outdoor temperature sensor</li> <li>a spanner for maintenance on the magnetic filter</li> <li>a filter to be installed on the heating return</li> </ul> </li> </ul> |
|              | - connectors,                                                                                                    |
|              | - etc.                                                                                                    |

#### 5.3 Data plates

The data plates must be accessible at all times. They identify the product and provide important information: product type, date of manufacture (year - week), serial number, electrical power supply, operating pressure, electrical output, IP rating, refrigerant type.

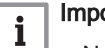

### Important

- Never remove or cover the data plates and labels affixed to the heat pump.
- The data plates and labels must be legible throughout the entire lifetime of the heat pump. Immediately replace damaged or illegible instructions and warning labels.

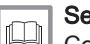

### See also

Commissioning procedure with smartphone, page 56

## 5.4 Position of the data plates

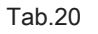

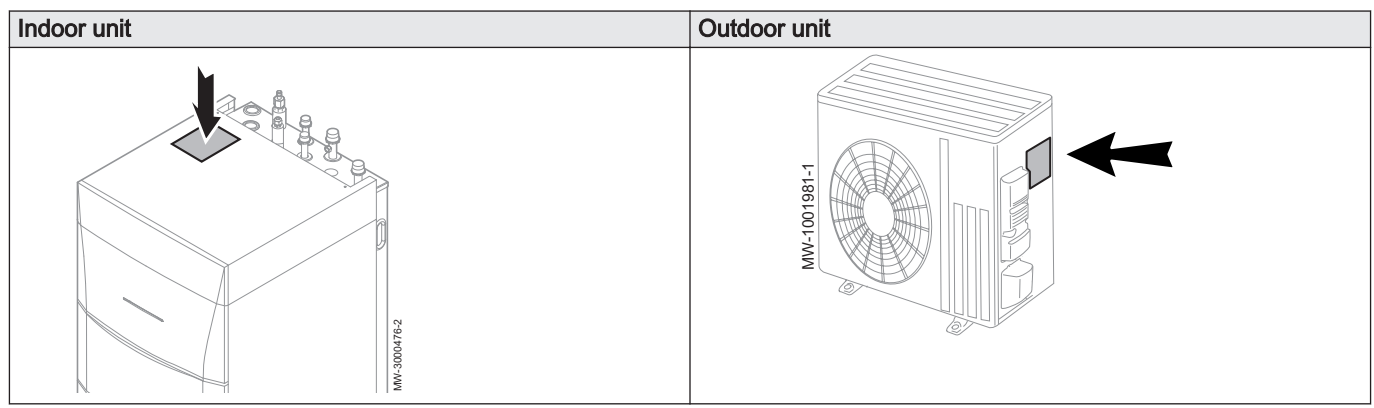

# 5.5 Bluetooth<sup>®</sup> label

The information on the Bluetooth<sup>®</sup> label can be used to establish the Bluetooth<sup>®</sup> connection between the smartphone and the heat pump when commissioning.

- 1 Name of appliance
- 2 Pairing code

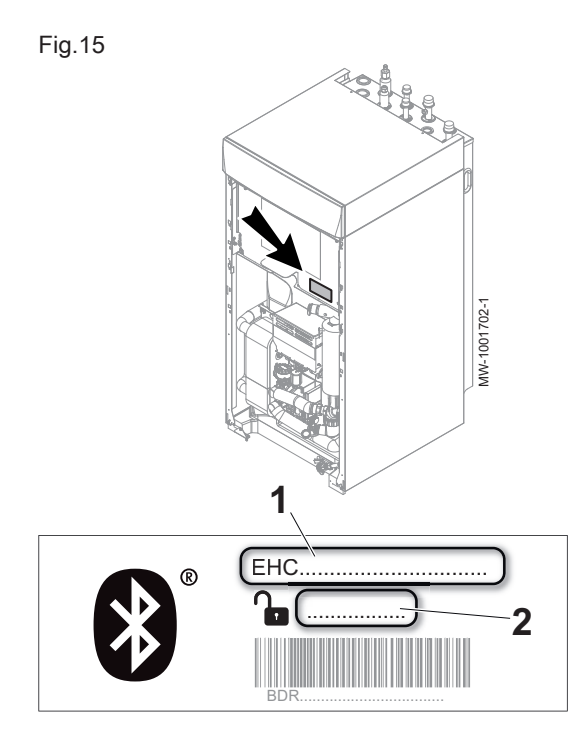

### 5.6 Respecting the distance between the indoor unit and the outdoor unit

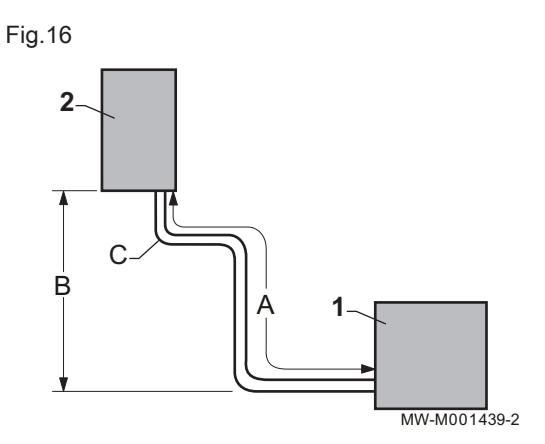

To ensure that the heat pump functions correctly, respect the connection requirements between the indoor unit (2) and the outdoor unit (1).

- A Minimum and maximum lengths
- B Maximum height difference
- C Maximum number of elbows

|                                                                                     | A (m)                  | B (m) | С  |
|-------------------------------------------------------------------------------------|------------------------|-------|----|
| AWHPR 4 MR                                                                          | 5 to 30 <sup>(1)</sup> | 30    | 10 |
| AWHPR 6 MR                                                                          | 5 to 30 <sup>(1)</sup> | 30    | 10 |
| AWHPR 8 MR                                                                          | 5 to 30 <sup>(1)</sup> | 30    | 10 |
| (1) <b>Important:</b> beyond 10 metres, refrigerant should be added to the circuit. |                        |       |    |

If the length allowed for the refrigerant connections is less than 5 metres, disruptions can occur:

- · Functional disruptions caused by a fluid overload,
- Noise pollution caused by the circulation of the refrigerant.

Make one or two horizontal loops with the refrigerant connections to achieve 5 metres and reduce disruption.

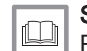

### See also

Preparing the refrigerant connections, page 39

### 5.7 Positioning the indoor unit

### 5.7.1 Choosing the location of the indoor unit

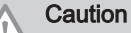

The heat pump's indoor unit must be installed in a frost-free location.

- 1. Decide on the ideal location, bearing in mind the space the indoor unit requires, as well as any legal requirements.
- 2. Install the indoor unit on a solid, stable structure capable of bearing the weight of the indoor unit when full of water and equipped with its various accessories.

### Caution

The indoor unit must be installed at a minimum distance of 1 m from any source of flame or heat source above 80°C (open boiler, kitchen stove, etc.)

Install the indoor unit as close as possible to the draw-off points in order to minimise energy losses through the pipes.

### 5.7.2 Installation room ventilation and surface area

 Respect the regulations in force regarding natural ventilation of the room.

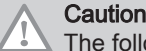

The following rules must be observed when using R32 refrigerant.

 Respect the minimum surface area of the installation site according to the length of the refrigerant pipes used. This surface area corresponds to the unoccupied ground surface area of the room. See table below:

### Tab.21

| Length of refrigerant pipe | m              | ≤ 10 | 11 - 19 | ≥ 20 |
|----------------------------|----------------|------|---------|------|
| Minimum floor area = S     | m <sup>2</sup> | 5    | 6       | 7    |

Tab.22

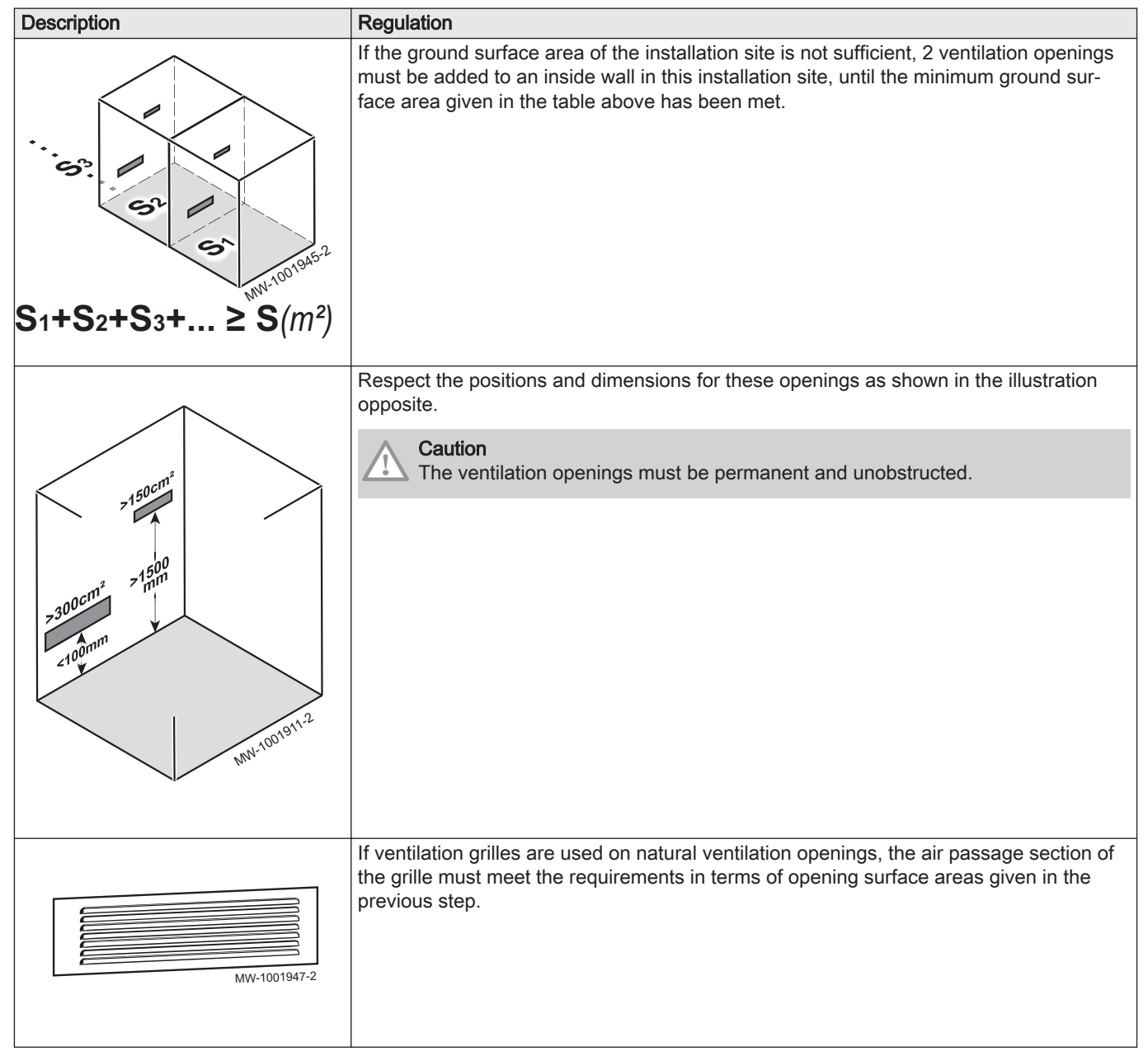

### 5.7.3 Allowing sufficient space for the indoor module

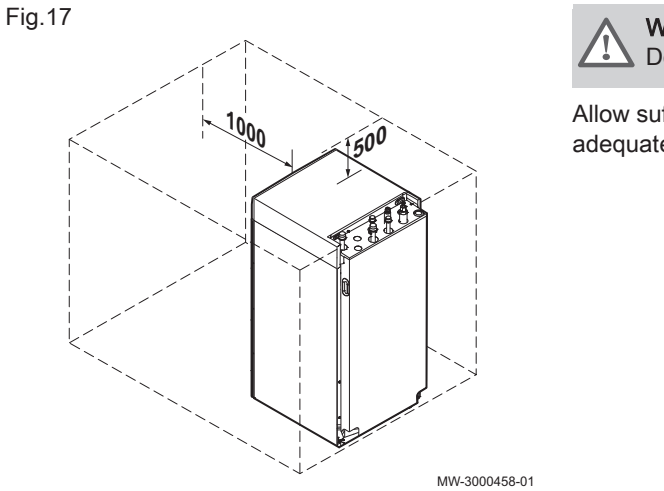

### Warning

Do not install the appliance in a cupboard.

Allow sufficient space around the heat pump indoor module to ensure adequate access and facilitate maintenance.

#### 5.7.4 Levelling the indoor unit

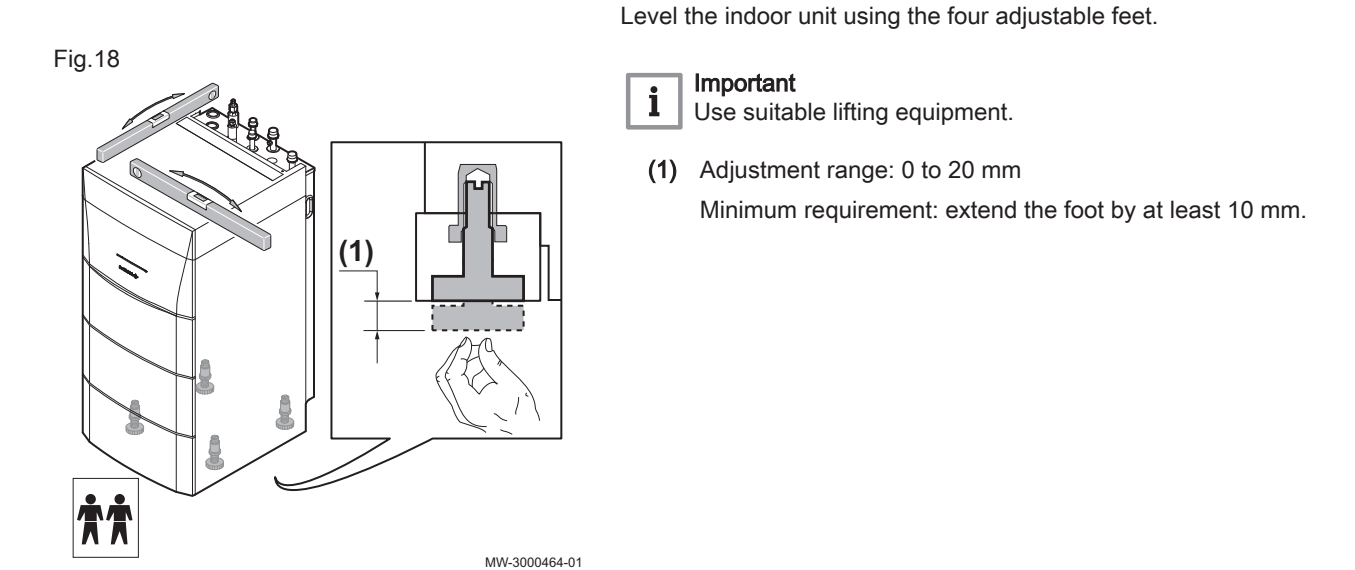

#### 5.7.5 Removing the top panel and the front panels

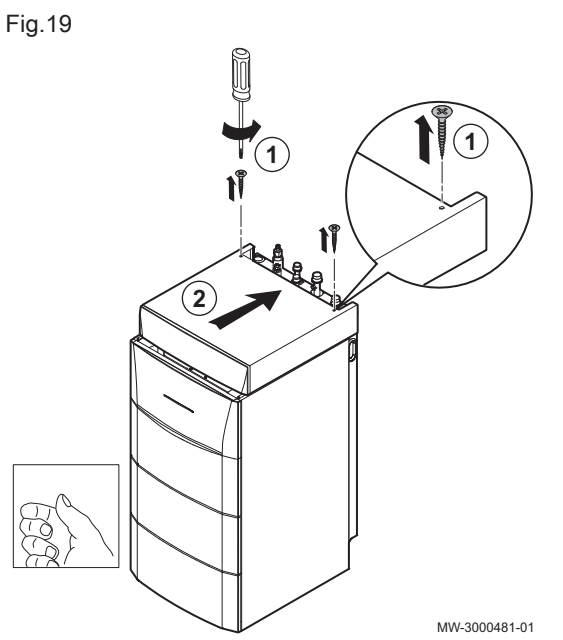

To prepare the installation, open the appliance.

1. Unscrew the two screws from the top panel.

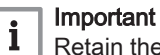

Retain the 2 toothed washers. During the reinstallation of the top panel, the toothed washers act to ground the unit.

2. Push the top panel towards the back.

Fig.20

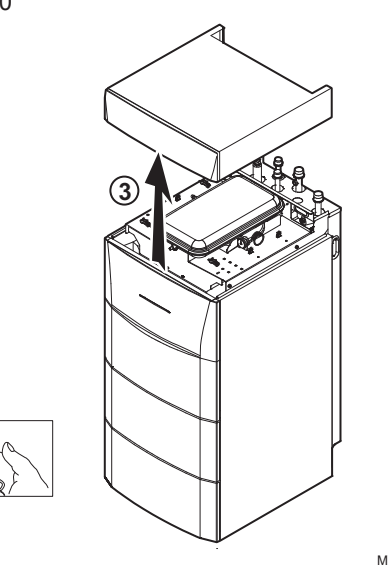

MW-3000482-01

MW-3000465-02

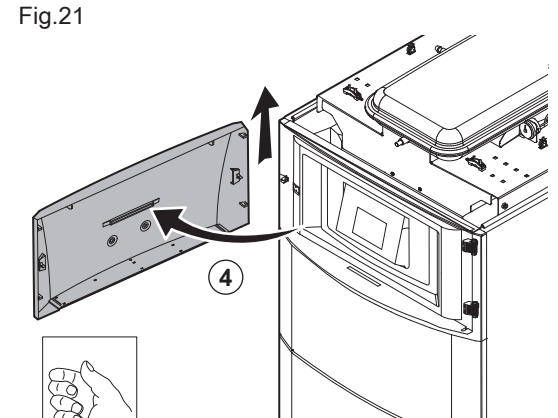

4. Open and remove the user interface access door

3. Raise the top panel.

- 5. Pivot the front panel towards you by pulling firmly on both sides.6. Remove the front panel by pulling firmly upwards.

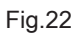

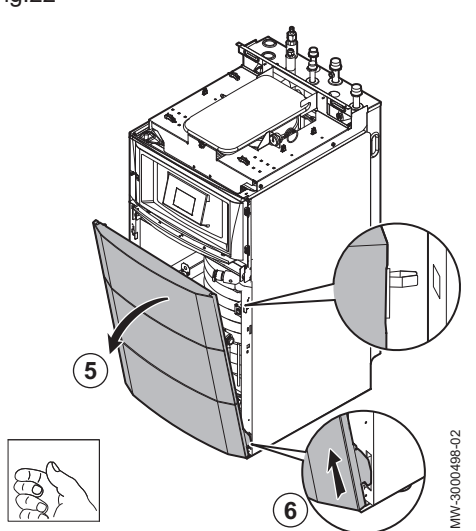

### Fig.23

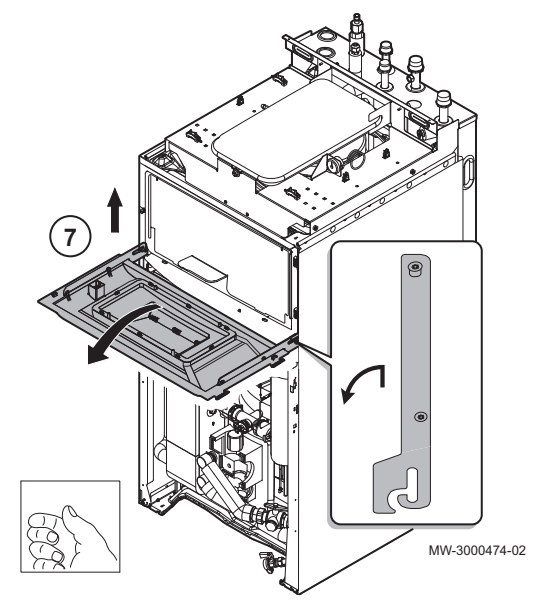

7. Lift the control system module bracket, tilt it and hang it in a horizontal position.

# i Important

Keep a good hold of the user interface module in order not to pull out or disconnect the electrical connections in the user interface module.

8. To reassemble the appliance, reassemble the pieces in the reverse order.

5.8 Hydraulic connections

### 5.8.1 Connections

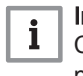

### Important

Connect the options before the indoor unit is put into its final position.

For an installation with 2 heating circuits, fit the EH858 and HK378 kits by connecting the circuit that requires the highest temperature to circuit A, and the circuit that requires the lowest temperature to circuit B.

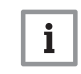

### Important

The two circuits must both guarantee the target flow rate independently.

Calculate the volume of water in the heating circuit and check the volume of the appropriate expansion vessel using the NF DTU 65.11. Use the maximum temperature of the circuit in heating mode or a minimum of 55 °C. If the volume of the integrated expansion vessel (8 litres) is not sufficient, add an external vessel to the heating circuit.

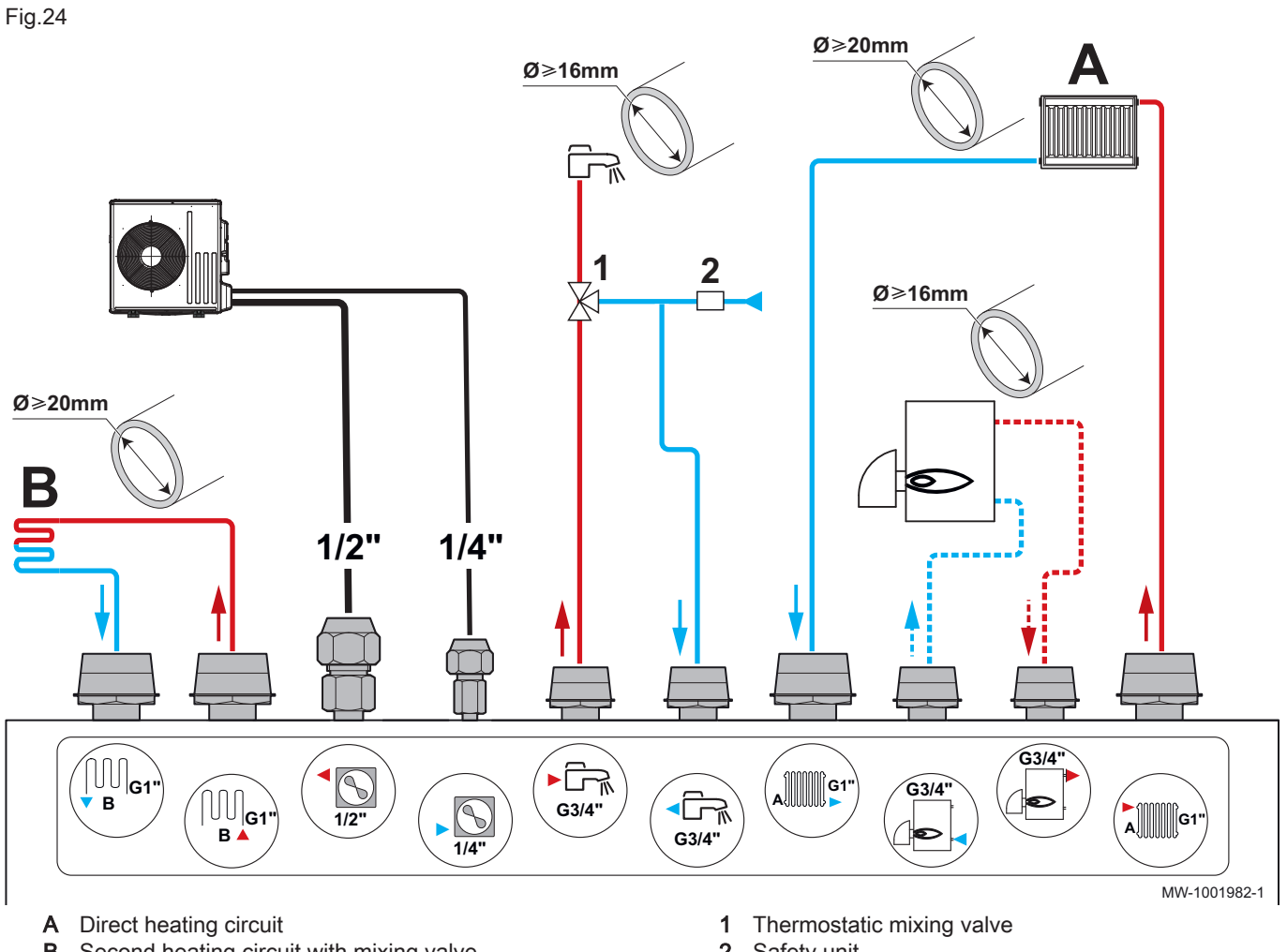

Second heating circuit with mixing valve В

2 Safety unit

| Т | ab | .23 |
|---|----|-----|
|   | ab | .20 |

| Circuit             |                         | Connections to be made                                                                                                    |  |
|---------------------|-------------------------|----------------------------------------------------------------------------------------------------|--|
| A<br>Direct heating | Radiators               | Caution<br>In case of a direct circuit with radiators fitted with thermostatic valves, install a differential valve to ensure flow.                                                                                                    |  |
|                     |                         | <ul> <li>Install an automatic air vent at the highest point on the heating circuit.</li> <li>Install two isolation valves.</li> <li>Install a magnetic filter on the indoor unit heating return (provided in the accessories bag).</li> <li>Install a differential valve if thermostatic valves are present on the radiator circuit.</li> </ul> |  |
|                     | Underfloor heat-<br>ing | <ul> <li>Install an automatic air vent at the highest point on the heating circuit.</li> <li>Install two isolation valves.</li> <li>Install a magnetic filter on the indoor unit heating return (provided in the accessories bag).</li> <li>Connect the safety thermostat on the circulating pump with the cable from the HA255 kit.</li> </ul> |  |

| Circuit                    |                     | Connections to be made                                                                                                    |
|----------------------------|---------------------|----------------------------------------------------------------------------------------------------|
| B<br>Second mixing<br>zone | mixing<br>Radiators | Caution<br>In case of a circuit with radiators fitted with thermostatic valves, in-<br>stall a differential valve to ensure flow.                                                                                                    |
| Ra                         |                     | <ul> <li>Install an automatic air vent at the highest point on the heating circuit.</li> <li>Install two isolation valves.</li> <li>Install a magnetic filter on the indoor unit heating return.</li> <li>Install the second circuit control PCB kit HK378.</li> <li>Install the EH858 second mixing zone kit.</li> </ul>                                                         |
| Un                         | nderfloor heat-     | <ul> <li>Install an automatic air vent at the highest point on the heating circuit.</li> <li>Install two isolation valves.</li> <li>Install a magnetic filter on the indoor unit heating return.</li> <li>Connect a safety thermostat to the SCB-04 PCB.</li> <li>Install the second circuit control PCB kit HK378.</li> <li>Install the EH858 second mixing zone kit.</li> </ul> |
|                            |                     | <ul> <li>Install the <sup>3</sup>/<sub>4</sub>" non-return valve and the <sup>3</sup>/<sub>4</sub>" nipple to the boiler return (supplied in the accessories bag).</li> <li>Install a filter on the boiler outlet.</li> </ul>                                                                                                    |
| Backup boiler              |                     |                                                                                                    |
| Outdoor unit               |                     | <ul> <li>Respect the distance between the indoor unit and the outdoor unit.</li> <li>Comply with current legislation and standards.</li> </ul>                                                                                                    |
| Domestic hot water         |                     | <ul> <li>Install a temperature limiting device, for example a domestic water thermostatic mixing valve (not supplied) on the domestic hot water outlet.</li> <li>Fit a safety unit on the domestic hot water inlet.</li> </ul>                                                                                                    |

# Safety unit

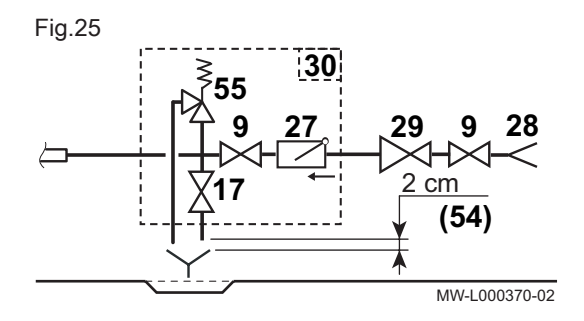

- Isolation valve 9
- Drain valve 17
- Non-return valve 27 28
- Domestic cold water inlet
- 29 Pressure reducer
- 30 Safety unit
- 54 End of the discharge pipe free and visible 2 to 4 cm above the flow funnel
- 55 Safety valve 0.7 MPa (7 bar)

#### 5.8.2 Special precautions for connecting the heating circuit

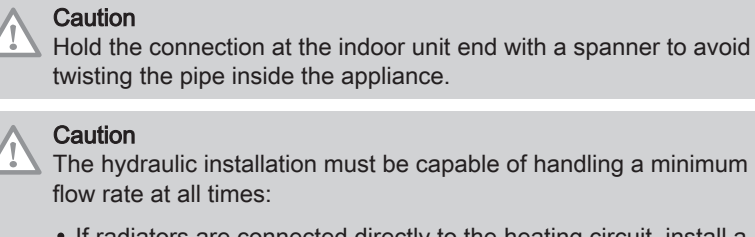

- The hydraulic installation must be capable of handling a minimum flow rate at all times:
- · If radiators are connected directly to the heating circuit, install a differential valve between the indoor unit and the heating circuit.
- Otherwise, leave the heating circuit without a thermostatic valve and/or without a solenoid valve.
- Fit drain valves between the indoor unit and the heating circuit.
- · When making the connection, always comply with the applicable local standards and directives.
- · Ensure that the EPDM sealing elements do not come into contact with substances containing mineral oil. Products containing mineral oil will

cause permanent serious damage to the material, causing it to lose its impermeability.

• If components made from composite materials are used (for example, polyethylene connection pipes or flexible hose), we recommend components with an anti-oxygen barrier.

### 5.8.3 Special precautions for the connection of the domestic hot water circuit

Tab.24

| Domestic cold water connec-<br>tion         | <ul> <li>Install a water drain in the boiler room and a funnel-siphon for the safety unit.</li> <li>Fit a non-return valve to the domestic cold water circuit.</li> </ul>                                                                                                    |  |  |
|---------------------------------------------|----------------------------------------------------------------------------------------------------|--|--|
|                                             | <b>i</b> Important<br>Make the connection to the cold water supply according to the hydraulic<br>installation diagram.                                                                                                    |  |  |
|                                             | Important<br>The components used for the connection to the cold water supply must<br>comply with the prevailing standards and regulations in the country con-<br>cerned.                                                                                                    |  |  |
| Temperature limit at the draw-<br>off point | • The maximum domestic hot water temperature at the draw-off point is subject to special reg-<br>ulations in the various countries in which the appliance is sold in order to protect the user.<br>These special regulations must be observed when installing the appliance.                                                                                                    |  |  |
| Water operating pressure                    | • The tanks on our domestic hot water heaters can run at a maximum operating pressure of 1.0 MPa (10 bar). The recommended operating pressure is under 0.7 MPa (7 bar).                                                                                                    |  |  |
| Safety valve                                | <ul><li>Integrate the safety value in the cold water circuit.</li><li>Install the safety value close to the tank in a place with easy access.</li></ul>                                                                                                    |  |  |
| Domestic safety unit                        | <ul> <li>The safety unit and its connection to the domestic hot water tank must be of at least the same diameter as the domestic cold water supply pipes on the tank's DHW circuit.</li> <li>There must be no cut-off devices between the safety valve or unit and the domestic hot water tank.</li> <li>The discharge pipe from the safety unit must have a continuous and sufficient gradient, and its cross section must be at least equal to the cross section of the opening of the safety unit outlet (to prevent the flow of water being hindered if the pressure is too high).</li> <li>The outlet pipe in the safety valve or unit must not be blocked.</li> <li>Fit the safety valve above the domestic hot water tank to avoid draining the tank during servicing. Install a drain valve at the bottom of the domestic hot water tank.</li> </ul> |  |  |
| Isolation valves                            | <ul> <li>Hydraulically isolate the primary and domestic circuits with isolation valves to facilitate maintenance on the domestic hot water tank. The valves make it possible to carry out maintenance on the domestic hot water tank and its components without draining the entire installation.</li> <li>These valves are also used to isolate the domestic hot water tank when conducting a pressurised check on the leak-tightness of the installation if the test pressure is greater than the admissible operating pressure for the domestic hot water tank.</li> </ul>                                                                                                    |  |  |

### 5.8.4 Connecting the safety valve drain pipe

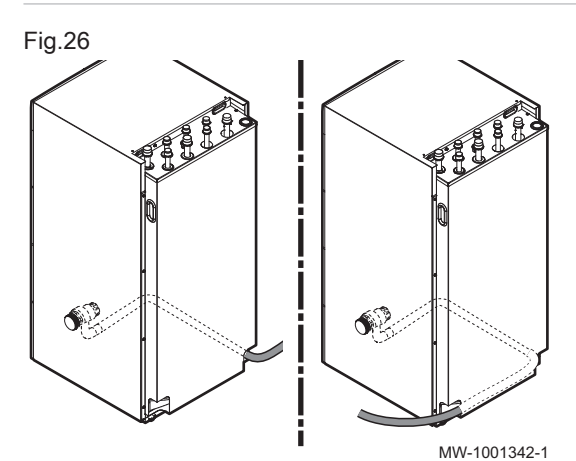

Connect the drain pipe to the waste water discharge.
 Caution

The safety valve drain pipe must not be obstructed.

Caution

The drain pipe can be installed on the right or left.

Caution

If the gradient is not sufficient for the outflow, use an EH860 condensate lift pump.

- 1. Check the volume of the expansion vessel(s) is sufficient for the volume of water in the heating installation.
- 2. Check the inflation pressure of the expansion vessel(s).
- 3. Check that the heating circuit contains adequate water. If necessary, top up with more water.
- 4. Check that the water connections are properly sealed.
- 5. Check that the heating circuit has been correctly purged.
- 6. Check that the filters are not clogged. Clean them if necessary.
- 7. Check the level of fouling of the condensate collector box.
- 8. Check that the water flows correctly through the siphon.
- 9. Check that the valves and thermostatic radiator valves are open.
- 10. Check that all settings and safety devices are working correctly.

### 5.9 Flushing the installation

| 5.9.1 Flushing new installations and installations less than 6 months old |                                   |                                                                                                    |  |
|---------------------------------------------------------------------------|-----------------------------------|----------------------------------------------------------------------------------------------------|--|
|                                                                           |                                   | Before filling the heating installation, it is essential to remove any debris (copper, caulking, soldering flux) from the installation.                                                                                                    |  |
|                                                                           |                                   | <ol> <li>Clean the installation with a powerful universal cleaner.</li> <li>Flush the installation with at least 3 times the volume of water<br/>contained in the central heating system (until the water runs clear and<br/>shows no impurities).</li> </ol>   |  |
| 5.9.2                                                                     | Flushing an existing installation |                                                                                                    |  |
|                                                                           |                                   | Before filling the heating installation, it is essential to remove any sludge deposits which have accumulated in the heating circuit over the years.                                                                                                    |  |
|                                                                           |                                   | <ol> <li>Remove any sludge from the installation.</li> <li>Flush the installation with at least 3 times the volume of water<br/>contained in the central heating system (until the water runs clear and<br/>shows no impurities).</li> </ol>                    |  |
| 5.10                                                                      | Filling the system                |                                                                                                    |  |
| 5.10.1                                                                    | Filling the heating circuit       |                                                                                                    |  |
|                                                                           |                                   | Check that the installation has been cleaned and flushed correctly, then fill up the installation.                                                                                                    |  |
|                                                                           |                                   | <ul> <li>Important</li> <li>The use of glycol to fill the heating circuit is formally prohibited.</li> <li>The use of glycol in the heating circuit invalidates the warranty.</li> </ul>                                                                        |  |
|                                                                           |                                   | <ol> <li>Fill the installation until the pressure reaches between 1.5 and 2 bar<br/>inclusive. Read the pressure on the mechanical pressure gauge.</li> </ol>                                                                                                   |  |
|                                                                           |                                   | <b>i</b> Important<br>The mechanical pressure gauge, situated under the top panel,<br>close to the expansion vessel, is only used when filling the indoor<br>unit with water. After the heat pump is switched on, the pressure<br>will be shown on the display. |  |
|                                                                           |                                   | <ol> <li>Check that there are no leaks.</li> <li>Completely vent the indoor unit and the installation to ensure optimal running.</li> </ol>                                                                                                    |  |
|                                                                           |                                   | Treatment of the heating water                                                                                                    |  |
|                                                                           |                                   | In many cases, the heat pump and the heating system can be filled with                                                                                                    |  |

mains water, without treating the water.

### Caution

Do not add any chemical products to the heating water without first consulting a water treatment specialist. For example: antifreeze, water softeners, products to increase or reduce the pH value, chemical additives and/or inhibitors. These may cause faults in the heat pump and damage the heat exchanger.

The water in the installation must comply with following characteristics:

### Tab.25 Heating water specifications

| Specifications             | Unit     | Total system output |
|----------------------------|----------|---------------------|
| Specifications             |          | ≤ 70 kW             |
| Potential of hydrogen (pH) | -        | 7.5 - 9             |
| Conductivity at 25°C       | μS/cm    | 10 to 500           |
| Chlorides                  | mg/litre | ≤ 50                |
| Other components           | mg/litre | < 1                 |
|                            | °f       | 7 - 15              |
| Total water hardness       | °dH      | 4 - 8.5             |
|                            | mmol/l   | 0.7 - 1.5           |

If water treatment proves necessary, De Dietrich recommends the following manufacturers:

- Cillit™
- CLimalife®
- Fernox
- Permo
- Sentinel®

### 5.10.2 Fill the domestic hot water circuit

- 1. Flush the domestic water circuit with at least 20 times its volume of water.
- 2. Turn on a hot water tap.
- 3. Fill the domestic hot water tank via the cold water inlet pipe, leaving a hot water tap open.
- 4. Turn off the hot water tap when the water flow is regular, and there is no noise in the pipes.
- 5. Check for any water leaks.
- 6. Degas all of the domestic hot water pipes by repeating steps 2 to 5 for each hot water tap in the installation.

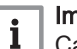

### Important

- Carefully degas the domestic hot water tank and the distribution network in order to eliminate noises and hammering caused by trapped air moving in the pipes during draw-off.
- Check the safety devices (particularly the safety valve or safety unit), referring to the instructions provided with those components.

### Domestic water quality

In regions where the water is very hard (Th > 20 °fH (11 °dH)), we recommend fitting a softener.

The water hardness must always be between 12 °fH (7 °dH) and 20 °fH (11 °dH) to be capable of providing effective protection against corrosion.

The softener does not bring about a derogation from our warranty provided that it is approved and set in accordance with the codes of practice and the recommendations given in the instructions for the softener, and is regularly inspected and maintained.
### 5.11 Putting the outdoor unit in place

### 5.11.1 Allowing sufficient space for the outdoor unit

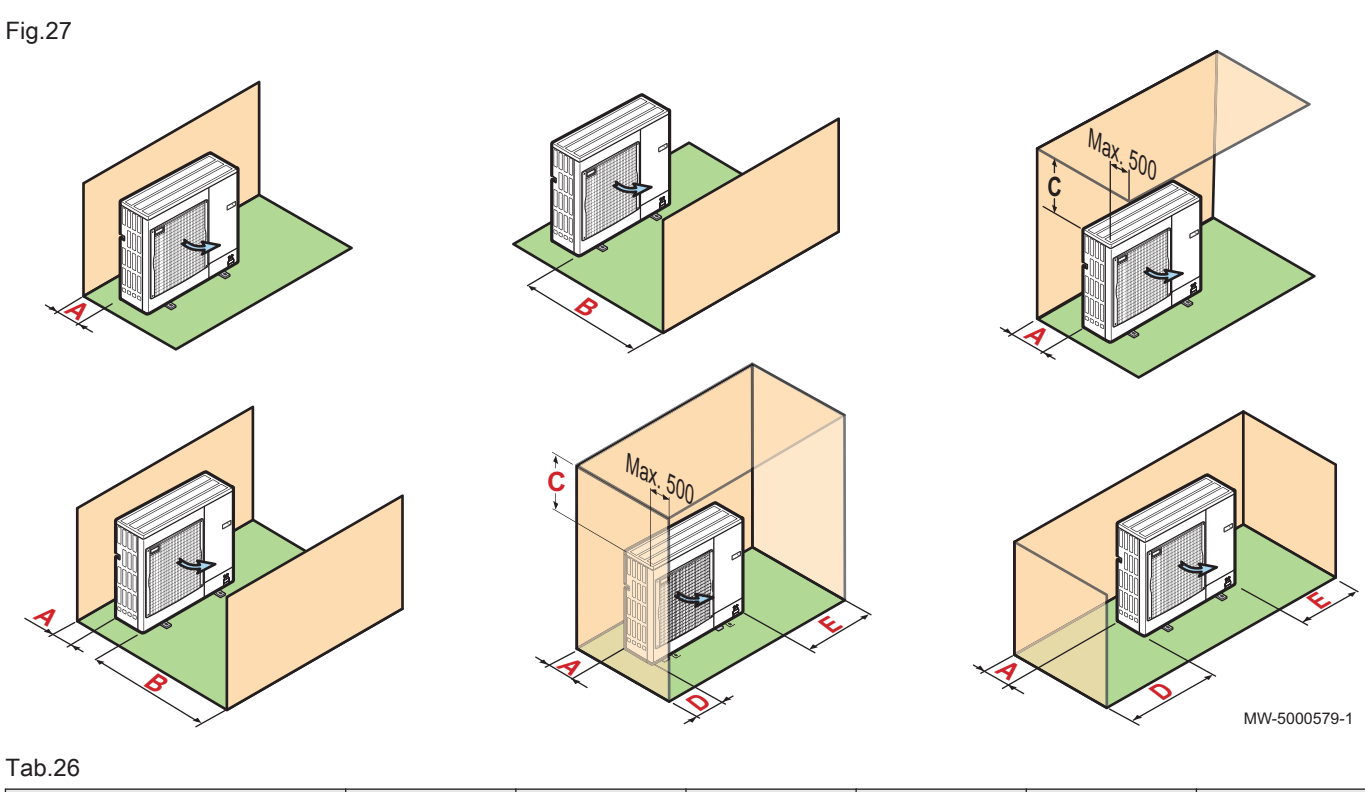

optimum performance.

| Outdoor unit | Unit | A   | В   | С   | D   | E   |
|--------------|------|-----|-----|-----|-----|-----|
| AWHPR 4 MR   | mm   | 100 | 500 | 500 | 100 | 350 |
| AWHPR 6 MR   | mm   | 100 | 500 | 500 | 100 | 350 |
| AWHPR 8 MR   | mm   | 100 | 500 | 500 | 100 | 350 |

#### 5.11.2 Selecting the location of the outdoor unit

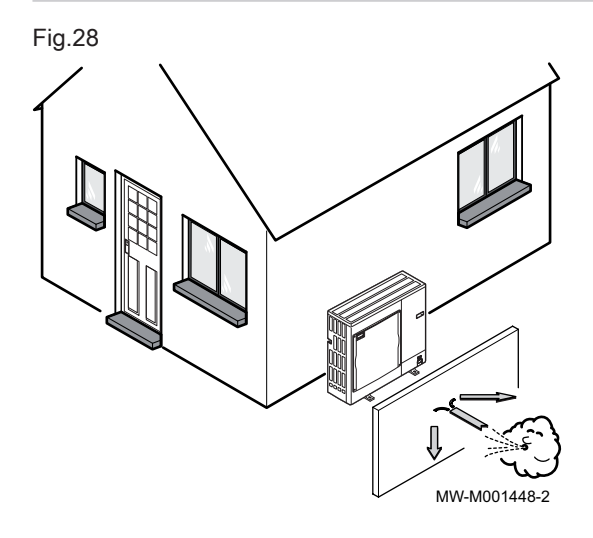

To ensure the outdoor unit operates correctly, its location must meet certain conditions.

Minimum distances from the wall are necessary in order to guarantee

- 1. Decide on the ideal location for the outdoor unit, bearing in mind the space it requires and any legal directives.
- 2. Observe the IP24 protection rating of the outdoor unit during installation.
- 3. Avoid the following locations as the outdoor unit is a source of noise: • Prevailing winds,
  - · Close to sleep zones,
  - · Close to a terrace,
  - Opposite a wall with windows.
- 4. Nothing must obstruct the free circulation of air around the outdoor unit (intake and outlet).

- 5. Ensure the support meets the following specifications:
  - Flat surface that can support the weight of the outdoor unit and its accessories (concrete base, concrete blocks or sill).
  - No rigid connection to the building served to avoid the transmission of vibration.
  - Sufficient above ground elevation (200 mm) to keep it above water, ice and snow.
  - Base with a metal frame to allow condensates to be discharged correctly.

## i Important

- The width of the base must not exceed the width of the outdoor unit.
- The condensate discharge must be regularly cleaned in order to prevent any blockages.

## 5.11.3 Choosing the location of a noise abatement screen

When the outdoor unit is too close to neighbours, a noise abatement screen can be fitted to reduce noise pollution.

Install this type of equipment in compliance with prevailing legislation and standards.

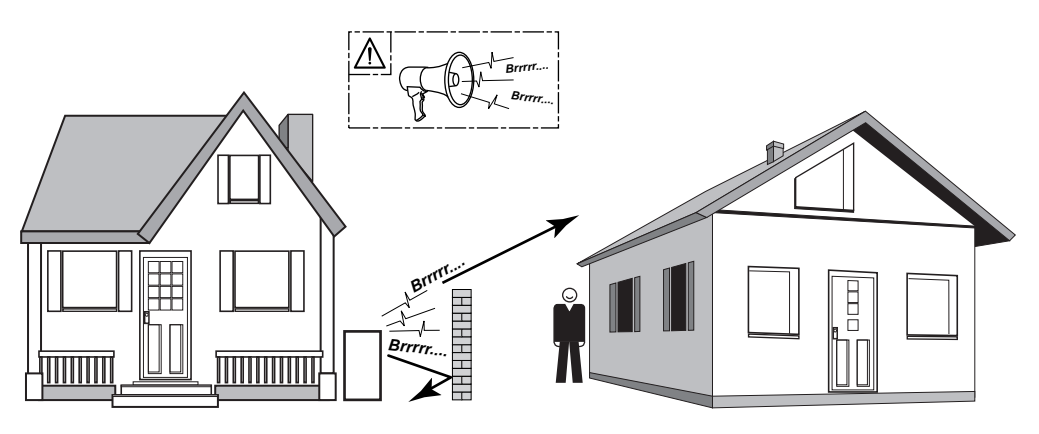

MW-C000373-1

- 1. Locate the noise abatement screen as close as possible to the source of noise whilst allowing for the free circulation of air in the exchanger on the outdoor unit and maintenance work.
- 2. Respect the minimum positioning distances of the outdoor unit from the noise abatement screen.

## 5.11.4 Selecting the location of the outdoor unit in cold and snowy regions

Wind and snow can significantly reduce the performance of the outdoor unit. The location of the outdoor unit must meet the following conditions.

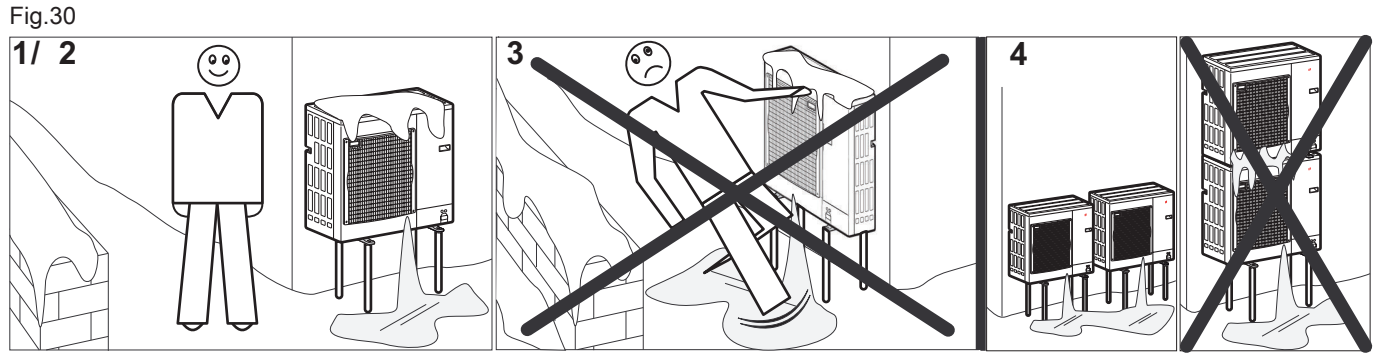

MW-6000252-2

 Install the outdoor unit sufficiently high off the ground to allow condensates to be discharged correctly.

Fig.29

| <ol><li>Ensure the base meets the following specification</li></ol> | 2. | Ensure | the base | e meets the | e following | specifications |
|---------------------------------------------------------------------|----|--------|----------|-------------|-------------|----------------|
|---------------------------------------------------------------------|----|--------|----------|-------------|-------------|----------------|

| Specifications                                                                 | Reason                                                                                                    |
|--------------------------------------------------------------------------------|----------------------------------------------------------------------------------------------------|
| Maximum width equal to the width of the outdoor unit.                          |                                                                                                    |
| Height at least 200 mm greater then the average depth of the covering of snow. | This helps to protect the exchanger from snow and prevent the formation of ice during the defrosting operation. |
| Location as far as possible from the thoroughfare.                             | The condensates discharge may freeze, causing a potential hazard (sheet of black ice).                          |

If the outdoor temperatures drop below zero, take the necessary precautions to prevent the risk of freezing in the evacuation pipes.

4. Place the outdoor units beside each other and not on top of each other to prevent the condensates from the lower unit to freeze.

## 5.11.5 Installing the outdoor unit on the ground

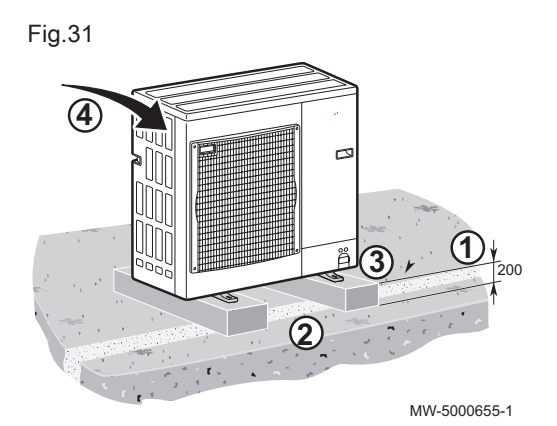

When installing on the ground, a concrete base must be installed, with no rigid connection to the building served to avoid the transmission of vibrations. Install the rubber floor support (EH879 package).

- 1. Dig a run-off channel with a pebble bed.
- 2. Install a concrete base frame with a minimum height of 200 mm capable of bearing the weight of the outdoor unit.
- 3. Install the rubber floor support (EH879 package).
- 4. Install the outdoor unit on the concrete base frame.

### 5.11.6 Installing the outdoor unit on wall brackets

## Fig.32

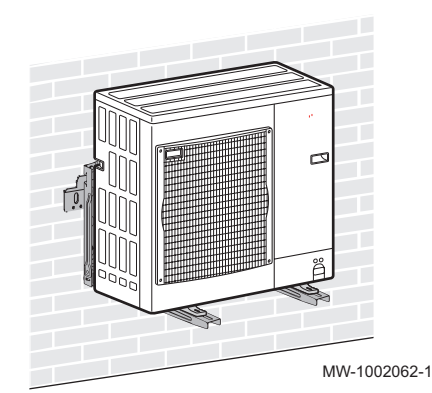

For maintenance and vibration reasons, the preferred location of the outdoor unit is on solid ground. However, mounting the outdoor unit on wall brackets is also an option.

When mounting the outdoor unit on wall brackets, pay attention to the following points:

- Use the appropriate brackets and anti-vibration dampers.
- Choose a solid wall with enough mass to damp vibrations.
- Choose a location that is easily accessible for maintenance.
- Make sure the outdoor unit can move the air it needs freely (space around the unit and wind direction).
- Make sure the melting water can be discarded easily when defrosting.

## 5.12 Refrigeration connections

## 5.12.1 Preparing the refrigerant connections

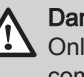

## Danger

Only a qualified professional may carry out the installation, in compliance with current legislation and standards.
 Compliance with national regulations shall be observed.

To allow exchanges between the indoor unit and the outdoor unit, fit 2 refrigerant connections: Flow and return.

Keep the length of the pipes to a minimum.

## | Important

i

To avoid noise from pipes vibrating against each other, observe the following:

- Leave a space between the pipes during connection.
- Provide enough slack in the pipes.
- Use sufficient insulated pipe support clamps to prevent direct contact with light surfaces like wooden panels.
- Insulate the pipes with noise-damping rubber or other insulation.

Protect the pipes from physical damage during normal operation, service or maintenance.

Inside the building:

- Install the refrigerant pipe at a minimum of 2 meters from the ground (when possible).
- Fit a mechanical protection onto the pipe sections below 2 meters.

Respect the minimum curve radius of 100 to 150 mm.

Adhere to the minimum and maximum distances between the indoor unit and the outdoor unit.

Do not add additional connecting joints between the indoor and outdoor units.

- Cut the pipes with a pipe cutter and deburr.
- Angle the opening in the pipe downwards to ensure no particles can get inside, while preventing oil traps.
- If the pipes are not connected immediately, plug them to prevent moisture from entering.
- Do not reuse beaded joints, always fabricate a new joint.

## See also

Respecting the distance between the indoor unit and the outdoor unit, page 27

## 5.12.2 Equipment

## Caution

Using certain equipment for R32 gas that have been used in the past for other refrigerants can cause damage to the equipment itself or the air conditioner

The table below specifies which equipment can be used for multiple types of refrigerant and which should only be used for R32.

### Tab.27 Equipment

| Equipment for R32                                                                                                    |                                                                                                    |
|----------------------------------------------------------------------------------------------------|----------------------------------------------------------------------------------------------------|
| To be used exclusively for R32 gas. Do not use these instru-<br>ments if they have already been used for R22 or R407C. | <ul> <li>Manifold</li> <li>Charging hose</li> <li>Refrigerant recovery equipment</li> <li>Refrigerant cylinder</li> <li>Refrigerant cylinder charging port</li> <li>Gas leak detector</li> <li>Vasuum nump without reverse flow check velve</li> </ul>                            |
| Allowed to be used for R32 gas, even if they have already been used for R22 or R407C gas.                              | <ul> <li>Vacuum pump with reverse-flow check valve</li> <li>Vacuum pump with reverse-flow check valve</li> <li>Pipe bender</li> <li>Torque wrench</li> <li>Pipe cutter</li> <li>Welder and nitrogen cylinder</li> <li>Refrigerant charging meter</li> <li>Vacuum gauge</li> </ul> |

#### 5.12.3 Flaring work

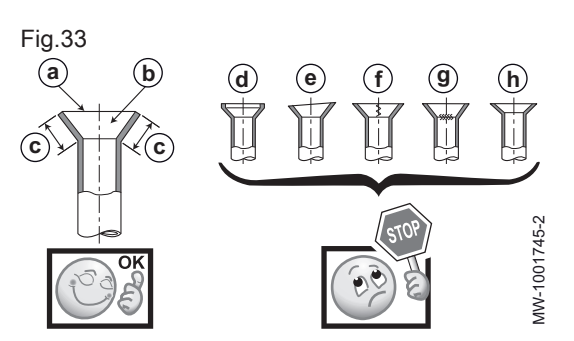

Carry out flaring work using a flaring tool and compare the flared work with the provided figure. If the flare is noted to be defective, cut off the flared section and do flaring work again.

### Good example:

- Smooth all around а
- Inside is shining without any scratches b
- Even length all around С

### **Bad examples:**

- Too much d
- Titled е
- Scratch on flared plane f
- Cracked g
- h Uneven

#### 5.12.4 Connecting the refrigerant connections to the indoor unit

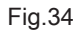

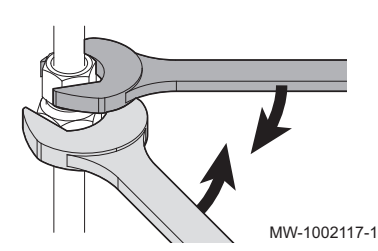

# Caution

## Use a backup wrench to prevent the refrigerant connection from twisting.

- 1. Remove the Schrader valve plug.
- 2. Check the tightness of the refrigeration circuit. Gently push a screwdriver into the Schrader valve. A release noise should be heard, which is proof that the refrigeration circuit is watertight.

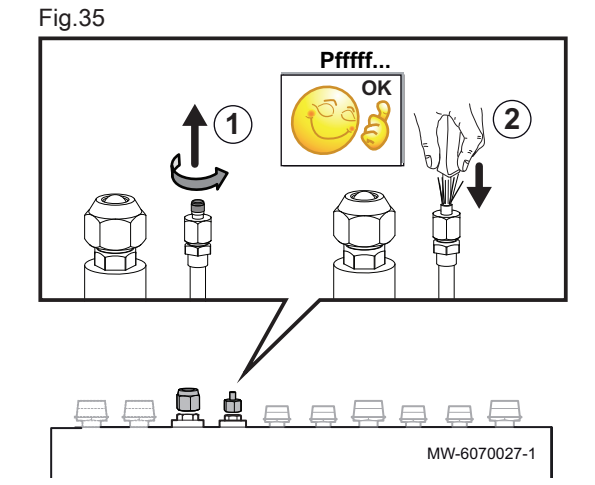

- 3. Remove the Schrader valve from the 1/4" refrigerant connector, and discard it.
- 4. Remove the nut from the 1/2" refrigerant connector. Retain the screw but discard the gasket.
- 5. Cut the refrigerant pipes coming from the outdoor unit with a pipe cutter and deburr.
- 6. Thread the nuts onto the refrigerant pipes.
  - 1/2" connector: use the original screw after having discarded the gasket.
  - 1/4" connector: use the nut supplied in the documentation bag.
- 7. Bead the pipes.
- 8. Apply refrigerant oil to the beaded parts to facilitate tightening and improve the seal.

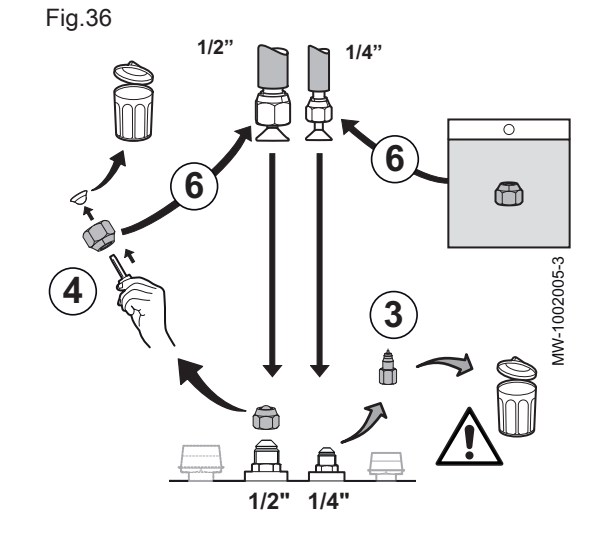

9. Tighten the connectors using a backup wrench, observing the following tightening torques:

| External diameter of the pipe (mm/inch) | External diameter of the cone fitting (mm) | Tightening torque<br>(Nm) |
|-----------------------------------------|--------------------------------------------|---------------------------|
| 6.35 - 1/4                              | 17                                         | 14 - 18                   |
| 12.7 - 1/2                              | 26                                         | 49 - 61                   |

## 5.12.5 Connecting the refrigerant connections to the outdoor unit

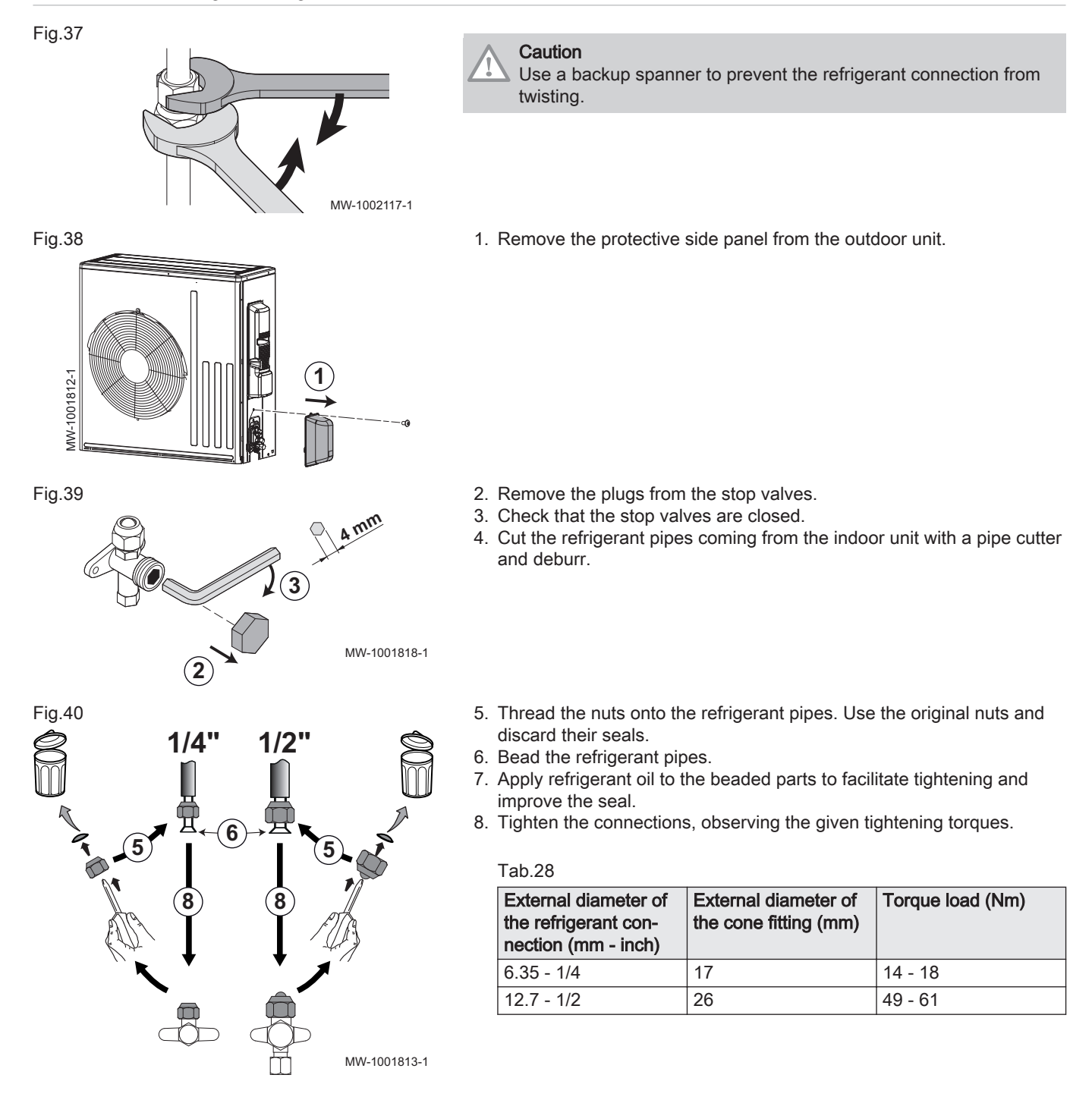

## 5.12.6 Testing the leak-tightness of the refrigerant connections

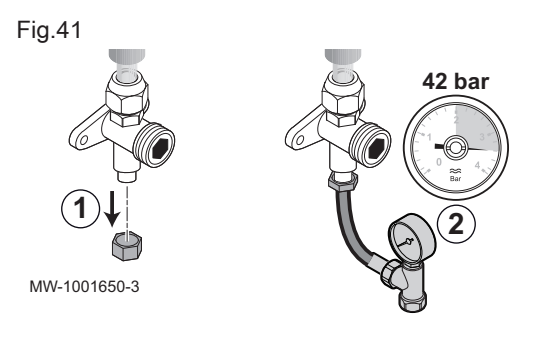

## 5.12.7 Evacuation

Fig.42

Fig.43

- 1. Remove the plug from the service connection on the stop valve.
- Connect the pressure gauge and the nitrogen bottle to the service connection then progressively build up the pressure in the refrigerant connection pipes and the indoor unit to 42 bar, in 5 bar increments.
- Check the leak-tightness of the fittings on the indoor and outdoor units, using a leak detector spray. If leaks appear, repeat the steps 1 to 3 in order and check the leak-tightness once again.
- 4. Release the pressure and release the nitrogen.

Perform evacuation after checking that the refrigerant circuit is entirely free of leaks. Evacuation is necessary to remove air and moisture from the refrigerant circuit.

- 1. Connect the vacuum gauge and the vacuum pump to the service connection.
- 2. Produce a vacuum in the indoor unit and the refrigerant connection pipes.
- 3. Check the pressure and the vacuum according to the recommendations table below. Also refer to local legislation.

| Outdoor temperature                              | °C          | ≥ 20           | 10             | 0               | - 10           |
|--------------------------------------------------|-------------|----------------|----------------|-----------------|----------------|
| Pressure to be<br>reached                        | Pa<br>(bar) | 1000<br>(0.01) | 600<br>(0.006) | 250<br>(0.0025) | 200<br>(0.002) |
| Evacuation time after reaching the pres-<br>sure | h           | 1              | 1              | 2               | 3              |

- 4. Close the valve between the vacuum gauge / vacuum pump and the service connection.
- 5. Disconnect the vacuum gauge and the vacuum pump after it has shut down.
- 6. Refit the plug for the service connection. Torque load 14-18 Nm.

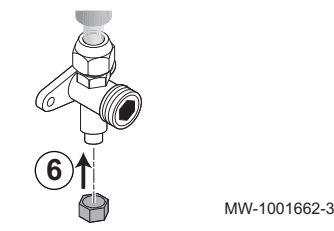

יחח פו

MW-1001651-3

## 5.12.8 Opening the stop valves

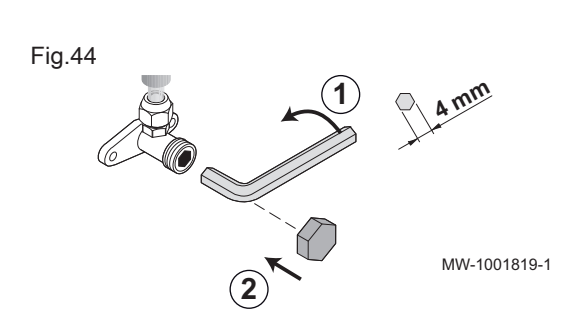

Once the leak-tightness has been checked and the refrigerant circuit evacuated, open the stop valves to allow the refrigerant to circulate.

- 1. Open the valve on the liquid line with an Allen key by turning counterclockwise until it stops.
- 2. Put the cap back in place. Torque load 14-18 Nm.

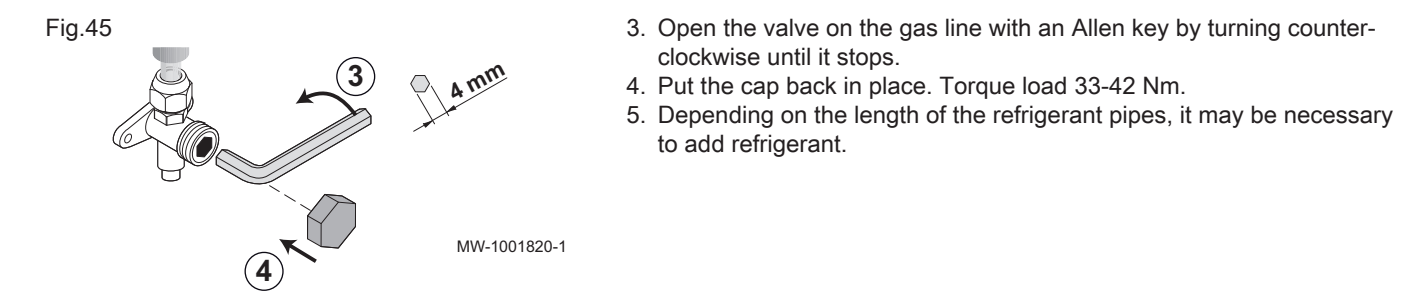

## 5.12.9 Add refrigerant if necessary

|   | Caution            |
|---|--------------------|
| ! | Prevent oil traps. |

If the pipes are not connected immediately, plug them to prevent moisture from entering.

- 1. Check the length of the refrigerant connection pipes.
- 2. Depending on their length, add refrigerant via the refrigerant stop valve using a safety loader according to the table below:

| Length of refrigerant pipe                                                                                                    | m | L                  | 10  | 15      | 20      | 25      | 30      |
|----------------------------------------------------------------------------------------------------|---|--------------------|-----|---------|---------|---------|---------|
| Quantity of refrigerant to be added <sup>(1)</sup>                                                                                                    |   | + X <sup>(2)</sup> | + 0 | + 0.100 | + 0.200 | + 0.300 | + 0.400 |
| <ul> <li>(1) The outdoor unit is precharged with 1.200 kg of refrigerant</li> <li>(2) X = Y x (L - 10) with Y = refrigerant charge (0.020 kg/m)</li> </ul> |   |                    |     |         |         |         |         |

i In

## 

Maximum refrigerant charge for the system: 1.600 kg

## Charging procedures

In addition to conventional charging procedures, the following requirements shall be followed.

- Ensure that contamination of different refrigerants does not occur when using charging equipment. Hoses or lines shall be as short as possible to minimise the amount of refrigerant contained in them.
- Cylinders shall be kept in an appropriate position according to the instructions.
- Ensure that the refrigerating system is earthed prior to charging the system with refrigerant.
- Label the system when charging is complete (if not already).
- Extreme care shall be taken not to overfill the refrigerating system.

Prior to recharging the system, it shall be pressure-tested with the appropriate purging gas. The system shall be leak-tested on completion of charging but prior to commissioning. A follow up leak test shall be carried out prior to leaving the site.

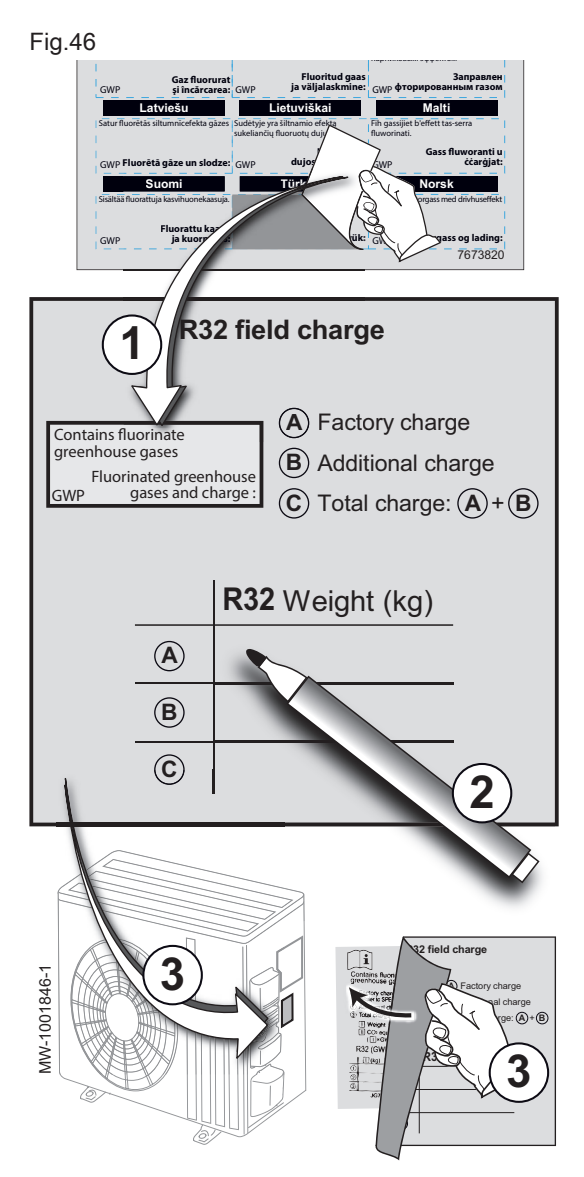

## 5.12.10 Protecting the refrigerant connections

## Labelling the system

Once you have completed the refrigerant charging procedure, you need to label the system with the total refrigerant charge. For this purpose, use the stickers provided with the indoor unit.

- 1. Stick the label in your language over the English text on the **R32 field charge** sticker.
- 2. Fill in the R32 field charge sticker:

| A | Factory charge       |
|---|----------------------|
| В | Additional charge    |
| С | Total charge (A + B) |

3. Overlay the label present on the outdoor unit with the sticker**R32 field** charge.

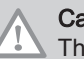

## Caution

The installer must protect the connection in accordance with prevailing regulations.

The indoor unit is delivered with a protective shell for the refrigerant connections.

1. Position the protective shell behind the refrigeration connections.

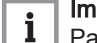

**Important** Pay attention to the mounting direction.

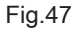

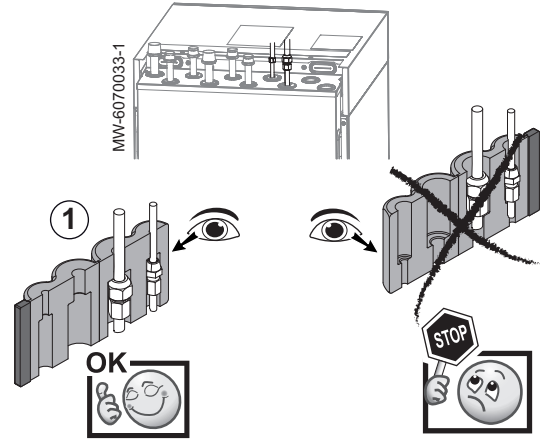

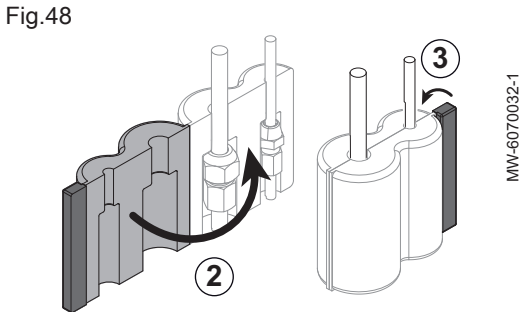

- 2. Fold the protection over the pipes.
- 3. Secure the protective shell with the Velcro strip.

## 5.12.11 Checking the refrigeration circuit

- 1. Check the position of the outdoor unit, distance from the wall.
- 2. Check the tightness of the refrigerant connections.
- 3. Ensure that the evacuation pressure has been checked before filling.
- 4. Ensure that the evacuation time and the outdoor temperature have been checked during evacuation.

## 5.13 Electrical connections

## 5.13.1 Recommendations

Warning Only gualified professionals may carry out electrical connections, always with the power off. • Earth the appliance before making any electrical connections. Important i The installation must be fitted with a main switch. Caution Power the appliance via a circuit that includes an omnipolar switch with contact opening distance of 3 mm or more. Single phase models: 230 V (+6%/-10%) 50 Hz • Three-phase models: 400 V (+6%/-10%) 50 Hz Warning Check that wiring will not be subject to wear, corrosion, excessive pressure, vibration, sharp edges or any other adverse environmental effects. The check shall also take into account the effects of ageing or continual vibration from sources such as compressors or fans. • The installer must provide the power supply cable and connect it. Caution Secure the cable with the cable clamp provided. Be careful that you do not invert any of the wires. • Make the electrical connections for the indoor unit and outdoor unit in accordance with the requirements of the applicable standards. · Make the electrical connections for the indoor unit and outdoor unit, respecting the indications given on the electrical diagrams supplied with the appliance. · Make the electrical connections for the indoor unit and outdoor unit, respecting the recommendations in this user manual. · Make the electrical connections for the indoor unit and outdoor unit in accordance with local wiring regulations.

## 5.13.2 Recommended cable cross section

The electrical characteristics of the mains power supply available must correspond to the values given on the data plate.

The cable will be carefully chosen according to the following information:

- Maximum intensity of the outdoor unit. See table below.
- Distance of the appliance from the original power supply.
- Upstream protection.
- Neutral operating conditions.

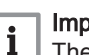

Important

The maximum permissible current on the power supply cable of the indoor unit must not exceed 6 A.

Tab.29

| Appliance                             | Power supply type           | Min. cable cross-<br>section (mm <sup>2</sup> ) | Circuit breaker curve<br>C (A) | Maximum amperage<br>(A) |
|---------------------------------------|-----------------------------|-------------------------------------------------|--------------------------------|-------------------------|
| Indoor unit                           | Single phase                | 3 x 1.5                                         | 10                             | 6                       |
| Immersion heater set to 3 kW or 6 kW  | Single phase                | 3 x 4                                           | 32                             | -                       |
| Immersion heater set to 6 kW          | Three phase                 | 5 x 4                                           | 32                             | -                       |
| BUS cable <sup>(1)</sup>              | -                           | 2 x 0.75                                        | -                              | -                       |
| AWHPR 4 MR outdoor unit               | Single phase                | 3 x 2.5                                         | 16                             | 13.9                    |
| AWHPR 6 MR outdoor unit               | Single phase                | 3 x 2.5                                         | 16                             | 13.9                    |
| AWHPR 8 MR outdoor unit               | Single phase                | 3 x 2.5                                         | 16                             | 13.9                    |
| (1) Connection cable linking the outd | oor unit to the indoor unit |                                                 | *                              | -                       |

## Important

For the "inverter" outdoor unit power supply, use a residualcurrent device (RCD) compatible with high harmonics:

• Single-phase applications: use a type A (sufficient in certain cases) or type B RCD, or equivalent.

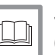

i

## See also

Connecting the outdoor unit to the indoor unit, page 51

#### 5.13.3 Accessing the PCBs

Fig.49

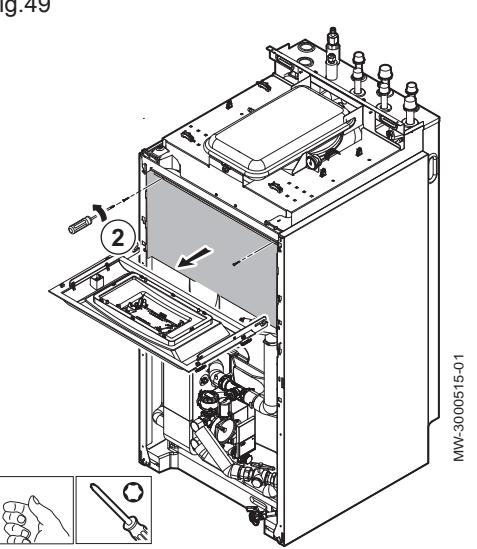

- 1. Remove the top panel and the front panels.
- 2. Unscrew the two screws on the protective cover for the PCBs.

## 5.13.4 Description of the connection terminal blocks

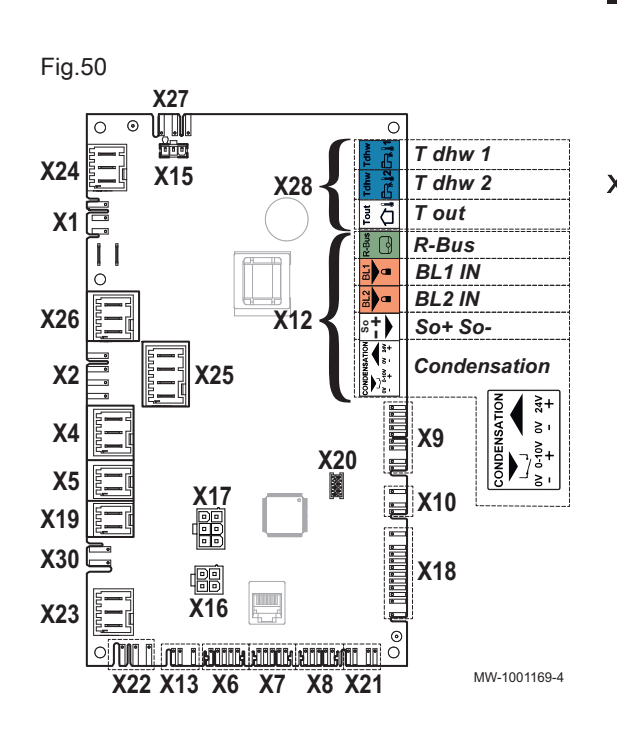

## EHC-08 PCB terminal block

- X4 Hydraulic version: Backup boiler pump
  - Electric version: Immersion heater stage 1
- X5 Hydraulic version: ON/OFF contact for the backup boiler
  - Electric version: Immersion heater stage 2
- X7-X8 L-Bus
  - X9 Sensors and probes
  - X10 Main circulating pump command signal
  - X12 Options
    - Condensation: Condensation sensor
      - So+/So-: electrical energy meter
      - BL1 IN / BL2 IN: multifunction inputs
    - R-Bus: SMART TC° connected room thermostat, on/off thermostat, OpenTherm thermostat
  - X19 Outdoor unit safety
  - X21 Communication bus with the FTC2BR PCB
  - X22 Communication bus with the FTC2BR PCB
  - X23 Outdoor unit bus connection
  - **X24** 230 V 50 Hz power supply
  - X27 Power supply for the main circulating pump, FTC2BR PCB and SCB-04 PCB
  - X28 T out: outdoor temperature sensor
    - T dhw 1: temperature sensor at the top of the domestic hot water tank
    - T dhw 2: temperature sensor at the bottom of the domestic hot water tank

## SCB-04 PCB terminal block option

- X1 Power supply for the pump/Three-way valve/Safety valve input
- X2 PWM pump
- X3 R-Bus: SMART TC° connected room thermostat, on/off thermostat, OpenTherm thermostat
  - Tflow: flow sensor
- Tout: do not connect anything
- X6 230 V power supply
- X8 L-Bus to the EHC-08 PCB
- **X9** L-Bus terminal connector

## Fig.52

48

| .01 | - |  |              |              |
|-----|---|--|--------------|--------------|
|     |   |  | Naux<br>Naux | MW-1001988-1 |

X9

X8

X2

R-B

 $\mathbb{O}$ 

Tflow Tout

0

**X3**. C

 $\odot$ 

MW-3000557-03

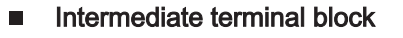

- Earth: EHC-08 PCB power supply
  - L Live: EHC–08 PCB power supply
- N Neutral: EHC–08 PCB power supply
- Laux Auxiliary live: 6 A max.
- Naux Auxiliary neutral: 6 A max.

Fig.51

 $\cap$ 

N

NL

FUSE

SW2

- BLE Smart Antenna PCB terminal block
  - X1 L-BUS between the EHC-08 PCB and the user interface

## ACI-BDR PCB terminal block

**1** 230 - 400 V circuit cables **2** 0 - 40 V sensor cables

- X2 L-BUS between the EHC–08 PCB and the TAS impressed current titanium anode
- X5 not used
- X6 not used

5.13.5 Routing the cables

 $(\bigcirc)$ 

## Fig.55

- O-40V

   Contraction

   Contraction

   Contraction

   Contraction

   Contraction

   Contraction

   Contraction

   Contraction

   Contraction

   Contraction

   Contraction

   Contraction

   Contraction

   Contraction

   Contraction

   Contraction

   Contraction

   Contraction

   Contraction

   Contraction

   Contraction

   Contraction

   Contraction

   Contraction

   Contraction

   Contraction

   Contraction

   Contraction

   Contraction

   Contraction

   Contraction

   Contraction

   Contraction

   Contraction

   Contraction

   Contraction

   Contraction

   Contraction

   Contraction

   Contraction

   Contredite

   Contredite</td
- 7777866 v05 25102021

MIV-S V200 R32

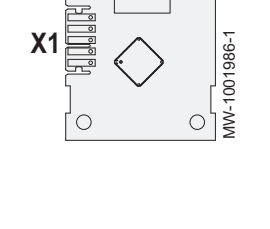

0

 $\bigcirc$ 

MW-1001987-1

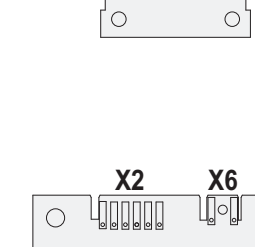

 $\bigcirc$ 

Fig.54

X5

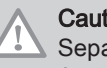

## Caution

Separate the sensor cables from the 230/400 V circuit cables. Attach all the cables to the upper panel using one of the cable clamps provided in the accessories bag.

#### 5.13.6 Connecting the indoor unit to the power supply

It is possible to use a 230 V phase on a three-phase electric panel, in compliance with the applicable standards.

The power supply for the indoor unit is not prewired in the factory.

- 1. Feed the power supply cable into the cable duct reserved for the 230 V circuit cables.
- MW-1001990-1 Fig.57 2. Connect the cable to the terminal block as shown in the figure. Press the push-button to allow the wire to be correctly inserted in the connector and locked. 1 Live (L) 2 Neutral 1 3 Earth Danger The earth wire must be 10 mm longer than the N and L wires. N aux

MW-1001991-

### 5.13.7 Connecting the outdoor unit to the power supply

It is possible to use a 230 V phase on a three-phase electric panel, in compliance with the applicable standards.

The electrical connection of the outdoor unit must be made via a dedicated circuit. Before connecting, check that the cross-section of the cable and the circuit breaker on the electric panel are suitable.

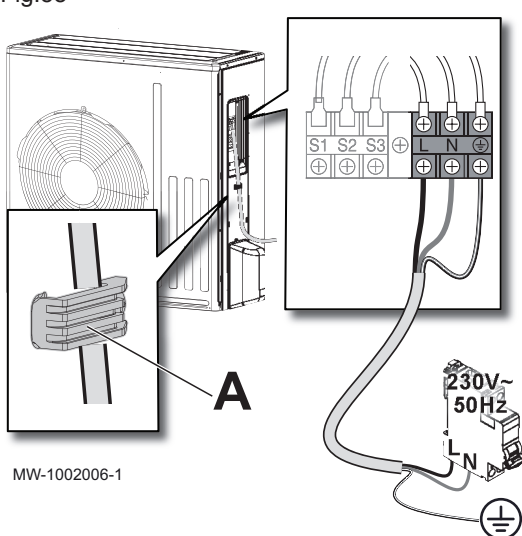

## 5.13.8 Connecting the outdoor unit to the indoor unit

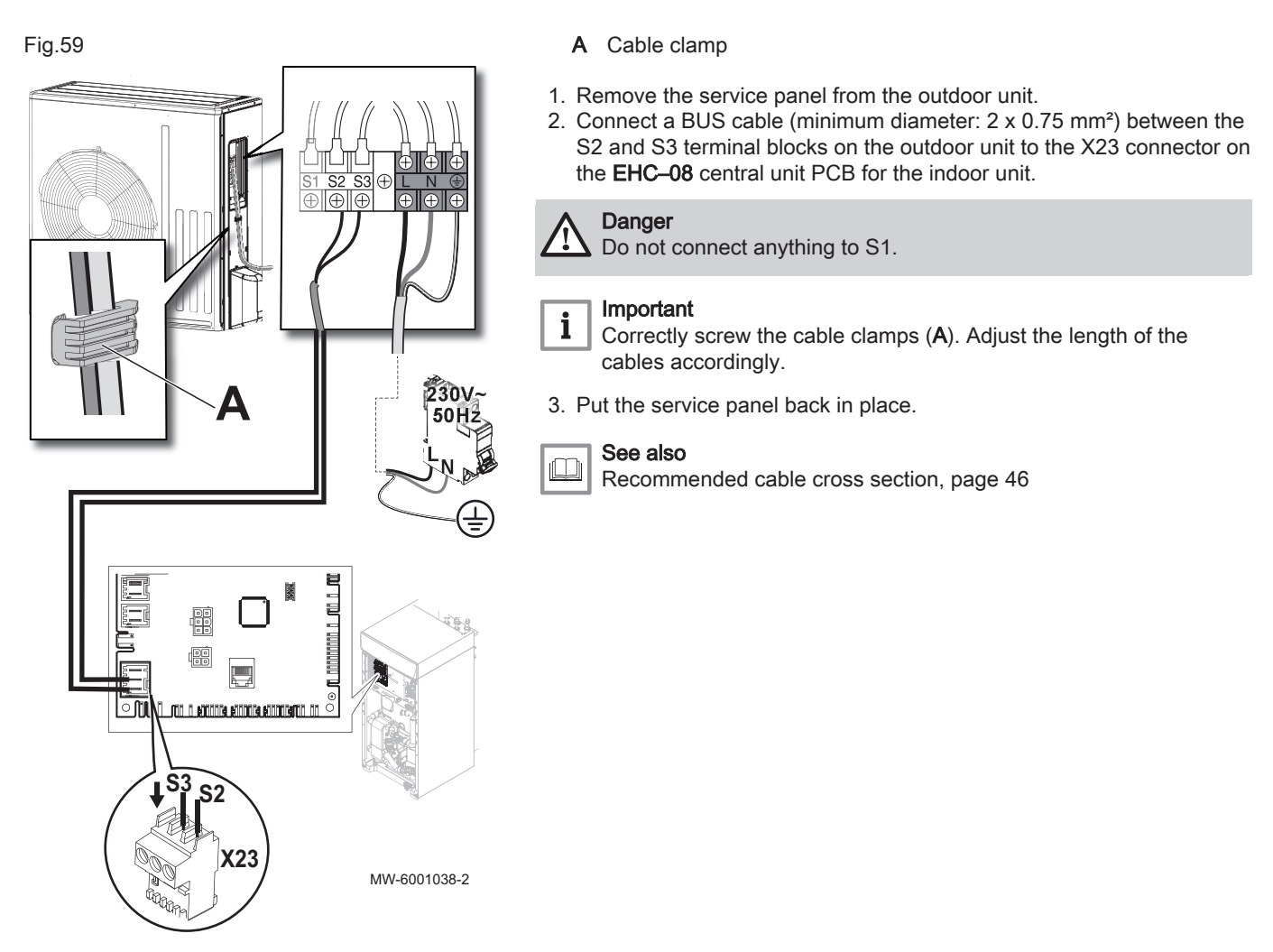

A Cable clamps

Danger

1. Remove the service panel.

4. Put the service panel back in place.

2. Connect the wires to the appropriate terminals.

The earth wire must be 10 mm longer than the N and L wires.

3. Feed the cable into the cable duct and adjust the length of the cable accordingly. Lock it in position using the traction arrester device.

## 5.13.9 Connecting the outdoor temperature sensor

The connection of an outdoor temperature sensor is mandatory to ensure the correct operation of the appliance.

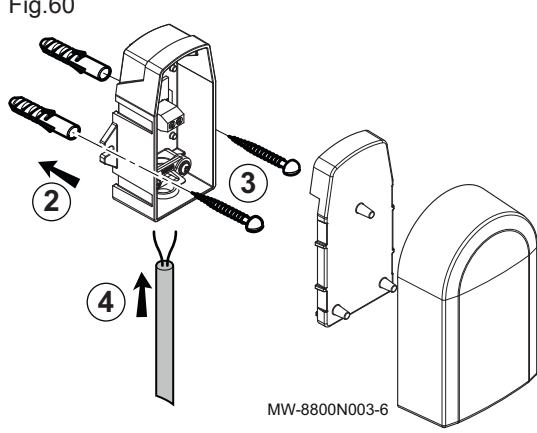

## Fitting the outdoor temperature sensor

Plugs diameter 4 mm/drill diameter 6 mm

- 1. Choose a recommended location for the outdoor sensor.
- 2. Put the 2 plugs in place, delivered with the sensor.
- 3. Secure the sensor using the screws provided (diameter 4 mm).
- 4. Connect the cable to the outdoor temperature sensor.

## Recommended positions

Place the outside sensor in a position that covers the following characteristics:

- On a façade of the area to be heated, on the north if possible.
- Half way up the wall of the area to be heated.
- Under the influence of changes in the weather.
- Protected from direct sunlight.
- Easy to access.

Fig.61

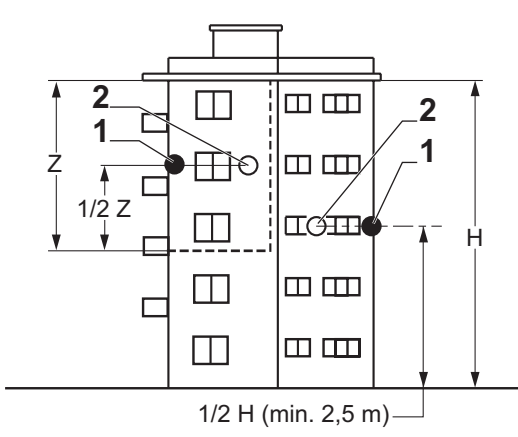

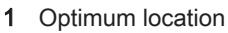

2 Possible position

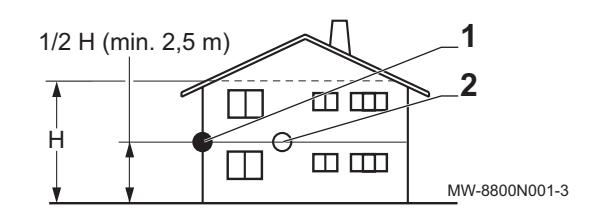

- H Inhabited height controlled by the sensor
- Z Inhabited area controlled by the sensor

### Positions to be avoided

Avoid placing the outside sensor in a position with the following characteristics:

- Masked by a building element (balcony, roof, etc.).
- Close to a disruptive heat source (direct sunlight, chimney, ventilation grid, etc.).

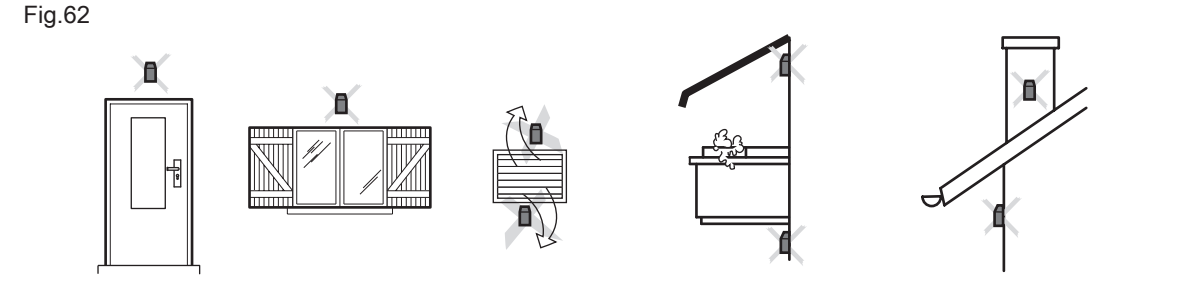

MW-3000014-2

## Connecting the outdoor sensor

To connect the outdoor sensor, use a cable with a minimum cross-section of 2 x 0.35 mm<sup>2</sup> and a length < 30 m.

1. Connect the outside sensor to the **Tout** input on the **X28** connector on the indoor unit **EHC–08** central unit PCB.

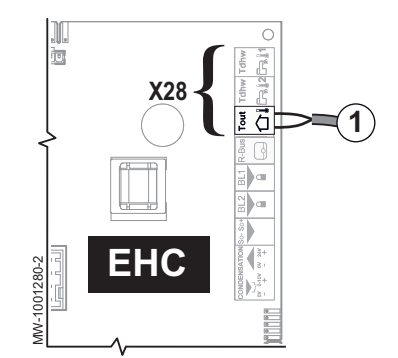

## 5.13.10 Connecting a backup boiler (hydraulic backup)

Fig.64

Fig.63

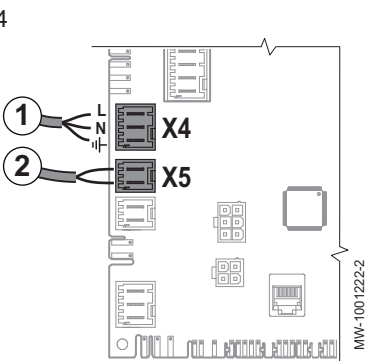

## Caution

The connection of a hydraulic backup (backup boiler) or electrical backup (immersion heater) is essential to ensure comfort and the safety of the appliance. If no backup is connected, heating comfort and protection of the appliance against frost cannot be guaranteed.

The hydraulic backup is connected to the central unit **EHC–08** PCB on the indoor module:

- 1. **X4**: backup boiler pump (live/neutral/earth)
- 2. X5: dry contact ON/OFF for the backup boiler

## 5.13.11 Connecting and configuring the immersion heater (electrical backup)

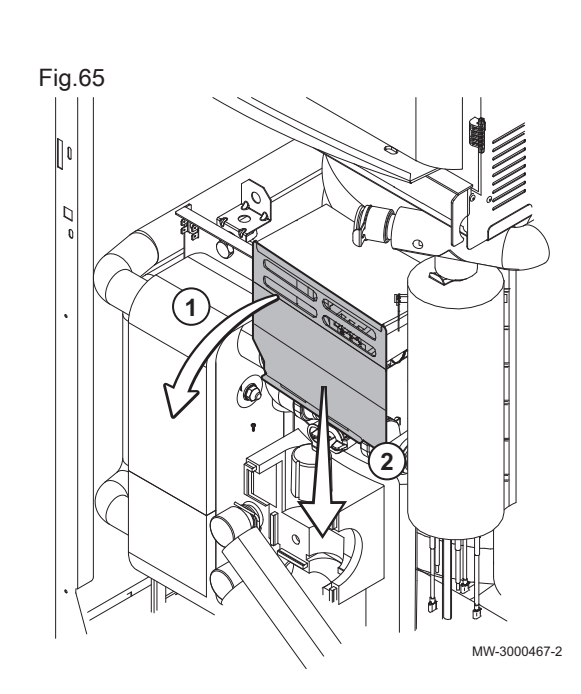

## Accessing the indoor unit terminal blocks

## Caution

- The connection of a hydraulic backup (backup boiler) or electrical backup (immersion heater) is essential to ensure comfort and the safety of the appliance. If no backup is connected, heating comfort and protection of the appliance against frost cannot be guaranteed.
- 1. Press down on the protective flap on the immersion heater terminal block.
- 2. Remove the protective cover.

## Connect the power supply for the immersion heater (electrical backup)

The immersion heater has its own power supply, with a dedicated circuit breaker. The immersion heater can be connected using a single-phase or three-phase power supply. For the single-phase power supply, you can use a 230V phase on a three-phase electric panel, in compliance with the applicable standards.

- 1. Choose the maximum output of the immersion heater according to the size of the home and its energy performance: 3 kW in single-phase; between 3 or 6 kW in single-phase or three-phase.
- 2. Feed the immersion heater power supply cable into the cable duct reserved for the 230/400 V circuit cables.

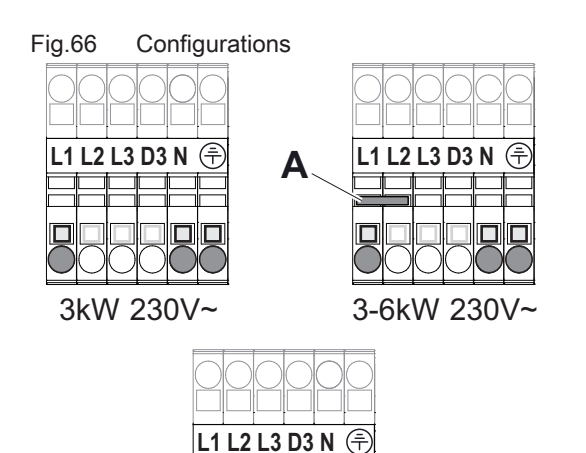

WW-1002007

3. Connect the power supply and change the bridge if necessary. It is possible to connect the backup to one of the 3 phases of a three-phase installation, if necessary.

## Important

**i** The bridge can be found in a bag inside the indoor unit.

| L1 | Live | 1 |
|----|------|---|

- L2 Live 2
- L3 Live 3
- N Neutral

😑 Earth

Tab.30 Bridging

| Maximum output | Power supply | Bridge to be installed           |
|----------------|--------------|----------------------------------|
| 3 kW           | Single phase | Do not install a bridge          |
| 6 kW           | Single phase | Put the bridge <b>A</b> in place |
| 6 kW           | Three-phase  | Do not install a bridge          |

There are 2 output stages, as shown in the following table.

- The minimum output is stage 1 on the immersion heater. It is used if a small amount of additional energy is sufficient to increase the temperature of the heating circuit.
- The maximum output uses stage 1 and adds a stage 2 for the immersion heater. Stage 2 only operates in conjunction with stage 1. It is used when stage 1 was not able to bring the heating circuit to a sufficiently high temperature.

## Tab.31 Immersion heater output stages

3-6kW 400V~3N

| Power supply | Immersion heater output            |                          |         |
|--------------|------------------------------------|--------------------------|---------|
|              | Maximum output = stage 1 + stage 2 | Minimum output = stage 1 | Stage 2 |
| Single-phase | 3 kW = 3 kW + 0 kW                 | 3 kW                     | 0 kW    |
|              | 6 kW = 3 kW + 3 kW                 | 3 kW                     | 3 kW    |
| Three-phase  | 6 kW = 3 kW + 3 kW                 | 3 kW                     | 3 kW    |

### 5.13.12 Connect the electrical energy meter (option)

Energy metering provides information on:

- · electrical energy consumption,
- the production of thermal energy for heating, domestic hot water and cooling modes.

The thermal energy from the backup boiler or electric heating element is factored in to provide the full tally of restored thermal energy.

Do not install meters for the electric heating elements.

1. Check that the energy meter respects the following specifications:

| Energy meter specifications | Unit | Value |
|-----------------------------|------|-------|
| Minimum admissible voltage  | V    | 27    |
| Minimum admissible current  | mA   | 20    |
| Minimum pulse time          | ms   | 25    |
| Maximum frequency           | Hz   | 20    |

2. Connect the energy meter to the S0+/S0- input of the EHC-08 PCB.

## 5.13.13 Checking the electrical connections

- 1. Check the mains electricity connection to the following components: • Outdoor unit
  - Indoor unit
  - Immersion heater or backup boiler depending on the appliance model
- If installing with a backup boiler, check the connection between the backup boiler and the indoor unit: backup boiler pump control and heating demand or burner start-up control.
- 3. Check the bus cable between the indoor unit and the outdoor unit:
  - Cable with double insulation
    - Cable separated from power supply cables
    - Cable correctly connected on both sides
- Check the compliance of the circuit breakers and residual current devices (RCD) used:
  - · Circuit breaker and residual current device (RCD) of the outdoor unit
  - Indoor unit circuit breaker
  - Immersion heater or backup boiler circuit breaker depending on the appliance model
- 5. Check the positioning and connection of the sensors:
  - Outdoor temperature sensor
  - Room temperature sensor (if present)
  - Flow sensor for the second circuit (if present)
- 6. Check the connection of the circulating pump(s).
- 7. Check the connection of the different options.
- 8. Check that the wires and terminals are properly tightened or connected to the terminal blocks.
- 9. Check the separation of the power and safety extra-low voltage cables.
- 10. Check the connection of the underfloor heating safety thermostat (if used).
- 11. Check that traction arrester devices are used for all cables exiting the appliance.

## 6 Commissioning

6.1 General

The commissioning procedure for the heat pump is performed:

- the first time it is used,
- after a prolonged shutdown.

Commissioning of the heat pump allows the user to review the various settings and checks to be made to start up the heat pump in complete safety.

## 6.2 Commissioning procedure with smartphone

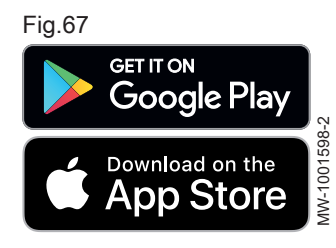

## Caution

Commissioning must only be performed by a qualified professional.

A smartphone application is available to help you commission and configure the parameters for the heating installation

- 1. Download the **De Dietrich START** application on **Google Play** or on the **App Store**.
- 2. Start the application.
- 3. Follow the application's instructions on the smartphone for commissioning and configuring the heating installation.

Once the procedure is complete, your installation is fully configured.

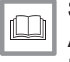

See also Activating/deactivating the Bluetooth® for the appliance, page 85 Data plates, page 25

#### 6.3 Commissioning procedure without smartphone

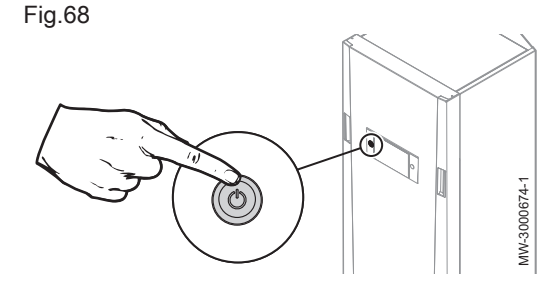

## Caution

Initial commissioning must be performed by a qualified professional.

- 1. Refit all the panels, fascias and covers on the indoor unit and outdoor unit.
- 2. Arm the circuit breakers on the electric panel:
  - · Outdoor unit circuit breaker
  - Indoor unit circuit breaker
  - · Electric heating element circuit breaker
- 3. Activate the on/off switch on the indoor unit.
  - ⇒ The Welcome message is displayed.
- 4. Select the country and language.
- 5. Configure the time and date.
- 6. Set the CN1 and CN2 parameters. The values are available on the data plate on the indoor unit. They are also shown in the table below. The CN1 and CN2 parameters are used to indicate to the system the type of outdoor unit and the type of backup present on the installation. They can be used to preconfigure the parameters based on the installation configuration.
- 7. Select Confirm to save the settings.
- 8. The heat pump begins its vent cycle.

### Points to check:

- · After commissioning, domestic hot water production takes priority. Keep this operating mode to increase the temperature and check that the heat pump is operating correctly.
- At the end of the vent cycle, if the heat pump does not start, check the flow temperature on the user interface. The flow temperature must be above 10 °C to enable the outdoor unit to start. This protects the condenser during defrosting.

If the flow temperature is below 10 °C, the backups start instead of the outdoor unit. The outdoor unit takes over when the flow temperature reaches 20 °C.

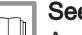

See also

Accessing the Installer level, page 59

#### 6.3.1 CN1 and CN2 parameters

The parameters CN1 and CN2 enable the heat pump to be configured according to the output of the outdoor unit and the type of backup (immersion heater or backup boiler) installed.

### Tab.32

| Outdoor unit | CN1<br>Immersion<br>heater | CN1<br>Backup boil-<br>er | CN2 |
|--------------|----------------------------|---------------------------|-----|
| AWHPR 4 MR   | 13                         | 14                        | 7   |
| AWHPR 6 MR   | 15                         | 16                        | 7   |
| AWHPR 8 MR   | 17                         | 18                        | 7   |

## See also

Accessing the Installer level, page 59

Resetting the configuration numbers, page 70

## 6.4 Setting the flow rate of the direct circuit

Heating installations must be able to guarantee a minimum flow rate at all times. If the flow rate is too low, the heat pump may shut itself down for its own protection; the heating, cooling and domestic hot water functions are then no longer ensured.

For installations with underfloor heating, check that the collector valves open. No other adjustment to be made.

For an installation with radiators, set the flow rate as per the procedure below.

- 1. Where applicable, set the second circuit to frost protection mode to switch off the heating demand.
- 2. Close the thermostatic valves of all the radiators in circuit A.
- 3. Check the water flow rate in the circuit during heating operation:

Tab.33

Fig.69

| Access path                                                 | Signal             | Description                  |
|-------------------------------------------------------------|--------------------|------------------------------|
| Air Src Heat Pump > Parameters, counters, signals > Signals | Flow rate<br>AM056 | Wate flow rate in the system |

M On

4. Set the differential pressure valves so as to obtain a flow rate between the threshold flow rate and the target flow rate.

|                     | Unit  | AWHPR 4 MR | AWHPR 6 MR | AWHPR 8 MR |
|---------------------|-------|------------|------------|------------|
| Threshold flow rate | l/min | 7          | 8          | 9          |
| Target flow rate    | l/min | 12         | 17         | 23         |

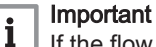

If the flow rate drops below the threshold, the **Flow rate warning** warning message appears on the home screen.

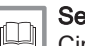

## See also

Circulating pump, page 16

Accessing the Installer level, page 59

Flush the magnetic sieve filters (quick annual maintenance), page 103

## 6.5 Setting the flow rate of the second circuit

Heating installations must be able to guarantee a minimum flow rate at all times. If the flow rate is too low, the heat pump may shut itself down for its own protection; the heating, cooling and domestic hot water functions are then no longer ensured.

- 1. Set circuit A to frost protection mode to shut down the heating demand.
  - ⇒ The circulating pump for circuit A is shut down. If necessary,
  - disconnect the power supply to the pump to ensure it shuts down.
- 2. Create a heating demand on circuit B.
- Check that the mixing valve is fully open by pushing the white tab fully upwards.

Check the water flow rate of the second circuit. If necessary, open the disconnector valve (position FILL) to adjust the pressure and flow rate.

| Access path                                                 | Signal             | Description                  |
|-------------------------------------------------------------|--------------------|------------------------------|
| Air Src Heat Pump > Parameters, counters, signals > Signals | Flow rate<br>AM056 | Wate flow rate in the system |

JW-3000714-2

M On 5. Set the circulating pump so as to obtain an optimal flow rate.

|                   | Unit  | AWHPR 4 MR | AWHPR 6 MR | AWHPR 8 MR |
|-------------------|-------|------------|------------|------------|
| Optimal flow rate | l/min | 10-12      | 11-17      | 12-23      |

| •       | Important |
|---------|-----------|
| - i - i |           |

If the flow rate drops below the threshold, the **Flow rate warning** warning message appears on the home screen.

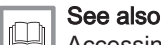

Accessing the Installer level, page 59

Flush the magnetic sieve filters (quick annual maintenance), page 103

## 6.6 Final instructions for commissioning

- 1. Check that the following installation components are switched on correctly:
  - Circulating pumps
  - Outdoor unit
  - Immersion heater or backup boiler depending on the type of installation
- 2. Check the flow rate in the installation. It must be above the minimum threshold.
- 3. Check the setting of the thermostatic mixing valve (for domestic hot water production).
- 4. Shut down the heat pump and carry out the following operations:
  - After about 10 minutes, vent the air in the heating system.
  - Check the hydraulic pressure on the user interface. If necessary, top up the water level in the heating system.
  - Check the fouling level of the filter(s) present both in the heat pump and on the installation. If necessary, clean the filter(s).
- 5. Restart the heat pump.
- 6. Explain the operation of the installation to the user.
- 7. Hand over all manuals to the user.

## 7 Settings

## 7.1 Accessing the Installer level

Certain parameters, which may affect the operation of the appliance, are protected by an access code. Only the installer is authorised to modify these parameters.

To access the installer level:

- 1. Select the off icon.
- 2. Enter the code 0012.
  - ⇒ The Installer level is activated on. After modifying the desired settings, exit the Installer level.

3. To exit the Installer level, select the on icon, then **Confirm changes**.

If no action is taken for 30 minutes, the system will automatically exit the Installer level.

See also

Setting the flow rate of the direct circuit, page 58 Setting the flow rate of the second circuit, page 58 Commissioning procedure without smartphone, page 57 CN1 and CN2 parameters, page 57

## 7.2 Searching for a parameter or a measured value

If you know the code for a parameter or a measured value, using the **Rechercher des points de données** function is the easiest way to access it directly.

|                                              | 1. Follow the access path described below.                                                                                                |
|----------------------------------------------|----------------------------------------------------------------------------------------------------|
| Access path On                               |                                                                                                    |
| > Installation Setup > Search for datapoints |                                                                                                    |
|                                              | <ol><li>Enter the code for the required parameter or measured value using<br/>the rotary button.</li></ol>                                |
|                                              | <ul> <li>3. Press the confirm button ✓ to start the search.</li> <li>⇒ The requested parameter or measured value is displayed.</li> </ul> |
| 7.3 Menu tree                                |                                                                                                    |
|                                              | Tab.34                                                                                                    |
|                                              | Menus accessible using the 🚍 button                                                                                                    |

| Menus accessible using the 😑 button |
|-------------------------------------|
| Disable installer access            |
| Installation Setup                  |
| Commissioning Menu                  |
| Advanced Service Menu               |
| Error History                       |
| Bluetooth                           |
| System Settings                     |
| Version Information                 |

## 7.4 Configuring the maintenance message

The heat pump user interface is used to display a message whenever maintenance is necessary.

To configure the maintenance message:

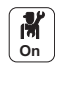

- 1. Select the Service Status icon.
- 2. Select AP010**Service notification**.
- 3. Select the desired type of notification:

| Type of notification: | Description                                                                                                    |
|-----------------------|----------------------------------------------------------------------------------------------------|
| None                  | No maintenance message                                                                                                    |
| Custom notification   | The maintenance message will be displayed once the heat pump operating hours de-<br>fined by the parameters in the following table have elapsed. |

4. With the **Custom notification** notification type, set the number of operating hours before a maintenance message is sent:

| Parameter                   | Description                                                      |
|-----------------------------|------------------------------------------------------------------|
| Service hours (AP009)       | Compressor operating hours before a maintenance message is sent  |
| Service hours mains (AP011) | Operating hours switched on before a maintenance message is sent |

## 7.5 Configuring the heating circuit

## 7.5.1 Setting the heating curve

The relationship between the outdoor temperature and the central heating flow temperature is controlled by a heating curve. This can be adjusted according to the requirements of the installation.

, for example.

To set the heating curve for a zone:

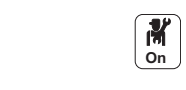

るい

MW-5000765-3

1. Select the icon for the **zone** to be modified;

- 2. Select Heating Curve.
- 3. Set the following parameters:

| Parameter   | Description                                                                                                    |
|-------------|----------------------------------------------------------------------------------------------------|
| Slope:      | Value of the heating curve gradient.                                                                                            |
|             | <ul> <li>underfloor heating circuit: gradient between 0.4 and 0.7</li> <li>radiator circuit: gradient of approx. 1.5</li> </ul> |
| max         | Maximum temperature of the circuit                                                                                              |
| Base:       | Curve base point temperature (default value: Off = auto-<br>matic mode).                                                        |
|             | If Base: Off, the curve base point temperature becomes equal to the room set point temperature                                  |
| 50 °C; 0 °C | Water temperature in the circuit for an outdoor tempera-<br>ture. This data is visible all along the curve.                     |

## 7.5.2 Configuring underfloor cooling or a convection fan

This function is only available when the Zone Function parameter (CP020) is set to **Mixing Circuit** or **Fan Convector** (Installation Setup > CIRCA or CIRCB > Parameters, counters, signals > Parameters menu).

## i Important

The heating must be activated to enable cooling to operate: check that the **CH function on**(AP016) parameter is ON.

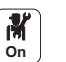

1. Configure the following parameters:

Tab.35

Fig.70

14:23 Zone setup

Slope: 1.5 Max: 90°C

Base: 20°C

Heating curve

ᠵᡣ᠈ᢕ᠈

| Access path                                                                                                  | Parameter                      | Description                                                                        | Adjustment required                                                                                             |
|----------------------------------------------------------------------------------------------------|--------------------------------|------------------------------------------------------------------------------------|----------------------------------------------------------------------------------------------------|
| <ul> <li>Air Src Heat Pump</li> <li>Parameters,</li> <li>counters, signals &gt;</li> <li>Advanced</li> </ul> | Cooling mode<br>AP028          | Configuration of the cooling mode                                                  | Active cooling on                                                                                               |
| <ul> <li>&gt; CIRCA or</li> <li>CIRCB &gt; Parameters,</li> </ul>                                            | Floor Cool. setpoint<br>CP270  | Cooling flow temperature setpoint for the underfloor cooling                       | 18(default value).<br>Set the temperature according to the type<br>of floor and the level of humidity.          |
| counters, signals ><br>Settings                                                                              | Fan Cool. setpoint<br>CP280    | Cooling set point for the flow tem-<br>perature on the convection fan cir-<br>cuit | 7 °C(default value).<br>Set the temperature according to the convection fans used.                              |
|                                                                                                    | RevContactOTH cool<br>CP690    | Reverse the on/off thermostat contact                                              | <ul> <li>No</li> <li>Yes</li> <li>Check the setting according to the thermostat or room sensor used.</li> </ul> |
| Pump                                                                                                    | <b>CH function on</b><br>AP016 | Enable central heating heat demand processing                                      | On<br>Deactivating heating also deactivates<br>cooling.                                                         |

2. If necessary, force cooling or modify cooling temperatures for circuits CIRCA and CIRCB.

## 7.5.3 Selecting the conditions for activating Cooling mode

In the **Scheduling** operating mode, the Cooling timer programme is activated automatically when the average outdoor temperature is above 22  $^{\circ}$ C. To change this temperature, proceed as follows:

- M On
- Select the 
   <sup>●</sup> icon.
- 2. Select Summer/Winter.
- 3. Set the outdoor temperature at which the system should switch to Cooling mode.

## 7.6 Configuring the backup boiler

## 7.6.1 Configuring the backup boiler parameters

To ensure optimal performance of the heat pump system with a backup boiler, it is necessary to configure the parameters of the backup boiler.

- 1. Adjust the boiler in 24/7 comfort mode.
- 2. Adjust the heating setpoint temperature to a temperature 5 °C above the domestic hot water setpoint temperature.

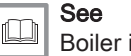

Boiler installation manual

## 7.6.2 Configuring the hybrid operating mode for a backup boiler

Hybrid operating mode is only available for appliances with a backup boiler.

The hybrid function consists of an automatic switch between the heat pump and the boiler, depending on the cost, the consumption or emission of  $CO_2$  of each heat generator.

- C COP: Coefficient of performance
- C<sub>S</sub> Threshold COP: if the coefficient of performance of the heat pump is higher than the threshold coefficient of performance, the heat pump takes priority. Otherwise only the boiler backup is enabled. The heat pump COP depends on the outdoor temperature and the heating water setpoint temperature.
- T Outdoor temperature
- T<sub>1</sub> **Min. Outdoor T. HP** (HP051) parameter: Minimum outdoor temperature below which the compressor of the Heat Pump is stopped
- T<sub>2</sub> Bivalent temperature (HP000) parameter: Bivalent temperature

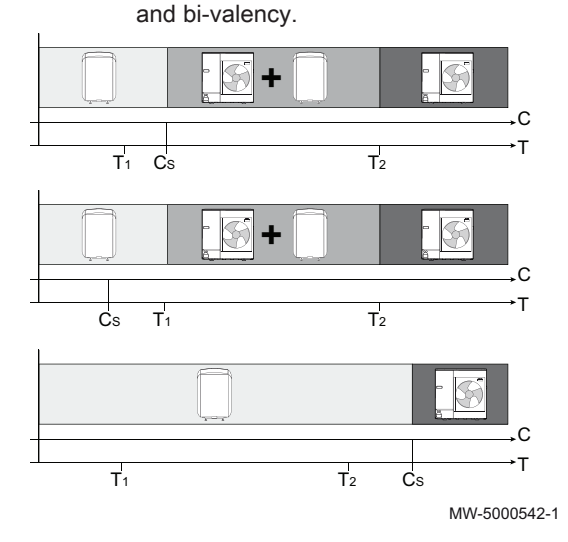

Influence of outdoor temperatures

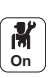

1. Configure the heat pump parameters.

| Tab.36                                      |                                      |                                                                                          |                                                                                                    |
|---------------------------------------------|--------------------------------------|------------------------------------------------------------------------------------------|----------------------------------------------------------------------------------------------------|
| Access                                      | Parameter                            | Description                                                                              | Adjustment required                                                                                                    |
| Air Src heat pump >                         | <b>Bivalent temperature</b><br>HP000 | Bivalent temperature                                                                     | 5 °C                                                                                                    |
| Parameters, counters, signals<br>> Settings | Hybrid mode<br>HP061                 | Hybrid mode selection to<br>choose on what basis the<br>hybrid system will optimise      | Set according to the optimisa-<br>tion required. See following<br>table.<br>• No Hybrid<br>• Hybrid Cost<br>• Primary Energy<br>• Hybrid CO2 |
|                                             | Peak elec. cost<br>HP062             | Peak rate electricity cost (in cents)                                                    | Enter the price of electricity at peak rate.<br>By default: 13 euro cents                                                                    |
|                                             | <b>Off-peak elec. cost</b><br>HP063  | Off-peak electricity cost (in cents)                                                     | Enter the price of electricity at<br>off-peak rate.<br>By default: 9 euro cents                                                              |
|                                             | Gas or oil cost<br>HP064             | Cost of gas per m3 or oil per litre (in cents)                                           | Enter the price of fuel.<br>By default: 90 euro cents                                                                                        |
|                                             | Min. Outdoor T. HP<br>HP051          | Minimum outdoor temperature<br>below which the compressor<br>of the Heat Pump is stopped | Keep the default value: -20 °C                                                                                                    |

2. Choose energy consumption optimisation.

## Tab.37

| Value of the<br>Hybrid mode<br>(HP061) parame-<br>ter | Description                                                                                                    |
|-------------------------------------------------------|----------------------------------------------------------------------------------------------------|
| Primary Energy                                        | Optimisation of primary energy consumption: the control system chooses the generator that consumes the least primary energy.<br>The switch between the heat pump and the boiler occurs at the value of the coefficient of performance threshold <b>COP Threshold</b> (HP054).                                                                                                    |
| Hybrid Cost                                           | <ul> <li>Optimisation of energy costs for the consumer (factory setting): the control system chooses the cheapest generator according to the coefficient of performance of the heat pump and according to energy cost.</li> <li>Peak elec. cost (HP062): Peak rate electricity cost (in cents)</li> <li>Off-peak elec. cost (HP063): Off-peak electricity cost (in cents)</li> <li>Gas or oil cost (HP064): Cost of fossil energy (oil or gas) - price per litre or per m<sup>3</sup></li> </ul> |
| Hybrid CO2                                            | Optimisation of $CO_2$ emissions: the control system chooses the generator that emits the least $CO_2$ .                                                                                                    |
| No Hybrid                                             | No optimisation: the heat pump always starts up first, regardless of the conditions. The boiler back-up starts up afterwards, if necessary.                                                                                                    |

## 7.7 Drying screed with or without an outdoor unit

The screed drying function is used to force a constant flow temperature or a series of successive temperature levels to accelerate drying of screed for the underfloor heating. You can use this function even if the outdoor unit is not yet connected. In this case, the electric heating element is started up automatically.

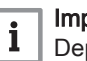

## Important

Depending on the climate conditions and losses from the building, the electric heating element alone may not be sufficient to dry the screed.

The screed drying function must be activated for each heating zone. When activated, each day at midnight, the system recalculates the temperature setpoint and decreases the number of days.

### Fig.72 Example

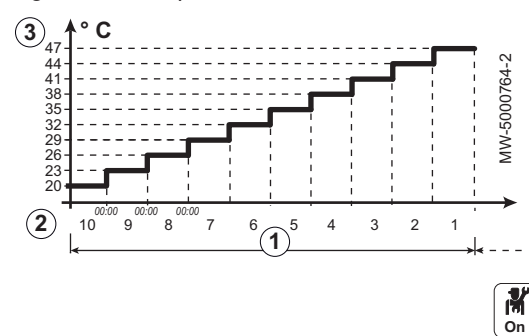

For the screed drying times and temperatures, follow the screed manufacturer's specifications.

- Number of days of drying
- Drying start temperature
- Drying end temperature

1. Set the parameters of the CIRCA or CIRCB circuit.

## Tab.38

H

24.5

| Access path | Parameter                   | Description                                                               | Adjustment required             |
|-------------|-----------------------------|---------------------------------------------------------------------------|---------------------------------|
| CIRCA or    | Zone screed drying<br>CP470 | Setting of the screed drying program of the zone                          | ① Number of days of drying      |
| Drying      | ScreedStartTemp<br>CP480    | Setting of the start temperature of the screed drying program of the zone | ② Drying start tempera-<br>ture |
|             | ScreedStopTemp<br>CP490     | Setting of the stop temperature of the screed drying program of the zone  | ③ Drying end tempera-<br>ture   |

The screed drying programme will start immediately and continue for the selected number of days.

At the end of the programme, the selected operating mode will restart.

#### 7.8 Configuring a room thermostat

#### 7.8.1 Configuring an on/off or modulating thermostat

The on/off or modulating thermostat is connected to the R-Bus terminals on the EHC-08 PCB or the optional SCB-04 PCB.

The PCBs are delivered with a bridge on the R-Bus terminals.

The R-Bus input can be configured to add the flexibility of using several types of on/off thermostat or OpenTherm (OT).

1. Configuration of the R-Bus input for using an on/off thermostat (dry N contact) for CIRCAor CIRCB Access path Parameters Description of the parameters CIRCAor **OTH LogicLev** Configuration of the on/off input contact direction for heating mode. CIRCB > contact · Closed (default value): heating demand when contact is closed CP640 Parameters, · Open: heating demand when contact is open counters, **RevContactOTH cool** Reversal of the direction of the logic in cooling mode compared to heating mode. signals > CP690 • No (default value): cooling demand uses the same logic as the heating demand Settings

Yes: cooling demand uses the reverse logic to the heating demand

#### Tab.39 OTH LogicLev contact CP640 and RevContactOTH cool parameter settings CP690

| Value of the parameter<br>OTH LogicLev contact<br>CP640 | Value of the parameter<br>RevContactOTH cool<br>CP690 | Position of the on/off contact for heating | Position of the on/off contact for cooling |
|---------------------------------------------------------|-------------------------------------------------------|--------------------------------------------|--------------------------------------------|
| Closed (default value)                                  | No (default value)                                    | Closed                                     | Closed                                     |
| Open                                                    | No                                                    | Open                                       | Open                                       |
| Closed                                                  | Yes                                                   | Closed                                     | Open                                       |
| Open                                                    | Yes                                                   | Open                                       | Closed                                     |

The AC thermostat (air conditioning) is always connected to the **R-Bus** and **BL1** terminals on the **EHC–08** PCB.

The AC thermostat is not compatible with the SCB-04 PCB, which is used to control a second heating circuit.

Priority will be given to the AC thermostat input over the other Summer/ Winter modes (Auto/Manual).

The PCBs are delivered with a bridge on the R-BUS terminals.

1. Connect the AC thermostat to the EHC-08 PCB.

- 1 EHC-08 PCB
- 2 Room unit
- 3 ON/OFF output
- 4 "Heating/cooling contact" output

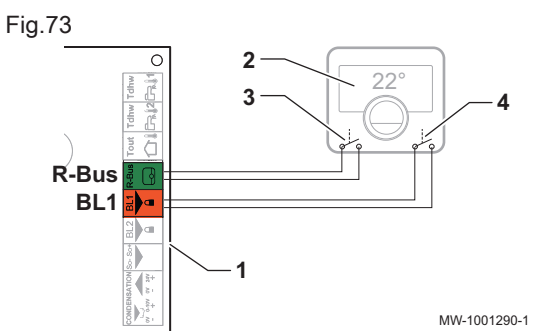

**M** On

2. Configure the heat pump parameters.

Tab.40

| Access path                                                     | Parameter                        | Description                                                                                                    | Adjustment required                              |
|-----------------------------------------------------------------|----------------------------------|----------------------------------------------------------------------------------------------------|--------------------------------------------------|
| Air Src Heat Pump ><br>Parameters, counters,                    | <b>BL function</b><br>AP001      | Adjustment of the blocking input (BL1)                                                                                                    | Heating Cooling                                  |
| signals > Advanced                                              | BL1 contact config.<br>AP098     | <ul><li>BL1 input contact configuration</li><li>Closed: cooling active when BL contact is closed</li><li>Open: cooling active when BL contact is open</li></ul> | <ul><li>Closed</li><li>or</li><li>Open</li></ul> |
| CIRCA or CIRCB ><br>Parameters, counters,<br>signals > Settings | OTH LogicLev<br>contact<br>CP640 | Circuit contact logic level<br>Closed: heating demand when contact is closed<br>Open: heating demand when contact is open                                       | <ul><li>Closed<br/>or</li><li>Open</li></ul>     |
|                                                                 | RevContactOTH cool<br>CP690      | Reverse the contact in cooling mode for the cir-<br>cuit demand<br>No: follows the heating logic<br>Yes: follows the reverse of the heating logic               | Yes     or     No                                |

3. Select one of the following configurations

Tab.41 Configuration A - by default

| Value of the pa-<br>rameter<br>OTH LogicLev<br>contact<br>CP640 | Value of the BL1<br>contact config. pa-<br>rameter<br>AP098 | The multifunction input BL1 is: | Operating mode for<br>the heat pump | If the OT contact is open | If the OT contact is closed |
|-----------------------------------------------------------------|-------------------------------------------------------------|---------------------------------|-------------------------------------|---------------------------|-----------------------------|
| Closed (default val-<br>ue)                                     | Closed (default val-<br>ue)                                 | Open                            | Cooling                             | No cooling demand         | Cooling demand              |
| Closed (default val-<br>ue)                                     | Closed (default val-<br>ue)                                 | Closed                          | Heating                             | No heating demand         | Heating demand              |

## Tab.42 Configuration B

| Value of the pa-<br>rameter<br>OTH LogicLev<br>contact<br>CP640 | Value of the BL1<br>contact config. pa-<br>rameter<br>AP098 | The multifunction input BL1 is: | Operating mode for<br>the heat pump | If the OT contact is open | If the OT contact is closed |
|-----------------------------------------------------------------|-------------------------------------------------------------|---------------------------------|-------------------------------------|---------------------------|-----------------------------|
| Closed                                                          | Open                                                        | Open                            | Heating                             | No heating demand         | Heating demand              |
| Closed                                                          | Open                                                        | Closed                          | Cooling                             | No cooling demand         | Cooling demand              |

## Tab.43 Configuration C

| Value of the pa-<br>rameter<br>OTH LogicLev<br>contact<br>CP640 | Value of the BL1<br>contact config. pa-<br>rameter<br>AP098 | The multifunction input BL1 is: | Operating mode for<br>the heat pump | If the OT contact is open | If the OT contact is closed |
|-----------------------------------------------------------------|-------------------------------------------------------------|---------------------------------|-------------------------------------|---------------------------|-----------------------------|
| Open                                                            | Closed                                                      | Open                            | Cooling                             | Cooling demand            | No cooling demand           |
| Open                                                            | Closed                                                      | Closed                          | Heating                             | Heating demand            | No heating demand           |

## Tab.44 Configuration D

| Value of the pa-<br>rameter<br>OTH LogicLev<br>contact<br>CP640 | Value of the BL1<br>contact config. pa-<br>rameter<br>AP098 | The multifunction input BL1 is: | Operating mode for<br>the heat pump | If the OT contact is open | If the OT contact is closed |
|-----------------------------------------------------------------|-------------------------------------------------------------|---------------------------------|-------------------------------------|---------------------------|-----------------------------|
| Open                                                            | Open                                                        | Open                            | Heating                             | Heating demand            | No heating demand           |
| Open                                                            | Open                                                        | Closed                          | Cooling                             | Cooling demand            | No cooling demand           |

## 7.9 Improving comfort

## 7.9.1 Improving domestic hot water or heating comfort

The system does not allow the simultaneous production of heating and domestic hot water. It is possible to alter the parameters to adapt the operation of the product to your needs.

- 1. The timer programming for domestic hot water production can be altered based on your night-time habits, for example.
- 2. If modification of the timer programming is not sufficient, go into the domestic hot water setting parameters:

| Access path                                                    | Parameter                   | Description                                                                          | Adjustment required                                                                                                    |
|----------------------------------------------------------------|-----------------------------|--------------------------------------------------------------------------------------|----------------------------------------------------------------------------------------------------|
| In > DHW tank ><br>Parameters, counters,<br>signals > Settings | Max. DHW duration<br>DP047  | Maximum duration of the domestic hot water production.                               | Increase the maximum authorised<br>duration for domestic hot water pro-<br>duction.<br>Longer period of hot water produc-<br>tion.                                   |
|                                                                | Min. CH before DHW<br>DP048 | Minimum heating duration between<br>two periods of domestic hot water<br>production. | Reduce the minimum heating dura-<br>tion between two domestic hot water<br>production runs.<br>The time between two periods of hot<br>water production is decreased. |
|                                                                | Hysteresis DHW<br>DP120     | Hysteresis temperature relative to the DHW temperature setpoint                      | Reduce the setpoint temperature dif-<br>ferential triggering the domestic hot<br>water tank load.<br>More frequent period of hot water<br>production.                |

## Tab.45 Improving hot water comfort

## Tab.46 Improving heating comfort

| Access path                                 | Parameter                   | Description                                                                          | Adjustment required                                                                                                    |
|---------------------------------------------|-----------------------------|--------------------------------------------------------------------------------------|----------------------------------------------------------------------------------------------------|
| Parameters, counters,<br>signals > Settings | Max. DHW duration<br>DP047  | Maximum duration of the domestic hot water production.                               | Reduce the maximum authorised<br>duration for domestic hot water pro-<br>duction.<br>Shorter period of hot water produc-<br>tion.                                      |
|                                             | Min. CH before DHW<br>DP048 | Minimum heating duration between<br>two periods of domestic hot water<br>production. | Increase the minimum heating dura-<br>tion between two domestic hot water<br>production runs.<br>The time between two periods of hot<br>water production is increased. |
|                                             | Hysteresis DHW<br>DP120     | Hysteresis temperature relative to the DHW temperature setpoint                      | Increase the setpoint temperature<br>differential triggering the domestic<br>hot water tank to be charged.<br>Less frequent period of hot water<br>production.         |

- 3. Check the improvement in comfort over one week.
- 4. If the comfort is not improved to your satisfaction, simply readjust the parameters.
- See also

Activating and configuring a timer programme for heating, page 96

Activating and configuring a timer programme for domestic hot water, page 97

## 7.9.2 Reducing the noise level of the outdoor unit

Silent mode is used to reduce the noise level on the outdoor unit during programmed hours, particularly at night. This mode gives temporary precedence to silent running rather than temperature control.

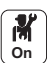

1. Activate silent mode.

| Access path                                                           | Parameter            | Description                    | Adjustment required |
|-----------------------------------------------------------------------|----------------------|--------------------------------|---------------------|
| Air Src Heat<br>Pump > Parameters,<br>counters, signals ><br>Settings | Silent mode<br>HP058 | Enabling heat pump silent mode | Yes                 |

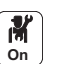

2. Program the operating range in silent mode.

Tab.48

Tab.47

| Access path                        | Parameter                                    | Description                                    | Adjustment required |
|------------------------------------|----------------------------------------------|------------------------------------------------|---------------------|
| Air Src Heat<br>Pump > Parameters. | <b>Low noise start<br/>time</b><br>HP094     | Start time of the heat pump low noise function | 22:00               |
| counters, signals ><br>Settings    | <b>Low noise end</b><br><b>time</b><br>HP095 | End time of the heat pump low noise function   | 06:00               |

## 7.10 Configuring sources of energy

## 7.10.1 Configuring the estimated electrical energy consumption function

Energy metering provides information on:

- · electrical energy consumption,
- the production of thermal energy for heating, domestic hot water and cooling modes.

The thermal energy from the backup boiler or electric heating element is factored in to provide the full tally of restored thermal energy.

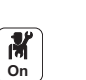

Connect the energy meter to the S0+/S0- input on the EHC-08 PCB.
 Configure the following parameters:

| Access path                                                             | Parameter                  | Description                                 | Adjustment required                                                                                                    |
|-------------------------------------------------------------------------|----------------------------|---------------------------------------------|----------------------------------------------------------------------------------------------------|
| > Air Src Heat<br>Pump > Parameters,<br>counters, signals ><br>Settings | Elec. Pulse value<br>HP033 | Pulse value from the electricity me-<br>ter | The adjustment depends on the type<br>of energy meter installed.<br>Adjustment range: 0 (no metering) to<br>1000 Wh.<br>Default value: 1 Wh |

### Tab.50 Parameter value based on the type of energy meter

| Number of pulses per kWh | Values to be configured for the Elec. Pulse value (HP033) parameter |
|--------------------------|---------------------------------------------------------------------|
| 1000                     | 1                                                                   |
| 500                      | 2                                                                   |
| 250                      | 4                                                                   |
| 200                      | 5                                                                   |
| 125                      | 8                                                                   |
| 100                      | 10                                                                  |
| 50                       | 20                                                                  |
| 40                       | 25                                                                  |
| 25                       | 40                                                                  |
| 20                       | 50                                                                  |
| 10                       | 100                                                                 |
| 8                        | 125                                                                 |
| 5                        | 200                                                                 |
| 4                        | 250                                                                 |
| 2                        | 500                                                                 |
| 1                        | 1000                                                                |

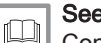

## See also

Connect the electrical energy meter (option), page 55

## 7.10.2 Supplying the heat pump with photovoltaic energy

When lower cost electrical energy is available, such as photovoltaic energy, the heating circuit and domestic hot water tank (if present) can be overheated. Underfloor cooling cannot be supplied with power in this way.

- 1. Switch off the power supply to the indoor unit.
- 2. Connect a dry contact to the BL1 IN or BL2 IN multifunction input.
- 3. Switch the indoor unit back on.

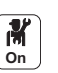

4. Configure the heat pump parameters.

The BL function (AP001) corresponds to the BL1 input.

| Tab.51 |
|--------|
|--------|

| Access path                                                     | Parameter             | Description                  | Adjustment required  |
|-----------------------------------------------------------------|-----------------------|------------------------------|----------------------|
| Air Src Heat                                                    | BL function<br>AP001  | BL input function selection  | Photovoltaic HP Only |
| Pump> Parameters,<br>counters, signals ><br>Settings > Advanced | BL2 function<br>AP100 | BL2 input function selection | PV HP And backup     |

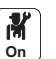

In order to voluntarily overheat the installation and benefit from lowtariff electricity, set the setpoint temperatures that can be exceeded.

## Tab.52 Voluntary overheating parameters

| Access path                                | Parameter                    | Description                                                                                | Adjustment required                                                                              |
|--------------------------------------------|------------------------------|--------------------------------------------------------------------------------------------|--------------------------------------------------------------------------------------------------|
| Air Src Heat<br>Pump> Parameters,          | Offset heating - PV<br>HP091 | Heating setpoint temperature offset<br>when photovoltaic energy is<br>available            | Set the authorisation to exceed the heating temperature setpoint be-<br>tween 0 and 30°C         |
| counters, signals ><br>Settings > Advanced | Offset DHW - PV<br>HP092     | Domestic hot water setpoint<br>temperature offset when<br>photovoltaic energy is available | Set the authorisation to exceed the domestic hot water setpoint temper-<br>ature from 0 to 30 °C |

## 7.10.3 Connecting the installation to a Smart Grid

The heat pump can receive and manage control signals from the "smart" energy distribution network (**Smart Grid Ready**). Based on the signals received by the terminals of the **BL1 IN** and **BL2 IN** multifunction inputs, the heat pump shuts down or voluntarily overheats the heating system depending on the electricity tariff.

## Tab.53 Operation of the heat pump in a Smart Grid

| BL1 IN input | BL2 IN input | Operating                                                                                              |
|--------------|--------------|----------------------------------------------------------------------------------------------------|
| Inactive     | Inactive     | Normal: the heat pump and the electric heating element operate normally                                |
| Active       | Inactive     | Off: the heat pump and the electric heating element are switched off                                   |
| Inactive     | Active       | Economy tariff: the heat pump voluntarily overheats the system without the electric heating element    |
| Active       | Active       | Super economy tariff: the heat pump voluntarily overheats the system with the electric heating element |

Overheating is activated depending on whether the dry contact on inputs BL1 and BL2 is open or closed, and the **BL1 contact config.** (AP098) and **BL2 contact config.** (AP099) parameters which control the activation of functions depending on whether the contacts are open or closed.

- 1. Switch off the power supply to the indoor unit.
- 2. Connect the **Smart Grid** signal inputs to the **BL1 IN** and **BL2 IN** inputs on the EHC–08 PCB. **Smart Grid** signals come from dry contacts.
- 3. Turn on the electricity supply and switch on the heat pump.
- 4. Configure the heat pump input parameters.
  - The BL function (AP001) parameter corresponds to the BL1 input.

| Access path                                                               | Parameter             | Adjustment required |
|---------------------------------------------------------------------------|-----------------------|---------------------|
| Air Src Heat Pump> Parameters,<br>counters, signals > Settings > Advanced | BL function<br>AP001  | Smart Grid ready    |
|                                                                           | BL2 function<br>AP100 | Smart Grid ready    |

M On

⇒ The heat pump is ready to receive and manage Smart Grid signals.

 Choose the contact directions of the BL1 IN and BL2 IN multifunction inputs by setting the BL1 contact config.(AP098) and BL2 contact config. (AP099) parameters.

| Access path                                                                   | Parameter                           | Adjustment required                                                                                                    |  |
|-------------------------------------------------------------------------------|-------------------------------------|----------------------------------------------------------------------------------------------------|--|
| Air Src Heat Pump ><br>Parameters, counters, signals ><br>Settings > Advanced | <b>BL1 contact config.</b><br>AP098 | <ul> <li>BL1 input contact configuration</li> <li>Open = input active on Open contact</li> <li>Closed = input active on Closed contact</li> </ul> |  |
|                                                                               | BL2 contact config.<br>AP099        | <ul><li>BL2 input contact configuration</li><li>Open = input active on Open contact</li><li>Closed = input active on Closed contact</li></ul>     |  |

 Configure the temperature offsets for the voluntary overheating by configuring the Offset heating - PV HP091 and Offset DHW - PV HP092 parameters.

| Access path                                                                  | Parameter                           | Adjustment required                                                                  |
|------------------------------------------------------------------------------|-------------------------------------|--------------------------------------------------------------------------------------|
| Air Src Heat Pump><br>Parameters, counters, signals ><br>Settings > Advanced | <b>Offset heating - PV</b><br>HP091 | Heating setpoint temperature offset when photovoltaic energy is available            |
|                                                                              | Offset DHW - PV<br>HP092            | Domestic hot water setpoint temperature offset when photovoltaic energy is available |

## 7.11 Saving and restoring settings

## 7.11.1 Saving the installer details

The name and phone number of the installer can be saved so that the user can find it easily.

- 1. Press the 🗐 button.
- 2. Select System Settings > Installer Details.
- 3. Enter the name and phone number.

## 7.11.2 Saving the commissioning settings

You can save all installation-specific settings. These settings can be restored if necessary, for example after replacement of the main PCB.

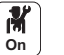

- 1. Press the ≡ button.
- Select Advanced Service Menu > Save Commissioning Settings.
   Select Confirm changes to save the settings.

When you have saved the commissioning settings, the option **Resetting to** commissioning settings is available in the **Advanced Service Menu**.

## 7.11.3 Resetting or re-establishing the parameters

## Resetting the configuration numbers

If you have replaced the PCB or made an error during setting, you must reset the configuration numbers CN1 and CN2. Thanks to these numbers, the system recognises the type of outdoor unit and type of backup present on the installation.

To reset the configuration numbers:

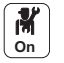

- 1. Press the 🗐 button.
- Select Advanced Service Menu > Set Configuration Numbers > EHC– 08.
- 3. Set the **CN1** and **CN2** parameters. The values are available on the data plate of the indoor unit.
- 4. Select **Confirm** to save the settings.

CN1 and CN2 parameters, page 57

#### Auto-detecting options and accessories

Use this function after replacing a power circuit board on the heat pump in order to detect all the devices connected to the L-BUS communication bus.

To detect devices connected to the L-BUS communication bus:

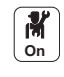

1. Press the 🗐 button.

- 2. Select Advanced Service Menu > Auto Detect.
- 3. Select Confirm to carry out the auto-detect.

#### Reverting to the commissioning settings

If the commissioning settings were saved, you can revert to the values specific to your installation.

To revert to the commissioning settings:

- 1. Press the 🗐 button.
- 2. Select Advanced Service Menu > Resetting to commissioning settings.
- 3. Select Confirm to revert to the commissioning settings.

### Reverting to the factory settings

To revert to the factory settings for the heat pump:

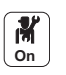

M On

- 1. Press the ≡ button.
- 2. Select Advanced Service Menu > Resetting to factory settings.
- 3. Select Confirm to revert to the factory settings.

## 7.12 List of parameters

The appliance parameters are described directly in the user interface. The following chapters include additional information on some of these parameters as well as their default values (factory settings).

### Air Src Heat Pump > Parameters, counters, signals 7.12.1

In this sub-menu, you will find the parameters related to the behaviour of the heat pump.

| eounge                         |                                                                                                    |                                 |
|--------------------------------|----------------------------------------------------------------------------------------------------|---------------------------------|
| Parameters                     | Description of the parameters                                                                                                    | Factory setting<br>EHC–08       |
| BL function<br>AP001           | BL input function selection<br>• Full blocking<br>• Partial blocking<br>• User reset locking<br>• Backup relieved<br>• Generator relieved<br>• Gen.&Backup relieved<br>• High, Low Tariff<br>• Photovoltaic HP Only | Partial blocking                |
|                                | <ul> <li>PV HP And backup</li> <li>Smart Grid ready</li> <li>Heating Cooling</li> </ul>                                                                                                    |                                 |
| Manual Heat<br>Demand<br>AP002 | <ul> <li>Activating the manual heating demand</li> <li>Off</li> <li>With setpoint: In this mode, the temperature setpoint used will be that for the Setpoint manual HD (AP026) parameter.</li> </ul>                | Off                             |
| Min. water pressure<br>AP006   | Appliance will report low water pressure below this value<br>Can be set from 0 bar to 6 bar                                                                                                    | 0.4 bar<br>(cannot be modified) |
| Service hours<br>AP009         | Number of heat generator operating hours for raising a service notification<br>Can be set from 0 Hours to 65534 Hours                                                                                               | 4000 Hours                      |

Tab 54 > Settings

| Parameters                   | Description of the parameters                                                           | Factory setting<br>EHC–08 |
|------------------------------|-----------------------------------------------------------------------------------------|---------------------------|
| Service notification         | Select the type of service notification                                                 | None                      |
| AP010                        | • None                                                                                  |                           |
|                              | Custom notification                                                                     |                           |
| Service hours mains<br>AP011 | Hours powered to raise a service notification<br>Can be set from 0 Hours to 65534 Hours | 8700 Hours                |
| Forced cooling               | The cooling mode is forced whatever the outdoor temperature                             | No                        |
| AP015                        | • No<br>• Yes                                                                           |                           |
| CH function on               | Enable central heating heat demand processing                                           | On                        |
| AP016                        | • Off<br>• On                                                                           |                           |
| DHW function on              | Enable domestic hot water heat demand processing                                        | On                        |
| AP017                        | • Off<br>• On                                                                           |                           |
| Setpoint manual HD           | Flow temperature setpoint for manual heat demand                                        | 40 °C                     |
| AP026                        | Can be set from 7 °C to 70 °C                                                           |                           |
|                              | Setpoint used when manual mode is active (Manual Heat Demand (AP002) = With setpoint)   |                           |
| Cooling mode                 | Configuration of the cooling mode                                                       | Off                       |
| AP028                        | • Off                                                                                   |                           |
|                              | • On                                                                                    |                           |
| Cooling permission<br>AP029  | Grant permission for the heat pump to be able to deliver cooling Not adjustable         | Not allowed               |
|                              | <ul><li>Not allowed</li><li>Allowed</li></ul>                                           |                           |
| MessMinWaterPress            | Warning message indicating that pressure is low                                         | 0.8 bar                   |
| AP058                        | Can be set from 0 bar to 2 bar                                                          |                           |
| Max CH flow                  | Maximum central heating flow temperature setpoint                                       | Backup boiler: 75 °C      |
| setpoint<br>AP063            | Can be set from 20 °C to 75 °C                                                          | Electric heating ele-     |
| Humidity sensor              | Humidity sensor configuration                                                           | No                        |
| AP072                        | • No                                                                                    |                           |
|                              | • OnOff                                                                                 |                           |
|                              | • 0-10V                                                                                 |                           |
| BL1 contact config.          | BL1 input contact configuration                                                         | Open                      |
|                              | Open     Closed                                                                         |                           |
| BL2 contact config.          | BL2 input contact configuration                                                         | Open                      |
| AP099                        | • Open                                                                                  |                           |
|                              | • Closed                                                                                |                           |
| BL2 function                 | BL2 input function selection                                                            | Partial blocking          |
|                              | • Full blocking                                                                         |                           |
|                              | Partial blocking     Iser reset locking                                                 |                           |
|                              | Backup relieved                                                                         |                           |
|                              | Generator relieved                                                                      |                           |
|                              | Gen.&Backup relieved                                                                    |                           |
|                              | Hign, Low Tariff     Photovoltaic HP Only                                               |                           |
|                              | PV HP And backup                                                                        |                           |
|                              | Smart Grid ready                                                                        |                           |
|                              | Heating Cooling                                                                         |                           |
| Parameters                                     | Description of the parameters                                                                                                    | Factory setting<br>EHC–08                                       |
|------------------------------------------------|----------------------------------------------------------------------------------------------------|-----------------------------------------------------------------|
| Deaeration program                             | Deaeration program settings                                                                                                    | Always deair at pwr                                             |
| AP101                                          | <ul><li>No deair at power up</li><li>Always deair at pwr</li></ul>                                                                        |                                                                 |
| Boiler Pump function<br>AP102                  | Configuration of the boiler pump as zone pump or system pump (feed lowloss header)                                                        | Yes                                                             |
|                                                | • No<br>• Yes                                                                                                    |                                                                 |
| <b>Bivalent temperature</b><br>HP000           | Above the bivalent temperature, the backup energy source is not allowed to operate<br>Can be set from -10 °C to 20 °C                     | 5 °C                                                            |
| Min. HP Cooling T.<br>HP003                    | Minimum flow temperature of the heat pump in cooling mode<br>Can be set from 5 °C to 30 °C                                                | 5 °C                                                            |
| Flow rate warning<br>HP011                     | Flow rate that triggers a warning message indicating that flow rate becomes insufficient                                                  | 7 I/min for 4 kW<br>7 I/min for 6 kW                            |
| Backup type                                    | Type of backup used in the heat pump                                                                                                    | Backup boiler: Boiler                                           |
| HP029                                          | <ul> <li>1 Electrical Stage</li> <li>2 Electrical Stages</li> <li>Boiler Backup</li> </ul>                                                | Backup<br>Electric heating ele-<br>ment: 2 Electrical<br>Stages |
| <b>Delay StartBackup</b><br><b>CH</b><br>HP030 | Delay time for starting the backup energy source for the heating circuits<br>Can be set from 0 Min to 600 Min                             | 20 Min                                                          |
| <b>Delay stop backup</b><br><b>CH</b><br>HP031 | Delay time for stopping the backup energy source for the heating circuits<br>Can be set from 2 Min to 600 Min                             | 4 Min                                                           |
| Elec. Pulse value<br>HP033                     | Value of the pulse coming from the electrical counter<br>Can be set from 0 Wh to 1000 Wh                                                  | 1 Wh                                                            |
| Backup 1 capacity<br>HP034                     | Declaration of the capacity of the 1st stage of the electrical backup used for the energy counter<br>Can be set from 0 kW to 10 kW        | 0 kW                                                            |
| Backup 2 capacity<br>HP035                     | Declaration of the capacity of the 2nd stage of the electrical backup used for the energy counter<br>Can be set from 0 kW to 10 kW        | 0 kW                                                            |
| Delay Min.Outdoor<br>T.<br>HP047               | Delay for starting the backup when the outdoor temp. is equal to the parameter<br>Min.Outdoor T.backup<br>Can be set from 0 Min to 60 Min | 8 Min                                                           |
| Delay Max.Outdoor<br>T<br>HP048                | Delay for starting the backup when the outdoor temp. is equal to the parameter Max.Outdoor T. backup Can be set from 0 Min to 60 Min      | 30 Min                                                          |
| Min.Outdoor<br>T.backup<br>HP049               | Minimum outdoor temperature related to the parameter Delay Min.Outdoor T. Can be set from -30 $^\circ\text{C}$ to 0 $^\circ\text{C}$      | -10 °C                                                          |
| Max.Outdoor<br>T.backup<br>HP050               | Maximum outdoor temperature related to the parameter Delay Max.Outdoor T.<br>Can be set from -30 °C to 20 °C                              | 15 °C                                                           |
| Min. Outdoor T. HP<br>HP051                    | Minimum outdoor temperature below which the compressor of the Heat Pump is stopped<br>Can be set from -20 °C to 5 °C                      | -20 °C                                                          |
| COP Threshold<br>HP054                         | COP threshold above which the heat pump is authorised to operate<br>Can be set from 1 to 5                                                | 2.5                                                             |
| Silent mode<br>HP058                           | Enabling heat pump silent mode                                                                                                    | No                                                              |
|                                                | • Yes                                                                                                    |                                                                 |

| Parameters                                     | Description of the parameters                                                                                                    | Factory setting<br>EHC–08 |
|------------------------------------------------|----------------------------------------------------------------------------------------------------|---------------------------|
| Hybrid mode<br>HP061                           | <ul> <li>Hybrid mode selection to choose on what basis the hybrid system will optimise</li> <li>No Hybrid</li> <li>Hybrid Cost</li> <li>Primary Energy</li> <li>Hybrid CO2</li> </ul> | No Hybrid                 |
| Peak elec. cost<br>HP062                       | Peak rate electricity cost (in cents)<br>Can be set from 1 to 250 cents                                                                                                    | 13 cents                  |
| <b>Off-peak elec. cost</b><br>HP063            | Off-peak electricity cost (in cents)<br>Can be set from 1 to 250 cents                                                                                                    | 9 cents                   |
| Gas or oil cost<br>HP064                       | Cost of gas per m3 or oil per litre (in cents)<br>Can be set from 1 to 250 cents                                                                                                    | 90 cents                  |
| Cool.Setpoint offset<br>HP079                  | Maximum offset applied to the cooling setpoint when a 0-10V humidity sensor is used Can be set from 0 $^\circ\rm C$ to 15 $^\circ\rm C$                                               | 5 °C                      |
| Buffer tank<br>HP086                           | Activation of hydraulic management mode for the configuration with a low-loss<br>header, or for a buffer tank connected as a low-loss header<br>• No<br>• Yes                         | No                        |
| Buffer tank Hyst.<br>HP087                     | Temperature hysteresis to start or stop heating the buffer tank<br>Can be set from 0 °C to 30 °C                                                                                      | 3 °C                      |
| Offset heating - PV<br>HP091                   | Heating setpoint temperature offset when photovoltaic energy is available<br>Can be set from 0 °C to 30 °C                                                                            | 0 °C                      |
| <b>Offset DHW - PV</b><br>HP092                | Domestic hot water setpoint temperature offset when photovoltaic energy is available<br>Can be set from 0 °C to 30 °C                                                                 | 0 °C                      |
| Low noise start time<br>HP094                  | Start time of the heat pump low noise function<br>Can be set from 0 Hours-Minutes to 143 HoursMinutes                                                                                 | 132 Hours-Minutes         |
| Low noise end time<br>HP095                    | End time of the heat pump low noise function<br>Can be set from 0 Hours-Minutes to 143 HoursMinutes                                                                                   | 36 Hours-Minutes          |
| <b>CH Pump postrun</b><br><b>time</b><br>PP015 | Central heating pump post run time (in minutes)                                                                                                    | 3 Min                     |
| Max. CH pump<br>speed<br>PP016                 | Maximum central heating pump speed (%)<br>Maximum pump speed in heating mode<br>Can be set from 20 to 100%                                                                            | 100%                      |
| Min CH pump speed<br>PP018                     | Minimum central heating pump speed (%)<br>Minimum pump speed in heating mode<br>Can be set from 20 to 100%                                                                            | 50 %                      |

# Tab.55 > Signals

| Signals           | Description of the signals                                       |
|-------------------|------------------------------------------------------------------|
| Pump running?     | Is the pump running?                                             |
| AM015             | Inactive                                                         |
|                   | • Active                                                         |
| Pump speed        | The current pump speed in %                                      |
| AM010             |                                                                  |
| Dhw Temperature   | Dhw Temperature depending on loadtype this is TankTemperature or |
| BM000             | DhwOutTemperature in °C                                          |
| Low noise         | Low noise function activated                                     |
| AM002             | • No                                                             |
|                   | • Yes                                                            |
| Service required? | Is service currently required?                                   |
| AM011             | • No                                                             |
|                   | • Yes                                                            |

| Signals                       | Description of the signals                                                  |
|-------------------------------|-----------------------------------------------------------------------------|
| Status Appliance<br>AM012     | Current main status of the appliance.                                       |
| Sub status Appliance<br>AM014 | Current sub status of the appliance.                                        |
| System Flow Temp<br>AM016     | Flow temperature of appliance. in °C                                        |
| Water pressure<br>AM019       | Water pressure of the primary circuit. in bar                               |
| 3 way valve                   | Status of the three way valve                                               |
| AWOOT                         | • CH<br>• DHW                                                               |
| Flow rate<br>AM056            | Wate flow rate in the system in I/min                                       |
| Internal setpoint<br>AM101    | Internal system flow temperature setpoint in °C                             |
| HP flow T.<br>HM001           | Heat pump flow temperature in °C                                            |
| HP return T.<br>HM002         | Heat pump return temperature in °C                                          |
| HP flow T. setpoint<br>HM003  | Heat pump flow temperature setpoint in °C                                   |
| BL1 contact position          | BL1 contact position                                                        |
|                               | Open     Closed                                                             |
|                               | • Off                                                                       |
| HM005                         | BL2 contact position                                                        |
|                               | • Closed                                                                    |
| Relative humidity             | • Off<br>Relative humidity measured by the humidity sensor in %             |
| HM006                         | relative numbers inclusioned by the numbers senser in 70                    |
| Compressor                    | Compressor operation                                                        |
|                               | • Off<br>• On                                                               |
| Heat pump defrost             | Heat pump defrost function in progress                                      |
| HM009                         | • No                                                                        |
| Backup1                       | Yes     Eirst stage of backup operation                                     |
| HM012                         | Off                                                                         |
|                               | • On                                                                        |
| Backup2                       | Second stage of backup operation                                            |
|                               | • Off<br>• On                                                               |
| HP flow T. average<br>HM020   | Heat pump flow temperature average in °C                                    |
| Start compressor              | Request to start compressor                                                 |
| HM030                         | • No<br>• Yes                                                               |
| HP cooling setpoint<br>HM033  | Heat pump flow temperature setpoint in cooling mode in °C                   |
| Delay StartBackup CH<br>HM056 | Delay time for starting the backup energy source for central heating in min |

# Tab.56 > Counters

| Meters                        | Description of the meters                                                       |
|-------------------------------|---------------------------------------------------------------------------------|
| Service run hours<br>AC002    | Number of hours that the appliance has been producing energy since last service |
| Hours since service<br>AC003  | Number of hours since the previous servicing of the appliance                   |
| Starts since service<br>AC004 | Number of heat generator starts since the previous servicing.                   |
| CH Energy Consumed<br>AC005   | Energy consumed for central heating in kWh                                      |
| DHW energy consumed<br>AC006  | Energy consumed for domestic hot water in kWh                                   |
| Cool Energy consumed<br>AC007 | Energy consumed for cooling in kWh                                              |
| CH Energy delivered<br>AC008  | Thermal energy delivered for central heating in kWh                             |
| DHW Energy delivered<br>AC009 | Thermal energy delivered for domestic hot water in kWh                          |
| Cool Energy deliver.<br>AC010 | Thermal energy delivered for cooling in kWh                                     |
| Backup used energy<br>AC018   | Energy consumed by backup in kWh                                                |
| Energy from backup<br>AC019   | Energy delivered by electrical or hydraulic backup in kWh                       |
| Pump running hours<br>AC026   | Counter that shows the number of pump running hours                             |
| Pump starts<br>AC027          | Counter that shows the number of pump starts                                    |
| Backup 1 hours<br>AC028       | Number of operating hours of the first electrical backup stage                  |
| Backup 1 starts<br>AC030      | Number of starts of the first electrical backup stage                           |
| Standby used energy<br>AC032  | Energy consumed by the appliance in standby mode in kWh                         |
| Heating producer hrs<br>PC000 | Number of producer operating hours in central heating                           |
| Total starts<br>PC002         | Total number of heat generator starts. For heating and domestic hot water       |
| Heat gen run hrs<br>PC003     | Number of compressor operating hours                                            |
| Cooling producer hrs<br>PC005 | Number of producer operating hours in cooling                                   |
| DHW run hours<br>DC005        | Number of compressor start-ups                                                  |

# 7.12.2 X CIRCA or CIRCB > Parameters, counters, signals

This menu contains the parameters related to the heating of the CIRCA and CIRCB circuits.

CP : Circuits Parameters = Heating circuit parameters

# Tab.57 > Settings

| MaxZoneTFlowSe<br>tpoint<br>CP000       Maximum Flow Temperature setpoint zone<br>+ For CIRCA: can be set from 7 °C to 75 °C<br>+ For CIRCB: can be set from 7 °C to 100 °C       75 °C       50 °C         Tflow setpoint<br>zone<br>CP010       Zone flow temperature setpoint, used when the zone is set to a<br>fixed flow setpoint.       75 °C       50 °C         CP010       For CIRCA: can be set from 7 °C to 75 °C<br>+ For CIRCA: can be set from 7 °C to 75 °C<br>+ For CIRCA: can be set from 7 °C to 100 °C       75 °C       50 °C         Zone Function<br>CP020       Functionality of the zone<br>• Disable<br>• Direct<br>• Mixing Circuit<br>• Swimming pool<br>• High Temperature<br>• Fan Convector       Direct       Mixing Circuit<br>• Swimming pool<br>• High Temperature<br>• Fan Convector         Bandwidth Mix.<br>CP040       Bandwidth of mixing valve zone where modulation takes place.<br>Cr030       -       12 °C         Valve<br>CP040       Pump post runtime of the zone<br>Can be set from 0 Min to 20 Min<br>CP040       3 Min       4 Min         Mixing Valve shift<br>CP050       Shift between calculated setpoint and mixing valve circuit<br>setpoint<br>Can be set from 0 °C to 16 °C       -       4 °C         RoomT. Holiday<br>CP060       Wished room zone temperature on holiday period<br>Can be set from 5 °C to 20 °C       6 °C       6 °C         MaxReducedRoo<br>mT.Lim<br>CP070       Max Room Temperature limit of the circuit in reduced mode,<br>that allows switching to comfort mode<br>CP070       16 °C       16 °C | Parameters                | Description of the parameters                                                                                   | Factory setting<br>CIRCA | Factory setting<br>CIRCB |
|----------------------------------------------------------------------------------------------------|---------------------------|----------------------------------------------------------------------------------------------------|--------------------------|--------------------------|
| tpoint<br>CP000• For CIRCA: can be set from 7 °C to 75 °C<br>• For CIRCB: can be set from 7 °C to 100 °CSolutionTflow setpoint<br>zone<br>CP010Zone flow temperature setpoint, used when the zone is set to a<br>fixed flow setpoint.75 °C50 °CCP010• For CIRCA: can be set from 7 °C to 75 °C<br>• For CIRCB: can be set from 7 °C to 100 °C75 °C50 °CZone Function<br>CP020• For CIRCB: can be set from 7 °C to 100 °CDirectMixing CircuitValue<br>CP020• Functionality of the zone<br>• Direct<br>• Mixing Circuit<br>• Swimming pool<br>• High Temperature<br>• Fan ConvectorDirectMixing CircuitBandwidth Mix.<br>Valve<br>CP030Bandwidth of mixing valve zone where modulation takes place.<br>Can be set from 4 °C to 16 °C-12 °CPostrun zone<br>pump<br>CP040Pump post runtime of the zone<br>Can be set from 0 Min to 20 Min<br>CP0403 Min4 MinMixing Valve shift<br>CP050Shift between calculated setpoint and mixing valve circuit<br>setpoint<br>Can be set from 0 °C to 16 °C-4 °CRoomT. Holiday<br>CP060Wished room zone temperature on holiday period<br>Can be set from 5 °C to 20 °C6 °C6 °CMaxReducedRoo<br>Max Room Temperature limit of the circuit in reduced mode,<br>that allows switching to comfort mode<br>CP07016 °C16 °C                                                                                                    | MaxZoneTFlowSe            | Maximum Flow Temperature setpoint zone                                                                          | 75 °C                    | 50 °C                    |
| Thow setpoint<br>cone<br>(P010)Zone flow temperature setpoint, used when the zone is set to a<br>fixed flow setpoint.75 °C50 °CCP010For CIRCA: can be set from 7 °C to 75 °C<br>• For CIRCB: can be set from 7 °C to 100 °CDirectMixing CircuitZone Function<br>CP020Functionality of the zone<br>• Disable<br>• DirectDirectMixing Circuit• Disable<br>• Direct<br>• Mixing Circuit<br>• Swimming pool<br>• High Temperature<br>• Fan ConvectorDirectMixing CircuitBandwidth Mix.<br>Valve<br>CP030Bandwidth of mixing valve zone where modulation takes place.<br>Can be set from 4 °C to 16 °C-12 °CPostrun zone<br>pump<br>CP040Pump post runtime of the zone<br>Can be set from 0 Min to 20 Min<br>Centon3 Min4 MinMixing Valve shift<br>CP050Shift between calculated setpoint and mixing valve circuit<br>setpoint<br>                                                                                                    | tpoint<br>CP000           | <ul> <li>For CIRCA: can be set from 7 °C to 75 °C</li> <li>For CIRCB: can be set from 7 °C to 100 °C</li> </ul> |                          |                          |
| CP010• For CIRCA: can be set from 7 °C to 75 °C<br>• For CIRCB: can be set from 7 °C to 100 °CDirectZone Function<br>CP020Functionality of the zone<br>• Disable<br>                                                                                                    | Tflow setpoint zone       | Zone flow temperature setpoint, used when the zone is set to a fixed flow setpoint.                             | 75 °C                    | 50 °C                    |
| Zone Function<br>CP020Functionality of the zone<br>• Disable<br>• Disable<br>• DirectFunctionality of the zone<br>• Disable<br>• DirectDirectMixing Circuit<br>winning pool<br>• High Temperature<br>• Fan ConvectorDirectMixing CircuitBandwidth Mix.<br>Valve<br>CP030Bandwidth of mixing valve zone where modulation takes place.<br>Can be set from 4 °C to 16 °C-12 °CPostrun zone<br>pump<br>CP040Pump post runtime of the zone<br>Can be set from 0 Min to 20 Min3 Min4 MinMixing Valve shift<br>CP050Shift between calculated setpoint and mixing valve circuit<br>setpoint<br>Can be set from 0 °C to 16 °C-4 °CRoomT. Holiday<br>CP060Wished room zone temperature on holiday period<br>Can be set from 5 °C to 20 °C6 °C6 °C6 °CMaxReducedRoo<br>CP070Max Room Temperature limit of the circuit in reduced mode,<br>that allows switching to comfort mode<br>CP07016 °C16 °C16 °C                                                                                                    | CP010                     | <ul> <li>For CIRCA: can be set from 7 °C to 75 °C</li> <li>For CIRCB: can be set from 7 °C to 100 °C</li> </ul> |                          |                          |
| CP020• Disable<br>• Direct<br>• Mixing Circuit<br>• Swimming pool<br>• High Temperature<br>• Fan ConvectorImage: ConvectorBandwidth Mix.<br>Valve<br>CP030Bandwidth of mixing valve zone where modulation takes place.<br>Can be set from 4 °C to 16 °C-12 °CPostrun zone<br>pump<br>CP040Pump post runtime of the zone<br>Can be set from 0 Min to 20 Min-3 Min4 MinMixing Valve shift<br>CP050Shift between calculated setpoint and mixing valve circuit<br>setpoint<br>Can be set from 0 °C to 16 °C-4 °CRoomT. Holiday<br>CP060Wished room zone temperature on holiday period<br>Can be set from 5 °C to 20 °C6 °C6 °CMaxReducedRoo<br>CP070Max Room Temperature limit of the circuit in reduced mode,<br>that allows switching to comfort mode<br>CP07016 °C16 °C                                                                                                    | Zone Function             | Functionality of the zone                                                                                       | Direct                   | Mixing Circuit           |
| • Direct<br>• Mixing Circuit<br>• Swimming pool<br>• High Temperature<br>• Fan Convector• High Temperature<br>• Fan Convector• Image: ConvectorBandwidth Mix.<br>Valve<br>CP030Bandwidth of mixing valve zone where modulation takes place.<br>Can be set from 4 °C to 16 °C• Image: Convector12 °CPostrun zone<br>pump<br>CP040Pump post runtime of the zone<br>Can be set from 0 Min to 20 Min3 Min4 MinMixing Valve shift<br>CP050Shift between calculated setpoint and mixing valve circuit<br>setpoint<br>Can be set from 0 °C to 16 °C• Image: ConvectorRoomT. Holiday<br>CP060Wished room zone temperature on holiday period<br>Can be set from 5 °C to 20 °C6 °C6 °CMaxReducedRoo<br>CP070Max Room Temperature limit of the circuit in reduced mode,<br>that allows switching to comfort mode<br>CP07016 °C16 °C                                                                                                    | CPUZU                     | • Disable                                                                                                    |                          |                          |
| Swimming pool<br>+ High Temperature<br>• Fan ConvectorHigh Temperature<br>• Fan Convector12 °CBandwidth Mix.<br>Valve<br>CP030Bandwidth of mixing valve zone where modulation takes place.<br>Can be set from 4 °C to 16 °C-12 °CPostrun zone<br>pump<br>CP040Pump post runtime of the zone<br>Can be set from 0 Min to 20 Min3 Min4 MinMixing Valve shift<br>CP050Shift between calculated setpoint and mixing valve circuit<br>setpoint<br>Can be set from 0 °C to 16 °C-4 °CRoomT. Holiday<br>CP060Wished room zone temperature on holiday period<br>Can be set from 5 °C to 20 °C6 °C6 °CMaxReducedRoo<br>CP070Max Room Temperature limit of the circuit in reduced mode,<br>that allows switching to comfort mode<br>Can be set from 5 °C to 30 °C16 °C16 °C                                                                                                    |                           | • Direct<br>• Mixing Circuit                                                                                    |                          |                          |
| • High Temperature<br>• Fan Convector• High Temperature<br>• Fan Convector• Itigh Temperature<br>• Fan ConvectorBandwidth Mix.<br>                                                                                                    |                           | Swimming pool                                                                                                   |                          |                          |
| Bandwidth Mix.<br>Valve<br>CP030Bandwidth of mixing valve zone where modulation takes place.<br>Can be set from 4 °C to 16 °C-12 °CPostrun zone<br>pump<br>CP040Pump post runtime of the zone<br>Can be set from 0 Min to 20 Min3 Min4 MinMixing Valve shift<br>CP050Shift between calculated setpoint and mixing valve circuit<br>setpoint<br>Can be set from 0 °C to 16 °C-4 °CRoomT. Holiday<br>CP060Wished room zone temperature on holiday period<br>Can be set from 5 °C to 20 °C6 °C6 °CMaxReducedRoo<br>CP070Max Room Temperature limit of the circuit in reduced mode,<br>that allows switching to comfort mode<br>CP07016 °C16 °C                                                                                                    |                           | High Temperature     Ean Convector                                                                              |                          |                          |
| Valve<br>CP030Can be set from 4 °C to 16 °CCan be set from 4 °C to 16 °CCan be set from 4 °C to 16 °CPostrun zone<br>pump<br>CP040Pump post runtime of the zone<br>Can be set from 0 Min to 20 Min3 Min4 MinMixing Valve shift<br>CP050Shift between calculated setpoint and mixing valve circuit<br>setpoint<br>Can be set from 0 °C to 16 °C-4 °CRoomT. Holiday<br>CP060Wished room zone temperature on holiday period<br>Can be set from 5 °C to 20 °C6 °C6 °CMaxReducedRoo<br>CP070Max Room Temperature limit of the circuit in reduced mode,<br>that allows switching to comfort mode<br>CP07016 °C16 °C                                                                                                    | Bandwidth Mix.            | Bandwidth of mixing valve zone where modulation takes place.                                                    | -                        | 12 °C                    |
| Postrun zone<br>pump<br>CP040Pump post runtime of the zone<br>Can be set from 0 Min to 20 Min3 Min4 MinMixing Valve shift<br>CP050Shift between calculated setpoint and mixing valve circuit<br>setpoint<br>Can be set from 0 °C to 16 °C-4 °CRoomT. Holiday<br>CP060Wished room zone temperature on holiday period<br>Can be set from 5 °C to 20 °C6 °C6 °CMaxReducedRoo<br>mT.Lim<br>CP070Max Room Temperature limit of the circuit in reduced mode,<br>that allows switching to comfort mode<br>CP07016 °C16 °C                                                                                                    | Valve<br>CP030            | Can be set from 4 °C to 16 °C                                                                                   |                          |                          |
| pump<br>CP040Can be set from 0 Min to 20 Min<br>CP040Can be set from 0 Min to 20 Min<br>CP040Can be set from 0 Min to 20 Min<br>                                                                                                    | Postrun zone              | Pump post runtime of the zone                                                                                   | 3 Min                    | 4 Min                    |
| Mixing Valve shift<br>CP050Shift between calculated setpoint and mixing valve circuit<br>setpoint<br>Can be set from 0 °C to 16 °C-4 °CRoomT. Holiday<br>CP060Wished room zone temperature on holiday period<br>Can be set from 5 °C to 20 °C6 °C6 °CMaxReducedRoo<br>mT.Lim<br>CP070Max Room Temperature limit of the circuit in reduced mode,<br>that allows switching to comfort mode<br>CP07016 °C16 °C                                                                                                    | pump<br>CP040             | Can be set from 0 Min to 20 Min                                                                                 |                          |                          |
| CP050setpoint<br>Can be set from 0 °C to 16 °C6 °C6 °CRoomT. Holiday<br>CP060Wished room zone temperature on holiday period<br>Can be set from 5 °C to 20 °C6 °C6 °CMaxReducedRoo<br>                                                                                                    | Mixing Valve shift        | Shift between calculated setpoint and mixing valve circuit                                                      | -                        | 4 °C                     |
| RoomT. Holiday       Wished room zone temperature on holiday period       6 °C       6 °C         CP060       Can be set from 5 °C to 20 °C       6 °C       16 °C         MaxReducedRoo       Max Room Temperature limit of the circuit in reduced mode, that allows switching to comfort mode       16 °C       16 °C         CP070       Can be set from 5 °C to 30 °C       °C       16 °C       16 °C                                                                                                    | CP050                     | setpoint                                                                                                    |                          |                          |
| CP060       Can be set from 5 °C to 20 °C       Can be set from 5 °C to 20 °C       Can be set from 5 °C to 20 °C         MaxReducedRoo<br>mT.Lim       Max Room Temperature limit of the circuit in reduced mode, that allows switching to comfort mode       16 °C       16 °C         CP070       Can be set from 5 °C to 30 °C       Can be set from 5 °C to 30 °C       Can be set from 5 °C to 30 °C                                                                                                    | RoomT Holiday             | Wished room zone temperature on holiday period                                                                  | 6°C                      | 6°C                      |
| MaxReducedRooMax Room Temperature limit of the circuit in reduced mode,<br>that allows switching to comfort mode16 °C16 °CCP070Can be set from 5 °C to 30 °CCCC                                                                                                    | CP060                     | Can be set from 5 °C to 20 °C                                                                                   |                          |                          |
| mT.Lim that allows switching to comfort mode<br>CP070 Can be set from 5 °C to 30 °C                                                                                                    | MaxReducedRoo             | Max Room Temperature limit of the circuit in reduced mode,                                                      | 16 °C                    | 16 °C                    |
|                                                                                                    | mT.Lim<br>CP070           | that allows switching to comfort mode<br>Can be set from 5 °C to 30 °C                                          |                          |                          |
| TypeReducedNig Type of reduced night mode, stop or maintain heating of circuit Continue heat Stop heat demand                                                                                                    | TypeReducedNig            | Type of reduced night mode, stop or maintain heating of circuit                                                 | Continue heat            | Stop heat demand         |
| htMode • Stop heat demand demand                                                                                                    | htMode                    | Stop heat demand                                                                                                | demand                   |                          |
| CP340<br>Parameter linked Heating is deactivated when the room temperature setpoint in                                                                                                    | CP340<br>Parameter linked | Heating is deactivated when the room temperature setpoint in                                                    |                          |                          |
| to the CP070 pa- the timer programme is below the threshold set in CP070                                                                                                    | to the CP070 pa-          | the timer programme is below the threshold set in CP070                                                         |                          |                          |
| rameter   • Continue heat demand                                                                                                    | rameter                   | Continue heat demand                                                                                            |                          |                          |
| User T.Room         Desired room temperature setpoint for standby mode         16 °C         16 °C                                                                                                    | User T.Room               | Desired room temperature setpoint for standby mode                                                              | 16 °C                    | 16 °C                    |
| CP080                                                                                                    | CP080                     | Can be set from 5°C to 30°C                                                                                     |                          |                          |
| User T.Room         Desired room temperature setpoint for Welcome mode         20 °C         20 °C                                                                                                    | User T.Room               | Desired room temperature setpoint for Welcome mode                                                              | 20 °C                    | 20 °C                    |
| Activity Can be set from 5 °C to 30 °C                                                                                                    | Activity                  | Can be set from 5 °C to 30 °C                                                                                   |                          |                          |
| User T.Room Desired room temperature setpoint for Absence mode 6 °C 6 °C                                                                                                    | User T.Room               | Desired room temperature setpoint for Absence mode                                                              | 6 °C                     | 6 °C                     |
| Activity         Can be set from 5 °C to 30 °C                                                                                                    | Activity                  | Can be set from 5 °C to 30 °C                                                                                   |                          |                          |
| CP082                                                                                                    | CP082                     |                                                                                                    | 24.02                    | 01.00                    |
| User T.Room       Desired room temperature setpoint for Morning mode       21 °C       21 °C         Activity       Can be set from 5 °C to 30 °C       Can be set from 5 °C to 30 °C       Can be set from 5 °C to 30 °C                                                                                                    | User T.Room<br>Activity   | Desired room temperature setpoint for Morning mode<br>Can be set from 5 °C to 30 °C                             | 21 °C                    | 21 °C                    |
| CP083                                                                                                    | CP083                     |                                                                                                    |                          |                          |
| User T.Room Desired room temperature setpoint for Evening mode 22 °C 22 °C 22 °C                                                                                                    | User T.Room               | Desired room temperature setpoint for Evening mode                                                              | 22 °C                    | 22 °C                    |
| CP084                                                                                                    | Activity<br>CP084         | Can be set from 5 °C to 30 °C                                                                                   |                          |                          |
| User T.Room         Desired room temperature setpoint for Custom mode         23 °C         20 °C                                                                                                    | User T.Room               | Desired room temperature setpoint for Custom mode                                                               | 23 °C                    | 20 °C                    |
| Activity Can be set from 5 °C to 30 °C                                                                                                    | Activity                  | Can be set from 5 °C to 30 °C                                                                                   |                          |                          |
| UPU8D     Image: Setting the room temperature seting to the zone     30 °C     20 °C                                                                                                    | Manu                      | Manually setting the room temperature setpoint of the zono                                                      | 30 °C                    | 20 °C                    |
| ZoneRoomTempS     Can be set from 5 °C to 30 °C                                                                                                    | ZoneRoomTempS             | Can be set from 5 °C to 30 °C                                                                                   |                          |                          |
| et CP200                                                                                                    | et<br>CP200               |                                                                                                    |                          |                          |

| Parameters                             | Description of the parameters                                                                                      | Factory setting<br>CIRCA | Factory setting<br>CIRCB |
|----------------------------------------|----------------------------------------------------------------------------------------------------|--------------------------|--------------------------|
| CP210<br>Zone HCZP<br>Comfort          | Comfort footpoint of the temperature of heat curve of the circuit Can be set from 15 $^\circ C$ to 90 $^\circ C$   | 15 °C                    | 15 °C                    |
| Zone HCZP<br>Reduced<br>CP220          | Reduced footpoint of the temperature of heat curve of the circuit<br>Can be set from 15 °C to 90 °C                | 15 °C                    | 15 °C                    |
| Zone Heating<br>Curve<br>CP230         | Heating curve temperature gradient of the zone<br>Can be set from 0 to 4                                           | 1.5                      | 0.7                      |
| ZoneRoomUnitInfl<br>CP240              | Adjustment of the influence of the zone room unit<br>Can be set from 0 to 10                                       | 3                        | 3                        |
| Floor Cool.<br>setpoint<br>CP270       | Cooling flow temperature setpoint for the underfloor cooling 11 $^\circ\text{C}$ 23 $^\circ\text{C}$               | 18 °C                    | 18 °C                    |
| OperatingZoneMo                        | Operating mode of the zone                                                                                         | Scheduling               | Scheduling               |
| <b>de</b><br>CP320                     | <ul><li>Scheduling</li><li>Manual</li><li>Off</li></ul>                                                            |                          |                          |
| Opening Valve<br>Time<br>CP330         | The time needed by the valve to be fully opened<br>Can be set from 0 Sec to 240 Sec                                | -                        | 60 Sec                   |
| Zone screed<br>drying<br>CP470         | Setting of the screed drying program of the zone<br>Can be set from 0 Days to 30 Days                              | 0 Days                   | 0 Days                   |
| ScreedStartTemp<br>CP480               | Setting of the start temperature of the screed drying program of<br>the zone<br>Can be set from 20 °C to 50 °C     | 20 °C                    | 20 °C                    |
| ScreedStopTemp<br>CP490                | Setting of the stop temperature of the screed drying program of the zone<br>Can be set from 20 °C to 50 °C         | 20 °C                    | 20 °C                    |
| Tflow Sensor                           | Enable/Disable Flow temperature sensor of the zone                                                                 | -                        | Off                      |
| Enable<br>CP500                        | • Off<br>• On                                                                                                    |                          |                          |
| <b>Temporary Room</b><br>Setp<br>CP510 | Temporary room setpoint per zone<br>Can be set from 5 °C to 30 °C                                                  | 20 °C                    | 20 °C                    |
| Zone Power<br>setpoint<br>CP520        | Power setpoint per zone<br>Can be set from 0 % to 100 %                                                            | -                        | 100%                     |
| Zone PWM Pump<br>speed<br>CP530        | Pulse Width Modulation pump speed per zone<br>Can be set from 20 % to 100 %                                        | -                        | 100%                     |
| Zone, fire place<br>CP550              | Fire Place mode is active <ul> <li>Off</li> <li>On</li> </ul>                                                      | Off                      | Off                      |
| ZoneTimeProg                           | Time Program of the zone selected by the user                                                                      | Schedule 1               | Schedule 1               |
| Select<br>CP570                        | <ul><li>Schedule 1</li><li>Schedule 2</li><li>Schedule 3</li></ul>                                                 |                          |                          |
| OTH LogicLev                           | Opentherm Logic level contact of the zone                                                                          | Open                     | Open                     |
| CP640                                  | <ul><li> Open</li><li> Closed</li></ul>                                                                            |                          |                          |
| Cool stop Room<br>T.<br>CP650          | The cooling is stopped when the room temperature setpoint is<br>above this value<br>Can be set from 20 °C to 30 °C | 29 °C                    | 29 °C                    |

| Parameters                       | Description of the parameters                                                                                                    | Factory setting<br>CIRCA | Factory setting<br>CIRCB |
|----------------------------------|----------------------------------------------------------------------------------------------------|--------------------------|--------------------------|
| Icon display zone<br>CP660       | Choice icon to display this zone <ul> <li>None</li> <li>All</li> <li>Bedroom</li> <li>Livingroom</li> <li>Study</li> <li>Outdoor</li> <li>Kitchen</li> <li>Basement</li> <li>Swimming Pool</li> <li>DHW Tank</li> <li>DHW Electrical Tank</li> <li>DHW Layered Tank</li> <li>Internal Boiler Tank</li> <li>Time Program</li> </ul> | None                     | Livingroom               |
| ConfPairing RU<br>Zone<br>CP680  | Select the Bus channel of the room unit for this zone<br>Can be set from 0 to 255                                                                                                    | 0                        | 0                        |
| RevContactOTH<br>cool<br>CP690   | Reversed OpenTherm contact in cooling mode for heat<br>demand per zone<br>• No<br>• Yes                                                                                                    | No                       | No                       |
| Zone Heat up<br>speed<br>CP730   | Selection of heat up speed of the zone <ul> <li>Extra Slow</li> <li>Slowest</li> <li>Slower</li> <li>Normal</li> <li>Faster</li> <li>Fastest</li> </ul>                                                                                                    | Extra Slow               | Slower                   |
| Zone cool down<br>speed<br>CP740 | Selection of cool down speed of the zone <ul> <li>Slowest</li> <li>Slower</li> <li>Normal</li> <li>Faster</li> <li>Fastest</li> </ul>                                                                                                    | Slowest                  | Normal                   |
| MaxZone Preheat<br>time<br>CP750 | Maximum zone preheat time<br>Can be set from 0 Min to 240 Min                                                                                                    | 0 Min                    | 0 Min                    |
| Zone Buffered<br>CP770           | The zone is after a Buffer tank <ul> <li>No</li> <li>Yes</li> </ul>                                                                                                    | -                        | Yes                      |
| Control strategy<br>CP780        | Selection of the control strategy for the zone <ul> <li>Automatic</li> <li>Room Temp. based</li> <li>Outdoor Temp. based</li> <li>Outdoor &amp; room based</li> </ul>                                                                                                    | Automatic                | Automatic                |

# Tab.58 > Signals

| Signals                       | Description of the signals                                                                              |
|-------------------------------|----------------------------------------------------------------------------------------------------|
| DHW tank temp bottom<br>DM001 | Domestic Hot Water tank temperature (bottom sensor) in °C                                               |
| DhwFlowTempSetpoint<br>DM004  | Flow temperature setpoint Domestic Hot Water in °C                                                      |
| Error TAS DHW<br>DM007        | Error status of the anti-corrosion protection system of the domestic hot water<br>tank<br>• Off<br>• On |

| Signals                       | Description of the signals                                                                                                    |
|-------------------------------|----------------------------------------------------------------------------------------------------|
| Auto/Derog DHWstatus<br>DM009 | Automatic/derogation status of Domestic Hot Water mode <ul> <li>Scheduling</li> <li>Manual</li> <li>Off</li> <li>Temporary</li> </ul> |
| DHW activity<br>DM019         | Domestic Hot Water current activity <ul> <li>Off</li> <li>Reduced</li> <li>Comfort</li> <li>Anti legionella</li> </ul>                |
| DHW setpoint<br>DM029         | Domestic Hot Water temperature setpoint in °C                                                                                         |
| DHW active<br>AM001           | Is the appliance currently in domestic hot water production mode? <ul> <li>Off</li> <li>On</li> </ul>                                 |

#### Tab.59 > Counters

| Meters                                                                          | Description of the meters                                           |
|---------------------------------------------------------------------------------|---------------------------------------------------------------------|
| DHW valve cycles<br>DC002                                                       | Numbers of Domestic Hot Water diverting valve cycles                |
| Number of hours during which the diverting<br>valve is in DHW position<br>DC003 | Number of hours during which the diverting valve is in DHW position |
| DHW starts<br>DC004                                                             | Number of compressor start-ups during domestic hot water production |

# 7.12.3 | > DHW tank > Parameters, counters, signals

The DHW tank circuit is on the EHC–08 PCB. A domestic hot water sensor must be connected to the EHC–08 PCB to display these parameters in the DHW sub-menu.

DP : Direct Hot Water Parameters = Domestic hot water tank parameters

#### Tab.60 > Settings

| Parameters         | Description of the parameters                                    | Factory setting |
|--------------------|------------------------------------------------------------------|-----------------|
| Legionella calor.  | Legionella mode protection calorifier                            | Disabled        |
| DP004              | • Disabled                                                       |                 |
|                    | • Weekly                                                         |                 |
| DhwPumpSpeedMin    | Minimum Domestic Hot Water pump speed                            | 30%             |
| DP037              | Can be set from 0 % to 100 %                                     |                 |
| DhwPumpSpeedMax    | Maxmum Domestic Hot Water pump speed                             | 100%            |
| DP038              | Can be set from 0 % to 100 %                                     |                 |
| DhwMaxTemp         | Maximum temperature of the water circulating in the exchanger of | 70 °C           |
| DP046              | the domestic hot water tank                                      |                 |
|                    | Can be set from 10 °C to 75 °C                                   |                 |
| Max. DHW duration  | Maximum duration of the domestic hot water production            | 3 hours         |
| DP047              | Can be set from 1 to 10 hours                                    |                 |
| Min. CH before DHW | Minimum heating duration between two periods of domestic hot     | 2 hours         |
| DP048              | water production                                                 |                 |
|                    | Can be set from 0 to 10 hours                                    |                 |
| DHW management     | ECO mode: use of the heat pump only. Comfort mode: use of the    | ECO (Only HP)   |
| DP051              | heat pump and backup energy sources                              |                 |
|                    | • ECO (Only HP)                                                  |                 |
|                    | Comfort (heat pump and electrical backup)                        |                 |

| Parameters                         | Description of the parameters                                                                                               | Factory setting |
|------------------------------------|----------------------------------------------------------------------------------------------------|-----------------|
| DHW timeprog. select<br>DP060      | Time program selected for DHW.<br>• Schedule 1<br>• Schedule 2<br>• Schedule 3                                              | Schedule 1      |
| DHW comfort setpoint<br>DP070      | Comfort temperature setpoint for the Domestic Hot Water tank Can be set from 40 $^\circ\mathrm{C}$ to 65 $^\circ\mathrm{C}$ | 54 °C           |
| DHW reduced setpoint<br>DP080      | Reduced temperature setpoint from the Domestic Hot Water tank Can be set from 10 $^\circ C$ to 60 $^\circ C$                | 10 °C           |
| Delay StartBackupDHW<br>DP090      | Start-up time delay for the electrical backup when the DP051 parameter is set to ECO.<br>Can be set from 0 Min to 120 Min   | 20 Min          |
| Hysteresis DHW<br>DP120            | Setpoint temperature differential triggering the DHW tank to be charged<br>Can be set from 0 °C to 40 °C                    | 14 °C           |
| DHW AntiLeg Setpoint<br>DP160      | Setpoint for DHW anti legionella<br>Can be set from 60 °C to 75 °C                                                          | 65 °C           |
| <b>Start time holiday</b><br>DP170 | Start time of holiday Time stamp                                                                                            | -               |
| <b>End time holiday</b><br>DP180   | End time of holiday Timestamp                                                                                               | -               |
| End change mode<br>DP190           | End change mode Time TimeStamp                                                                                              | -               |
| DHW mode<br>DP200                  | DHW primary mode current working setting <ul> <li>Scheduling</li> <li>Manual</li> <li>Off</li> </ul>                        | Scheduling      |
| Postrun DHW pump/3wv<br>DP213      | Post run time of the DHW pump/3 way valve after DHW production<br>Can be set from 0 Min to 99 Min                           | 3 Min           |
| DHW holiday setpoint<br>DP337      | Holiday temperature setpoint from the Domestic Hot Water tank<br>Can be set from 10 °C to 60 °C                             | 10°C            |

# Tab.61 > Signals

| Signals                       | Description of the signals                                                                                                    |
|-------------------------------|----------------------------------------------------------------------------------------------------|
| DHW tank temp bottom<br>DM001 | Domestic Hot Water tank temperature (bottom sensor) in °C                                                                             |
| DhwFlowTempSetpoint<br>DM004  | Flow temperature setpoint Domestic Hot Water in °C                                                                                    |
| DHW tank temp top<br>DM006    | Domestic Hot Water tank temperature (top sensor) in °C                                                                                |
| Error TAS DHW<br>DM007        | <ul><li>Error status of the anti-corrosion protection system of the domestic hot water tank</li><li>Off</li><li>On</li></ul>          |
| Auto/Derog DHWstatus<br>DM009 | Automatic/derogation status of Domestic Hot Water mode <ul> <li>Scheduling</li> <li>Manual</li> <li>Off</li> <li>Temporary</li> </ul> |
| DHW activity<br>DM019         | Domestic Hot Water current activity <ul> <li>Off</li> <li>Reduced</li> <li>Comfort</li> <li>Anti legionella</li> </ul>                |

| Signals      | Description of the signals                                        |
|--------------|-------------------------------------------------------------------|
| DHW setpoint | Domestic Hot Water temperature setpoint in °C                     |
| DM029        |                                                                   |
| DHW active   | Is the appliance currently in domestic hot water production mode? |
| AM001        | • Off                                                             |
|              | • On                                                              |

# Tab.62 > Counters

| Meters                                                                    | Description of the meters                                           |
|---------------------------------------------------------------------------|---------------------------------------------------------------------|
| DHW valve cycles                                                          | Numbers of Domestic Hot Water diverting valve cycles                |
| Number of hours during which the diverting valve is in DHW position DC003 | Number of hours during which the diverting valve is in DHW position |
| DHW starts<br>DC004                                                       | Number of compressor start-ups during domestic hot water production |
| DHW run hours<br>DC005                                                    | Number of compressor start-ups                                      |

# 7.12.4 | > Outdoor sensor setup > Parameters, counters, signals

# Tab.63 > Settings

| Parameters                       | Description of the parameters                                                                                                    | Factory setting<br>CIRCA | Factory setting<br>CIRCB |
|----------------------------------|----------------------------------------------------------------------------------------------------|--------------------------|--------------------------|
| Outdoor sensor                   | Enable outdoor sensor                                                                                                    | AF60                     | AF60                     |
| AP056                            | <ul><li>No outside sensor</li><li>AF60</li><li>QAC34</li></ul>                                                                                                    |                          |                          |
| Summer Winter                    | Outdoor temperature: upper limit for heating                                                                                                    | 22 °C                    | 22 °C                    |
| AP073                            | <ul> <li>For Circuit A, can be set from 10 °C to 30.5 °C</li> <li>For Circuit B, can be set from 15 °C to 30.5 °C</li> </ul>                                                                                 |                          |                          |
| Force summer mode                | The heating is stopped. Hot water is maintained. Force Summer Mode                                                                                                    | Off                      | Off                      |
| AP074                            | • Off<br>• On                                                                                                    |                          |                          |
| Season cross-<br>over            | Temperature variance from set outdoor upper temp. limit in which the generator will not heat or cool                                                                                                    | 4 °C                     | 4 °C                     |
| AP075                            | <ul> <li>For Circuit A, can be set from 0 °C to 20 °C</li> <li>For Circuit B, can be set from 0 °C to 10 °C</li> </ul>                                                                                       |                          |                          |
| <b>Building Inertia</b><br>AP079 | Inertia of the building used for heat up speed<br>Can be set from 0 to 10                                                                                                    | 3                        | 3                        |
|                                  | <ul> <li>0 = 10 hours for a building with low thermal inertia,</li> <li>3 = 22 hours for a building with normal thermal inertia,</li> <li>10 = 50 hours for a building with high thermal inertia.</li> </ul> |                          |                          |
|                                  | Modification of the factory setting is only useful in exceptional ca-<br>ses.                                                                                                    |                          |                          |

| Parameters                       | Description of the parameters                                                                                                    | Factory setting<br>CIRCA | Factory setting<br>CIRCB |
|----------------------------------|----------------------------------------------------------------------------------------------------|--------------------------|--------------------------|
| Frost min out<br>temp<br>AP080   | Outside temperature below which the antifreeze protection is<br>activated:<br>• Can be set from -30 to 20°C<br>• set to -30 °C = function deactivated | 3 °C                     | 3 °C                     |
| Outside Sens.<br>Source<br>AP091 | Type of outside sensor connection to be used<br>• Auto<br>• Wired sensor<br>• Wireless sensor<br>• Internet measured<br>• None                        | Auto                     | Auto                     |

# Tab.64 > Signals

| Signals                      | Description of the signals                                                                                                    |
|------------------------------|----------------------------------------------------------------------------------------------------|
| Outside temperature<br>AM027 | Instantaneous outside temperature in °C                                                                                                    |
| Internet T.Outside<br>AM046  | Outside temperature received from an internet source in °C                                                                                         |
| SeasonMode<br>AM091          | Outside temperature below which the antifreeze protection is activated:<br>• Can be set from -30 to 20°C<br>• set to -30 °C = function deactivated |
| Out sensor detected<br>AP078 | Outside sensor detected in the application <ul> <li>No</li> <li>Yes</li> </ul>                                                                     |

# 7.12.5 $| \mathbf{x} | \geq | \mathbf{x} | > | \mathbf{x} | > \mathbf{SCB-01}$

| Parameters           | Description of the parameters                      | Factory setting |
|----------------------|----------------------------------------------------|-----------------|
| Status relay func. 1 | Status relay function 1                            | No Action       |
| EPUI8                | No Action                                          |                 |
|                      | • Alarm                                            |                 |
|                      | Alarm Inverted                                     |                 |
|                      | Generator on                                       |                 |
|                      |                                                    |                 |
|                      | Reserved                                           |                 |
|                      | Service request                                    |                 |
|                      | Generator on CH                                    |                 |
|                      | Generator on DHW                                   |                 |
|                      | CH pump on                                         |                 |
|                      | Locking or Blocking                                |                 |
|                      | Cooling mode                                       |                 |
| Status relay func. 2 | Status relay function 2                            | No Action       |
| EF019                | No Action                                          |                 |
|                      | • Alarm                                            |                 |
|                      | Alarm Inverted                                     |                 |
|                      | • Generator on                                     |                 |
|                      | Generator off                                      |                 |
|                      | Reserved                                           |                 |
|                      | • 6 Reserved                                       |                 |
|                      | Service request                                    |                 |
|                      | Generator on CH                                    |                 |
|                      | Generator on DHW                                   |                 |
|                      | CH pump on                                         |                 |
|                      | Locking or Blocking                                |                 |
|                      | Cooling mode                                       |                 |
| Function 10V-PWM     | Selects the function of the 0-10 Volt output       | 0-10V 1 (Wilo)  |
| EP028                | • 0-10V 1 (Wilo)                                   |                 |
|                      | • 0-10V 2 (Gr. GENI)                               |                 |
|                      | PWM signal (Solar)                                 |                 |
|                      | • 0-10V 1 limited                                  |                 |
|                      | • 0-10V 2 limited                                  |                 |
|                      | PWM signal limited                                 |                 |
|                      | PVVIVI SIGNAI (UPMIXL)                             |                 |
| Source 10V-PWM       | Selects the source signal for the 0-10 Volt output | PWM             |
| EP029                | • PWM                                              |                 |
|                      | Requested power                                    |                 |
|                      | Actual power                                       |                 |

# Tab.65 > Settings

# Tab.66 > Signals

| Signals                 | Description of the signals            |
|-------------------------|---------------------------------------|
| Power setpoint<br>GM011 | Power setpoint in % of maximum        |
| Pump running?<br>AM015  | Is the pump running?  Inactive Active |
| Pump speed<br>AM010     | The current pump speed in %           |

## 7.12.6 => Bluetooth®

This menu contains the parameters relating to the Bluetooth® connection.

#### Tab.67

| Parameters                 | Description of the parameters                                                                                                    | Factory setting |
|----------------------------|----------------------------------------------------------------------------------------------------|-----------------|
| Bluetooth enabled<br>AP129 | Activate the Bluetooth function to enable communication with the appliance:<br>• On: Bluetooth <sup>®</sup> activated<br>• Off: Bluetooth <sup>®</sup> deactivated | On              |
| Current pairing code       | Bluetooth <sup>®</sup> pairing code (specific to each appliance). This code is given on a label affixed to your appliance.                                         | -               |

# See also

Activating/deactivating the Bluetooth® for the appliance, page 85

# 7.13 Activating/deactivating the Bluetooth® for the appliance

The installer can enter all the settings via the smartphone application. To do this, activate the **Bluetooth**<sup>®</sup> function to enable communication between the appliance and the smartphone.

- M On
- Press the ≡ button.
   Select Bluetooth.

3. Modify the value of the Bluetooth enabled parameter:

| On  | Bluetooth <sup>®</sup> activated   |
|-----|------------------------------------|
| Off | Bluetooth <sup>®</sup> deactivated |

See also

Commissioning procedure with smartphone, page 56 > Bluetooth®, page 85

# 7.14 Description of the parameters

## 7.14.1 Running the back-up in heating mode

# Start-up conditions for the backup

The backups are authorised to start up normally except in cases of power cut-off or limitation linked to bivalency (**Bivalent temperature** - HP000).

If the heat pump should also be limited, the backups are nevertheless authorised to operate to guarantee heating comfort.

In heating mode, the backup is managed by the parameters: **Bivalent** temperature (HP000) and **Delay StartBackup CH** (HP030).

If **Delay StartBackup CH** (HP030) is set to 0, the time delay for start-up of the backup is set depending on the outdoor temperature: the lower the outdoor temperature, the quicker the backup will be activated.

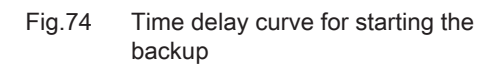

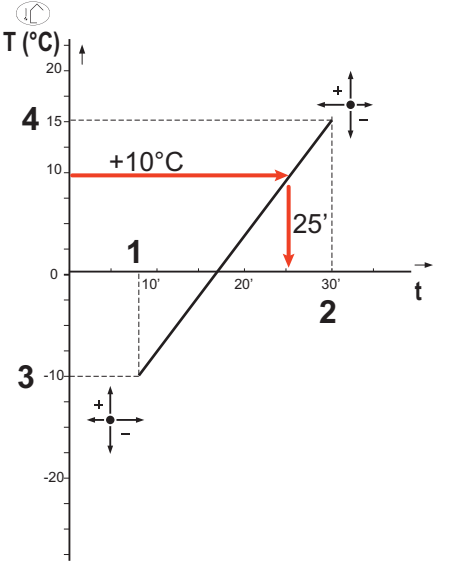

- t Time (minutes)
- **T** Outdoor temperature (°C)
- 1 Delay Min.Outdoor T. (HP047) = 8 minutes
- 2 Delay Max.Outdoor T (HP048) = 30 minutes
- **3** Min.Outdoor T.backup (HP049) = -10 °C
- 4 Max.Outdoor T.backup (HP050) = 15 °C

In this example of a time delay to starting the backup when **Delay StartBackup CH** HP030 is set to 0, with the factory-set parameters, if the outdoor temperature is 10 °C, the backup will start 25 minutes after the heat pump's outdoor unit.

MW-6000377-7

#### Backup operation if an error occurs on the outdoor unit

If an error occurs on the outdoor unit during a system heating demand, the backup boiler or the electric heating element starts up after 3 minutes to guarantee heating comfort.

#### Backup operation when defrosting the outdoor unit

When the outdoor unit is defrosting, the control system ensures the protection of the system by starting up the backup if necessary.

If the backup is not sufficient to ensure the protection of the outdoor unit during defrosting, then the outdoor unit is switched off.

## Operating principle when the outdoor temperature falls below the operating threshold of the outdoor unit

If the outdoor temperature is below the minimum operating temperature of the outdoor unit as defined by the **Min. Outdoor T. HP** (HP051) parameter, the outdoor unit is not authorised to operate.

If the system has a demand pending, the backup boiler or the electric heating element starts up immediately to guarantee heating comfort.

#### 7.14.2 Running the back-up in domestic hot water mode

#### Start-up conditions for the backup

The start-up conditions for the backup for domestic hot water production depend on the **BL function** (AP001) and **BL2 function** (AP100) parameters for the blocking inputs **BL1** and **BL2** respectively.

#### Operating description

The behaviour of the backup boiler or the electric heating element in domestic hot water mode depends on the configuration of the **DHW management**(DP051) parameter.

If **DHW management** (DP051) is set to **ECO (Only HP)** the system gives priority to the heat pump during domestic hot water production. The backup boiler or the electric heating element is used only if the start-up time delay for the backup during domestic hot water production **Delay StartBackupDHW** (DP090) has elapsed in domestic hot water mode, unless the hybrid mode is activated. In this case, hybrid logic takes over. If **DHW management** (DP051) is set to **Comfort (HP+Boiler)** the domestic hot water production mode gives priority to comfort by accelerating domestic hot water production by simultaneously using the heat pump and the backup boiler or the electric heating element. In this mode, there is no maximum time for domestic hot water production as the use of the backups helps to ensure domestic hot water comfort more quickly.

### 7.14.3 Operation of the switch between heating and production of domestic hot water

The system does not allow the simultaneous production of heating and domestic hot water.

The switch logic between domestic hot water mode and heating mode operates as follows:

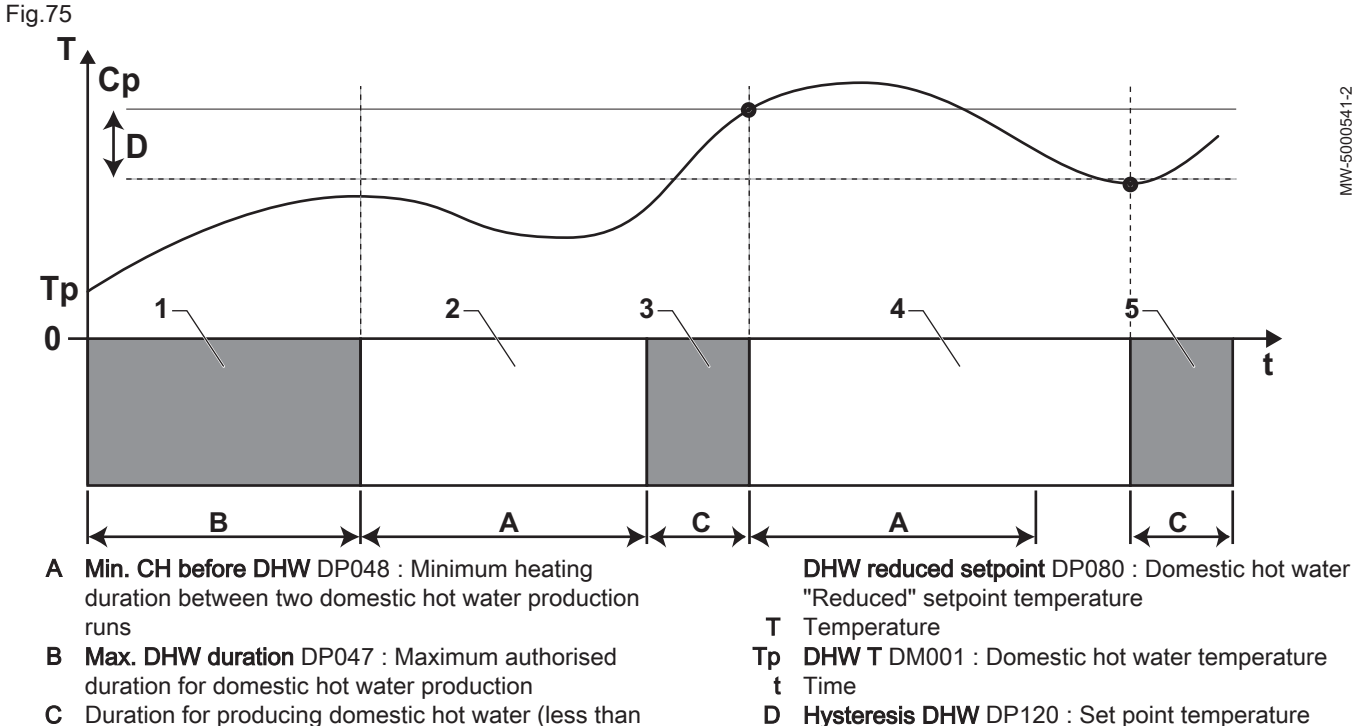

- C Duration for producing domestic hot water (less than DP047) to reach the DHW set point
- Cp DHW comfort setpoint DP070 : Domestic hot water "Comfort" setpoint temperature

D Hysteresis DHW DP120 : Set point temperature differential triggering the domestic hot water tank to be charged

| Tab.6 | 38 |
|-------|----|
|-------|----|

| Phase | Description of the phase           | Operating description                                                                                                    |
|-------|------------------------------------|----------------------------------------------------------------------------------------------------|
| 1     | Domestic hot water production only | When the system is switched on, if domestic hot water production is au-<br>thorised and the parameter <b>DHW management</b> (DP051) is configured to<br>ECO (Only HP), a domestic hot water production cycle is started up for a<br>maximum duration that can be set and fixed by the <b>Max. DHW duration</b><br>(DP047) parameter.<br>In the event of insufficient heating comfort, the heat pump is running too<br>long in domestic hot water mode: reduce the maximum duration of domes-<br>tic hot water production. |
| 2     | Heating only                       | Production of domestic hot water is off. Even if the domestic hot water set point is not reached, a minimum heating period is forced. This period can be set and defined with the <b>Min. CH before DHW</b> (DP048) parameter. After the heating period, tank loading is enabled again.                                                                                                    |
| 3     | Domestic hot water production only | When the domestic hot water set point is reached, a period in heating mode begins.                                                                                                    |

| Phase | Description of the phase           | Operating description                                                                                                    |
|-------|------------------------------------|----------------------------------------------------------------------------------------------------|
| 4     | Heating only                       | When the <b>Hysteresis DHW</b> (DP120) differential is reached, domestic hot water production is triggered.<br>If there is not enough domestic hot water (e.g. if the domestic hot water does not heat up quickly enough): reduce the trip differential (hysteresis) by modifying the value of the <b>Hysteresis DHW</b> (DP120) parameter. The DHW tank will then heat up the water more quickly. |
| 5     | Domestic hot water production only | When the domestic hot water set point is reached, a period in heating mode begins.                                                                                                    |

#### Connection and installation examples 8

#### 8.1 Installation with one immersion heater and one direct circuit

#### 8.1.1 Hydraulic diagram

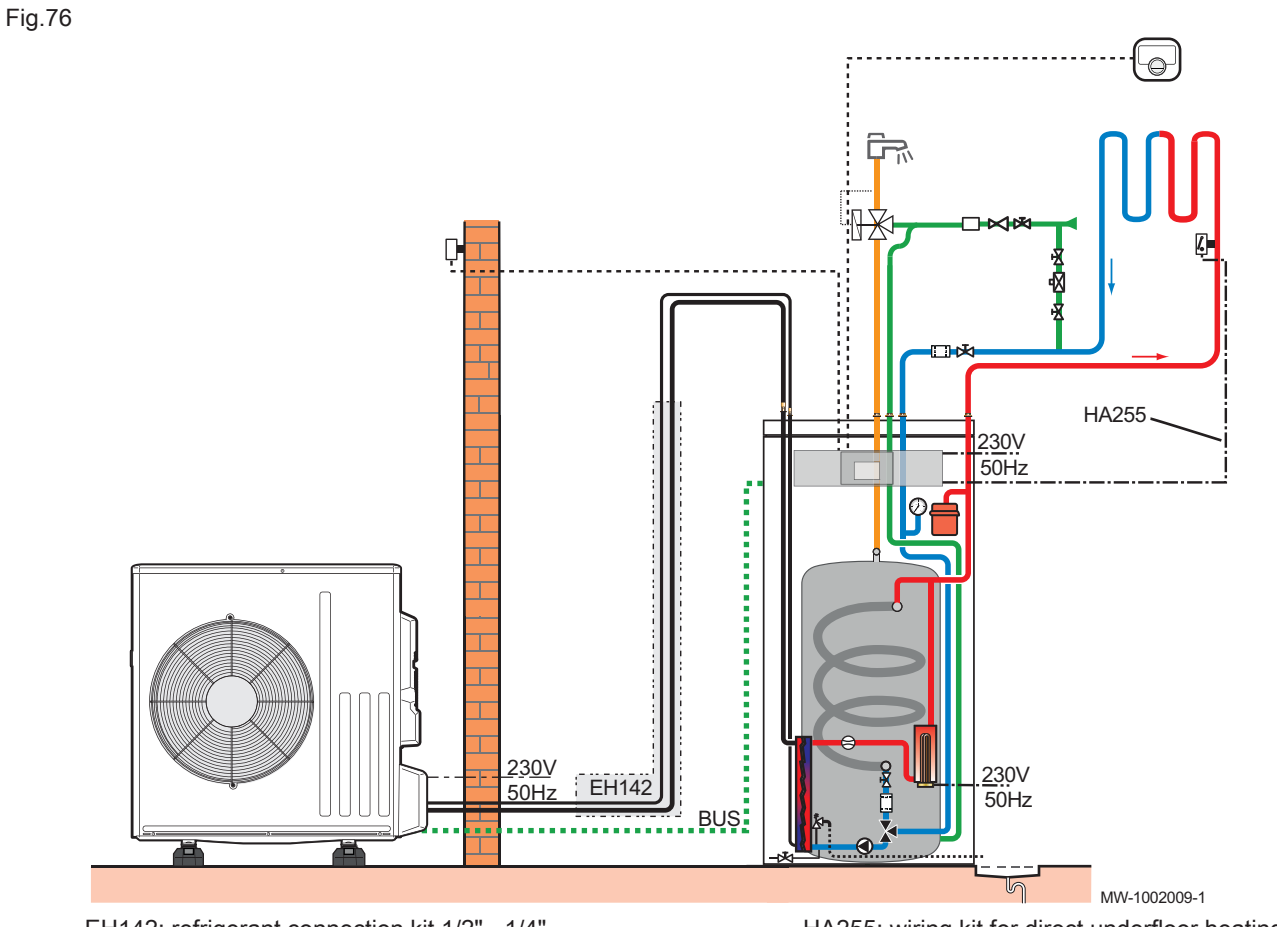

EH142: refrigerant connection kit 1/2" - 1/4" AD324: SMART TC° connected thermostat HA255: wiring kit for direct underfloor heating

# 8.1.2 Connecting and configuring the heat pump

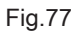

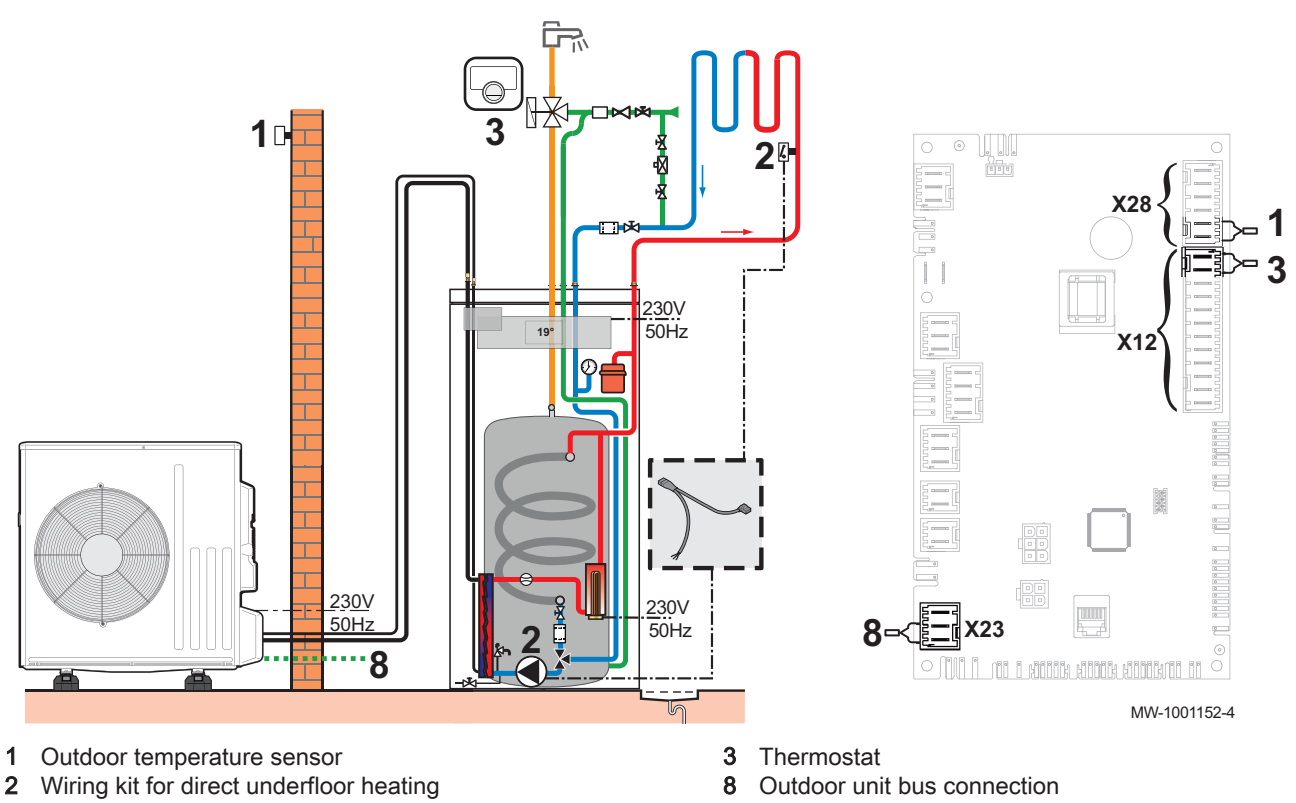

- 1. Connect the accessories and options to the **EHC–08** PCB, respecting the 230-400 V and 0-40 V cable feed-throughs.
- 2. Connect the HA255 wiring kit for direct underfloor heating,
- On initial start-up, or after a reset of the factory parameters, set the CN1 and CN2 parameters according to the output of the outdoor unit.
   Set the main heating parameters:

| ſ | N  |
|---|----|
| U | On |

Tab.69

| Access path                                            | Parameter                         | Description                            | Adjustment required                                                                                                    |
|--------------------------------------------------------|-----------------------------------|----------------------------------------|----------------------------------------------------------------------------------------------------|
| CIRCA ><br>Parameters, counters,<br>signals > Settings | MaxZoneTFlowSetpoi<br>nt<br>CP000 | Maximum Flow Temperature setpoint zone | Factory setting: 75 °C<br>Adjust the temperature as required.                                                                                                    |
|                                                        | Zone Function<br>CP020            | Functionality of the zone              | Factory setting: Circuit direct<br>Set the parameter depending on your<br>installation:<br>• Mixing Circuit<br>• Fan Convector<br>Only these 2 settings are used for<br>cooling. |
| CIRCA > Heating<br>Curve                               | Slope:<br>CP230                   | Value of the heating curve gradient.   | Between 0.4 and 0.7 (for an under-<br>floor heating circuit).<br>Adapt the values of the heating curve<br>in order to obtain optimum comfort.                                    |

5. Set the authorisation for cooling:

| Access path                                                                         | Parameter             | Description                       | Adjustment required |
|-------------------------------------------------------------------------------------|-----------------------|-----------------------------------|---------------------|
| Air Src Heat<br>pump > Parameters,<br>counters, signals<br>> Settings ><br>Advanced | Cooling mode<br>AP028 | Configuration of the cooling mode | Active cooling on   |

#### 8.2 Installation with one immersion heater and two circuits

#### 8.2.1 Hydraulic diagram

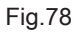

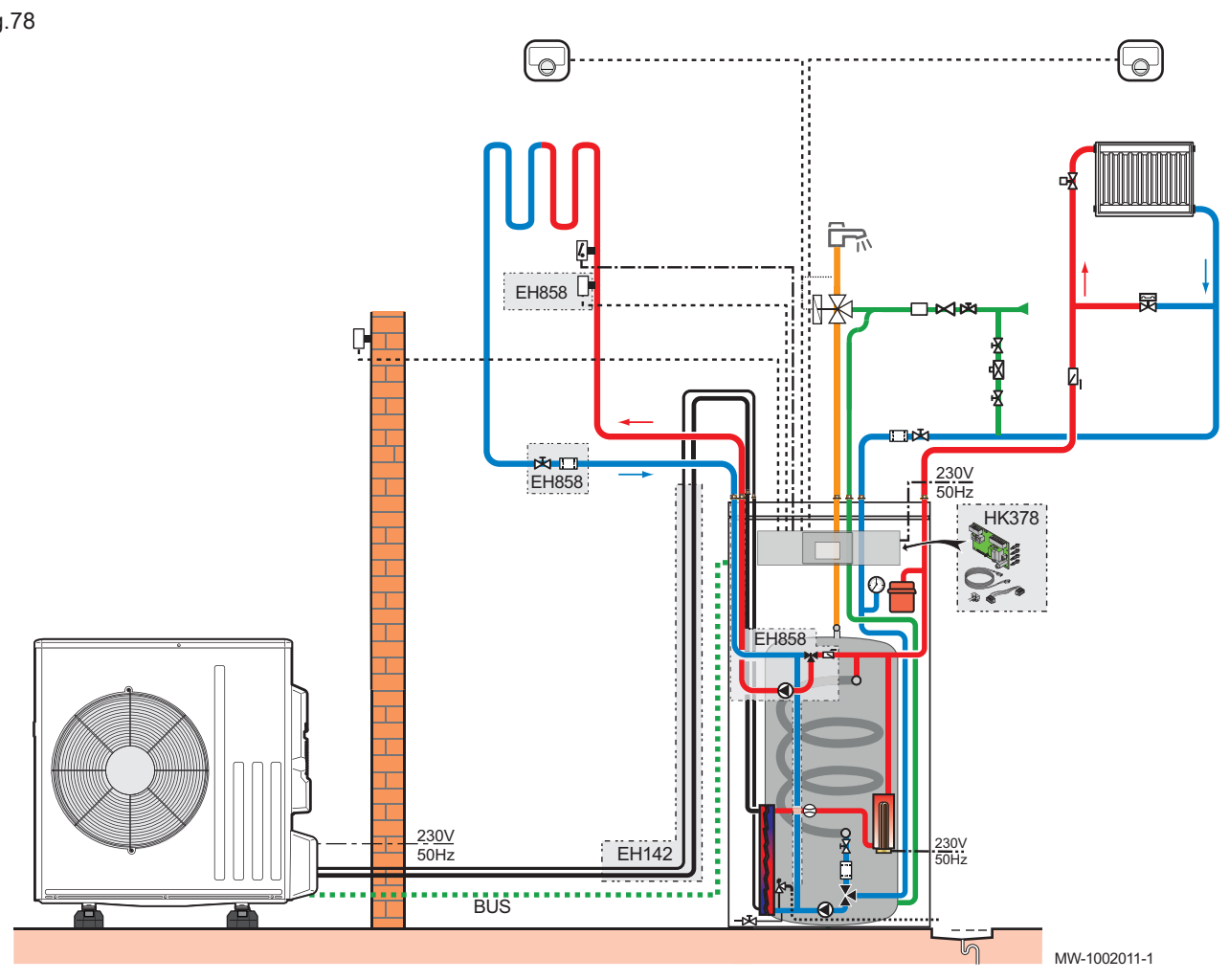

EH858: second circuit mixing valve kit AD324: SMART TC° connected thermostat

EH142: refrigerant connection kit 1/2" - 1/4" HK378: second circuit control system PCB kit

# 8.2.2 Connecting and configuring the heat pump

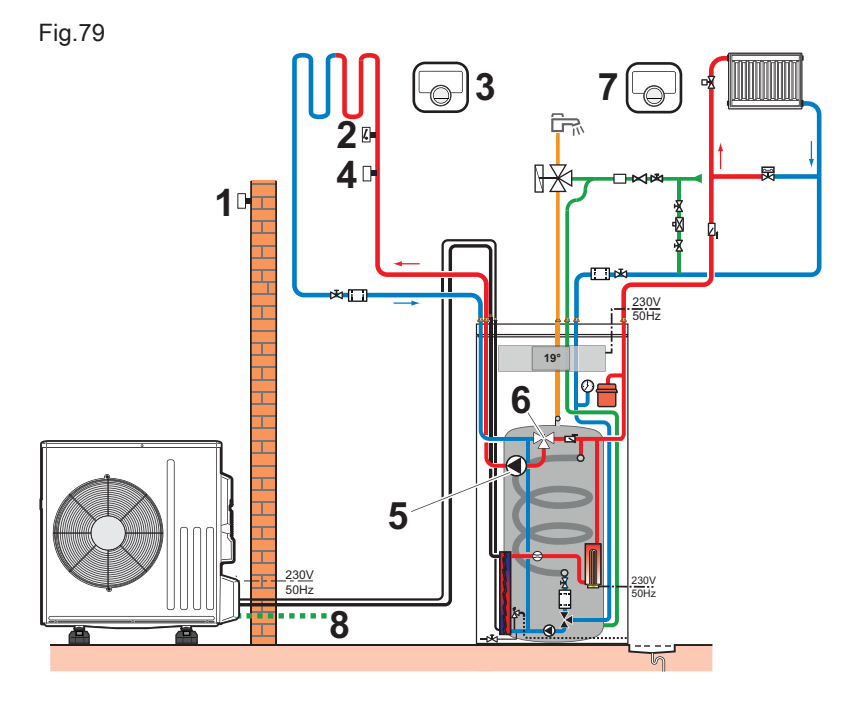

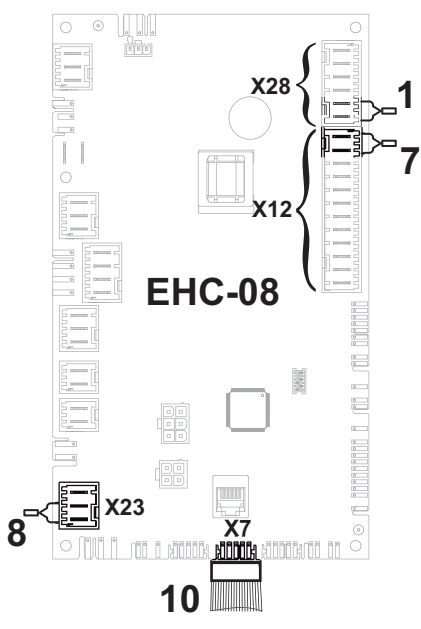

- 1 Outdoor temperature sensor
- 2 Safety thermostat for underfloor heating flow
- 3 Underfloor heating circuit thermostat
- 4 Flow sensor for the second circuit kit
- 5 Pump power supply for the second circuit kit
- 6 3-way valve for the second circuit kit

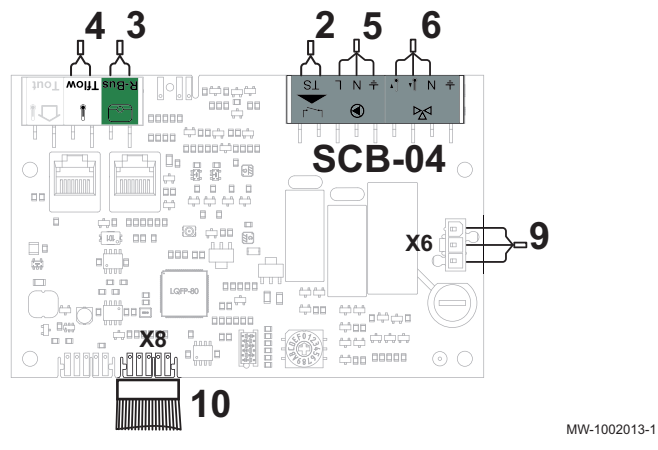

- 7 Radiator circuit thermostat
- 8 Outdoor unit bus connection
- 9 230 V power supply connection between the FTC2BR and SCB-04 PCBs
- 10 BUS connection linking the EHC–08 and SCB-04 PCBs
- 1. Connect the accessories and options to the **EHC–08** PCB, respecting the 230-400 V and 0-40 V cable feed-throughs.
- 2. Connect the accessories and options to the **SCB-04** PCB, respecting the 230-400 V and 0-40 V cable feed-throughs.
- 3. On initial start-up, or after a reset of the factory parameters, set the CN1 and CN2 parameters according to the output of the outdoor unit.

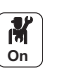

4. Configure the parameters for circuit A:

| Tab.70                                                 |                                   |                                        |                                                                                                    |  |
|--------------------------------------------------------|-----------------------------------|----------------------------------------|----------------------------------------------------------------------------------------------------|--|
| Access path Parameter                                  |                                   | Description                            | Adjustment required                                                                                          |  |
| CIRCA ><br>Parameters, counters,<br>signals > Settings | MaxZoneTFlowSetpoi<br>nt<br>CP000 | Maximum Flow Temperature setpoint zone | 75 °C (factory setting)<br>Adjust the temperature as required.                                               |  |
|                                                        | Zone Function<br>CP020            | Functionality of the zone              | Direct (factory setting)<br>This setting does not enable cooling.                                            |  |
| CIRCA > Heating                                        | Slope:<br>CP230                   | Value of the heating curve gradient.   | 1.5 (for a radiator circuit)<br>Adapt the values of the heating curve<br>in order to obtain optimum comfort. |  |

# 5. Configure the parameters for circuit B:

| Access path                                            | Parameter                         | Description                            | Adjustment required                                                                                                    |
|--------------------------------------------------------|-----------------------------------|----------------------------------------|----------------------------------------------------------------------------------------------------|
| CIRCA ><br>Parameters, counters,<br>signals > Settings | MaxZoneTFlowSetpoi<br>nt<br>CP000 | Maximum Flow Temperature setpoint zone | 40 °C<br>Adjust the temperature as required.                                                                                               |
|                                                        | Zone Function<br>CP020            | Functionality of the zone              | <ul> <li>Mixing Circuit</li> <li>Fan Convector</li> <li>Only these 2 settings are used for cooling.</li> </ul>                             |
| CIRCB > Heating                                        | Slope:<br>CP230                   | Value of the heating curve gradient.   | between 0.4 and 0.7 (for an underfloor<br>heating circuit)<br>Adapt the values of the heating curve<br>in order to obtain optimum comfort. |

### 6. Set the authorisation for cooling:

| Access path                                                                         | Parameter             | Description                       | Adjustment required |
|-------------------------------------------------------------------------------------|-----------------------|-----------------------------------|---------------------|
| Air Src Heat pump ><br>Parameters, counters,<br>signals<br>> Settings ><br>Advanced | Cooling mode<br>AP028 | Configuration of the cooling mode | Active cooling on   |

# 8.3 Installation with a swimming pool

## 8.3.1 Connecting a swimming pool

To control swimming pool heating, you will need the **SCB-04** optional PCB and a swimming pool thermostat. A low-loss header will also be required to ensure the heat pump operates correctly with a swimming pool.

The electrical connection of a swimming pool is made to the SCB-04 optional PCB.

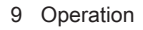

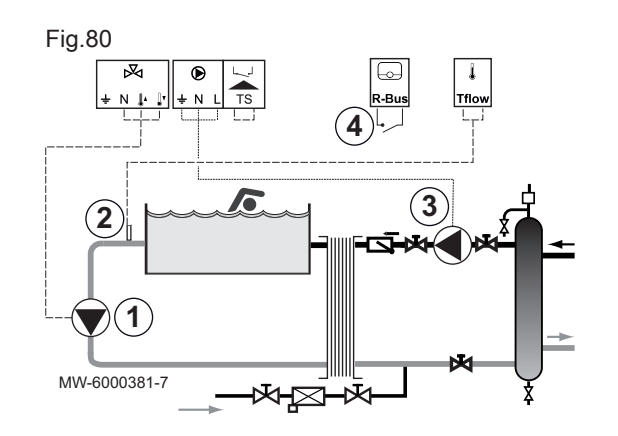

1. Connect the swimming pool secondary pump to the 🕅 terminal block.

- 2. Connect the swimming pool thermostat to the TFlow terminal block.
- 3. Connect the swimming pool primary pump to the **b** terminal block.
- 4. Connect the swimming pool heating cut-off control to the R-Bus terminal block.

Factory configuration:

- The thermostat contact is open when the swimming pool temperature is higher than the thermostat set point and the swimming pool is not heated. Only the frost protection function is still running.
- The thermostat contact is closed when the swimming pool temperature is lower than the thermostat set point and the swimming pool is heated.

| 8.: | 3.2 | 2 | Configuring | swimming | pool heating |
|-----|-----|---|-------------|----------|--------------|
|-----|-----|---|-------------|----------|--------------|

1. Configure the parameters on circuit B.

| Access path | Parameter                     | Description                                                           | Adjustment required |
|-------------|-------------------------------|-----------------------------------------------------------------------|---------------------|
| CIRCB       | Zone Function<br>CP020        | Functionality of the zone                                             | Swimming pool       |
|             | Zone TSwimmPool setp<br>CP540 | Setpoint of swimming pool when Zone is<br>configured on Swimming Pool | 26 °C               |

# Important

i

Backup operation follows the same logic as heating mode. If necessary, it is possible to block operation of the backups with the **BL** inputs.

# 9 Operation

See also

Description of the user interface, page 23

# 9.1 Regional and ergonomic parameters

You can personalise your appliance by modifying the parameters linked to your geographic location and the ergonomics of the user interface.

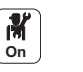

1. Press the i button.

Select System Settings.
 Corruget and of the following of the following of the foll

3. Carry out one of the following operations:

| Menu                        | Description                                                                                                    |
|-----------------------------|----------------------------------------------------------------------------------------------------|
| Set Date and Time           | Setting the date and time                                                                                                    |
| Select Country and Language | Select the country and language.                                                                                                |
| Daylight Saving Time        | Setting the automatic change to daylight saving time. These changes will be carried out on the last Sunday in March and October |
| Installer Details           | Display the installer details                                                                                                   |
| Set Heating Activity Names  | Modify the name of activities used to program heating periods                                                                   |
| Set Cooling Activity Names  | Modify the name of activities used to program cooling periods                                                                   |
| Set Screen Brightness       | Setting the screen brightness                                                                                                   |
| Set click sound             | Switch the sound of the rotary knob on or off                                                                                   |
| License Information         | Display the creation licenses for the internal software                                                                         |

# 9.2 Personalising the zones

# 9.2.1 Definition of the term "zone"

### Fig.81

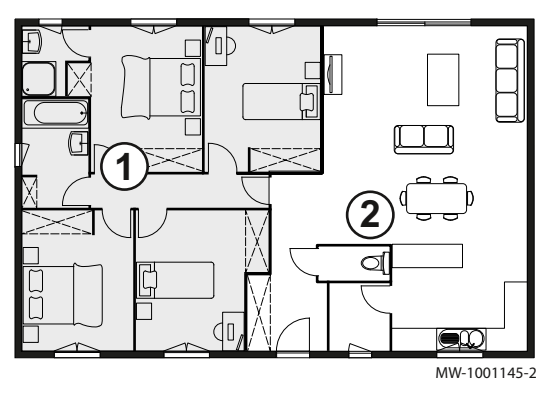

**Zone**: term given to the different hydraulic circuits. It indicates several rooms served by the same circuit.

Tab.71 Example:

| Key | Zone   | Factory-set name |
|-----|--------|------------------|
| 1   | Zone 1 | CIRCA            |
| 2   | Zone 2 | CIRCB            |

### 9.2.2 Changing the name and symbol of a zone

The names and symbols of the various zones are factory-configured. If required, you can customise the name and symbol used for the zones in your installation.

| 29.4% |
|-------|

- 1. Select the icon of the zone to be modified,  $\underbrace{29,4C}$ , for example.
- 2. Select Zone configuration > Zone friendly Name.
- 3. Modify the name of the zone (20 characters max.).
- 4. Select Icon display zone
- 5. Select the symbol to be associated with the zone.
- 6. Insert the chosen name and symbol in the table below:

| Factory-<br>set<br>name | Factory-<br>set sym-<br>bol | Name defined by the customer | Symbol defined by the customer |
|-------------------------|-----------------------------|------------------------------|--------------------------------|
| CIRCA                   | 111111                      |                              |                                |
| CIRCB                   |                             |                              |                                |

# 9.3 Personalising the activities

# 9.3.1 Definition of the term "Activity"

Activity: this term is used when programming hours. It refers to the client's desired comfort level for different activities during the course of the day. One set point temperature is associated to each activity. The last activity of the day remains valid until the first activity of the following day.

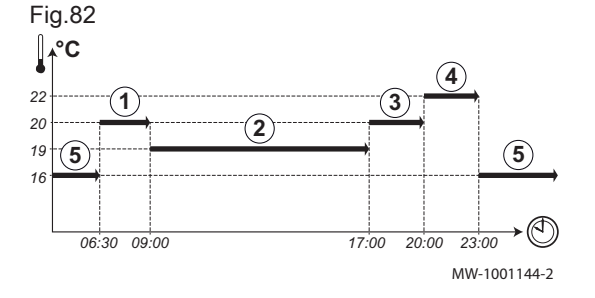

#### Tab.72 Example:

| Start of the activity | Activity          | Set point temperature |
|-----------------------|-------------------|-----------------------|
| 6:30                  | Morning ①         | 20 °C                 |
| 9:00                  | Away 2            | 19 °C                 |
| 17:00                 | Home <sup>3</sup> | 20 °C                 |
| 20:00                 | Evening 4         | 22 °C                 |
| 23:00                 | Sleep (5)         | 16 °C                 |
| 00:00                 | Custom 6          | 15°C                  |

The name of the different activities is factory-set: Sleep, Home, Away, Morning, Evening and Custom. If you wish, you can personalise the name of the activities for all of the zones in your installation.

- 1. Press the 🗐 button.
- 2. Select System Settings.
- 3. Select Set Heating Activity Names or Set Cooling Activity Names.
- 4. Select the activity you want to change.
- 5. Change the name of the activity (10 characters max.).

#### 9.3.3 Changing the temperature of an activity

The temperatures of the various activities are factory-configured. If you desire, you can personalise the temperatures for these activities for all of the zones in your installation. These activities are used in the timer programmes.

- 1. Select the icon for the zone to be programmed,  $\begin{bmatrix} \blacksquare \\ 2^{3/c} \end{bmatrix}$ , for example.
- 2. Select **Set activity temperatures**, either for heating or for cooling.
  - ⇒ Information on the selected menu is given in the lower part of the screen.
- 3. Select the activity you want to change.
- 4. Modify the temperature for the activity.

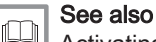

Activating and configuring a timer programme for heating, page 96

Activating and configuring a timer programme for cooling, page 95

# 9.4 Room temperature for a zone

### 9.4.1 Selecting the operating mode

To set the room temperature for the different living zones, you can choose between five operating modes. We recommend the **Scheduling** operating mode which enables the room temperature to be modulated according to your needs and to optimise your energy consumption.

- 1. Select the icon for the affected zone,  $\begin{bmatrix} 1 \\ 29,4^{\text{vc}} \end{bmatrix}$ , for example.
- 2. Select the desired operating mode:

Tab.73

| Mode           |                          | Description                                                                                  |
|----------------|--------------------------|----------------------------------------------------------------------------------------------|
| <b>i</b> t     | Scheduling               | The room temperature is modulated according to the timer programme chosen. Recommended mode. |
| 6              | Manual                   | The room temperature is constant.                                                            |
| ₽ <sup>©</sup> | Short temperature change | The room temperature is forced for a defined period.                                         |
| (Î)            | Holiday                  | The room temperature is reduced during an absence period to save energy.                     |
|                | Antifrost                | The installation and equipment are protected against frost during the winter peri-<br>od.    |

#### 9.4.2 Activating and configuring a timer programme for cooling

If your installation is configured to allow cooling, the corresponding timer programme can be modified in **Cooling** mode.

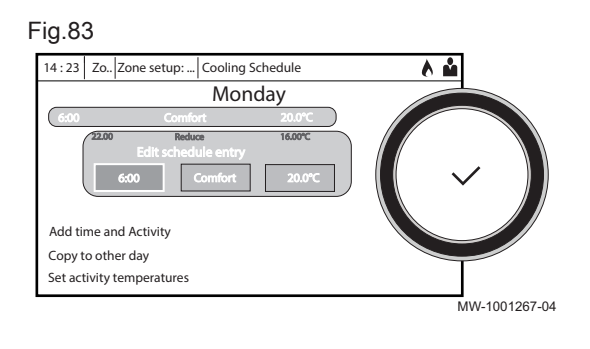

# Important

i

Your appliance will automatically switch to cooling mode when the outdoor temperature exceeds 22 °C (factory setting).

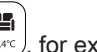

- Select the icon for the zone to be programmed, (20.4%), for example.
   ⇒ Information on the current operating mode is given in the upper part of the screen.
- 2. To activate the timer programming or to change the timer programme, select **Time programs cooling**.
- 3. Select the timer programme to be activated.
  - ⇒ Information on the active timer programme is given in the upper part of the screen.
- 4. To modify the timer programme for the **Cooling** mode, select **Time programs cooling**.
  - $\Rightarrow$  The programmed activities for Monday are displayed.
    - The last activity of the day remains active until the first activity of the following day.
- 5. Select the day to be modified.
- 6. Carry out the following actions according to your needs:
  - · Modify the timings for programmed activities.
  - Add a new activity.
  - Delete a programmed activity (choose the activity "Delete").
  - Copy programmed daily activities to other days.
  - Modify temperatures linked to an activity.

# See also

Changing the temperature of an activity, page 95

# 9.4.3 Activating and configuring a timer programme for heating

A timer programme can be used to vary the room temperature in a living zone depending on activities during the day. This can be programmed for each day of the week.

- Select the icon for the zone to be programmed, , for example.
   ⇒ Information on the current operating mode is given in the upper part of the screen.
- 2. To activate the timer programming or to change the timer programme, select **Time programs heating**.
- 3. Select the timer programme to be activated.
  - Information on the active timer programme is given in the upper part of the screen.
- 4. To modify the timer programme, select > Time programs heating.
- 5. Select the programme to be modified.
  - ⇒ The programmed activities for Monday are displayed. The last activity of the day remains active until the first activity of the following day.
- 6. Select the day to be modified.
- 7. Carry out the following actions according to your needs:
  - Modify the timings for programmed activities.
  - Add a new time range.
  - Delete a programmed activity (choose the "Delete" activity).
  - Copy programmed daily activities to other days.
  - Modify temperatures linked to an activity.

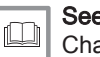

# See also

Changing the temperature of an activity, page 95 Improving domestic hot water or heating comfort, page 66

# 9.4.4 Changing the room temperature temporarily

Regardless of the operating mode selected for a zone, it is possible to modify the room temperature for a defined period. Once this time has elapsed, the selected operating mode will restart.

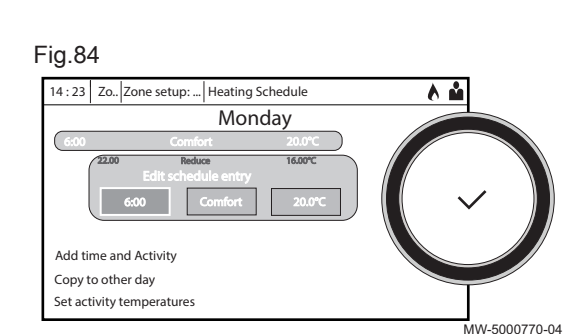

# 

- 1. Select the icon of the zone to be modified, (29,47C), for example.
- 2. Select **Zone setup > Short temperature change**.
  - 3. Define the duration in **Hour** and in **Minute**.
- 4. Set the temporary room temperature setpoint for the circuit selected.

## 9.5 Domestic hot water temperature

#### 9.5.1 Selecting the operating mode

For the production of domestic hot water, you can choose between five operating modes. We recommend the **Scheduling** mode which enables domestic hot water production periods to be programmed according to your needs and to optimise your energy consumption.

- 1. Select the DHW tank icon.
- 2. Select the desired operating mode:

# Tab.74

|                      | Mode            | Description                                                                                      |
|----------------------|-----------------|--------------------------------------------------------------------------------------------------|
| <b>i</b> t           | Scheduling      | The domestic hot water is produced according to the timer programme chosen                       |
| 6                    | Manual          | The domestic hot water temperature remains at the comfort temperature permanently                |
| <u>e</u> ©           | Hot water boost | The production of domestic hot water is forced at the comfort temperature for a defined duration |
| Û                    | Holiday         | The domestic hot water temperature is reduced during an absence period to save energy            |
| THE REAL PROPERTY IN | Antifrost       | The equipment and the system are protected when the heat pump is in frost protection mode.       |

#### 9.5.2 Activating and configuring a timer programme for domestic hot water

A timer programme can be used to vary the domestic hot water temperature depending on activities during the day. This can be programmed for each day of the week.

- 1. Select the **DHW tank** icon.
  - ⇒ Information on the current operating mode is given in the upper part of the screen.
- 2. To activate the timer programming or to change the timer programme, select **Time programs**.
- 3. Select the timer programme to be activated.
  - Information on the active timer programme is given in the upper part of the screen.
- 4. To change the timer programming, select the programme you wish to change.
  - ⇒ The programmed activities for Monday are displayed. The last activity of the day remains active until the first activity of the following day.
- 5. Select the day to be modified.
- 6. Carry out the following actions according to your needs:
  - Modify the timings for programmed activities.
  - Add a timer and an activity.
  - Delete a programmed activity (choose the "Delete" activity).
  - Copy to another day.
  - Set the activity temperatures.

#### See also

Improving domestic hot water or heating comfort, page 66

Fig.85

| 14:23 Zo Zone setup      | DHW1: DHW Schedule               | • 🔥 🏜        |
|--------------------------|----------------------------------|--------------|
| -                        | Monday                           |              |
| 6:00 Coi                 | mfort 55.0°C                     |              |
| Edit                     | schedule entry<br>Comfort 55.0°C |              |
| Add time and Activity    |                                  |              |
| Copy to other day        |                                  |              |
| Set activity temperature | 25                               |              |
|                          |                                  | MW-2000750-0 |

# 9.5.3 Forcing domestic hot water production (override)

Regardless of the selected operating mode, you can force domestic hot water production to the comfort temperature ( **DHW comfort setpoint** DP070 parameter) for a defined period.

- 1. Select the **DHW tank** icon.
- 2. Select **Zone configuration > Hot water boost**.
- 3. Define the duration in Hour and in Minute.

# 9.5.4 Modifying the domestic hot water set point temperatures

The production of domestic hot water operates with two set point temperature parameters:

- DHW comfort setpoint DP070 : used in the Scheduling, Manual and Hot water boost modes
- DHW reduced setpoint DP080 : used in the Scheduling, Holiday and Antifrost modes

You can change these set point temperature settings to adapt them to your needs.

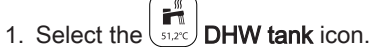

- Select Domestic Hot Water Setpoints > DHW comfort setpoint to change this setpoint.
- Select Domestic Hot Water Setpoints > DHW reduced setpoint to change this setpoint.

# 9.6 Managing the heating, cooling and domestic hot water production

# 9.6.1 Switching the central heating on/off Your appliance will automatically deactivate the heating function and switch to cooling mode when the average outdoor temperature exceeds 22 °C (factory setting). However, you can manually switch off the heating function for all circuits to save energy during the summer period, for example. Important i Cooling mode is not authorised by default. · If the heating function is shut off, then the cooling will also be shut off. 1. Select the **23.5** Air Src Heat Pump icon. 2. Select CH function on. 3. Select the desired value: Off to stop the heating/cooling function. • On to switch the heating/cooling function on again. 9.6.2 Forcing cooling Your appliance will automatically switch to cooling mode when the outdoor temperature exceeds 22 °C (factory setting). However, you can force cooling mode at any time, regardless of the outdoor temperature. 1. Select the (arc) icon. Select Force summer mode.

3. Select On.

#### 9.6.3 Periods of absence or going on holiday

If you will be absent for several weeks, you can reduce the room temperature and domestic hot water temperature in order to save energy. To do this, activate the Holiday operating mode for all zones, including for domestic hot water.

- 1. Select the Not Set Holiday Mode icon.
- 2. Set the following parameters:

Tab.75

| Parameter                              | Description                                                |
|----------------------------------------|------------------------------------------------------------|
| Start date holiday                     | Set the date and time for the start of the absence period. |
| End date holiday                       | Set the date and time for the end of the absence period.   |
| Wished room temperature during holiday | Set the desired room temperature for the absence period    |
| Reset                                  | Restart or cancel the holiday programme                    |

#### 9.7 Monitoring the energy consumption

If your installation is equipped with an energy meter, you can monitor your energy consumption.

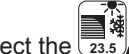

1. Select the 23.5 Air Src Heat Pump icon.

⇒ The energy consumed since the last energy consumption meter reset is displayed:

Tab.76

| Parameter            | Description                            |  |
|----------------------|----------------------------------------|--|
| Cool Energy consumed | Energy consumed for cooling            |  |
| DHW energy consumed  | Energy consumed for domestic hot water |  |
| CH Energy Consumed   | Energy consumed for central heating    |  |

2. To reset the meters to zero, select Réinitialiser la consommation énergétique.

#### 9.8 Starting and stopping the heat pump

#### 9.8.1 Starting the heat pump

1. Switch on the outdoor unit, the indoor unit and the backup (immersion heater or backup boiler depending on the model) simultaneously.

#### Important i

- The outdoor unit is powered via its circuit breaker.
- The indoor unit is powered via the circuit breaker and the ON/OFF button.
- The immersion heater is powered via its circuit breaker.
- The backup boiler must be powered on according to its user guide.
- ⇒ The heat pump will begin an automatic vent cycle (which lasts approx. three minutes), run each time the power is switched on. If there is a problem, an error message is displayed on the home screen.
- 2. If an error message is displayed on the home screen, contact the installer.

- 3. Check the hydraulic pressure in the installation indicated on the user interface.
- i Important

Recommended hydraulic pressure between 1.5 and 2.0 bar.

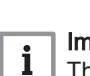

Important

The pressure measurement may differ slightly between the pressure gauge and the user interface when the circulating pump is running.

### 9.8.2 Shutting down the heat pump

The heat pump must be shut down in certain situations, for example during any intervention on the equipment. In other situations, such as an extended absence period, we recommend that the **Holiday** operating mode is used in order to benefit from the heat pump anti-blocking function and to protect the installation from frost.

To shut down the heat pump:

- 1. Switch off the indoor unit by pressing the on/off switch.
- 2. Cut the power to the indoor unit, outdoor unit and backup circuit breakers.

# 10 Maintenance

# 10.1 Information for service personnel

Tab.77

| Subject                       | Details                                                                                                    |
|-------------------------------|----------------------------------------------------------------------------------------------------|
| Safety checks                 | Prior to beginning work on systems containing flammable refrigerants, safety checks are necessary to ensure that the risk of ignition is minimised.                                                                                                    |
| Work procedure                | Work shall be undertaken under a controlled procedure so as to minimise the risk of a flammable gas or vapour being present while the work is being performed.                                                                                                    |
| General work area             | All maintenance staff and others working in the local area shall be instructed on the na-<br>ture of work being carried out. Work in confined spaces shall be avoided.                                                                                                    |
| Potential leak of refrigerant | The area shall be checked with an appropriate refrigerant detector prior to and during work, to ensure the technician is aware of potentially toxic or flammable atmospheres. If a refrigerant leak is detected, all naked flames shall be removed/extinguished. If a leakage of refrigerant is found which requires brazing, all of the refrigerant shall be recovered from the system prior to brazing activities. |
| Presence of fire extinguisher | If any hot work is to be conducted on the refrigerating equipment or any associated parts, appropriate fire extinguishing equipment shall be available to hand. Have a dry powder or CO <sub>2</sub> fire extinguisher adjacent to the charging area.                                                                                                    |
| No ignition sources           | Do not smoke on the premises during maintenance operations.                                                                                                    |
| Ventilated area               | Ensure that the area is in the open or that it is adequately ventilated before breaking into<br>the system or conducting any hot work. A degree of ventilation shall continue during the<br>period that the work is carried out. The ventilation should safely disperse any released re-<br>frigerant and preferably expel it externally into the atmosphere.                                                        |

| Subject            | Details                                                                                                    |
|--------------------|----------------------------------------------------------------------------------------------------|
| Spare parts        | Only genuine spare parts may be used.                                                                                                    |
| Electrical devices | Repair and maintenance to electrical components shall include initial safety checks and component inspection procedures. If a fault exists that could compromise safety, then no electrical supply shall be connected to the circuit until it is satisfactorily dealt with. If the fault cannot be corrected immediately but it is necessary to continue operation, an adequate temporary solution shall be used. This shall be reported to the owner of the equipment so all parties are advised.<br>Initial safety checks shall include: |
|                    | <ul> <li>that capacitors are discharged: this shall be done in a safe manner to avoid possibility of sparking;</li> <li>that no live electrical components and wiring are exposed while charging, recovering or purging the system;</li> <li>that there is continuity of earth bonding.</li> </ul>                                                                                                    |

# 10.2 Precautions to be taken during maintenance operations

An annual inspection with a leak-tightness check in accordance with prevailing standards is obligatory.

Maintenance operations are important for the following reasons:

- To guarantee optimum performance.
- To extend the life of the equipment.
- To provide an installation which offers the user optimum comfort over time.

### Caution

Only qualified professionals are authorised to carry out maintenance work on the heat pump and the heating system.

#### Caution

Before working on the refrigeration circuit, switch off the appliance and wait a few minutes. Certain items of equipment such as the compressor and the pipes can reach temperatures in excess of 100 °C and high pressures, which may cause serious injuries.

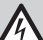

#### Danger of electric shock

Before any work, switch off the outdoor unit, the indoor unit and the backup (immersion heater or backup boiler depending on the model).

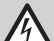

i

# Danger of electric shock

Check the discharge from the capacitors of the outdoor unit. Do not perform work when the red LED is lit. The LED remains lit for a minute after having switched off the circuit breaker.

### | Important

- Maintenance shall be performed only as recommended by the manufacturer.
- Replace any damaged component.
- If the refrigeration circuit must be opened, collect the fluid in suitable containers.

# 10.3 List of inspection and maintenance operations

Tab.78 Checking the operation of the installation

| Check                                |
|--------------------------------------|
| Heat pump and backup in heating mode |
| Heat pump in cooling mode            |
| Heat pump in convection fan mode     |
|                                      |

| Check                                                 |
|-------------------------------------------------------|
| User interface                                        |
| Fault history                                         |
| Operating time and number of start-ups for backups    |
| Operating time and number of start-ups for compressor |
| Backup safety thermostat activated                    |

# Tab.79 Tightness tests

| Check                                                                   |
|-------------------------------------------------------------------------|
| Leak-tightness of the heating circuit                                   |
| Leak-tightness of the domestic hot water circuit                        |
| Leak-tightness of the refrigerant circuit (use a sniffer leak detector) |

### Tab.80 Inspecting the safety devices

| Check                                   | Operations to be carried out                                      |
|-----------------------------------------|-------------------------------------------------------------------|
| Heating circuit safety valve            | Actuate the safety valve to check that it is operating correctly. |
| Domestic hot water circuit safety valve | Actuate the safety valve to check that it is operating correctly. |
| Expansion vessel                        | Check and adjust the inflation pressure.                          |

# Tab.81 Other inspection and maintenance operations

| Check                                | Operations to be carried out                                                                                                    |
|--------------------------------------|----------------------------------------------------------------------------------------------------|
| Electrical connections               | Replace any faulty parts and cables.                                                                                                    |
| Screws and nuts                      | Check all screws and nuts (cover, support, etc.).                                                                                                    |
| Insulation                           | Replace damaged sections of lagging.                                                                                                    |
| Filters                              | Clean the filters.                                                                                                    |
| Flow rate in heating mode            | Check the flow rate on the various heating circuits.                                                                                                    |
|                                      |                                                                                                    |
|                                      | AWHPR 4 MR: 12 I/min     AWHPR 6 MP: 17 I/min                                                                                                    |
|                                      | AWHIN KO MIX: 17 //min     AWHPR 8 MR: 23 I/min                                                                                                    |
| Flow rate in domestic hot water mode | Check the flow rate in domestic hot water mode.                                                                                                    |
|                                      | Target flow rate: 16 l/min                                                                                                    |
| Hydraulic pressure                   | Recommended hydraulic pressure 0.15 to 0.2 MPa (1.5 to 2 bar).                                                                                                   |
|                                      | <b>Important</b><br>The pressure measurement may differ slightly between<br>the pressure gauge and the user interface when the circu-<br>lating pump is running. |
| (TAS) titanium anode                 | No maintenance operations are required.                                                                                                    |
| Outdoor unit evaporator              | Clean the outdoor unit's evaporator.                                                                                                    |
| Condensate collector box             | Check the water level in the box. In case of stagnation, clear the siphon or check the lift pump is operational.                                                 |
| Casing                               | Clean the outside of the appliance using a damp cloth and a mild deter-<br>gent.                                                                                 |
| Fan                                  | Visually check the swing and balance. Check the external appearance and that the dust does not stick.                                                            |
| Drain pan                            | Check that the dust and dirt do not prevent the drain water from flowing.                                                                                        |

# See also

Cleaning the magnetic sieve filters, page 103

# 10.4 Impressed current anode

No maintenance operations are required on an impressed current anode.

#### Important

i

The appliance's user interface must remain switched on to ensure that the impressed current anode can operate. Failure to comply with this instruction may cause deterioration to the water heater tank and void its warranty.

## 10.5 Draining the heating circuit

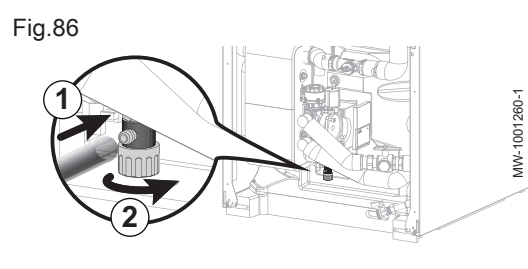

- 1. Connect a suitable hose (internal diameter: 8 mm) to the drain cock on the heating circuit.
- **i** A hose can be found in the accessories bag.
- 2. Open the drain valve.
- 3. Await the complete drainage of the heating circuit.

### 10.6 Draining the domestic hot water circuit

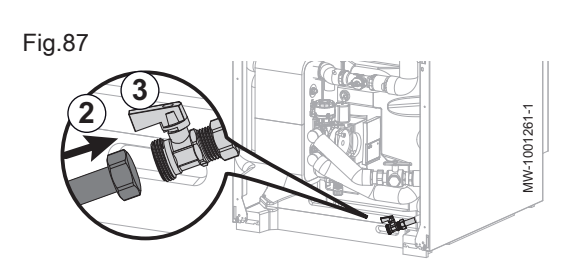

- 1. Close the system's water inlet valve.
- 2. Connect a suitable hose fitted with a 3/4" female connection to the drain valve on the domestic hot water circuit.
- 3. Open the drain valve on the domestic hot water circuit.
- 4. Open a hot water tap to completely drain the indoor module.

## 10.7 Cleaning the magnetic sieve filters

List of ins

List of inspection and maintenance operations, page 101

#### 10.7.1 Flush the magnetic sieve filters (quick annual maintenance)

The magnetic filters on the heating circuit return prevent the plate heat exchanger from becoming clogged. These must be cleaned every year to ensure that water is able to flow correctly within the installation.

- 1. Switch the appliance off and hydraulically isolate the magnetic filter using the stop valves for the heating circuits.
- 2. Remove the magnet from the filter.
  - ⇒ The magnetic particles will drop to the bottom of the filter.
- 3. Connect the pipe (supplied in the documentation bag) onto the filter tap. Place a container at the end of the pipe.

Fig.88

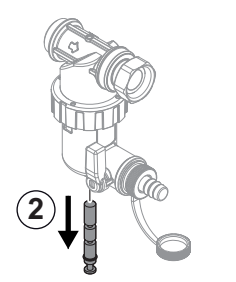

MW-1002014-1

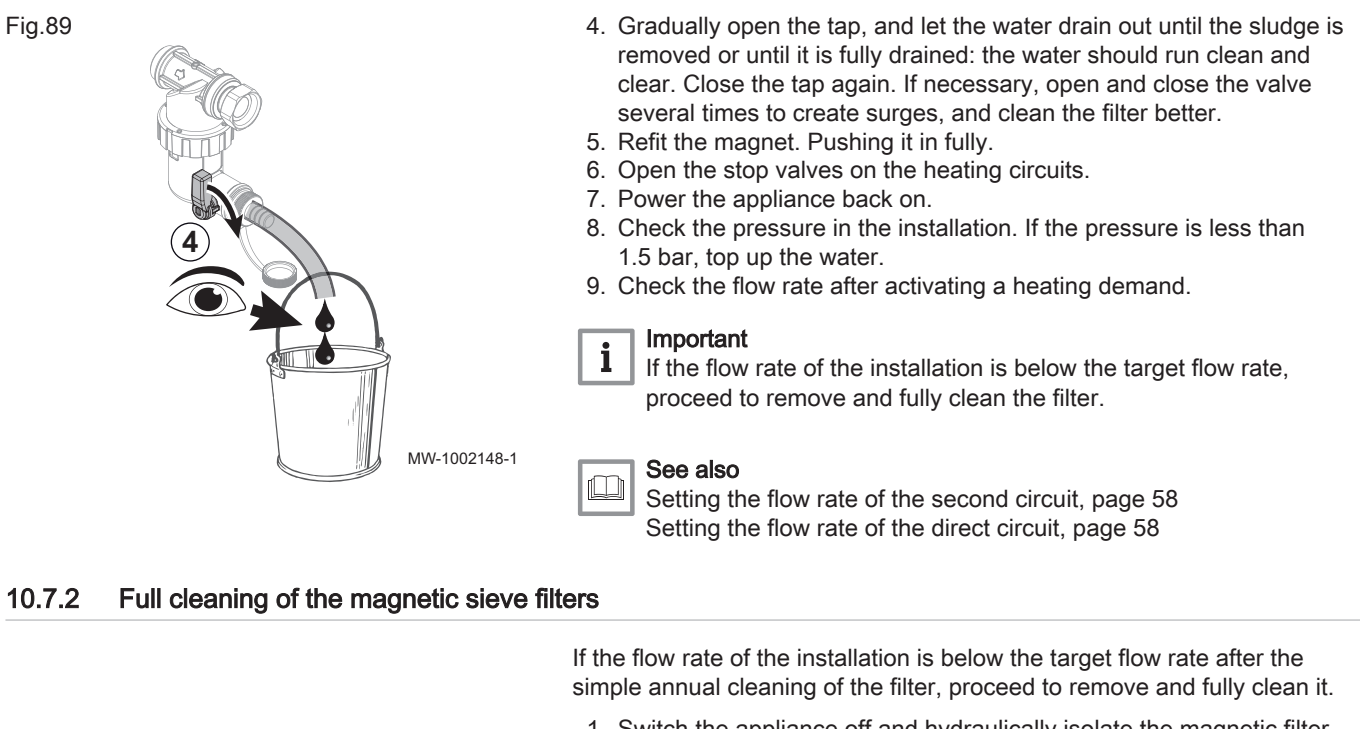

- 1. Switch the appliance off and hydraulically isolate the magnetic filter using the stop valves for the heating circuits.
- 2. Connect the pipe supplied with the documentation on the filter tap. Place a container at the end of the pipe.
- 3. Gradually open the tap and let the water drain out.
- 4. Unscrew the magnetic filter using the maintenance tool provided in the accessories bag and remove all the filter parts.
- 5. Carefully clean the various filter parts with clean water until all the impurities are removed. The screen mesh must not be clogged.

Fig.91

Fig.90

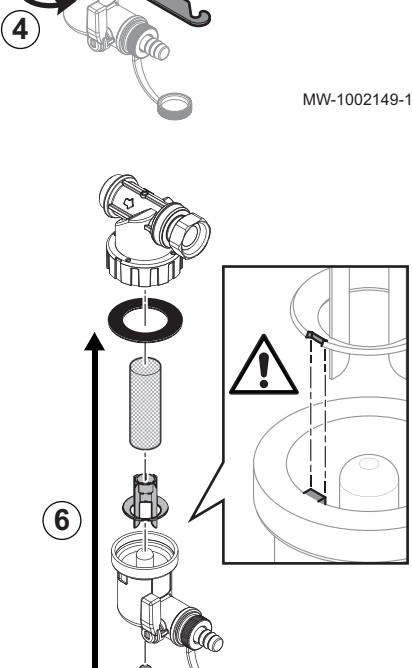

6. Refit the filter observing the keyway of the plastic part.

#### Caution Risk of

Risk of breakage: align the notch with the pin.

- Check that the gasket is correctly positioned before tightening with the key.
- 8. Re-commission the appliance and check the pressure and the flow rate.

#### | Important

i

MW-1002150-1

If the flow rate of the installation remains below the target flow rate, proceed to drain the appliance and clean it fully.

10.8 Check the hydraulic pressure

If the hydraulic pressure of your heating system installation is too low or too high, malfunctions and faults may appear.

Recommended hydraulic pressure: from 1.5 bar to 2 bar when cold.

- 1. Check the hydraulic pressure displayed on the user interface.
- 2. If the hydraulic pressure is too low, top up the water.
- 3. If topping up is needed more than twice per year, check that the heating system is leak-tight.

### 10.9 Checking operation of the appliance

You can force the heating or cooling mode for the heat pump and backup in order to check that they are working correctly.

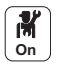

- 1. Press the 🗐 button.
- 2. Select Commissioning Menu.
- 3. Select Load Test.
- 4. Select the operating mode for which you would like to see the information. **Off**, **Load test CH max** or **Control unit Cooling**.

### 10.10 Replacing the user interface battery

If the indoor unit is switched off, the user interface battery takes over to keep the correct time.

The battery must be replaced when the time is no longer saved.

- 1. Open and remove the user interface door.
- 2. Remove the front panel by pulling firmly at both sides.
- 3. Tilt the user interface module bracket forwards and hang it in a horizontal position.

# i Important

Keep a good hold of the user interface module in order not to pull out or disconnect the electrical connections.

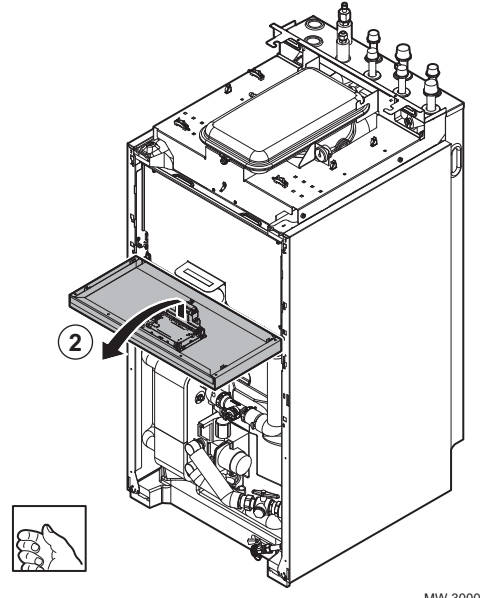

Fig.93

Fig.92

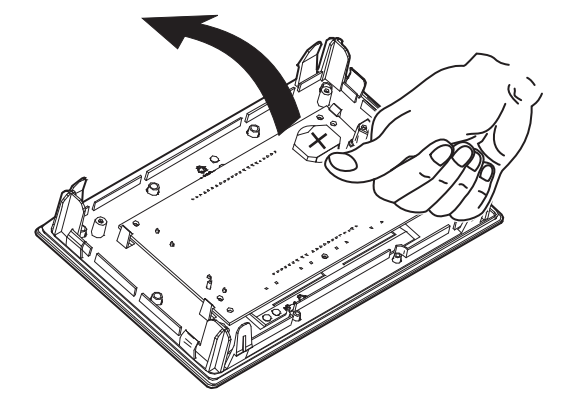

MW-3000516-02

- 4. Remove the battery located in back plate of the user interface by pushing it gently forwards.
- 5. Insert a new battery.

# i Important

- Battery type: CR2032, 3V
  - Do not use rechargeable batteries
  - Dispose of used batteries at a suitable collection point

6. Re-assemble everything.

MW-3000475-01

# 11 Troubleshooting

#### 11.1 Resetting the safety thermostat

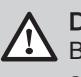

### Danger

Before any work, switch off the power supply to the indoor unit and the immersion heater.

If you suspect that the safety thermostat was triggered:

- 1. Cut off the power supply to the indoor unit and the electric heating element by lowering the circuit breakers on the electric panel.
- 2. Locate and correct the cause of power cut before resetting the safety thermostat.
- 3. Remove the front panel of the indoor unit and the protective cap.
- 4. If the safety thermostat has been triggered, use a flat-headed screwdriver to press the reset button on the thermostat. If not, look for an alternative cause for the power to the electric heating element having been cut.
- 5. Refit the front panel on the indoor unit and the protective cover.
- 6. Switch the indoor unit and the electric heating element back on.

11.2 Resolving operating errors

> When your appliance malfunctions, the LED and display switch from their initial colour to red and may flash. A message is displayed with an error code on the home screen.

> This error code is important for the correct and rapid diagnosis of the type of malfunction and for any technical assistance that may be needed.

If an error occurs:

- 1. Make a note of the code displayed on the screen.
- 2. Remedy the problem described by the error code or contact the installer.
- 3. Switch the heat pump off and back on to check that the cause of the error has been removed.
- 4. If the code is displayed again, contact the installer.

#### 11.2.1 Types of error code

The user interface can display three types of error code:

Tab.82

| Type of code | Code format | Colour of the status LED |
|--------------|-------------|--------------------------|
| Warning      | Axx.xx      | Green flashing           |
| Blockage     | Hxx.xx      | Continuous red           |
| Lockout      | Exx.xx      | Flashing red             |

#### 11.2.2 Warning codes

A warning code signals that the optimal operating conditions are not fulfilled. The system continues to operate safely, but there is a risk of shutdown if the situation continues to deteriorate.

If the situation improves, the warning code may disappear spontaneously.

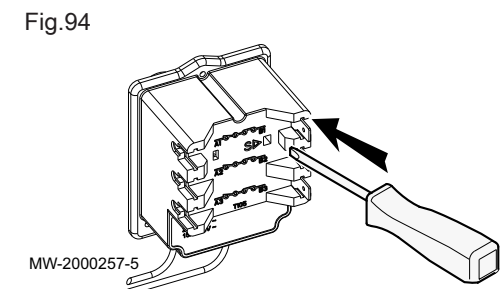

Tab.83

| Code   | Message             | Description                             |
|--------|---------------------|-----------------------------------------|
| A02.06 | Water Press Warning | Water Pressure Warning active           |
| A02.22 | System flow warning | System water flow warning active        |
| A02.55 | Inval or miss SerNR | Invalid or missing device serial number |

# 11.2.3 Blocking codes

A blocking code signals an anomaly affecting the heating system.

Several possibilities:

- The system automatically attempts to correct the error (for example in the event of a fault related to the flow rate).
- The error is still present and the system functions in defect mode (for example, in the event of a fault affecting the outdoor unit, then the immersion heater or the backup boiler is started up).
- The system is shut down but automatically switches on again when the error disappears.

| Code    | Message           | Description                                                                                           |
|---------|-------------------|----------------------------------------------------------------------------------------------------|
| H00.00  | TFlow Open        | Flow temperature sensor is either removed or measures a temperature below range                       |
|         |                   | Check the wiring between the main PCB and the sensor.                                                 |
|         |                   | Check that the sensor has been fitted properly.                                                       |
|         |                   | Check the Onmic Value of the sensor.     Replace the sensor if necessary                              |
| H00.01  | TFlow Closed      | Flow temperature sensor is either shorted or measures a temperature above range                       |
|         |                   | Check the wiring between the main PCB and the sensor.                                                 |
|         |                   | Check that the sensor has been fitted properly.                                                       |
|         |                   | Check the Ohmic value of the sensor.                                                                  |
|         |                   | Replace the sensor if necessary.                                                                      |
| H00.16  | DHW sensor Open   | Domestic Hot Water tank temperature sensor is either removed or measures a temperature below range    |
|         |                   | Check the wiring between the central unit PCB and the sensor.                                         |
|         |                   | <ul> <li>Check that the sensor has been fitted properly.</li> </ul>                                   |
|         |                   | Check the Ohmic value of the sensor.                                                                  |
| 1100.47 |                   | Replace the sensor if necessary.                                                                      |
| H00.17  | DHW sensor Closed | Domestic Hot Water tank temperature sensor is either shorted or measures a<br>temperature above range |
|         |                   | • Check the wiring between the central unit PCB and the sensor                                        |
|         |                   | Check that the sensor has been fitted properly                                                        |
|         |                   | Check the Ohmic value of the sensor.                                                                  |
|         |                   | Replace the sensor if necessary.                                                                      |
| H00.32  | TOutside Open     | Outside temperature sensor is either removed or measures a temperature below range                    |
|         |                   | Check the wiring between the central unit PCB and the sensor.                                         |
|         |                   | <ul> <li>Check that the sensor has been fitted properly.</li> </ul>                                   |
|         |                   | Check the Ohmic value of the sensor.                                                                  |
| 1100.00 |                   | Replace the sensor if necessary.                                                                      |
| H00.33  | I Outside Closed  | Outside temperature sensor is either shorted or measures a temperature above range                    |
|         |                   | Check the wiring between the central unit PCB and the sensor.                                         |
|         |                   | Check that the sensor has been fitted properly.     Check the Obmic value of the concerned            |
|         |                   | Replace the sensor if necessary.                                                                      |

Tab.84

| Code   | Message                | Description                                                                                                    |
|--------|------------------------|----------------------------------------------------------------------------------------------------|
| H00.34 | TOutside Missing       | Outside temperature sensor was expected but not detected Wired sensor:                                                                                                    |
|        |                        | <ul> <li>Check the wiring between the central unit PCB and the sensor.</li> <li>Check that the sensor has been fitted properly.</li> <li>Check the Ohmic value of the sensor.</li> <li>Replace the sensor if necessary.</li> <li>Reset the values CN1 and CN2.<br/>This solution also resets all the other parameters.</li> </ul>                                                                                                    |
|        |                        | Radio-controlled outdoor temperature sensor:                                                                                                    |
|        |                        | <ul> <li>Check the wiring between the radio receiver and the central unit PCB (R-Bus line).</li> <li>Check that the radio gateway is supplied with power.</li> <li>Perform a pairing sequence.</li> <li>If necessary, perform a new pairing sequence and reduce the distance between the outdoor radio sensor and the radio receiver.</li> <li>Replace the sensor if necessary.</li> <li>Replace the radio receiver if necessary.</li> </ul> |
| H00.47 | HP flow sensor removed | Heat pump flow temperature sensor is either removed or measures a temperature                                                                                                    |
|        | or below range         | <ul> <li>Check the wiring between the central unit PCB and the sensor.</li> <li>Check that the sensor has been fitted properly.</li> <li>Check the Ohmic value of the sensor.</li> <li>Replace the sensor if necessary.</li> </ul>                                                                                                    |
| H00.48 | THp Flow Closed        | Heat pump flow temperature sensor is either shorted or measures a temperature above range                                                                                                    |
|        |                        | <ul> <li>Check the wiring between the central unit PCB and the sensor.</li> <li>Check that the sensor has been fitted properly.</li> <li>Check the Ohmic value of the sensor.</li> <li>Replace the sensor if necessary.</li> </ul>                                                                                                    |
| H00.49 | THp Flow Missing       | Heat pump flow temperature sensor was expected but not detected                                                                                                    |
|        |                        | <ul> <li>Check the wiring between the main PCB and the sensor.</li> <li>Check that the sensor has been fitted correctly.</li> <li>Check the Ohmic value of the sensor.</li> <li>Replace the sensor if necessary.</li> </ul>                                                                                                    |
| H00.51 | THp Return Open        | Heat pump return temperature sensor is either removed or measures a temperature below range                                                                                                    |
|        |                        | <ul> <li>Check the wiring between the central unit PCB and the sensor.</li> <li>Check that the sensor has been fitted properly.</li> <li>Check the Ohmic value of the sensor.</li> <li>Replace the sensor if necessary.</li> </ul>                                                                                                    |
| H00.52 | THp Return Closed      | Heat pump return temperature sensor is either shorted or measures a temperature above range                                                                                                    |
|        |                        | <ul> <li>Check the wiring between the central unit PCB and the sensor.</li> <li>Check that the sensor has been fitted properly.</li> <li>Check the Ohmic value of the sensor.</li> <li>Replace the sensor if necessary.</li> </ul>                                                                                                    |
| H00.79 | TSwimming Pool Open    | Swimming Pool Flow temperature sensor is either removed or measures a temperature below range                                                                                                    |
|        |                        | <ul> <li>Check the wiring between the main PCB and the sensor.</li> <li>Check that the sensor has been fitted properly.</li> <li>Check the Ohmic value of the sensor.</li> <li>Replace the sensor if necessary.</li> </ul>                                                                                                    |
| H00.80 | TSwimmingPool Closed   | Swimming Pool Flow temperature sensor is either shorted or measures a temperature above range                                                                                                    |
|        |                        | <ul> <li>Check the wiring between the main PCB and the sensor.</li> <li>Check that the sensor has been fitted properly.</li> <li>Check the Ohmic value of the sensor.</li> <li>Replace the sensor if necessary.</li> </ul>                                                                                                    |
| Code   | Message            | Description                                                                                                    |
|--------|--------------------|----------------------------------------------------------------------------------------------------|
| H02.02 | Wait Config Number | Waiting For Configuration Number<br>Waiting for configuration parameters to be entered                                                                                                    |
|        |                    | Configure CN1 / CN2 depending on the output of the outdoor unit installed (CNF menu).                                                                                                    |
|        |                    | Central unit PCB replaced: heat pump not configured                                                                                                    |
| H02.03 | Conf Error         | Configuration Error<br>The configuration parameters entered are incorrect.                                                                                                    |
|        |                    | <ul> <li>Configure CN1 / CN2 depending on the output of the outdoor unit installed (CNF<br/>menu).</li> </ul>                                                                                                    |
| H02.04 | Parameter Error    | Parameter Error                                                                                                    |
|        |                    | <ul><li>Restore the factory settings.</li><li>If the error is still present: change the central unit PCB.</li></ul>                                                                                              |
| H02.05 | CSU CU mismatch    | CSU does not match CU type                                                                                                    |
|        |                    | • Software change (software number or version parameter inconsistent with the memory).                                                                                                    |
| H02.07 | Water Press Error  | Water Pressure Error active                                                                                                    |
|        |                    | Check the hydraulic pressure in the heating circuit.                                                                                                    |
|        |                    | <ul><li>Check the wiring between the central unit PCB and the pressure sensor.</li><li>Check the connection of the pressure sensor.</li></ul>                                                                    |
| H02.09 | Partial block      | Partial blocking of the device recognized<br>BL input on the central unit PCB terminal block open                                                                                                    |
|        |                    | Check the contact on the BL input.                                                                                                    |
|        |                    | <ul> <li>Check the wiring.</li> <li>Check the AP001 and AP100, parameters.</li> </ul>                                                                                                    |
| H02.10 | Full Block         | Full blocking of the device recognized                                                                                                    |
|        |                    | BL input on the central unit PCB terminal block open                                                                                                    |
|        |                    | <ul><li>Check the contact on the BL. input</li><li>Check the wiring.</li></ul>                                                                                                    |
|        |                    | Check the AP001 and AP100. parameters.                                                                                                    |
| H02.23 | System flow error  | System water flow error active<br>The circuit is clogged:                                                                                                    |
|        |                    | • Make sure that the thermostatic valves or flow valves on the circuit concerned are fully open.                                                                                                    |
|        |                    | <ul><li>Check that the filters are not obstructed and clean them if necessary.</li><li>Clean and flush the installation.</li></ul>                                                                               |
|        |                    | No circulation:                                                                                                    |
|        |                    | <ul> <li>Check that the valves and thermostatic valves are open.</li> <li>Check that the filters are not obstructed and clean them if necessary.</li> <li>Check that the circulating pump is working.</li> </ul> |
|        |                    | <ul> <li>Clean and flush the installation if necessary.</li> <li>Check the condition of the wiring and that the electrical connections are correctly positioned.</li> </ul>                                      |
|        |                    | Check the pump supply: if the pump does not work, replace it.                                                                                                    |
|        |                    | Too much air: completely vent the indoor unit and the installation for optimum running.<br>Incorrect wiring: check the electrical connections.<br>Flow meter:                                                    |
|        |                    | Check the electrical connections and the direction of the flow meter (arrow to the right).                                                                                                    |
| H02.25 | ACI error          | Titan Active System short-circuited or on an open circuit                                                                                                    |
|        |                    | Check the connection cable.                                                                                                    |
|        |                    | Check that the anode has not short-circuited and is not broken.                                                                                                    |

| Code   | Message              | Description                                                                                                    |
|--------|----------------------|----------------------------------------------------------------------------------------------------|
| H02.36 | Funct device lost    | Functional device has been disconnected<br>No communication between the central unit PCB and the additional circuit PCB                                                                                                    |
|        |                      | <ul> <li>Check the connection of the supply cable between the PCBs.</li> <li>Check the connection of the <b>BUS</b> cable between the PCBs.</li> <li>Run automatic detection.</li> </ul>                                                                                        |
| H02.37 | Uncritic device lost | Uncritical device has been disconnected<br>No communication between the central unit PCB and the additional circuit PCB                                                                                                    |
|        |                      | <ul> <li>Check the connection of the supply cable between the PCBs.</li> <li>Check the connection of the <b>BUS</b> cable and the PCBs.</li> <li>Run automatic detection.</li> </ul>                                                                                            |
| H02.60 | Unsupported function | The zone doesn't support the selected function                                                                                                    |
| H06.06 | BL CompHighPressure  | A high pressure anomaly has stopped the compressor                                                                                                    |
| H06.07 | BL CompLowPressure   | A low pressure anomaly has stopped the compressor                                                                                                    |
| H06.21 | Tret heat pump       | Heat pump Tret sensor error                                                                                                    |
|        |                      | <ul> <li>Check the wiring between the FTC2BR PCB and the sensor.</li> <li>Check that the sensor has been fitted properly.</li> <li>Check the Ohmic value of the sensor.</li> <li>Replace the sensor if necessary.</li> </ul>                                                    |
| H06.22 | Heating error        | Heating operation error                                                                                                    |
| H06.23 | Refr. pressure       | Refrigerant pressure sensor error                                                                                                    |
|        |                      | <ul> <li>Check the wiring between the FTC2BR PCB and the sensor.</li> <li>Check that the sensor has been fitted correctly.</li> <li>Check the Ohmic value of the sensor.</li> <li>Replace the sensor if necessary.</li> </ul>                                                   |
| H06.24 | Refr. High pressure  | Refrigerant high pressure protection                                                                                                    |
| H06.25 | Tflow heat pump      | Heat pump Tflow sensor error                                                                                                    |
|        |                      | <ul> <li>Check the wiring between the FTC2BR PCB and the sensor.</li> <li>Check that the sensor has been fitted properly.</li> <li>Check the Ohmic value of the sensor.</li> <li>Replace the sensor if necessary.</li> </ul>                                                    |
| H06.26 | HP liquid temp       | HP liquid temperature sensor error                                                                                                    |
|        |                      | <ul> <li>Check the wiring between the FTC2BR PCB and the sensor.</li> <li>Check that the sensor has been fitted properly.</li> <li>Check the Ohmic value of the sensor.</li> <li>Replace the sensor if necessary.</li> </ul>                                                    |
| H06.27 | Frost protection     | Heat pump frost protection is activated                                                                                                    |
| H06.28 | Comm. IDU - ODU      | Communication indoor and outdoor unit                                                                                                    |
| H06.29 | ODU-interface        | Mismatch outdoor unit-interface                                                                                                    |
| H06.30 | ODU temperature      | Outdoor unit temperature is anomalous                                                                                                    |
| H06.31 | ODU temp sensor      | <ul> <li>Outdoor unit temperature sensor error</li> <li>Check the wiring between the main PCB and the sensors.</li> <li>Check that the sensors have been fitted correctly.</li> <li>Check the Ohmic value of the sensors.</li> <li>Replace the sensors if necessary.</li> </ul> |
| H06.32 | ODU temp sensor      | Outdoor unit temperature sensor error                                                                                                    |
|        |                      | <ul> <li>Check the wiring between the main PCB and the sensors.</li> <li>Check that the sensors have been fitted correctly.</li> <li>Check the Ohmic value of the sensors.</li> <li>Replace the sensors if necessary.</li> </ul>                                                |
| H06.33 | ODU heatsink temp    | ODU heatsink temperature anomaly<br>Heat sink = radiator                                                                                                    |
| H06.34 | ODU power module     | Outdoor unit power module anomaly                                                                                                    |
| H06.35 | ODU superheat        | Outdoor unit superheat anomaly                                                                                                    |
| H06.36 | Fan motor            | Outdoor unit fan motor anomaly                                                                                                    |
| H06.37 | Overheat protection  | ODU overheat protection activated                                                                                                    |
| H06.38 | ODU pressure         | Outdoor unit pressure anomaly                                                                                                    |

| Code   | Message            | Description                                                                                                    |  |
|--------|--------------------|----------------------------------------------------------------------------------------------------|--|
| H06.39 | ODU overcurrent    | Outdoor unit compressor overcurrent                                                                                                    |  |
| H06.40 | ODU current sensor | Outdoor unit current sensor error                                                                                                    |  |
| H06.41 | ODU Tinl water     | Outdoor unit current sensor error                                                                                                    |  |
|        |                    | <ul> <li>Check the wiring between the main PCB and the sensor.</li> <li>Check that the sensor has been fitted correctly.</li> <li>Check the Ohmic value of the sensor.</li> <li>Replace the sensor if necessary.</li> </ul> |  |
| H06.42 | ODU refrigerant    | Outdoor unit refrigerant is anomalous                                                                                                    |  |
| H06.43 | DIP switch         | The DIP switch on the interface board has a configuration error interface cabinet = FTC2BR PCB                                                                                                    |  |

#### 11.2.4 Lockout codes

A lockout code signals a major anomaly affecting the heating system: the heating system is shut down as the safety conditions are not fulfilled.

Two operations are necessary for the system to resume normal operation:

- 1. Remove the causes of the anomaly.
- 2. Acknowledge the error message manually on the user interface.

Tab.85

| Code   | Message                                    | Description                                                                                                    |
|--------|--------------------------------------------|----------------------------------------------------------------------------------------------------|
| E00.00 | TFlow Open                                 | Flow temperature sensor is either removed or measures a temperature below range                                                                                                    |
|        |                                            | <ul> <li>Check the wiring between the main PCB and the sensor</li> <li>Check that the sensor has been correctly fitted</li> <li>Check the Ohmic value of the sensor</li> <li>Replace the sensor if necessary</li> </ul>                                                                                          |
| E00.01 | Flow temp sensor<br>shorted or above range | <ul> <li>Flow temperature sensor is either shorted or measures a temperature above range</li> <li>Check the wiring between the main PCB and the sensor</li> <li>Check that the sensor has been correctly fitted</li> <li>Check the Ohmic value of the sensor</li> <li>Replace the sensor if necessary</li> </ul> |

| Code   | Message                    | Description                                                                                                    |
|--------|----------------------------|----------------------------------------------------------------------------------------------------|
| E02.13 | Blocking Input             | Blocking Input of the Control Unit from device external environment<br>Input <b>BL</b> open.                                                                                                    |
|        |                            | <ul> <li>Check the wiring</li> <li>Check the component connected to the <b>BL</b> contact</li> <li>Check the component connected to the AP001 and AP100 contact</li> </ul>                                                                                                    |
| E02.24 | System flow locking active | System water flow locking active<br>Insufficient flow rate:                                                                                                    |
|        |                            | <ul> <li>Open a thermostatic radiator valve or the flow valve on the circuit concerned</li> <li>Check that the error code disappears</li> <li>Otherwise, follow one of the instructions below</li> </ul>                                                                                                    |
|        |                            | The circuit is clogged:                                                                                                    |
|        |                            | <ul> <li>Make sure that the thermostatic valves or flow valves on the circuit concerned are fully open</li> <li>Check that the filters are not obstructed and clean them if necessary</li> <li>Clean and flush the installation if necessary</li> </ul>                                                                                                    |
|        |                            | No circulation:                                                                                                    |
|        |                            | <ul> <li>Check that the valves and thermostatic valves are open.</li> <li>Check that the filters are not obstructed and clean them if necessary</li> <li>Check that the circulating pump is working correctly</li> <li>Clean and flush the installation if necessary</li> <li>Check the condition of the wiring and that the electrical connections are correctly positioned</li> <li>Check the pump supply: if the pump does not work, replace it</li> </ul> |
|        |                            | Too much air:                                                                                                    |
|        |                            | <ul><li>Completely vent the indoor unit and the installation for optimum running</li><li>Check that the automatic air vents are properly open (also check the hydroblock)</li></ul>                                                                                                    |
|        |                            | Incorrect wiring:                                                                                                    |
|        |                            | Check that the electrical connections are correctly positioned                                                                                                    |
|        |                            | Flow meter:                                                                                                    |
|        |                            | <ul> <li>Check the electrical connections and the direction of the flow meter (arrow to the right)</li> <li>Replace the flow meter if necessary</li> </ul>                                                                                                    |

#### 11.3 Displaying and clearing the error memory

The error memory stores the 32 most recent errors. You can check the details of each error and then clear it from the error memory.

To display and clear the error memory:

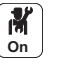

- 1. Press the 🗐 button.
- 2. Select Error History.
  - ⇒ The list of the 32 most recent errors is displayed with the error code, a short description and the date.
- 3. Carry out the following actions according to your needs:
  - Show the details of an error: select the desired error.
  - To clear the error memory, press and hold the ✓ rotary knob.

#### 11.4 Accessing information on the hardware and software versions

Information about the hardware and software versions of the different appliance components is stored in the user interface.

To access:

- 1. Press the 🗐 button.
- 2. Select the Version Information menu.
- 3. Select the component for which you would like to see the version information.

| Component      | Description                                                     |
|----------------|-----------------------------------------------------------------|
| Appliance Info | Information on the indoor unit                                  |
| EHC-08         | Information on the main EHC-08 PCB for the heat pump            |
| MK3            | Information on the user interface                               |
| SCB-04         | Information on the SCB-04 PCB for the heat pump                 |
| GTW-Bluetooth  | Information on the PCB for Bluetooth <sup>®</sup> communication |

## 12 Decommissioning and disposal

#### 12.1 Decommissioning procedure

To decommission the heat pump temporarily or permanently:

- 1. Switch off the heat pump.
- 2. Shut off the electrical power supply to the heat pump: outdoor unit and indoor unit.
- 3. Switch off the power supply to the electric heating element, if present.
- 4. Switch off the power supply to the backup boiler, if present.
- 5. Drain the central heating system.

#### 12.2 Disposal and recycling

Fig.95 Warning Removal and disposal of the heat pump must be carried out by a qualified professional in accordance with prevailing local and national regulations. 1. Switch off the heat pump. 2. Cut the mains supply to the heat pump. 3. Recover the refrigerant in accordance with prevailing regulations. Important i Do not allow the refrigerant to escape into the atmosphere. 4. Disconnect the refrigerant connections. 5. Close the water mains. 6. Drain the installation. 7. Dismantle all hydraulic connections. 8. Dismantle the heat pump. 9. Scrap or recycle the heat pump in accordance with prevailing local and national regulations.

#### 12.3 Recover refrigerants

When decommissioning the heat pump, all refrigerants need to be recovered safely. Prior to the task being carried out, an oil and refrigerant sample shall be taken in case analysis is required prior to re-use of recovered refrigerant. It is essential that electrical power is available before the task is commenced.

Before attempting the procedure, ensure that:

- mechanical handling equipment is available, if required, for handling refrigerant cylinders;
- all personal protective equipment is available and being used correctly;
- the recovery process is supervised at all times by a competent person;
- recovery equipment and cylinders conform to the appropriate standards.
- 1. Become familiar with the equipment and its operation.
- 2. Isolate system electrically.
- 3. Pump down refrigerant system, if possible.
- 4. If a vacuum is not possible, make a manifold so that refrigerant can be removed from various parts of the system.

- 5. Make sure that cylinder is situated on the scales before recovery takes place.
- 6. Start the recovery machine and operate in accordance with instructions.

## i Important

- Do not overfill cylinders (no more than 80 % volume liquid charge).
  - Do not exceed the maximum working pressure of the cylinder, even temporarily.
- 7. When the cylinders have been filled correctly and the process completed, make sure that the cylinders and the equipment are removed from site promptly and all isolation valves on the equipment are closed off.

## i Important

Recovered refrigerant shall not be charged into another refrigerating system unless it has been cleaned and checked.

#### 12.4 Labelling

Equipment shall be labelled stating that it has been de-commissioned and emptied of refrigerant. The label shall be dated and signed.

#### 12.5 Recovery equipment

When removing refrigerant from a system, either for servicing or decommissioning, it is recommended good practice that all refrigerants are removed safely.

When transferring refrigerant into cylinders, ensure that only appropriate refrigerant recovery cylinders are employed. Ensure that the correct number of cylinders for holding the total system charge is available. All cylinders to be used are designated for the recovered refrigerant and labelled for that refrigerant (i.e. special cylinders for the recovery of refrigerant). Cylinders shall be complete with pressure-relief valve and associated shut-off valves in good working order. Empty recovery cylinders are evacuated and, if possible, cooled before recovery occurs.

The recovery equipment shall be in good working order with a set of instructions concerning the equipment that is at hand and shall be suitable for the recovery of all appropriate refrigerants including, when applicable, flammable refrigerants. In addition, a set of calibrated weighing scales shall be available and in good working order. Hoses shall be complete with leak-free disconnect couplings and in good condition. Before using the recovery machine, check that it is in satisfactory working order, has been properly maintained and that any associated electrical components are sealed to prevent ignition in the event of a refrigerant release. Consult manufacturer if in doubt.

The recovered refrigerant shall be returned to the refrigerant supplier in the correct recovery cylinder, and the relevant waste transfer note arranged. Do not mix refrigerants in recovery units and especially not in cylinders.

If compressors or compressor oils are to be removed, ensure that they have been evacuated to an acceptable level to make certain that flammable refrigerant does not remain within the lubricant. The evacuation process shall be carried out prior to returning the compressor to the suppliers. Only electric heating to the compressor body shall be employed to accelerate this process. When oil is drained from a system, it shall be carried out safely.

# 13 Spare parts

#### 13.1 Indoor unit

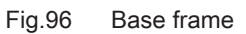

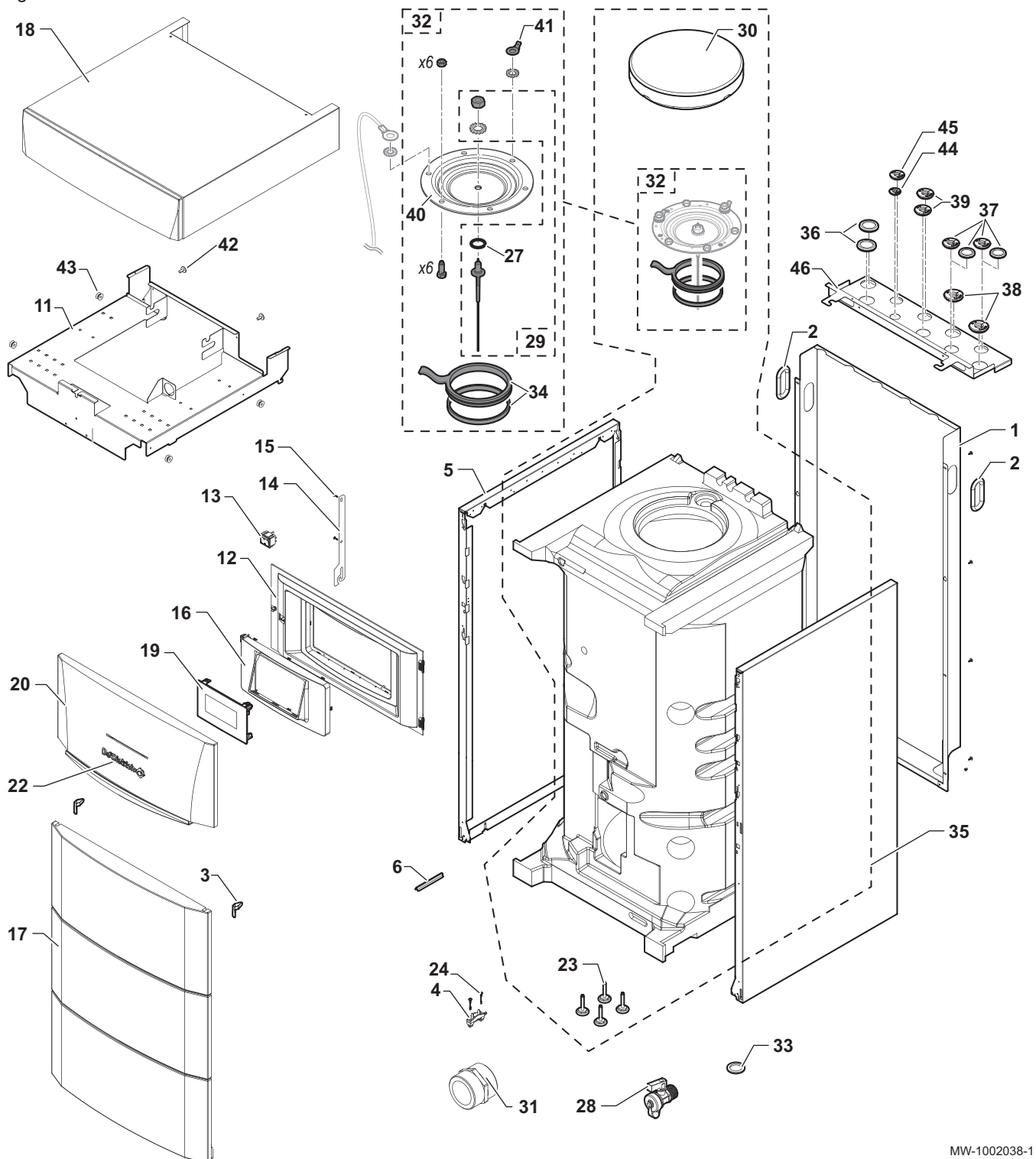

Tab.86 List of spare parts for the base frame

| Marker | Reference | Description      |
|--------|-----------|------------------|
| 1      | 7657368   | Rear panel       |
| 2      | BRO303892 | 112 x 56 grommet |
| 3      | 200019786 | Door spring kit  |

| Marker | Reference            | Description                                                                                           |
|--------|----------------------|----------------------------------------------------------------------------------------------------|
| 4      | 7618888              | Strain relief                                                                                         |
| 5      | 300024463            | Side panel                                                                                            |
| 6      | 95365613             | Contact spring for sensor pocket                                                                      |
| 11     | 7780543              | Expansion vessel bracket                                                                              |
| 12     | 7615287              | User interface bracket                                                                                |
| 13     | 300024488            | White bipolar switch                                                                                  |
| 14     | 7619159              | User interface hook                                                                                   |
| 15     | 7684459              | EJOT KB 35 x 12 screws                                                                                |
| 16     | 7616612              | User interface bracket                                                                                |
| 17     | 200019243            | Complete front panel                                                                                  |
| 18     | 7675087              | Top panel                                                                                             |
| 19     | 7695390              | User interface                                                                                        |
| 20     | 300026529            | Complete door and handle                                                                              |
| 22     | 97525389             | Logo – length 125 mm                                                                                  |
| 23     | 7657308              | M8 x 35 x 60 adjustable foot (x4)                                                                     |
| 24     | 7610590              | EJOT WN 5451 25 x 15 screws                                                                           |
| 27     | 300014305            | 14 x 4 EDPM O-ring                                                                                    |
| 28     | 94902073             | 1/2" drain valve                                                                                      |
| 29     | 200011817            | Impressed current titanium anode                                                                      |
| 30     | 300024943            | Inspection hatch insulation                                                                           |
| 31     | 94950132             | G3/4" nipple<br>Model with immersion heater: not available                                            |
| 32     | 20000092             | Complete hatch TAS D112                                                                               |
| 33     | 95013062             | Green gasket 30 x 21 x 2                                                                              |
| 34     | 89705511             | Gasket kit, Ø 112 (7 mm) + Retainer ring, 5 mm                                                        |
| 35     | 7787560              | Complete tank                                                                                         |
| 36     | 7685542              | Ø 42 blanking plate                                                                                   |
| 37     | 7617171<br>300001936 | Ø 18 pipe feed-through for model with backup boiler<br>Blanking plate for model with immersion heater |
| 38     | 7617311              | D22 pipe duct                                                                                         |
| 39     | 7617171              | Pipe grommet, Ø 18                                                                                    |
| 40     | 89490548             | Enamelled hatch                                                                                       |
| 41     | 99100577             | Ground ring with lug                                                                                  |
| 42     | 7609710              | RLX ST3 9 x 9,5 F ZN screw                                                                            |
| 43     | 94972158             | Collar bushing Zn D12                                                                                 |
| 44     | 7766801              | 1/4" pipe feed-through                                                                                |
| 45     | 7766802              | 1/2" pipe feed-through                                                                                |
| 46     | 7681889              | Pipe support                                                                                          |

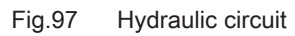

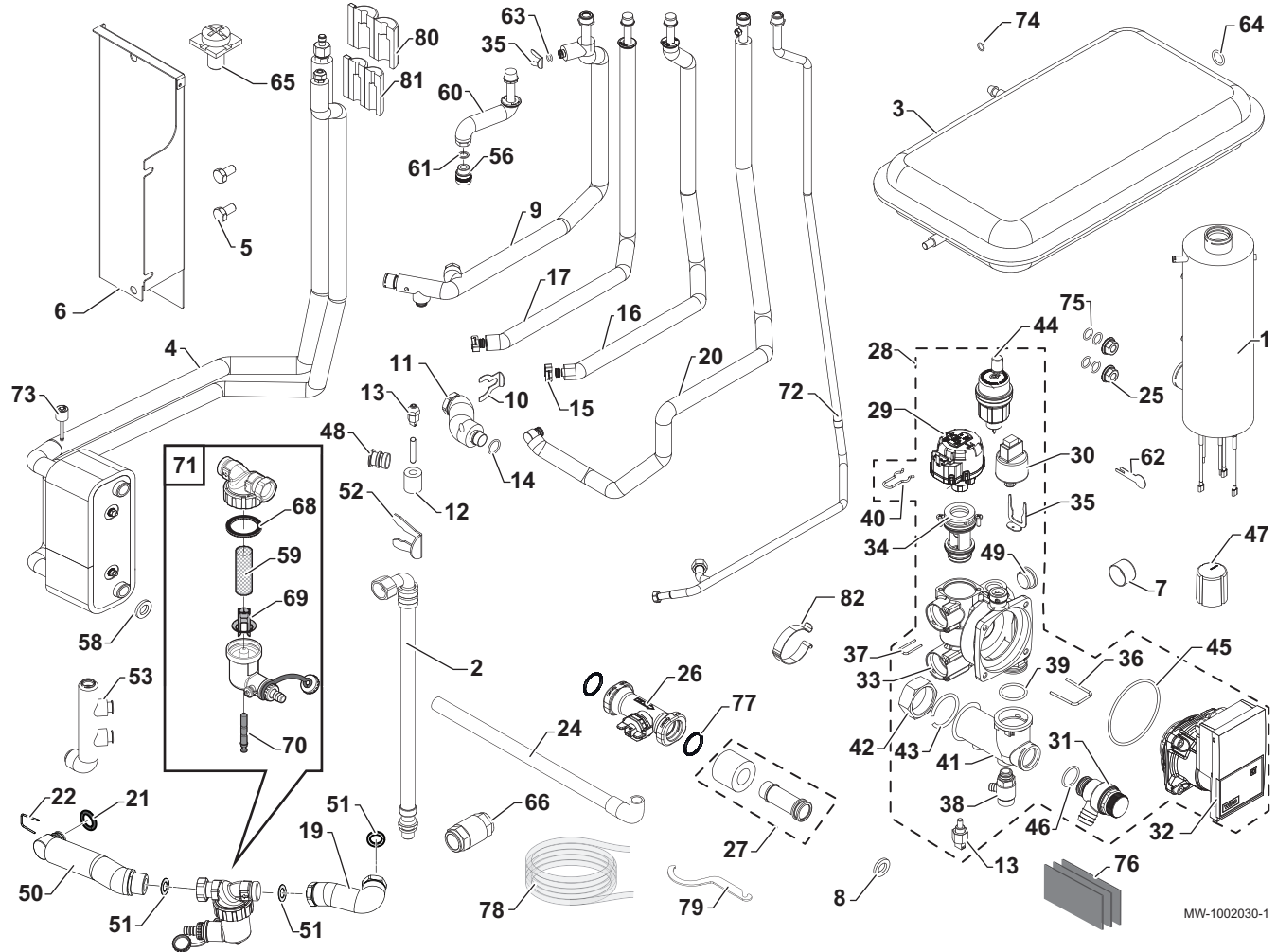

Tab.87 List of spare parts for the hydraulic circuit

| Marker | Reference | Description                                                   |
|--------|-----------|---------------------------------------------------------------|
| 1      | 7618852   | 3-6 kW preheater for models with immersion heater             |
|        |           | Model with backup boiler: not available                       |
| 2      | 300025392 | DN8 3/8" - 1/2" straight hose                                 |
| 3      | S62753    | Expansion vessel RP 250 - capacity 8 litres                   |
| 4      | 7791951   | Condenser                                                     |
| 5      | 95610593  | H M 10 x 20 6.8 ZN8 screws                                    |
|        |           | Model with backup boiler: not available                       |
| 6      | 7682394   | Condenser assembly support                                    |
| 7      | S62733    | Pressure gauge                                                |
| 8      | 95013059  | Ø 18.5 x 12 x 2 green gasket                                  |
| 9      | 7657028   | Heating flow pipe                                             |
| 10     | 300023113 | Pin for DN20                                                  |
| 11     | 7780619   | Flow meter exchanger pipe                                     |
| 12     | 7623411   | Temperature sensor insulation PT100                           |
| 13     | 7609871   | Temperature sensor PT1000                                     |
| 14     | 300023277 | O-ring - Ø 21.89 x 2.62                                       |
| 15     | 96350203  | Clips for Ø 25 quick connection for models with backup boiler |
|        |           | Model with immersion heater: not available                    |
| 16     | 7658147   | Hydraulic return pipe for models with backup boiler           |
|        |           | Model with immersion heater: not available                    |
| 17     | 7658138   | Hydraulic flow pipe for models with backup boiler             |
|        |           | Model with immersion heater: not available                    |
| 19     | 7705515   | Filter tank pipe                                              |

| Marker | Reference | Description                                                         |
|--------|-----------|---------------------------------------------------------------------|
| 20     | 7676850   | Heating return pipe                                                 |
| 21     | 95023311  | 21 x 3.5 EPDM O-ring                                                |
| 22     | 7611475   | 25 x 2.5 pin                                                        |
| 24     | 7682224   | Safety valve pipe                                                   |
| 25     | 95890434  | Serrated base nut H M8                                              |
|        |           | Model with backup boiler: not available                             |
| 26     | 300022989 | Flow meter, HUBA DN20                                               |
| 27     | 7622042   | Collector flow meter pipe                                           |
| 28     | 7675590   | Complete hydroblock                                                 |
| 29     | 7675593   | Three-way valve motor                                               |
| 30     | 7611586   | HUBA pressure switch                                                |
| 31     | 7611577   | 3-bar safety valve                                                  |
| 32     | 7606561   | YONOS circulating pump motor                                        |
| 33     | 7607701   | Hydroblock body                                                     |
| 34     | 7675592   | Three-way valve cartridge                                           |
| 35     | 7611607   | Safety valve pin                                                    |
| 36     | 7607673   | 28.5 x 3 retaining pin                                              |
| 37     | 7611606   | Pressure switch clip                                                |
| 38     | 7606586   | Drain valve                                                         |
| 39     | 7607684   | 25.07 x 2.62 EPDM O-ring                                            |
| 40     | 7611585   | Three-way valve pin                                                 |
| 41     | 7616569   | Collector                                                           |
| 42     | 7622530   | Removable nut 1"                                                    |
| 43     | 7622531   | Ring nut 1"                                                         |
| 44     | 7606593   | Air ventOTMA                                                        |
| 45     | 7606572   | O-ring Ø 68 x 4                                                     |
| 46     | 7101096   | O-ring gasket 17.86 x 2.62                                          |
| 47     | 0303384   | Protective cap for pressure gauge                                   |
| 48     | 300025325 | T for quick connection plug                                         |
| 49     | 7611590   | Plug                                                                |
| 50     | 7705513   | Hydroblock filter pipe                                              |
| 51     | 95013062  | Ø 30 x 21 x 2 gasket                                                |
| 52     | 300024235 | Blocking pin                                                        |
| 53     | 7618992   | Collector                                                           |
| 50     | 7005075   |                                                                     |
| 56     | 7605675   |                                                                     |
| 58     | 95013062  | Ø 30 x 21 x 2 gasket                                                |
| 59     | 7715767   | Filter                                                              |
| 60     | 7787158   | Domestic not water flow pipe                                        |
| 61     | 95013060  | Ø 24 x 17 x 2 gasket                                                |
| 62     | 300023286 | Bub blocking pin<br>Model with backup boiler: not available         |
| 63     | 95023308  | EPDM 9.19 X 2.62 O-ring                                             |
| 64     | 95013058  | Ø 14 x 8 x 2 gasket                                                 |
| 65     | 7665153   | Earth connection screw                                              |
| 66     | 94914285  | Non-return valve 3/4"<br>Model with immersion heater: not available |
| 68     | 7715766   | Gasket                                                              |
| 69     | 7715768   | Plastic insert                                                      |
| 70     | 7715769   | Magnet + O-ring                                                     |
| 71     | 7777450   | Complete magnetic filter                                            |
| 72     | 7657485   | Domestic cold water pipe                                            |
| 73     | 7777342   | Pressure sensor                                                     |

| Marker | Reference | Description                                                      |
|--------|-----------|------------------------------------------------------------------|
| 74     | BRO349558 | 5 x 11 x 2 gasket                                                |
| 75     | 7622178   | M8 x 1 plastic washer<br>Model with backup boiler: not available |
| 76     | 300024783 | Insulation for connections                                       |
| 77     | 7775597   | EPDM 21.89 x 2.62 O-ring, white                                  |
| 78     | 94994711  | Drain valve drain pipe                                           |
| 79     | 7706481   | Maintenance key                                                  |
| 80     | 7781874   | 1/2" refrigerant connection insulation                           |
| 81     | 7781876   | 1/4" refrigerant connection insulation                           |
| 82     | 7776273   | Sensor spring                                                    |

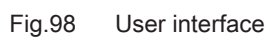

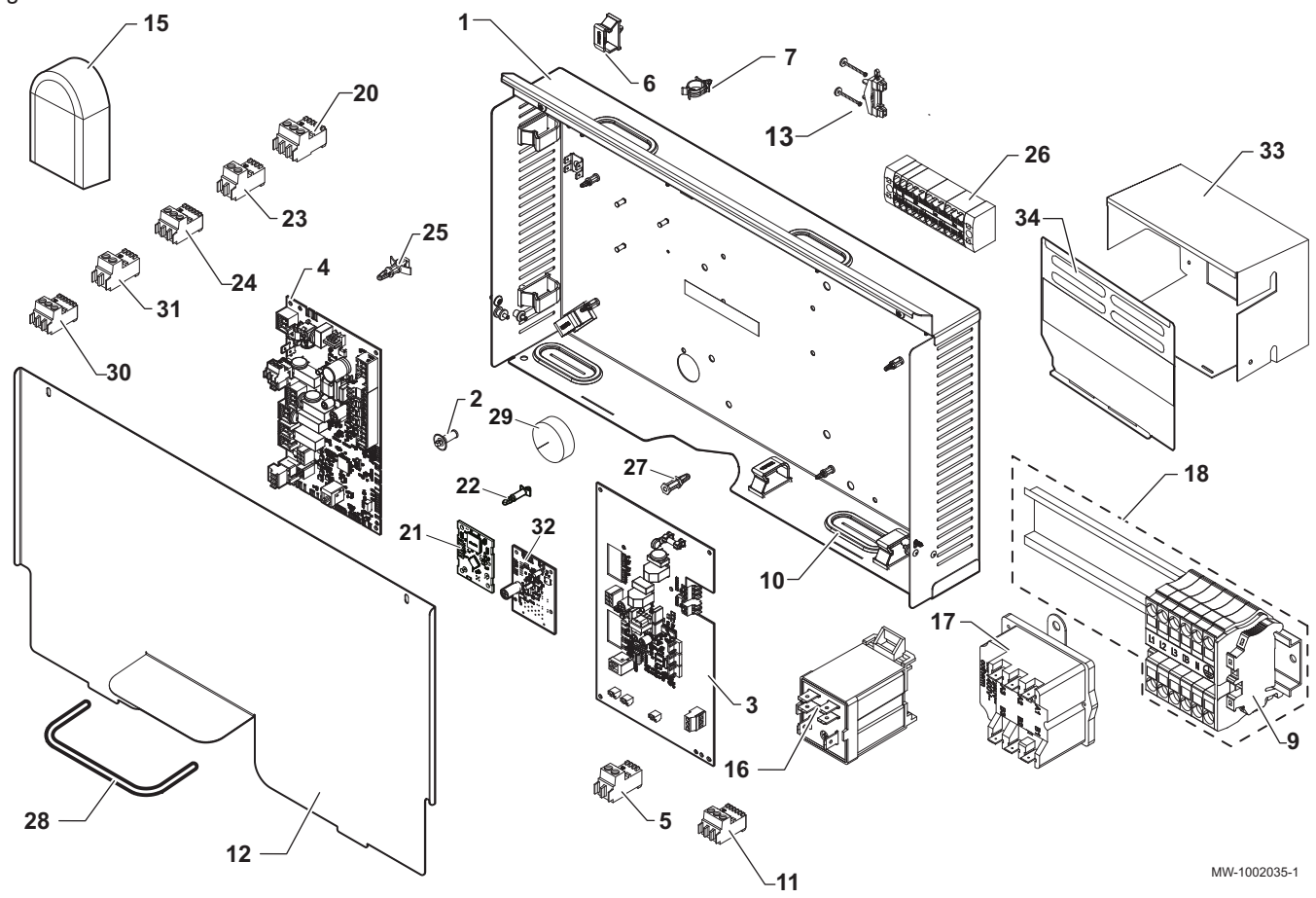

Tab.88 Spare parts list for the user interface

| Marker | Reference | Description                                                                                          |
|--------|-----------|----------------------------------------------------------------------------------------------------|
| 1      | 7777668   | User interface bracket                                                                               |
| 2      | 7626821   | RICHCO spacer LCBS                                                                                   |
| 3      | 7773429   | FTC2BR interface PCB                                                                                 |
| 4      | 7766891   | EHC-08 central unit PCB                                                                              |
| 5      | 7632095   | RAST5 connector, green                                                                               |
| 5      | 7632096   | RAST5 3611connector                                                                                  |
| 6      | 7643731   | Cable way                                                                                            |
| 7      | 95320950  | Cable clamp<br>Model with backup boiler: not available                                               |
| 9      | 7608561   | WAGO connection terminal for models with immersion heater<br>Model with backup boiler: not available |
| 10     | 7681470   | Oblong grommet                                                                                       |
| 11     | 7674749   | RAST5 connector, white                                                                               |

| Marker | Reference | Description                                                                                              |  |  |  |
|--------|-----------|----------------------------------------------------------------------------------------------------|--|--|--|
| 12     | 7675721   | Cover for PCBs                                                                                           |  |  |  |
| 13     | 7603382   | Cable clamp + screw kit                                                                                  |  |  |  |
| 15     | 95362450  | AF60 outdoor temperature sensor                                                                          |  |  |  |
| 16     | 7611483   | Bracket with FINDER relay for models with immersion heater<br>Model with backup boiler: not available    |  |  |  |
| 17     | 200018815 | COTHERM BSDP 0002 thermostat for models with immersion heater<br>Model with backup boiler: not available |  |  |  |
| 18     | 7621071   | Immersion heater terminal for models with immersion heater<br>Model with backup boiler: not available    |  |  |  |
| 20     | 300009070 | RAST5 361102k09m08 connector                                                                             |  |  |  |
| 21     | 7715094   | BLE Smart Antenna PCB for Bluetooth®                                                                     |  |  |  |
| 22     | 7750941   | 3.18 PCB spacer                                                                                          |  |  |  |
| 23     | 200009965 | RAST5 connector, orange                                                                                  |  |  |  |
| 24     | 7682484   | RAST5 connector S2-S3 bus                                                                                |  |  |  |
| 25     | 96550354  | RICHCO LCBS spacer                                                                                       |  |  |  |
| 26     | 7766669   | PTFIX distribution terminal block                                                                        |  |  |  |
| 27     | 300020013 | Snap-on PCB support                                                                                      |  |  |  |
| 28     | BRO193722 | Protection profile                                                                                       |  |  |  |
| 29     | 7625466   | Tank sensor tube insulation                                                                              |  |  |  |
| 30     | 7680714   | RAST5 3PTS connector for models with backup boiler<br>Model with immersion heater: not available         |  |  |  |
| 31     | 7680712   | RAST5 2PTS connector for models with backup boiler<br>Model with immersion heater: not available         |  |  |  |
| 32     | 300028319 | ACI BDR PCB                                                                                              |  |  |  |
| 33     | 7791952   | Preheater bracket for models with immersion heater<br>Model with backup boiler: not available            |  |  |  |
| 34     | 7619590   | Protection flap for models with immersion heater<br>Model with backup boiler: not available              |  |  |  |

Fig.99 Cable harness for appliances with backup boiler or immersion heater

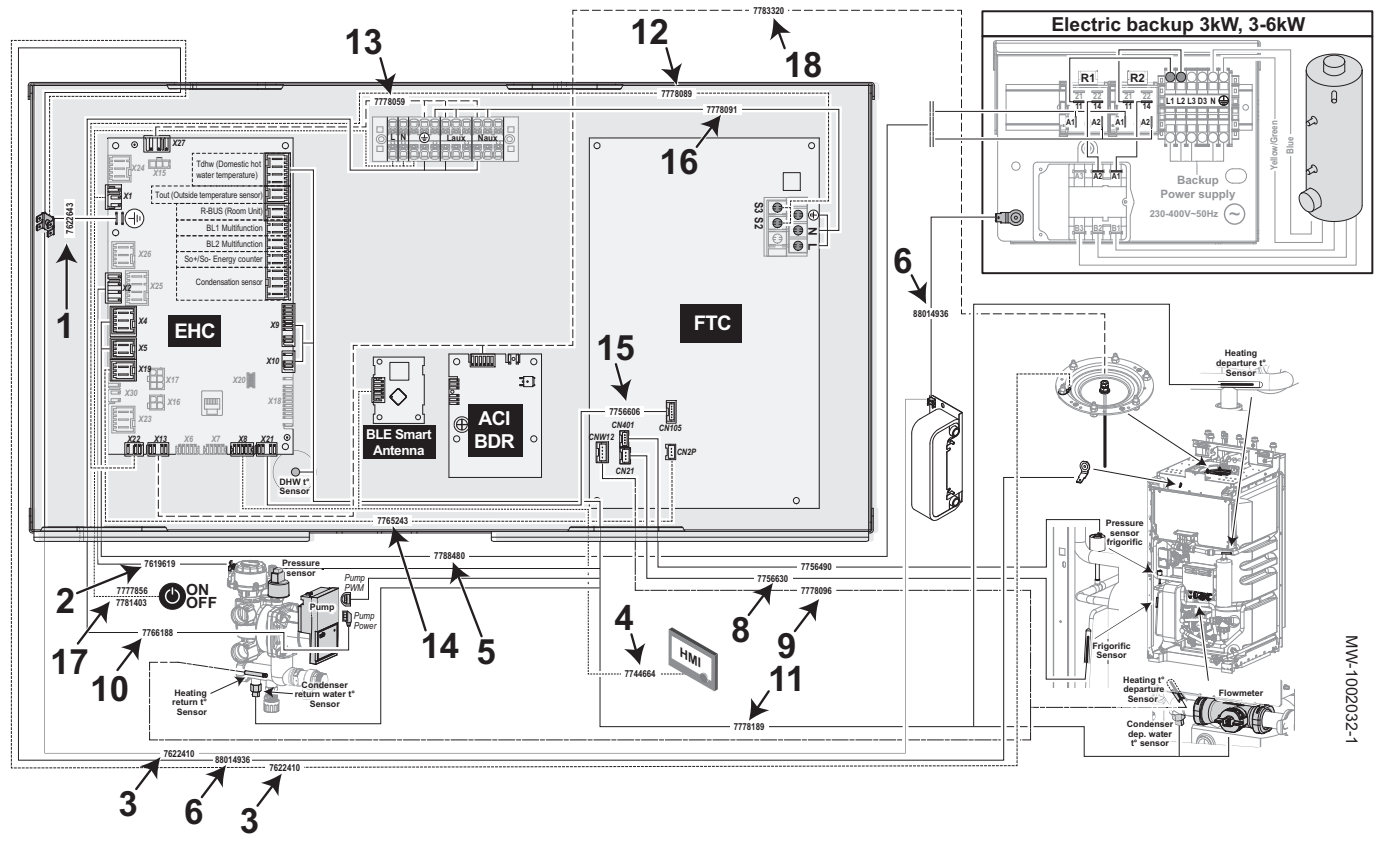

120 MIV-S V200 R32

| Marker | Reference | Description                                                                                         |  |  |  |
|--------|-----------|----------------------------------------------------------------------------------------------------|--|--|--|
| 1      | 7622643   | PCB earthing cable (complete)                                                                       |  |  |  |
| 2      | 7619619   | Cable harness for three-way valve internal power supply                                             |  |  |  |
| 3      | 7622410   | Earthing cable (complete)                                                                           |  |  |  |
| 4      | 7744664   | L-Bus cable                                                                                         |  |  |  |
| 5      | 7788480   | Preheater cable harness for models with immersion heater<br>Model with backup boiler: not available |  |  |  |
| 6      | 88014936  | VM earth wire<br>Model with backup boiler: not available                                            |  |  |  |
| 8      | 7756630   | Refrigerant sensor wire harness                                                                     |  |  |  |
| 9      | 7778096   | Condenser sensor wire harness                                                                       |  |  |  |
| 10     | 7766188   | Pump power supply cable                                                                             |  |  |  |
| 11     | 7778189   | Sensor wire harness                                                                                 |  |  |  |
| 12     | 7778089   | S2-S3cable                                                                                          |  |  |  |
| 13     | 7778059   | Terminal block EHC PCB wire harness                                                                 |  |  |  |
| 14     | 7765243   | FTC2BR EHC PCB wire harness                                                                         |  |  |  |
| 15     | 7756606   | FTC2BR EHC bus wire harness                                                                         |  |  |  |
| 16     | 7778091   | FTC2BR power supply wire harness                                                                    |  |  |  |
| 17     | 7777856   | Main harness + ON/OFF button                                                                        |  |  |  |
| 18     | 7783320   | ACI power supply cable                                                                              |  |  |  |

#### Tab.89 Spare parts list for the harnesses

### 13.2 AWHPR 4 MR / AWHPR 6 MR / AWHPR 8 MR outdoor unit

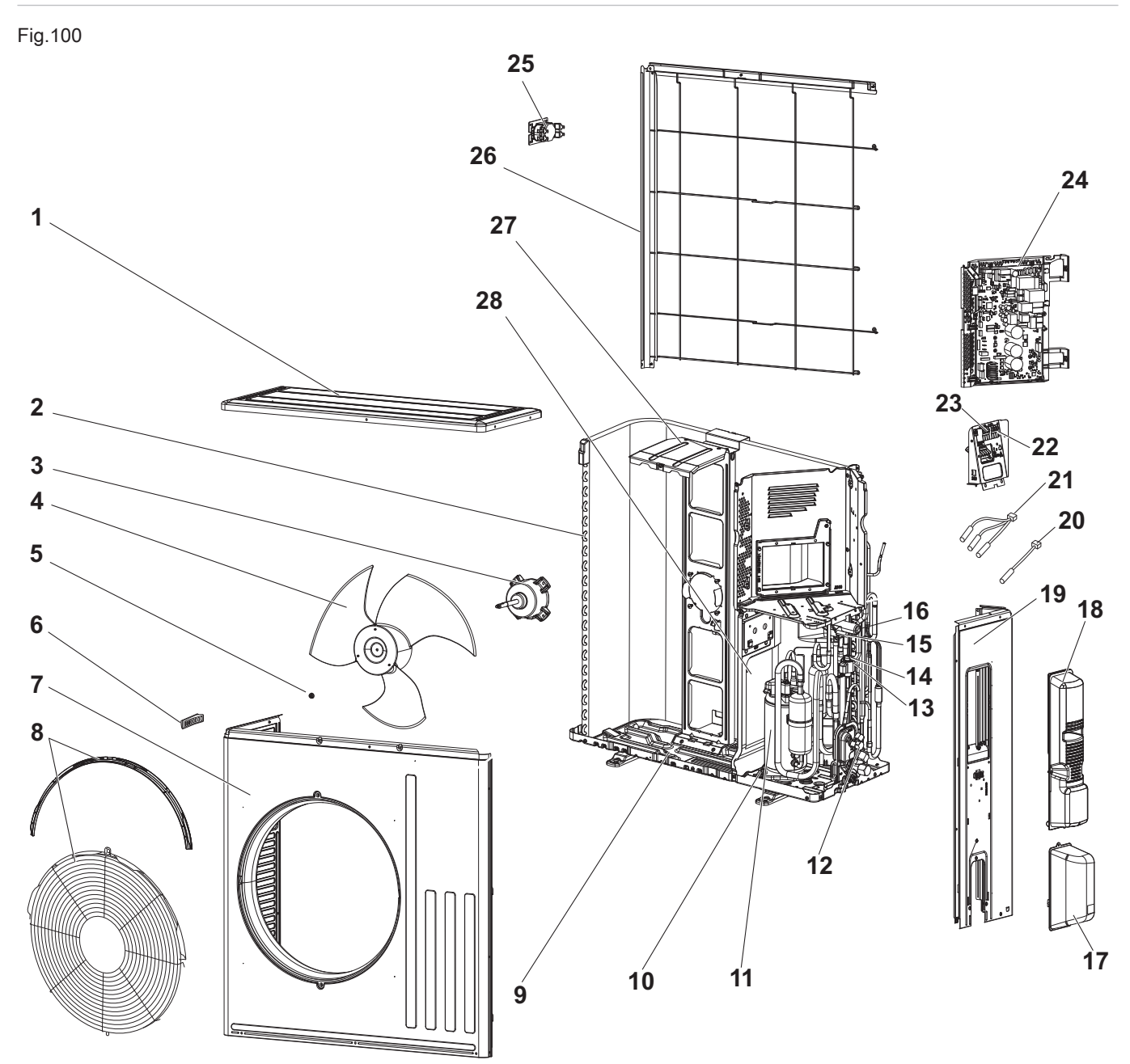

MW-1001863-2

Tab.90

| Marker | Reference | Description                 |
|--------|-----------|-----------------------------|
| 1      | 7776135   | Top panel                   |
| 2      | 7776136   | Coil (evaporator/condenser) |
| 3      | 7776137   | Fan motor                   |
| 4      | 7776138   | Fan rotor                   |
| 5      | 7776139   | Nut                         |
| 6      | 7776140   | Grip                        |
| 7      | 7776141   | Front panel                 |

| Marker | Reference | Description                                                   |  |  |  |
|--------|-----------|---------------------------------------------------------------|--|--|--|
| 8      | 7776142   | Fan grill                                                     |  |  |  |
| 9      | 7776153   | Base frame                                                    |  |  |  |
| 10     | 7776154   | Compressor anti-vibration mount kit                           |  |  |  |
| 11     | 7776155   | Compressor SVB130FBBMT (models with AWHPR 4 MR)               |  |  |  |
| 11     | 7776156   | Compressor SVB172FCKMT (models with AWHPR 6 MR or AWHPR 8 MR) |  |  |  |
| 12     | 7776157   | Stop valve kit                                                |  |  |  |
| 13     | 7776158   | Expansion valve                                               |  |  |  |
| 14     | 7776159   | Expansion valve coil                                          |  |  |  |
| 15     | 7776200   | 21S4 solenoid valve coil                                      |  |  |  |
| 16     | 7776201   | 4-way valve                                                   |  |  |  |
| 17     | 7776202   | Stop valve access panel                                       |  |  |  |
| 18     | 7776203   | Power supply access panel                                     |  |  |  |
| 19     | 7776204   | Right-hand side panel                                         |  |  |  |
| 20     | 7776205   | RT65 outdoor temperature sensor                               |  |  |  |
| 21     | 7776206   | RT61-RT62-RT68 sensor kit                                     |  |  |  |
| 22     | 7776207   | Terminal block TB1                                            |  |  |  |
| 23     | 7776208   | Terminal block TB2                                            |  |  |  |
| 24     | 7776209   | PC INVERTER 40 PCB (models with AWHPR 4 MR)                   |  |  |  |
| 24     | 7776210   | PC INVERTER 60 PCB (models with AWHPR 6 MR)                   |  |  |  |
| 24     | 7776211   | PC INVERTER 80 PCB (models with AWHPR 8 MR)                   |  |  |  |
| 25     | 7776212   | Sensor L                                                      |  |  |  |
| 26     | 7776213   | Rear protection grille                                        |  |  |  |
| 27     | 7776214   | Motor bracket                                                 |  |  |  |
| 28     | 7776215   | Intermediate panel                                            |  |  |  |
| -      | 7652699   | Condensate discharge                                          |  |  |  |
| -      | 7776134   | Screw bag                                                     |  |  |  |

# 14 Product fiche and package fiche

### 14.1 Product fiche

Tab.91 Product fiche for heat pump combination heaters

|                                                                                 |     | AWHPR 4 MR | AWHPR 6 MR | AWHPR 8 MR |
|---------------------------------------------------------------------------------|-----|------------|------------|------------|
| Space heating - Temperature application                                         |     | Medium     | Medium     | Medium     |
| Water heating - Declared load profile                                           |     | L          | L          | L          |
| Seasonal space heating energy efficiency class under average climate conditions |     | A**        | A**        | A**        |
| Water heating energy efficiency class under average climate conditions          |     | A          | A          | A          |
| Rated heat output under average climate conditions ( <i>Prated or Psup</i> )    | kW  | 5          | 6          | 7          |
| Space heating - Annual energy consumption under average cli-<br>mate conditions | kWh | 3009       | 3679       | 4504       |
| Water heating - Annual energy consumption under average cli-<br>mate conditions | kWh | 773        | 799        | 818        |
| Seasonal space heating energy efficiency under average climate conditions       | %   | 134        | 132        | 125        |
| Water heating energy efficiency under average climate condi-<br>tions           | %   | 132.50     | 128.10     | 125.00     |
| Sound power level L <sub>WA</sub> indoors <sup>(1)</sup>                        | dB  | 29         | 31         | 32         |
| Ability to off-peak hours functioning <sup>(1)</sup>                            |     | No         | No         | No         |

|                                                                                                    |                    | AWHPR 4 MR     | AWHPR 6 MR     | AWHPR 8 MR     |
|----------------------------------------------------------------------------------------------------|--------------------|----------------|----------------|----------------|
| Rated heat output, under colder - warmer climate conditions                                           | kW                 | 4 – 5          | 5 - 6          | 5 – 7          |
| Space heating - Annual energy consumption, under <b>colder -</b><br>warmer climate conditions         | kWh <sup>(2)</sup> | 3801 – 1607    | 4284 – 2222    | 4215 – 2315    |
| Water heating - Annual energy consumption, under <b>colder -</b><br>warmer climate conditions         | kWh <sup>(2)</sup> | 1052 – 652     | 1217 – 700     | 1217 – 700     |
| Seasonal space heating energy efficiency, under <b>colder - warm-</b><br><b>er</b> climate conditions | %                  | 101 – 163      | 101 – 141      | 102 – 149      |
| Water heating energy efficiency, under <b>colder - warmer</b> climate conditions                      | %                  | 97.24 – 156.99 | 84.10 - 146.22 | 84.12 – 146.24 |
| Sound power level L <sub>WA</sub> outdoors                                                            | dB                 | 56             | 57             | 59             |
| <ul><li>(1) If applicable.</li><li>(2) Electricity</li></ul>                                          | •                  |                |                |                |

Eor See

For specific precautions on assembly, installation and maintenance: see the "Safety Instructions" chapter

#### 14.2 Product fiche – Temperature controller

Tab.92Product fiche for the temperature controller

|                                                 | Unit | DIEMATIC<br>Evolution |
|-------------------------------------------------|------|-----------------------|
| Class                                           |      | II                    |
| Contribution to space heating energy efficiency | %    | 2                     |

#### 14.3 Package fiche - Medium-temperature heat pumps

|   | 11 |
|---|----|
| 1 |    |

#### Important

1 'Medium-temperature application' means an application where the heat pump space heater or heat pump combination heater delivers its declared capacity for heating at an indoor heat exchanger outlet temperature of 55 °C.

(1)

Fig.101 Package fiche for medium-temperature heat pumps indicating the space heating energy efficiency of the package

Seasonal space heating energy efficiency of heat pump

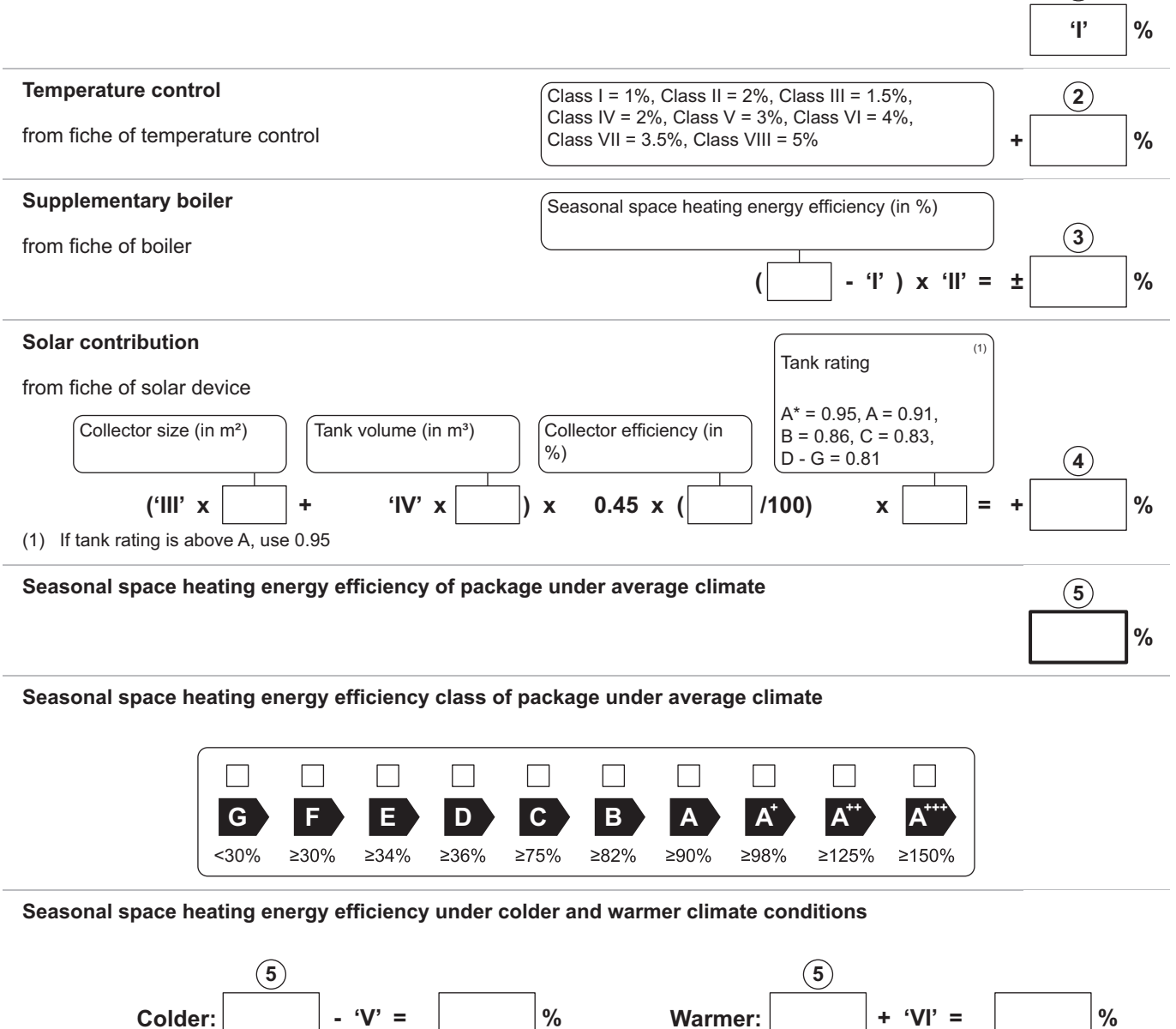

The energy efficiency of the package of products provided for in this fiche may not correspond to its actual energy efficiency once installed in a building, as this efficiency is influenced by further factors such as heat loss in the distribution system and the dimensioning of the products in relation to building size and characteristics.

Т

AD-3000745-01

- The value of the seasonal space heating energy efficiency of the preferential space heater, expressed in %.
- II The factor for weighting the heat output of preferential and supplementary heaters of a package as set out in the following table.
- III The value of the mathematical expression: 294/(11 · Prated), whereby "Prated" is related to the preferential space heater.
- IV The value of the mathematical expression 115/(11 · Prated), whereby "Prated" is related to the preferential space heater.
- V The value of the difference between the seasonal space heating energy efficiencies under average and colder climate conditions, expressed in %.
- VI The value of the difference between the seasonal space heating energy efficiencies under warmer and average climate conditions, expressed in %.

#### Tab.93 Weighting of medium temperature heat pumps

| Prated / (Prated + Psup) <sup>(1)(2)</sup>                                                                                                    | II, package without hot water storage tank | II, package with hot water storage tank |  |  |  |  |  |
|----------------------------------------------------------------------------------------------------|--------------------------------------------|-----------------------------------------|--|--|--|--|--|
| 0                                                                                                    | 1.00                                       | 1.00                                    |  |  |  |  |  |
| 0.1                                                                                                    | 0.70                                       | 0.63                                    |  |  |  |  |  |
| 0.2                                                                                                    | 0.45                                       | 0.30                                    |  |  |  |  |  |
| 0.3                                                                                                    | 0.25                                       | 0.15                                    |  |  |  |  |  |
| 0.4                                                                                                    | 0.15                                       | 0.06                                    |  |  |  |  |  |
| 0.5                                                                                                    | 0.05                                       | 0.02                                    |  |  |  |  |  |
| 0.6                                                                                                    | 0.02                                       | 0                                       |  |  |  |  |  |
| ≥ 0.7                                                                                                    | 0                                          | 0                                       |  |  |  |  |  |
| <ul> <li>(1) The intermediate values are calculated by linear interpolation between the two adjacent values.</li> <li>(2) Prated is related to the preferential space heater or combination heater</li> </ul> |                                            |                                         |  |  |  |  |  |

#### Tab.94 Package efficiency

|                                                     |   | AWHPR 4 MR | AWHPR 6 MR | AWHPR 8 MR |
|-----------------------------------------------------|---|------------|------------|------------|
| Seasonal space heating energy efficiency            | % | 134        | 132        | 125        |
| Temperature control                                 | % | + 2        | + 2        | + 2        |
| Seasonal space heating energy efficiency of package | % | 136        | 134        | 127        |

#### 14.4 Package fiche - Combination heaters (boilers or heat pumps)

Fig.102 Package fiche for combination heaters (boilers or heat pumps) indicating the water heating energy efficiency of the package

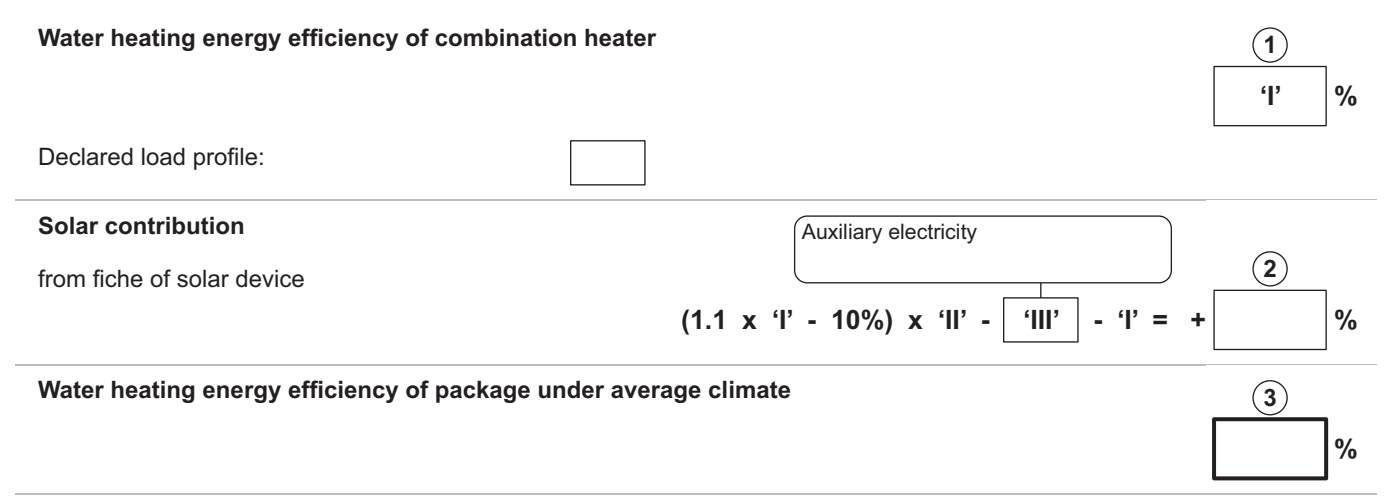

#### Water heating energy efficiency class of package under average climate

|   | G    | F    | E    | D    | С    | В    | Α    | A⁺    | <b>A</b> <sup>++</sup> | <b>A</b> <sup>+++</sup> |
|---|------|------|------|------|------|------|------|-------|------------------------|-------------------------|
| M | <27% | ≥27% | ≥30% | ≥33% | ≥36% | ≥39% | ≥65% | ≥100% | ≥130%                  | ≥163%                   |
|   | <27% | ≥27% | ≥30% | ≥34% | ≥37% | ≥50% | ≥75% | ≥115% | ≥150%                  | ≥188%                   |
|   | <27% | ≥27% | ≥30% | ≥35% | ≥38% | ≥55% | ≥80% | ≥123% | ≥160%                  | ≥200%                   |
|   | <28% | ≥28% | ≥32% | ≥36% | ≥40% | ≥60% | ≥85% | ≥131% | ≥170%                  | ≥213%                   |

#### Water heating energy efficiency under colder and warmer climate conditions

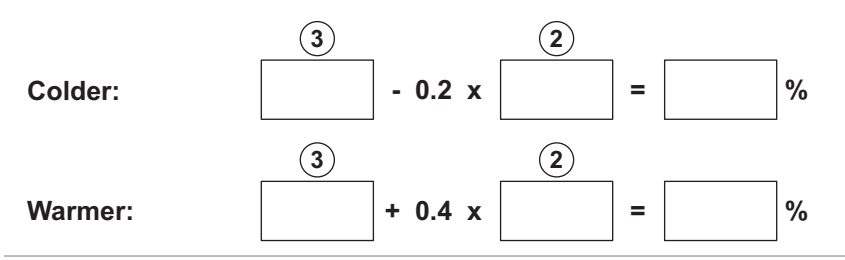

The energy efficiency of the package of products provided for in this fiche may not correspond to its actual energy efficiency once installed in a building, as this efficiency is influenced by further factors such as heat loss in the distribution system and the dimensioning of the products in relation to building size and characteristics.

AD-3000747-01

- I The value of the water heating energy efficiency of the combination heater, expressed in %.
- II The value of the mathematical expression  $(220 \cdot Q_{ref})/Q_{nonsol}$ , where  $Q_{ref}$  is taken from Regulation EU 811/2013, Annex VII Table 15 and  $Q_{nonsol}$  from the product fiche of the solar device for the declared load profile M, L, XL or XXL of the combination heater.
- III The value of the mathematical expression  $(Q_{aux} \cdot 2,5)/(220 \cdot Q_{ref})$ , expressed in %, where  $Q_{aux}$  is taken from the product fiche of the solar device and  $Q_{ref}$  from Regulation EU 811/2013, Annex VII Table 15 for the declared load profile M, L, XL or XXL.

# 15 Appendix

### 15.1 Name and symbol of the zones

#### Tab.95

| Factory-set name | Factory-set sym-<br>bol | Customer-set name and symbol |  |
|------------------|-------------------------|------------------------------|--|
| CIRCA            |                         |                              |  |
| CIRCB            | <del>ب</del> ط          |                              |  |

### 15.2 Name and temperature of the activities

Tab.96 Name and temperature of the activities for heating

| Activities | Factory-set name | Factory-set tempera-<br>ture | Name and temperature defined by the customer |  |
|------------|------------------|------------------------------|----------------------------------------------|--|
| Activity 1 | Sleep            | 16 °C                        |                                              |  |
| Activity 2 | Home             | 20 °C                        |                                              |  |
| Activity 3 | Away             | 6 °C                         |                                              |  |
| Activity 4 | Morning          | 21 °C                        |                                              |  |
| Activity 5 | Evening          | 22 °C                        |                                              |  |
| Activity 6 | Custom           | 20 °C                        |                                              |  |

Tab.97 Name and temperature of the activities for cooling

| Activities | Factory-set name | Factory-set tempera-<br>ture | Name and temperature defined by the customer |  |
|------------|------------------|------------------------------|----------------------------------------------|--|
| Activity 1 | Sleep            | 30 °C                        |                                              |  |
| Activity 2 | Home             | 25 °C                        |                                              |  |
| Activity 3 | Away             | 25 °C                        |                                              |  |
| Activity 4 | Morning          | 25 °C                        |                                              |  |
| Activity 5 | Evening          | 25 °C                        |                                              |  |
| Activity 6 | Custom           | 25 °C                        |                                              |  |

15 Appendix

15 Appendix

# Original instructions - © Copyright

All technical and technological information contained in these technical instructions, as well as any drawings and technical descriptions supplied, remain our property and shall not be multiplied without our prior consent in writing. Subject to alterations.

## 

## FRANCE

Direction de la Marque 57, rue de la Gare - F-67580 Mertzwiller

6 03 88 80 27 00

03 88 80 27 99

www.dedietrich-thermique.fr

#### VAN MARCKE NV

BE

LAR Blok Z, 5 B- 8511 KORTRIJK

+32 (0)56/23 75 11
www.vanmarcke.be

DE DIETRICH THERMIQUE IBERIA S.L.U. ES C/Salvador Espriv, 11 08908 L'HOSPITALET de LLOBREGAT S +34 902 030 154 info@dedietrichthermique.es www.dedietrich-calefaccion.es MEIER TOBLER AG CH Bahnstrasse 24 - CH - 8603 SCHWERZENBACH S +41 (0) 44 806 41 41 info@meiertobler.ch +41 (0)8 00 846 846 Serviceline

www.meiertobler.ch

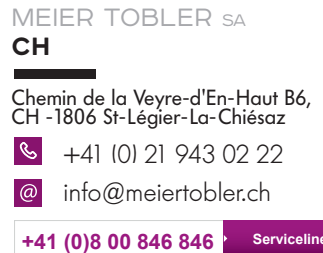

www.meiertobler.ch

DE DIETRICH Technika Grzewcza sp. z o.o. PL ul. Północna 15-19, 54-105 Wrocław See +48 71 71 27 400 øbiuro@dedietrich.pl 801 080 881 Infocentrala 0.35 zł/min www.facebook.com/DeDietrichPL www.dedietrich.pl BDR THERMEA (SLOVAKIA) s.r.o SK Hroznová 2318-911 05 Trenčín S +421 907 790 221 info@baxi.sk www.dedietrichsk.sk

De Dietrich

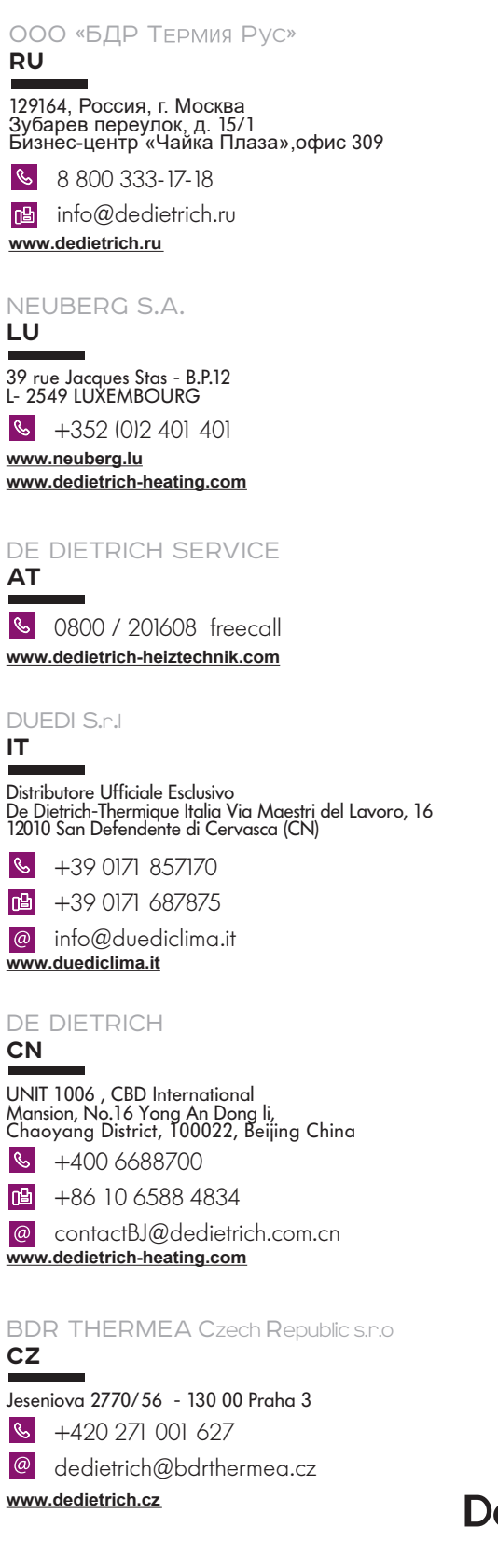

CE EAE De Dietrich 📀

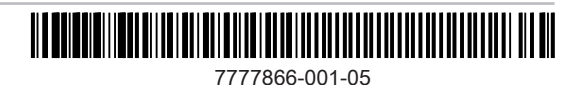